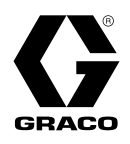

# Therm-O-Flow<sup>®</sup> Warm Melt

3A8005H

ΕN

# For dispensing sealants, adhesives, and other medium to high viscosity fluids. For professional use only.

#### Not approved for use in explosive atmospheres or hazardous (classified) locations.

See page 4 for model information, including maximum working pressure and approvals.

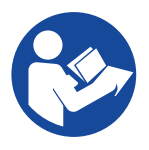

#### **Important Safety Instructions**

Read all warnings and instructions in this manual and related manuals before using the equipment. Save these instructions.

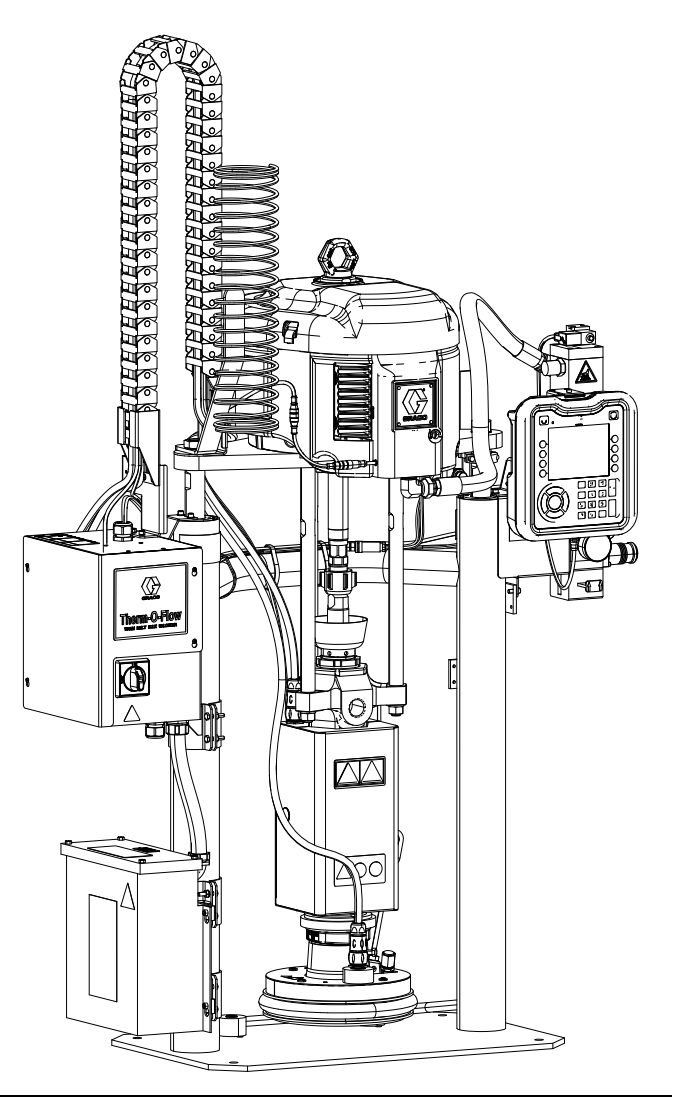

# Contents

| Related Manuals 3                               |
|-------------------------------------------------|
| Models                                          |
| Therm-O-Flow Warm Melt 4                        |
| Approvals                                       |
| Therm-O-Flow Warm Melt Pressure                 |
| Heat Zones6                                     |
| Preconfigured Systems Using the 55G/200L Platen |
| Size Specifically For Drums Used In Japan       |
| (GKK)                                           |
| Supply Units for Japan Sized Platens            |
| Kits for Japan Sized Platens                    |
| Warnings                                        |
|                                                 |
| Single Therm-O-Flow Warm Melt                   |
| Iandem Therm-O-Flow Warm Melt                   |
| Air Line Accessories                            |
| Power Disconnect                                |
| Integrated Air Controls                         |
| Platen (D) Component Identification             |
| Heat Control Box Connections                    |
| Advanced Display Module (ADM) 17                |
| ADM Display Details                             |
| ADM LED Status Descriptions                     |
| ADM Coff Kovo                                   |
| ADM Solt Reys                                   |
|                                                 |
|                                                 |
| Grounding 23                                    |
| Power Requirements 24                           |
| Connect Power 24                                |
| Air Line Connections 25                         |
| Light Tower (Optional) 25                       |
| Attach Drum Stops                               |
| Setup                                           |
| Low Level and Drum Empty Sensors                |
| Wet Cup                                         |
| Connect Heated Accessories                      |
| Install Expansion Module                        |
| System Setup Screen                             |
| Heat Settings                                   |
| Advanced Setup                                  |
| Hose Care Guidelines                            |

| Startup                              | 39  |
|--------------------------------------|-----|
| Purge System                         | 39  |
| Prime Pump                           | 39  |
| Operation                            | 41  |
| Single Run Screen                    | 42  |
| Tandem Run Screen                    | 43  |
| Heat Run Screen                      | 44  |
| Events and Errors                    | 46  |
| Pressure Relief Procedure            | 47  |
| Stop Controls                        | 48  |
| Shutdown                             | 49  |
| Schedule                             | 50  |
| Maintenance                          | 51  |
| Maintenance Screen                   | 51  |
| Diagnostics                          | 52  |
| System Diagnostics Screen            | 52  |
| Heat Diagnostics Screen              | 52  |
| Troubleshooting                      | 54  |
| View Errors                          | 54  |
| Troubleshoot Errors                  | 55  |
| Error Codes                          | 56  |
| Ram Assembly Troubleshooting         | 68  |
| Pump Troubleshooting                 | 69  |
| Air Motor Troubleshooting            | 69  |
| Heat Control Box Troubleshooting     | 70  |
| Check Resistance (Heated Systems)    | 71  |
| USB Data                             | 73  |
| Download Procedure                   | 73  |
| USB Logs                             | 73  |
| Event Log                            | 73  |
| Data Log                             | 74  |
| System Configuration Settings        | 74  |
| Custom Language File                 | 74  |
| Create Custom Language Strings       | 74  |
| Upload Procedure                     | 75  |
| Integration                          | 76  |
| Connect PLC Inputs                   | 76  |
| Connect PLC Outputs                  | 79  |
| Communications Gateway Module (CGM). | 81  |
| System Error Codes                   | 90  |
| Timing Diagrams                      | 95  |
|                                      | 98  |
| Gateway Setup Screens                | 101 |

| Repair                                              |
|-----------------------------------------------------|
| Disconnect Pump from Platen 104                     |
| Repair Platen 106                                   |
| Connect Platen 107                                  |
| Remove Wipers 107                                   |
| Install Wipers 107                                  |
| Remove Displacement Pump                            |
| Install Displacement Pump                           |
| Remove Air Motor                                    |
| Install Air Motor 111                               |
| Ram Repair                                          |
| Replace Heat Control Box Electrical Component(s)    |
|                                                     |
| Replace Fuses in Harness (25R652) 115               |
| Recycling and Disposal 115                          |
| End of Product Life 115                             |
| Parts                                               |
| D200s 6.5 in. Rams                                  |
| D200 3 in. Rams 118                                 |
| D60 3 in. Rams                                      |
| 2D200, D200s Pump Mounts for 55 Gallon (200         |
| Liter) Platen                                       |
| D60 Pump Mount for 5 Gallon (20 Liter) Platen 123   |
| D2005 Pump Mounts for 16 Gallon (60 Liter)          |
| Heat Control Box 125                                |
| Expansion Module 26B238 126                         |
| 55 Gallon Platen 255663                             |
| 200 Liter (55 Gallon) Platen Specifically for Drums |
| Used in Japan (GKK), 26D174 and 26D175128           |
| Cable Track Assemblies                              |
| 20 Liter (5 Gallon) Platens                         |
| 60 Liter (16 Gallon) Platens                        |
| Kits and Accessories                                |
| System Kits and Accessories                         |
| Drum Kits and Accessories                           |
| Platen/Pump Heat Harness                            |
| Fittings                                            |
| Tandem Cable Kit, 26B339 135                        |
| Heated Tandem Block, 26B346 136                     |
| Check-Mate 200 CS Pump Heater Kit, 25R450137        |
| Platen Heater Kit, 25R451 138                       |
| Communications Gateway Module (CGM) Kits 139        |
|                                                     |

| Dimensions                | 141 |
|---------------------------|-----|
| Dimensions                | 142 |
| Wiring Diagrams           | 143 |
| Technical Specifications  | 148 |
| California Proposition 65 | 149 |
| Graco Standard Warranty   | 150 |

# **Related Manuals**

| Manual in<br>English | Description                                                             |
|----------------------|-------------------------------------------------------------------------|
| 334198               | 55 Gal, 16 Gal, and 5 Gal Ram Module<br>Repair-Parts                    |
| 312376               | Check-Mate <sup>®</sup> Pump Packages<br>Instructions-Parts             |
| 312375               | Check-Mate Displacement Pumps Instruc-<br>tions-Parts                   |
| 3A8564               | Check-Mate Elite Series Displacement<br>Pumps Instructions-Repair-Parts |
| 312468               | 200 cc Check-Mate Displacement Pump<br>Repair Parts                     |
| 312374               | Air Controls Instructions-Parts                                         |
| 312491               | Pump Fluid Purge Kit Instructions - Parts                               |
| 312492               | Drum Roller Kit Instructions                                            |
| 312493               | Light Tower Kit Instructions                                            |
| 312494               | Enclosed Wetcup Recirculation Kit Instruc-<br>tions - Parts             |
| 406681               | Platen Cover Kit                                                        |
| 334048               | EPDM Hose Wiper Kit Instructions - Parts                                |
| 3A6321               | ADM Token In-System Programming<br>Instructions                         |
| 3A1244               | Graco Control Architecture Module                                       |
| 3A4241               | Hot Melt/Warm Melt Heated Hose<br>Instructions                          |
| 311238               | NXT <sup>®</sup> Air Motor Instructions-Parts                           |
| 312864               | Communications Gateway Module<br>Instructions-Parts                     |

# Models

# **Therm-O-Flow Warm Melt**

Check the identification plate (ID) on the back of the ram post near the Heat Control Box (S) for the seven-digit part number of the Therm-O-Flow Warm Melt. Use the following matrix to define the construction of the unit, based on the seven digits. For example, Part No. **WMC21B1** represents a Warm Melt supply system (**WM**), a carbon steel Check-Mate 200 Severe Duty displacement pump (**C2**), a D60 ram (1), a 20 L heated platen with an EPDM seal (**B**), and an Advanced Display Module (ADM)/240V (1).

**NOTE:** The heat for the Therm-O-Flow Warm Melt is for warm melt applications with a maximum temperature of  $70^{\circ}$  C (158° F).

The digits in the following matrix do not correspond to the reference numbers in the Parts drawings and lists.

| WM                           |                         |         | C1               |                    | 1           |             |         | В                 |             |                         |                    |                           |                | 1                  |    |                                |
|------------------------------|-------------------------|---------|------------------|--------------------|-------------|-------------|---------|-------------------|-------------|-------------------------|--------------------|---------------------------|----------------|--------------------|----|--------------------------------|
|                              |                         | Third a | and Fourt        | h Digit            | Fifth Digit |             |         |                   | Sixth Digit |                         |                    |                           |                | Seventh<br>Digit   |    |                                |
| First and<br>Second<br>Digit | Check-Mate Pump Options |         |                  |                    |             | Ram Options |         |                   |             | Platen and Seal Options |                    |                           |                |                    | Ir | nterface /<br>Power<br>Options |
|                              |                         | Size    | Pump<br>Material | Heated/<br>Ambient |             | Name        | Size    | Drum<br>Size      |             | Platen<br>Size          | Platen<br>Material | Seal<br>Material          | Wiper          | Heated/<br>Ambient |    | Interface<br>/ Power           |
|                              | C1                      | 36:1    | CS               | Ambient*           | 1           | D60         | 3 in.   | 20 L<br>(5 Gal)   | A           | 20 L<br>(5 Gal)         | CST/AL             | EPDM                      | Single<br>Ring | Ambient*           | 1  | ADM /<br>240V                  |
|                              | C2                      | 36:1    | CS               | Heated<br>≤70° C   | 2           | D200        | 3 in.   | 200 L<br>(55 Gal) | в           | 20 L<br>(5 Gal)         | CST/AL             | EPDM                      | Single<br>Ring | Heated<br>≤70° C   | 2  | ADM /<br>480V                  |
|                              | СЗ                      | 36:1    | СМ               | Ambient*           | 3           | D200s       | 6.5 in. | 200 L<br>(55 Gal) | с           | 60 L<br>(16 Gal)        | CST/AL             | PTFE<br>Coated<br>Nitrile | Single<br>Flat | Ambient*           | 3  | No ADM /<br>240V               |
| <b>WM</b><br>(Warm<br>Melt   | C4                      | 36:1    | СМ               | Heated<br>≤70° C   |             |             |         |                   | D           | 60 L<br>(16 Gal)        | CST/AL             | PTFE<br>Coated<br>Nitrile | Single<br>Flat | Heated<br>≤70° C   | 4  | No ADM /<br>480V               |
| Supply<br>System)            | C9                      | 36:1    | CE               | Heated<br>≤70° C   |             |             |         |                   | F           | 200 L<br>(55 Gal)       | AL                 | EPDM                      | Double<br>Ring | Ambient*           |    |                                |
| Cycloniy                     | C5                      | 68:1    | CS               | Ambient*           |             |             |         |                   | G           | 200 L<br>(55 Gal)       | AL                 | EPDM                      | Double<br>Ring | Heated<br>≤70° C   |    |                                |
|                              | C6                      | 68:1    | CS               | Heated<br>≤70° C   |             |             |         |                   |             |                         |                    |                           |                |                    |    |                                |
|                              | C7                      | 68:1    | СМ               | Ambient*           |             |             |         |                   |             |                         |                    |                           |                |                    |    |                                |
|                              | <b>C</b> 8              | 68:1    | СМ               | Heated<br>≤70° C   |             |             |         |                   |             |                         |                    |                           |                |                    |    |                                |

KEY:

CS = Carbon Steel Severe Duty

CM = Carbon Steel MaxLife

CE = Carbon Steel Elite

CST/AL = Carbon Steel/Aluminum

AL = Aluminum

**NOTE:** When the system is configured with an ambient pump, only an ambient platen is available.

NOTE: See page 7 for the list of Preconfigured Systems Using the 55G/200L Platen Size Specifically For Drums Used In Japan (GKK).

# **Approvals**

| Component        | Agency Approval                |
|------------------|--------------------------------|
| Heat Control Box | CELETEN<br>Intertek<br>9902471 |

### **Therm-O-Flow Warm Melt Pressure**

Due to factors such as the dispensing system design, the material being pumped, and the flow rate, the dynamic pressure will not reach the rated working (stall) pressure of the system.

|        |             |           |              | Pump W | orking (Stall) | Pressure |
|--------|-------------|-----------|--------------|--------|----------------|----------|
|        | Lower Size  | Air Motor | Power Factor | psi    | bar            | MPa      |
| k-Mate | 200CS/CM/CE | NXT 3400  | 36:1         | 3600   | 248            | 24.8     |
| Check  |             | NXT 6500  | 68:1         | 5000   | 345            | 34.5     |

# **Heat Zones**

The following tables show how many heat zones are available on Therm-O-Flow Warm Melt systems. The tables show heat zones available for hoses or accessories used on single or tandem systems. The number of heat zones depends on whether the system has an ambient or heated pump and platen, and if the system includes a Heat Expansion Module.

#### Single System

| Standard Heat Control Box with and Platen | Ambient Pump |
|-------------------------------------------|--------------|
| Heated Hose Zones                         | 4            |
| End of Hose Zones                         | 4            |

# Standard Heat Control Box with Heat ExpansionModule and Ambient Pump and PlatenHeated Hose Zones8

| nealed nose zones | 0 |
|-------------------|---|
| End of Hose Zones | 8 |
|                   |   |

#### Standard Heat Control Box with Heated Pump and Platen

| Heated Pump Zone   | 1 |
|--------------------|---|
| Heated Platen Zone | 1 |
| Heated Hose Zones  | 3 |
| End of Hose Zones  | 3 |

#### Standard Heat Control Box with Heat Expansion Module and Heated Pump and Platen

| Heated Pump Zone   | 1 |
|--------------------|---|
| Heated Platen Zone | 1 |
| Heated Hose Zones  | 7 |
| End of Hose Zones  | 7 |

#### **Tandem System**

| Standard Heat Control Box Ambient Pump and<br>Platen |   |  |  |  |
|------------------------------------------------------|---|--|--|--|
| Heated Hose Zones                                    | 8 |  |  |  |
| End of Hose Zones 8                                  |   |  |  |  |

Standard Heat Control Box Plus One Heat Expansion Module Ambient Pump and Platen

| Heated Hose Zones | 12 |
|-------------------|----|
| End of Hose Zones | 12 |

Standard Heat Control Box Plus Two Heat Expansion Modules Ambient Pump and Platen

| Heated Hose Zones | 16 |
|-------------------|----|
| End of Hose Zones | 16 |

#### Standard Heat Control Box Ambient Pump and Platen

| Heated Pump Zones   | 2 |
|---------------------|---|
| Heated Platen Zones | 2 |
| Heated Hose Zones   | 6 |
| End of Hose Zones   | 6 |

Standard Heat Control Box Plus One Heat Expansion Module and Heated Pump and Platen

| Heated Pump Zones   | 2  |
|---------------------|----|
| Heated Platen Zones | 2  |
| Heated Hose Zones   | 10 |
| End of Hose Zones   | 10 |

#### Standard Heat Control Box Plus Two Heat Expansion Modules and Heated Pump and Platen

| Heated Pump Zones   | 2  |
|---------------------|----|
| Heated Platen Zones | 2  |
| Heated Hose Zones   | 14 |
| End of Hose Zones   | 14 |

## Preconfigured Systems Using the 55G/200L Platen Size Specifically For Drums Used In Japan (GKK)

# **Supply Units for Japan Sized Platens**

| Preconfigured<br>Number | Similar<br>Configured<br>Number | Description - Unit with Japan Platen Size (GKK) | Platen<br>Number |
|-------------------------|---------------------------------|-------------------------------------------------|------------------|
| 26D168                  | EMC5281                         | SUPPLY UNIT, D200, CM200CS, EP, 240V GKK        | 26D174           |
| 26D169                  | EMC5283                         | SUPPLY UNIT, D200, CN200CS, EP, 240V, ADM, GKK  | 26D174           |
| 26D170                  | EMCD281                         | SUPPLY UNIT, D200, CM500CS, EP, 240, GKK        | 26D174           |
| 26D171                  | EMCD283                         | SUPPLY UNIT, D200, CM500CS, EP, 240V, ADM, GKK  | 26D174           |

## **Kits for Japan Sized Platens**

| Platen Kit<br>Number | Similar Kit<br>Number | Description - Unit with Japan Platen Size (GKK) | Platen<br>Style | Platen<br>Material | Seal<br>Material |
|----------------------|-----------------------|-------------------------------------------------|-----------------|--------------------|------------------|
| 26D173               | EMC5281               | KIT, platen, 55G, Neoprene, GKK                 | 26D174          | AL                 | Neoprene         |
| 26D174               | EMC5283               | KIT, platen, 55G, EPDM, GKK                     | 26D174          | AL                 | EPDM             |
| 26D175               | EMCD281               | KIT, platen, 55G, EPDM, PTFE, GKK               | 26D174          | PTFE<br>coated AL  | EPDM             |
| 26D176               | EMCD283               | KIT, platenm 55G, EPDM, hose, GKK               | 26D174          | AL                 | EPDM hose        |

# Warnings

The following warnings are for the setup, use, grounding, maintenance, and repair of this equipment. The exclamation point symbol alerts you to a general warning and the hazard symbols refer to procedure-specific risks. When these symbols appear in the body of this manual or on warning labels, refer back to these Warnings. Product-specific hazard symbols and warnings not covered in this section may appear throughout the body of this manual where applicable.

# **DANGER**

## SEVERE ELECTRIC SHOCK HAZARD

This equipment can be powered by more than 240 V. Contact with this voltage will cause death or serious injury.

- Turn off and disconnect power at main switch before disconnecting any cables and before servicing equipment.
- This equipment must be grounded. Connect only to grounded power source.
- All electrical wiring must be done by a qualified electrician and comply with all local codes and regulations.

# **WARNING**

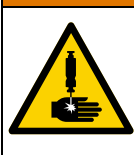

#### SKIN INJECTION HAZARD

High-pressure fluid from dispensing device, hose leaks, or ruptured components will pierce skin. This may look like just a cut, but it is a serious injury that can result in amputation. **Get immediate surgical treatment.** 

- Do not point dispensing device at anyone or at any part of the body.
- Do not put your hand over the fluid outlet.
- Do not stop or deflect leaks with your hand, body, glove, or rag.
- Follow the **Pressure Relief Procedure** when you stop dispensing and before cleaning, checking, or servicing equipment.
- Tighten all fluid connections before operating the equipment.
- · Check hoses and couplings daily. Replace worn or damaged parts immediately.

# 

|             | MOVING PARTS HAZARD                                                                                                    |
|-------------|----------------------------------------------------------------------------------------------------|
|             | Moving parts can pinch, cut or amputate fingers and other body parts.                                                                                                    |
|             | <ul> <li>Keep clear of moving parts.</li> <li>Do not operate equipment with protective guards or covers removed.</li> <li>Equipment can start without warning. Before checking, moving, or servicing equipment, follow the <b>Pressure Relief Procedure</b> and disconnect all power sources.</li> </ul>    |
| MPa/bar/PSI |                                                                                                    |
| Δ           | FIRE AND EXPLOSION HAZARD                                                                                                    |
|             | Flammable fumes, such as solvent and paint fumes, in <b>work area</b> can ignite or explode. Paint or solvent flowing through the equipment can cause static sparking. To help prevent fire and explosion:                                                                                                  |
|             | <ul> <li>Use equipment only in well-ventilated area.</li> <li>Eliminate all ignition sources; such as pilot lights, cigarettes, portable electric lamps, and plastic drop cloths (potential static sparking).</li> <li>Ground all equipment in the work area. See <b>Grounding</b> instructions.</li> </ul> |
|             | <ul> <li>Never spray or flush solvent at high pressure.</li> <li>Keep work area free of debris, including solvent, rags and gasoline.</li> <li>Do not plug or unplug power cords, or turn power or light switches on or off when flammable fumes are present.</li> </ul>                                    |
|             | <ul> <li>Use only grounded hoses.</li> </ul>                                                                                                    |
|             | <ul> <li>Hold gun firmly to side of grounded pail when triggering into pail. Do not use pail liners unless they are anti-static or conductive.</li> </ul>                                                                                                    |
| Ð           | <ul> <li>Stop operation immediately if static sparking occurs or you feel a shock. Do not use equipment until you identify and correct the problem.</li> <li>Keep a working fire extinguisher in the work area.</li> </ul>                                                                                  |
| •           |                                                                                                    |
|             | Fluids subjected to heat in confined spaces, including hoses, can create a rapid rise in pressure due to the thermal expansion. Over-pressurization can result in equipment rupture and serious injury.                                                                                                    |
|             | <ul> <li>Open a valve to relieve the fluid expansion during heating.</li> <li>Replace hoses proactively at regular intervals based on your operating conditions.</li> </ul>                                                                                                    |
| MPa/bar/PSI |                                                                                                    |

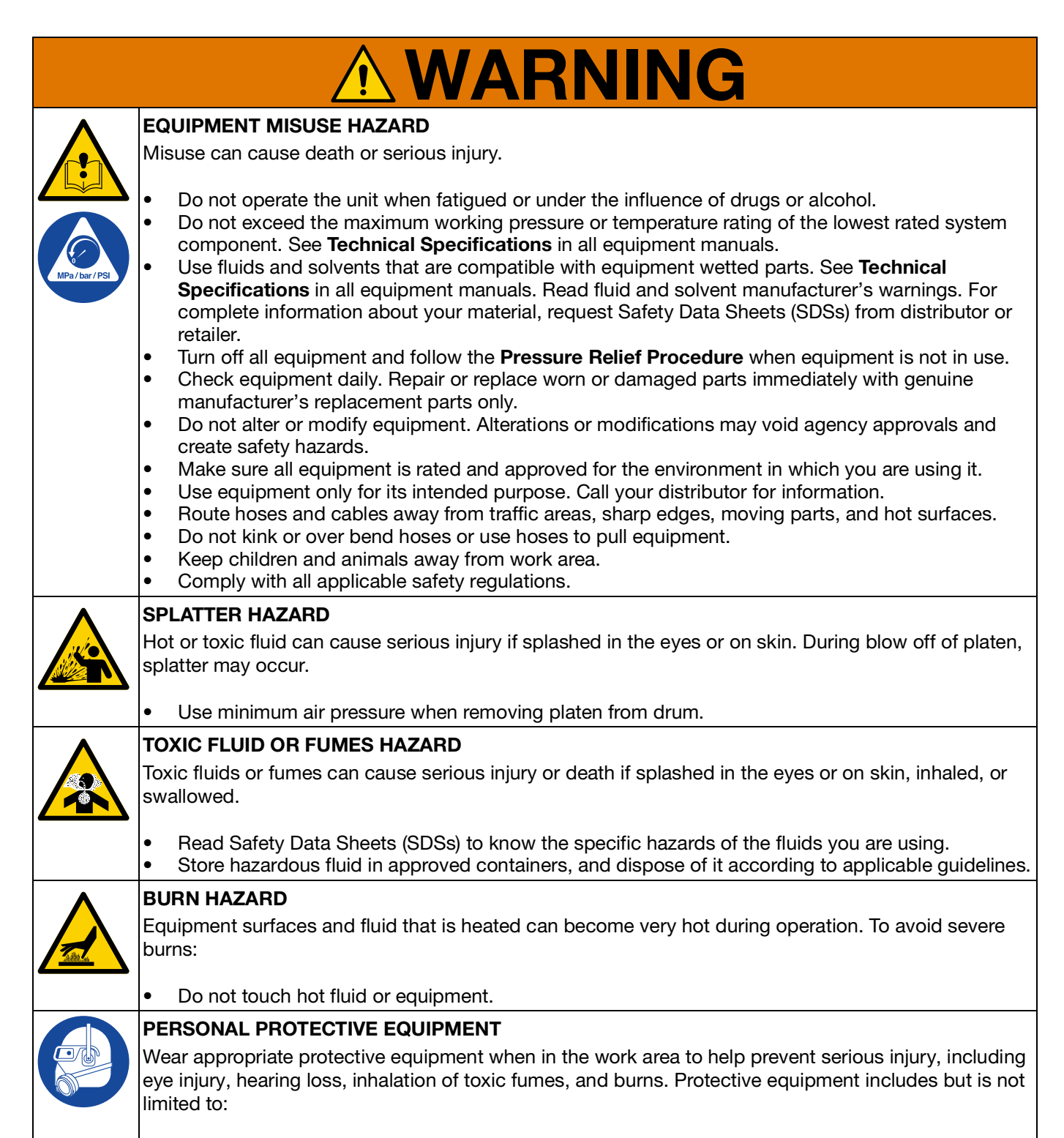

- Protective eyewear, and hearing protection.
- Respirators, protective clothing, and gloves as recommended by the fluid and solvent manufacturer.

# **Component Identification**

# Single Therm-O-Flow Warm Melt

D200 3 in. Dual Post, 200 Liter Platen

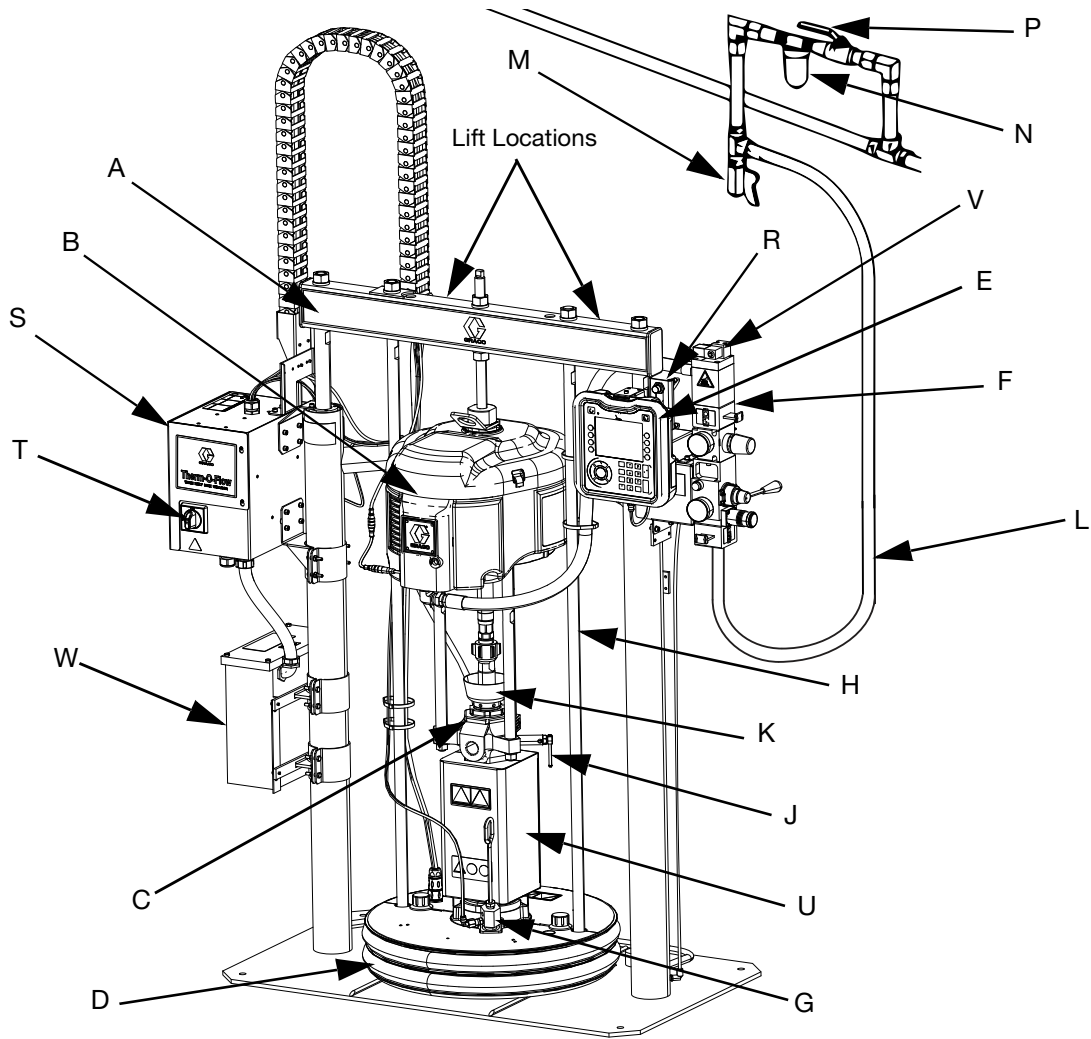

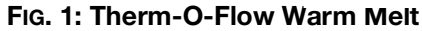

#### Key:

- A Ram Assembly
- B Air Motor
- C Displacement Pump
- D Platen (see FIG. 5)
- E Advanced Display Module (ADM) (see Fig. 7)
- F Integrated Air Controls (see FIG. 4)
- G Platen Bleed Port
- H Platen Lift Rod
- J Pump Bleed Valve
- K Wet Cup
- L Air Line (not supplied)
- M Air Line Drain Valve (not supplied)

- N Air Filter (not supplied)
- P Bleed Type Air Shut Off Valve (required) (not supplied)
- R Level Sensors
- S Heat Control Box
- T Disconnect Switch (see **Power Disconnect** on page 13)
- U \*Pump Heater
- V Air Motor Solenoid
- W Transformer (480V only)
- \* Components on heated pumps only.

# **Tandem Therm-O-Flow Warm Melt**

See Tandem Cable Kit, 26B339 on page 135.

#### D200 3 in. Dual Post, 200 Liter Platen

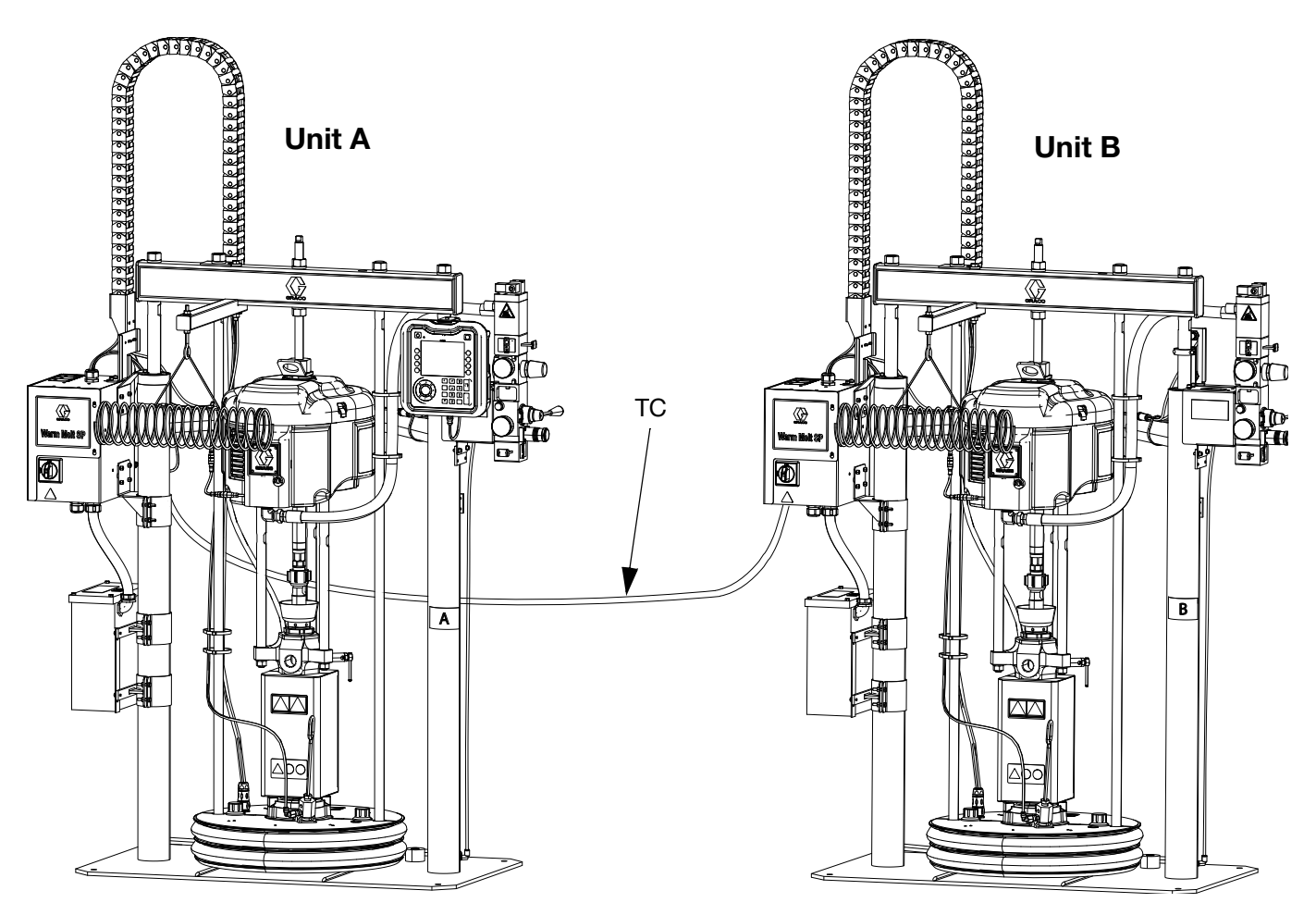

#### FIG. 2: Tandem Therm-O-Flow Warm Melt

**Unit A:** This Therm-O-Flow Warm Melt includes an ADM and is marked with the "A" label included in the Tandem Cable Kit.

**Unit B:** This Therm-O-Flow Warm Melt does not include an ADM and is marked with the "B" label included in the Tandem Cable Kit.

TC: Tandem Cable Kit (26B339)

# **Air Line Accessories**

See FIG. 1 on page 11.

Air Line Drain Valve (M)

Air Filter (N): Removes harmful dirt and moisture from compressed air supply.

**Bleed Type Air Shut Off Valve (P):** Isolates air line accessories and Therm-O-Flow Warm Melt Supply System for servicing. Locate upstream from all other air line accessories.

## **Power Disconnect**

Every Therm-O-Flow Warm Melt has a Disconnect Switch which shuts off power to the entire system.

The Disconnect Switch (T) is located on the Heat Control Box (S), and removes power to the entire system. Turning OFF the Disconnect Switch (T) will also remove power to the Air Motor Solenoid, which will stop the Air Motor. The switch can be locked in the open position.

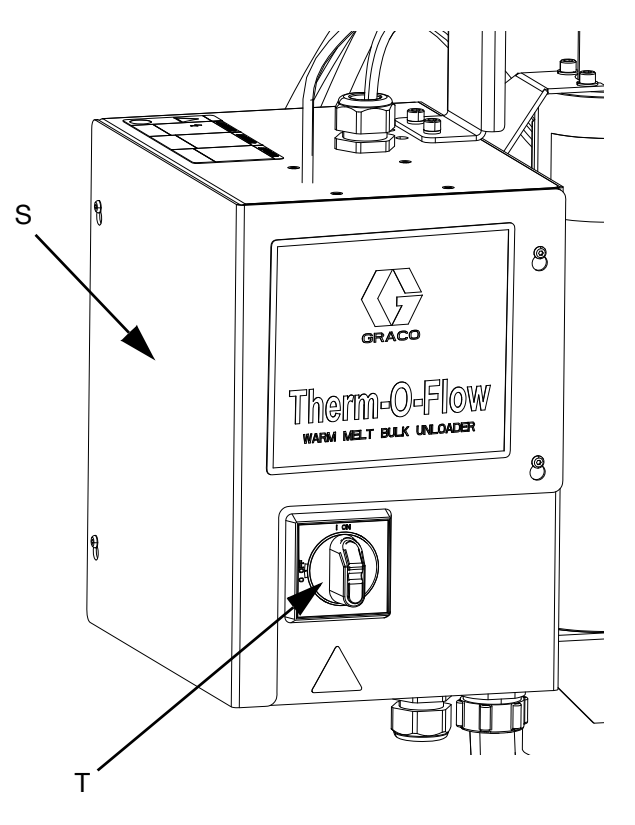

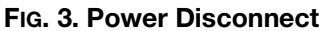

# **Integrated Air Controls**

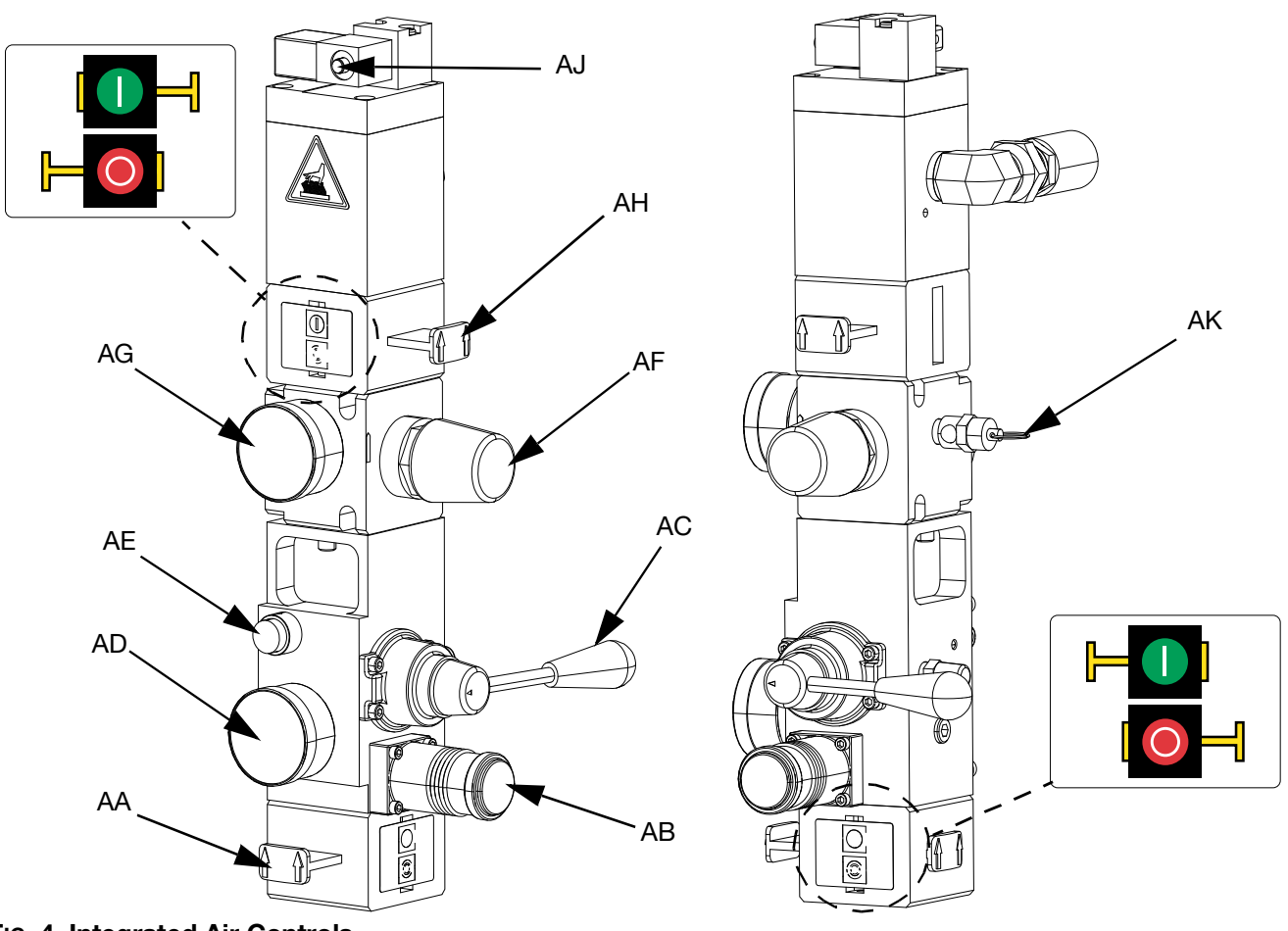

#### FIG. 4. Integrated Air Controls

#### AA Main Air Slider Valve

Turns air on and off to the entire system. When closed, the valve relieves pressure downstream. The valve can be locked in the closed position.

#### AB Ram Air Regulator

Controls the ram down pressure.

#### AC Ram Director Valve

Controls the ram direction.

#### AD Ram Air Gauge

Displays the ram down pressure.

#### AE Blowoff Button

Turns air on and off to push the platen out of an empty drum.

#### AF Air Motor Air Regulator

Controls the air pressure to the motor.

#### AG Air Motor Pressure Gauge

Displays the air pressure to the motor.

#### AH Air Motor Slider Valve

Turns air on and off to the air motor. When closed, the valve relieves air trapped between it and the motor. Push the valve in to shut off air. The valve can be locked in the closed position.

#### AJ Air Motor Solenoid Valve

Turns air on and off to the air motor when system stopped on the ADM. When closed, the valve relieves air trapped between it and the motor.

#### AK Relief Valve

Exhausts air through relief valve to ensure air does not exceed a certain pressure (75 psi on 68:1 systems, and 100 psi on 36:1 systems).

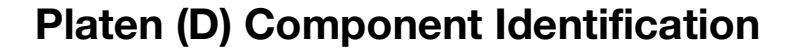

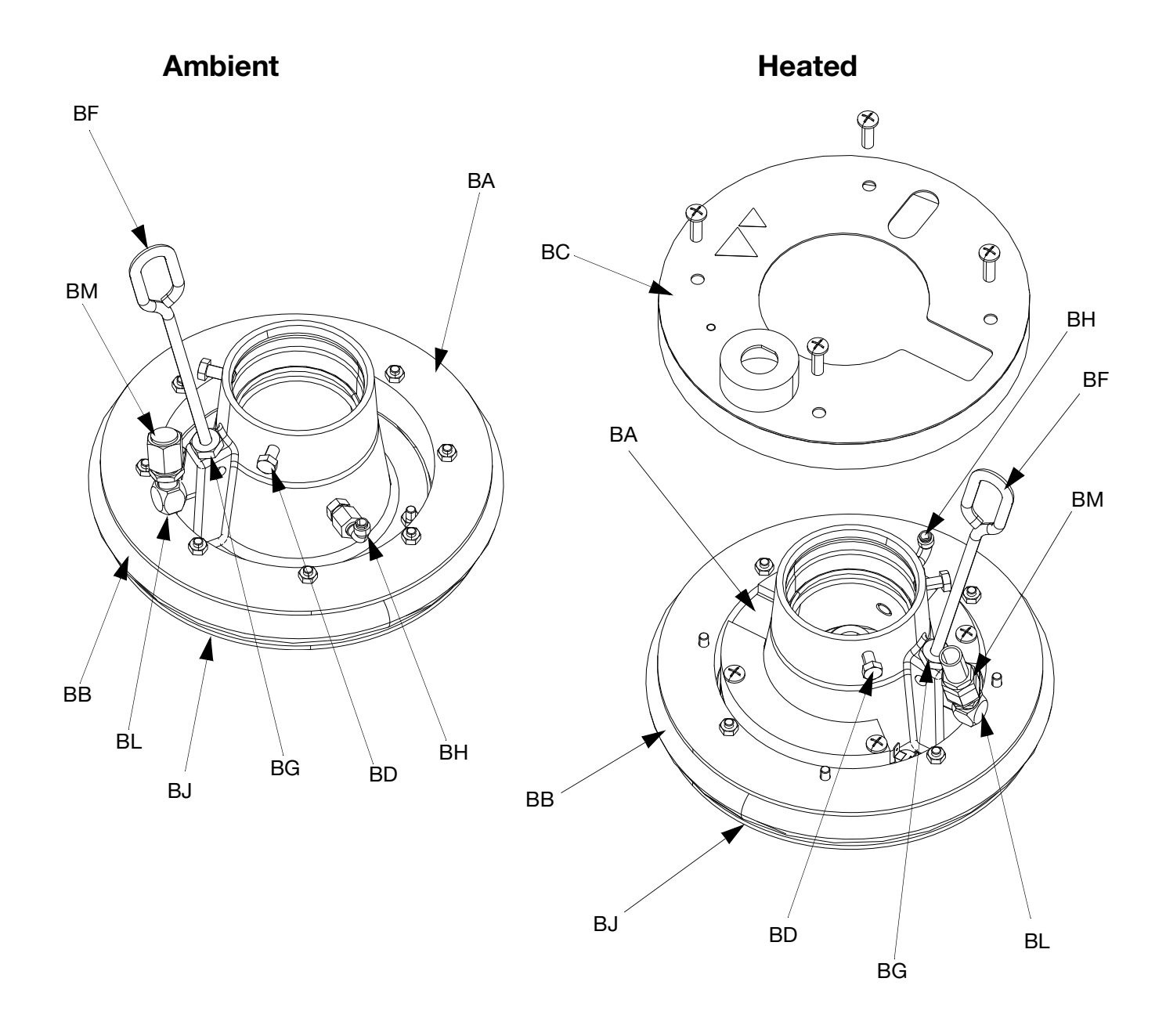

#### FIG. 5

Key:

- BA Plate
- BB Wiper
- BC Heater Cover
- BD Cap Screws BF Bleed Stick
- BF Bleed Stick BG Bleed Port

- BH Air Assist Body Check Valve
- BJ Wiper Plate (under wiper)
- BK O-ring Seal (not shown)
- BL Platen Valve Port
- BM Platen Valve Cap

# **Heat Control Box Connections**

#### **Single Heat Module**

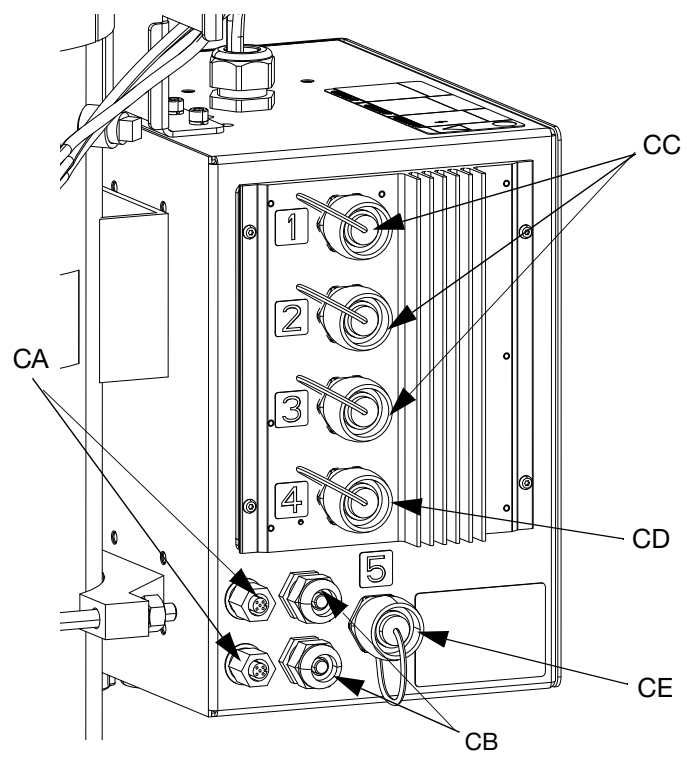

#### **Expansion Heat Module**

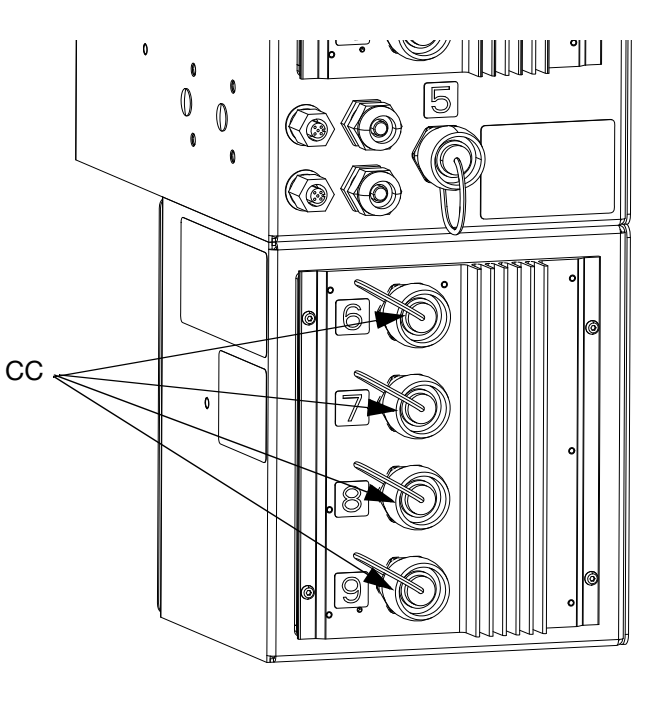

#### FIG. 6

#### Key:

- CA CAN Cable Connection Ports\*
- CB PLC Input/Output Cord Grip
- CC Heated Hose/Accessory Connector
- CD Heated Pump Connection\*\*
- CE Heated Platen Connection

- \* On Unit A, this top port connects to the ADM. If using a tandem system, the top connection port on Unit A is connected to the top connection port on Unit B via the CAN cable.
- \*\* This port can be used as a heated hose/accessory connection when the system does not have a heated pump/platen.

# **Advanced Display Module (ADM)**

#### Front and Rear Views

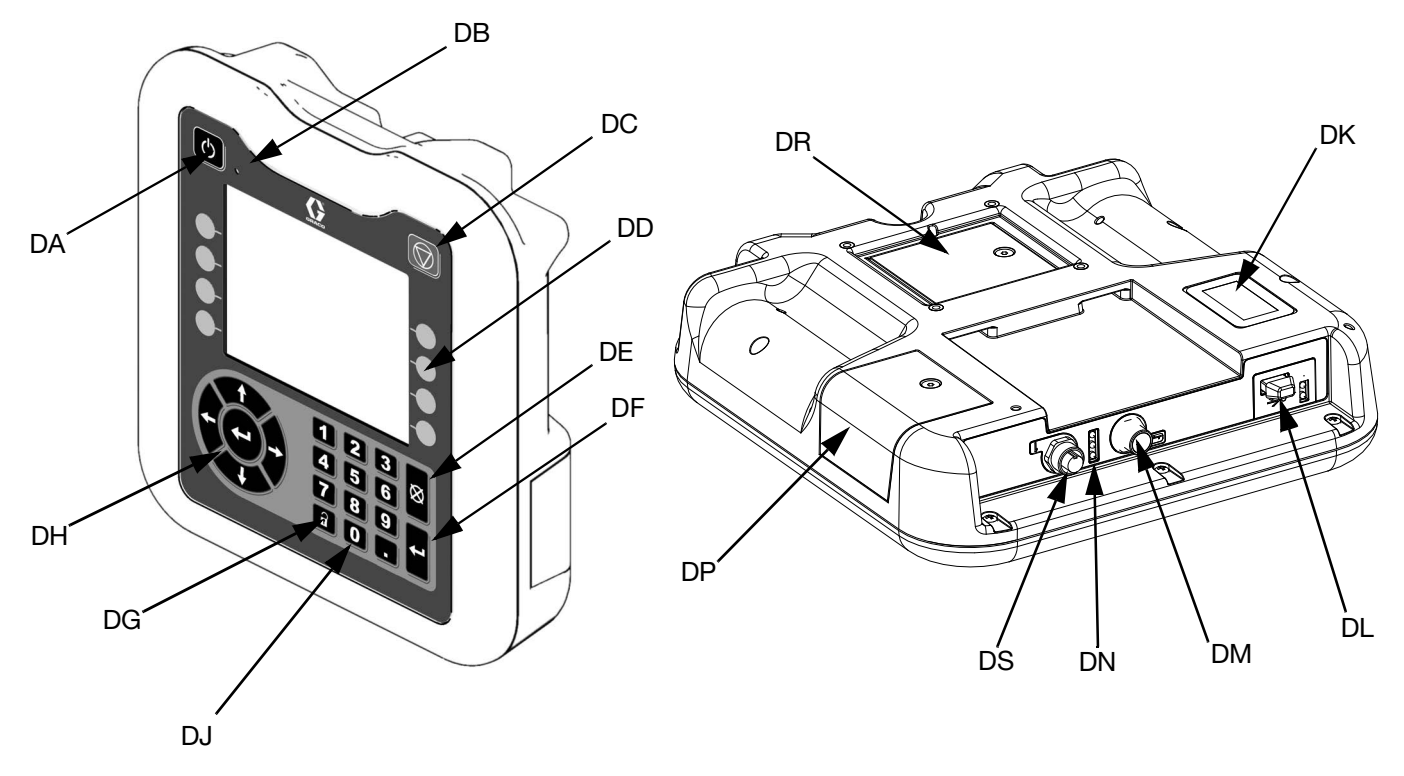

FIG. 7. ADM Component Identification

#### Key:

#### DA Startup/Shutdown

Starts up or shuts down the system. Toggles between Active and Inactive system.

#### DB System Status Indicator LED

#### DC System Soft Stop

Stops all processes and disables the Air Motor. Also stops all heating processes and disables the heat. This is not a safety or emergency stop.

#### DD Soft Keys

Defined by the icon on the screen next to the soft key. Performs the specific operation for that icon when pressed.

#### DE Cancel

Cancels a selection or number entry while in the process of entering a number or making a selection. Cancels the pump processes. Exits a screen without saving changes.

#### DF Enter

Select to update a field, accept a selection or value, acknowledge an event, enter a screen, and toggle selected items.

#### DG Lock/Setup

Toggles between Run screens and the Main Menu.

- DH **Directional Keypad** Navigate within a screen or to a new screen.
- DJ Numeric Keypad Input numeric values.
- DK Part Number Identification Label
- DL USB Interface
- DM CAN Cable Connection
  - Power and communication.
- DN Module Status LEDs Visual indicators to show the status of the ADM. DP Token Access Cover
  - Access cover for blue software token.
- DR Battery Access Cover
- DS Light Tower Connection

**NOTE:** If using a tandem system, the ADM is only included with the Therm-O-Flow Warm Melt Unit A.

# **ADM Display Details**

#### **Power Up Screen**

This screen appears when the ADM is powered up.

This screen remains on while the ADM runs through initialization and establishes communication with other modules in the system.

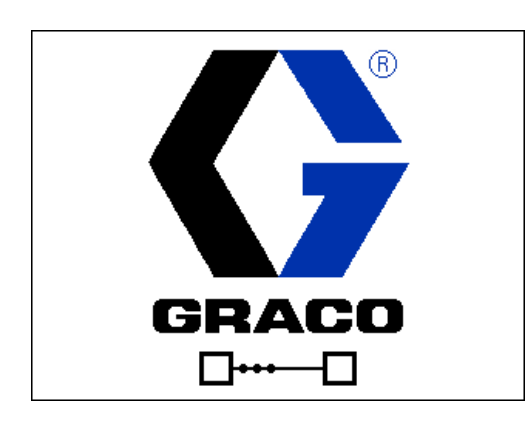

#### Menu Bar

The Menu Bar appears at the top of each screen (the following image is only an example).

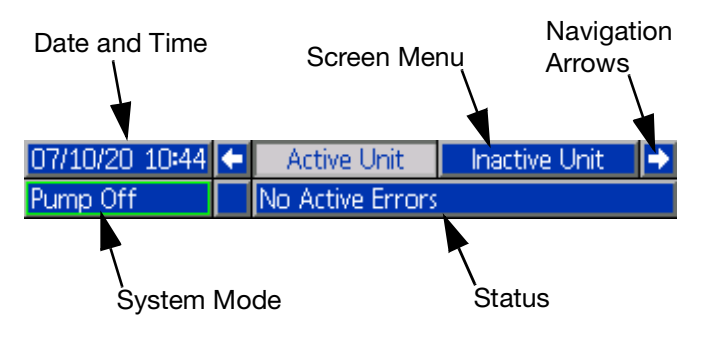

#### Date and Time

The date and time are always displayed in one of the following formats. The time is always displayed as a 24-hour clock.

- DD/MM/YY HH:MM
- YY/MM/DD HH:MM
- MM/DD/YY HH:MM

#### **Navigation Arrows**

The left and right arrows are only visible when screen navigation is allowed.

#### Screen Menu

The screen menu indicates the current active screen, which is highlighted. It also indicates the associated screens that are available by scrolling left and right.

#### System Modes

The current system mode is displayed in the lower left of the Menu Bar, and toggles between Pump Status and Heat Status. Pump Status includes: Pump Active, Pump Inactive, Pump On, Pump Off, and Pump Priming. Heat Status Includes: Heat Active, Heat Inactive, Heat Off, Warming Up, Heat Soak, Heat at Temp, and Setback.

**NOTE**: If using a tandem system, only the active unit system modes are displayed.

#### Status

The current system status is displayed in the lower right of the Menu Bar.

#### Alarm/Deviation

The current system error is displayed in the middle of the Menu Bar. There are four possibilities.

| lcon    | Function                                |
|---------|-----------------------------------------|
| No Icon | No information or no error has occurred |
| 4       | Advisory                                |
| 4       | Deviation                               |
| 4       | Alarm                                   |

#### Soft Keys

Icons next to the soft keys indicate which mode or action is associated with each soft key. Soft keys that do not have an icon next to them are not active in the current screen. See **Advanced Display Module (ADM)** on page 17 and **ADM Soft Keys** on page 21.

#### NOTICE

To prevent damage to the soft key buttons, do not press buttons with sharp objects such as pens, plastic cards, or fingernails.

#### **Navigating the Screens**

There are two types of screens:

Run screens control operations and display system status and data.

Setup screens control system parameters and advanced features. These screens are accessed through the Main Menu.

Press on any Run screen to switch to the Main Menu screens. If the system has a password lock, the Password screen is displayed. If the system is not locked (password is set to 0000), Menu Screen 1 is displayed. Refer to **Main Menu** on page 22 for additional information.

Press f on any Setup screen to return to the Run screen.

Press the Enter soft key 🗹 to activate the editing function on any screen.

Press the Exit soft key **to** exit the editing function and save any changes.

Use the other soft keys to select the function adjacent to them.

Use 🕺 to exit a screen. Using this key while in editing mode will exit the screen without saving changes.

Use the **ADM** keys on the ADM to move through the settings on a screen or drop down menu and to scroll through multiple screens on the right side of the display.

Use the key to choose a field to update, to make a selection, to save a selection or value, to enter a screen, or to acknowledge an event.

#### Set Password

You can set a password to protect access to some selections on the Main Menu screens. See **Main Menu** on page 22. To set or remove the password, select Advanced from Menu 2. See **Advanced Setup Screen 1** on page 36.

| 01/13/10 14:37 |    | Password                   |  |
|----------------|----|----------------------------|--|
| Standby        |    | No Active Errors           |  |
|                | Pa | assword: <mark>0000</mark> |  |

# **ADM LED Status Descriptions**

| LED             | Conditions                   | Description                                  |
|-----------------|------------------------------|----------------------------------------------|
| System Status   | Green Solid                  | Run Mode, System On                          |
|                 | Green Flashing               | Setup Mode, System On                        |
| U<br>U          | Yellow Solid                 | Run Mode, System Off                         |
|                 | Yellow Flashing              | Setup Mode, System Off                       |
| USB Status (CL) | Green Flashing               | Data recording in progress                   |
|                 | Yellow Solid                 | Downloading information to USB               |
|                 | Green and Yellow Flashing    | ADM is busy, USB cannot transfer information |
|                 |                              | when in this mode                            |
| ADM Status (CN) | Green Solid                  | Power applied to module                      |
|                 | Yellow Flashing              | Active Communication                         |
|                 | Red Steady Flashing          | Software upload from token in progress       |
|                 | Red Random Flashing or Solid | Module error exists                          |

# **ADM** Icons

| Icon         | Function                                                               | Icon         |
|--------------|------------------------------------------------------------------------|--------------|
| 4            | Alarm - See <b>Troubleshooting</b> , page 54 for more information.     | ⊠            |
| 4            | Deviation - See <b>Troubleshooting</b> , page 54 for more information. | ا            |
| ۵            | Advisory - See <b>Troubleshooting</b> , page 54 for more information.  | - <b>s</b> t |
| $\checkmark$ | No issues found with parameter or setting value                        | ⊂⊾₀c         |
| X            | Missing or unexpected parameter or setting value                       | ¢.           |

| Icon               | Function                                                                                         |
|--------------------|--------------------------------------------------------------------------------------------------|
| ⊠                  | System is processing request<br>(animated)                                                       |
| ⊛ <mark>"</mark> c | Zone setpoint temperature showing the temperature the zone heats too when the heat is turned on. |
| د∎₀c               | Zone setback temperature showing the setback the zone goes to when the heat is in setback mode.  |
| ¢.                 | Displays the status of the lockout bit of the PLC.                                               |

# **ADM Soft Keys**

| Icon     | Function                                            |
|----------|-----------------------------------------------------|
|          | Enter or exit editing mode for a particular screen. |
|          | Access the Schedule screens.                        |
| 1        | Access the Heat Setup screens.                      |
| Ø        | Access the Diagnostics function.                    |
|          | Access the Events logs.                             |
| <u>_</u> | Access the Errors logs.                             |
| ?        | Access the Troubleshooting function.                |
| a        | Access the System Setup screen.                     |
|          | Access the Advanced System Setup screens.           |
| *        | Access the Maintenance function.                    |
|          | Access the Fieldbus Gateway Setup screens.          |
| c.       | Access the Integration Feedback screens.            |

| Icon            | Function                                                                             |
|-----------------|--------------------------------------------------------------------------------------|
|                 | Globalize selection. Apply a heat setting to all of the heat zones in Heat Settings. |
| ✓               | Confirm globalizing a setting.                                                       |
| ×               | Cancel globalizing a setting.                                                        |
| AB AB           | Tandem systems only. Toggle between<br>Pump A and Pump B.                            |
| <b>1</b>        | Energizes the Air Motor to prime the Pump.                                           |
| Ŧ               | Energizes the Pump.                                                                  |
|                 | Turn heat zones on and off.                                                          |
|                 | Place all heat zones into setback and out of setback.                                |
| 12345<br>000000 | Reset Cycle Counter.                                                                 |
| $\bigcirc$      | Continue.                                                                            |
| K               | Previous screen.                                                                     |
| ٩               | Search.                                                                              |

# Main Menu

The Menu screens provide access to settings that help to ensure the proper operation and maintenance of the system. These functions can be performed when the ADM is either in Active or System OFF Mode.

- 1. Provide power to the system to turn on the ADM.
- 2. Press on the ADM from any Run screen to go to the Main Menu screens.

#### Main Menu Screen 1

| 09/29/2 | 2012:24 🗲          | Main Menu 1      | Main Menu     | 2 🔸                      |
|---------|--------------------|------------------|---------------|--------------------------|
| Heat Of | f                  | No Active Errors |               |                          |
| Ē       | <u>Scheduler</u>   |                  | Maintenance   | *                        |
| 1       | <u>Heat</u>        |                  | <u>Events</u> |                          |
|         | <u>Advanced</u>    |                  | Errors        | $\underline{\mathbb{N}}$ |
| ବ୍      | <u>Diagnostics</u> | <u>Trou</u>      | ubleshooting  | ?                        |

#### Main Menu Screen 2

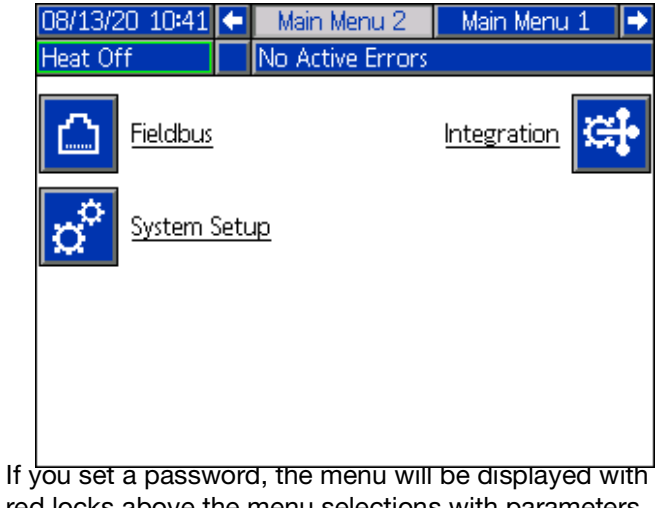

red locks above the menu selections with parameters that can be changed. Enter your password when prompted to access these screens.

The selections that do not have a red lock have information that can be viewed but not changed and would not require a password. See **Advanced Setup Screen 1** on page 36 for information about setting a password.

| 09/29/20 12:25 | 🗲 🛛 Main Menu 1   | Main Menu 2 🛛 🔿       |
|----------------|-------------------|-----------------------|
| Pump Off       | No Active Errors  |                       |
|                | <u>er</u>         | Maintenance           |
| I Heat         |                   | Events                |
| Advance        | <u>d</u>          | Errors                |
|                | tics <u>Tro</u> t | ubleshooting <b>?</b> |

# Installation

The Therm-O-Flow Warm Melt includes the fully assembled Ram Assembly and Pump.

This section describes how to install and set up the Therm-O-Flow Warm Melt and make all the necessary component connections.

### Location

Remove the Therm-O-Flow Warm Melt from its crate. Attach a lifting sling at the proper lift locations (see FIG. 1). Lift off of the pallet using a crane or a forklift.

To properly locate and anchor the Therm-O-Flow Warm Melt, see **Dimensions** on page 141.

#### NOTICE

Always lift the Therm-O-Flow Warm Melt at the proper lift locations (see FIG. 1). Do **not** lift in any other way. Failure to lift at the proper lift locations can result in damage to the system.

**NOTE:** The lift ring on the Air Motor (B) is only to be used for replacing the Air Motor. Do not use it to lift the entire system.

Position the Ram Assembly (A) so the Air Motor (B), Disconnect Switch (T), Integrated Air Controls (F), and ADM (E) are easily accessible. Ensure that there is enough space overhead for the Ram Assembly to raise fully.

Use the holes in the Ram Assembly base as a guide and drill holes for 1/2 in. (13 mm) anchors.

Ensure that the Ram Assembly base is level in all directions. If necessary, level the base using metal shims. Secure the base to the floor using 1/2 in. (13 mm) anchors that are long enough to prevent the Ram Assembly from tipping.

### Grounding

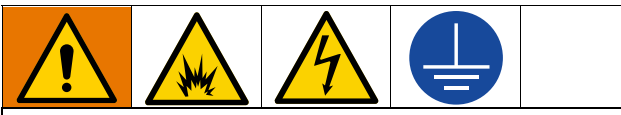

The equipment must be grounded to reduce the risk of static sparking and electric shock. Electric or static sparking can cause fumes to ignite or explode. Improper grounding can cause electric shock. Grounding provides an escape wire for the electric current.

**Ram Assembly:** the Therm-O-Flow Warm Melt is grounded through the incoming power cord. See **Connect Power** on page 24.

**Air and fluid hoses:** use only electrically conductive hoses with a maximum of 500 ft. (150 m) combined hose length to ensure grounding continuity. Check the electrical resistance of the hoses. If the total resistance to ground exceeds 29 megaohms, replace the hose immediately.

**Air compressor:** follow the manufacturer's recommendations.

**Dispense valve:** ground through connection to a properly grounded fluid hose and pump.

Fluid supply container: follow local code.

**Solvent pails used when flushing:** follow local code. Use only conductive metal pails, placed on a grounded surface. Do not place the pail on a non-conductive surface, such as paper or cardboard, which interrupts the grounding continuity.

To maintain grounding continuity when flushing or relieving pressure: hold a metal part of the dispense valve firmly to the side of a grounded metal pail, then trigger the valve.

**Material Drums:** follow local code. Use only conductive metal pails, placed on a grounded surface. Do not place the pail on a nonconductive surface, such as paper or cardboard, which interrupts grounding continuity.

# **Power Requirements**

Each Therm-O-Flow Warm Melt requires a dedicated circuit protected with a circuit breaker.

#### **5 Gallon Heated Pump and Platen:**

|         |       |       | Standard Heat<br>Control Box | Expansion<br>Module Max |
|---------|-------|-------|------------------------------|-------------------------|
| Voltage | Phase | Hz    | Max Amps                     | Amps                    |
| 200-240 | 1     | 50/60 | 19                           | 28                      |
| 200-240 | 3     | 50/60 | 8                            | 16                      |
| 380-420 | 3YN   | 50/60 | 8                            | 16                      |
| 480     | 3     | 50/60 | 4                            | 8                       |

#### 5 Gallon Ambient Pump and Platen:

| Voltage | Phase | Hz    | Standard Heat<br>Control Box<br>Max Amps | Expansion<br>Module Max<br>Amps |
|---------|-------|-------|------------------------------------------|---------------------------------|
| 200-240 | 1     | 50/60 | 16                                       | 28                              |
| 200-240 | 3     | 50/60 | 8                                        | 16                              |
| 380-420 | 3YN   | 50/60 | 8                                        | 16                              |
| 480     | 3     | 50/60 | 4                                        | 8                               |

#### 55 Gallon Heated Pump and Platen:

| Voltage | Phase | Hz    | Standard Heat<br>Control Box<br>Max Amps | Expansion<br>Module Max<br>Amps |
|---------|-------|-------|------------------------------------------|---------------------------------|
| 200-240 | 1     | 50/60 | 28                                       | 28                              |
| 200-240 | 3     | 50/60 | 16                                       | 16                              |
| 380-420 | 3YN   | 50/60 | 16                                       | 16                              |
| 480     | 3     | 50/60 | 8                                        | 8                               |

#### 55 Gallon Ambient Pump and Platen:

| Voltage | Phase | Hz    | Standard Heat<br>Control Box<br>Max Amps | Expansion<br>Module Max<br>Amps |
|---------|-------|-------|------------------------------------------|---------------------------------|
| 200-240 | 1     | 50/60 | 16                                       | 28                              |
| 200-240 | 3     | 50/60 | 8                                        | 16                              |

| 380-420 | 3YN | 50/60 | 8 | 16 |
|---------|-----|-------|---|----|
| 480     | 3   | 50/60 | 4 | 8  |

### **Connect Power**

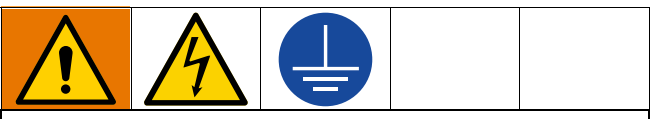

All electrical wiring must be done by a qualified electrician and comply with all local codes and regulations.

#### NOTICE

To avoid equipment damage, route and secure a power cord that is long enough to allow the full range of movement for the Ram Assembly (A).

Use copper conductors rated 600 volts minimum and 167°F (75°C) minimum only.

- 1. Cut power cord wires to the following lengths:
  - Ground wire 6.5 inches (16.5 cm)
  - Power wires 3.0 inches (7.6 cm)
  - Add ferrules as necessary. See FIG. 8.

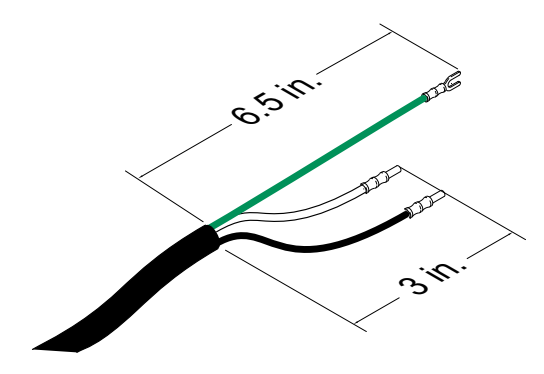

#### FIG. 8: Power Cord

2. Turn the Disconnect Switch (T) OFF.

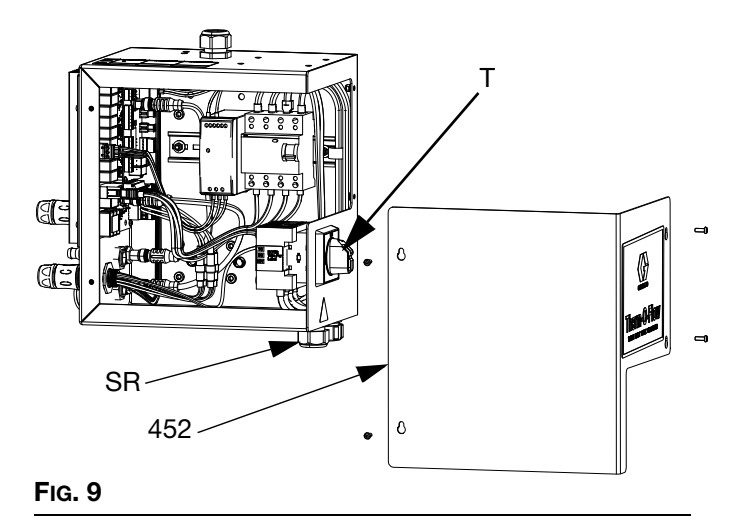

- 4. Insert the power cord through the Heat Control Box strain relief bushing (SR).
- 5. Attach insulated ferrules to the end of each wire.
- 6. Connect the ground wire to the ground terminal (455).

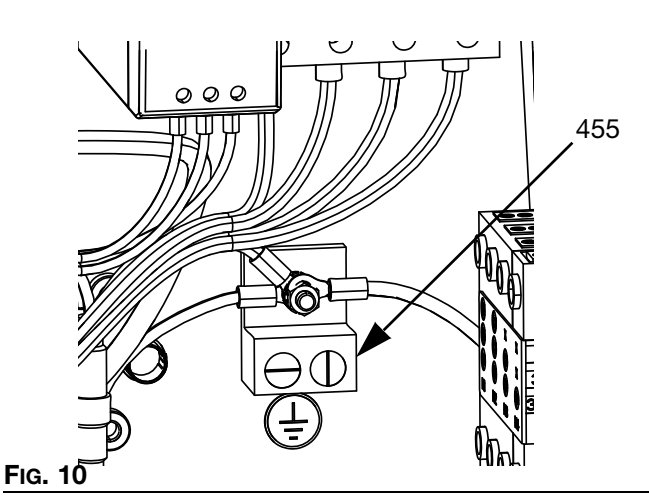

7. Connect power cord to the Heat Control Box Disconnect Switch (T) as shown below.

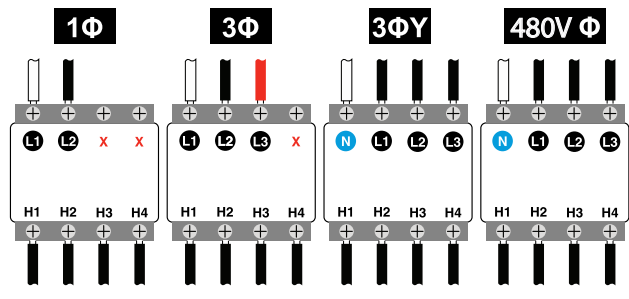

**NOTE:** Use a flat-head or Pozidriv screwdriver to tighten the terminals to 7-10 in-lb ( $0.8-1.1 \text{ N} \cdot \text{m}$ ).

- 8. Tighten the strain relief bushing (SR) around the electrical cord.
- 9. Replace the cover (452) on the Heat Control Box (S).

# **Air Line Connections**

Refer to FIG. 1 on page 11 for a typical installation.

Attach the Air Line (L) (not supplied) to the bottom of the Integrated Air Control (F) at the 3/4 in. NPT connection through the Bleed Type Air Shut Off Valve (P).

**NOTE:** Be sure all components are adequately sized and pressure rated to meet the system's requirements.

# Light Tower (Optional)

For light tower installation instructions, see the Light Tower Kit Instructions manual. See **Related Manuals** on page 3.

- 1. Order the Light Tower Accessory (255468) as a diagnostic indicator for the Therm-O-Flow Warm Melt.
- 2. Connect the cable from the light tower to the Light Tower Connection (DS) on the ADM (E).

| Signal          | Description                    |
|-----------------|--------------------------------|
| Off             | System is not active           |
| Green Light On  | System is active and no errors |
|                 | are present                    |
| Green Light     | Heat is warming up/Heat Soak   |
| Flashing        |                                |
| Yellow Light On | An advisory exists             |
| Yellow Light    | A deviation exists             |
| Flashing        |                                |
| Red Light On    | The system has shut down due   |
|                 | to an alarm                    |

# **Attach Drum Stops**

Therm-O-Flow Warm Melt systems are provided with drum stops in place to help position the drum on the Ram Assembly (A). For replacement parts, order Kit 255477. The kit includes 2 each of capscrews, lock washers (not shown), and drum stops.

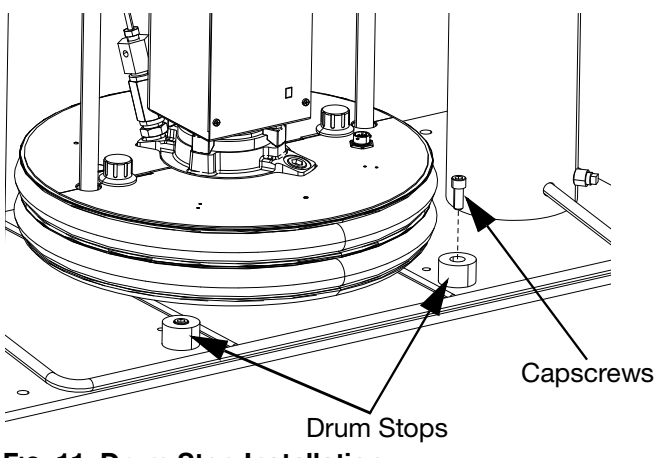

FIG. 11: Drum Stop Installation

1. Locate the correct set of mounting holes on the Ram Assembly base. See Fig. 12.

2. Using the capscrews and lock washers, attach the drum stops to the Ram Assembly base.

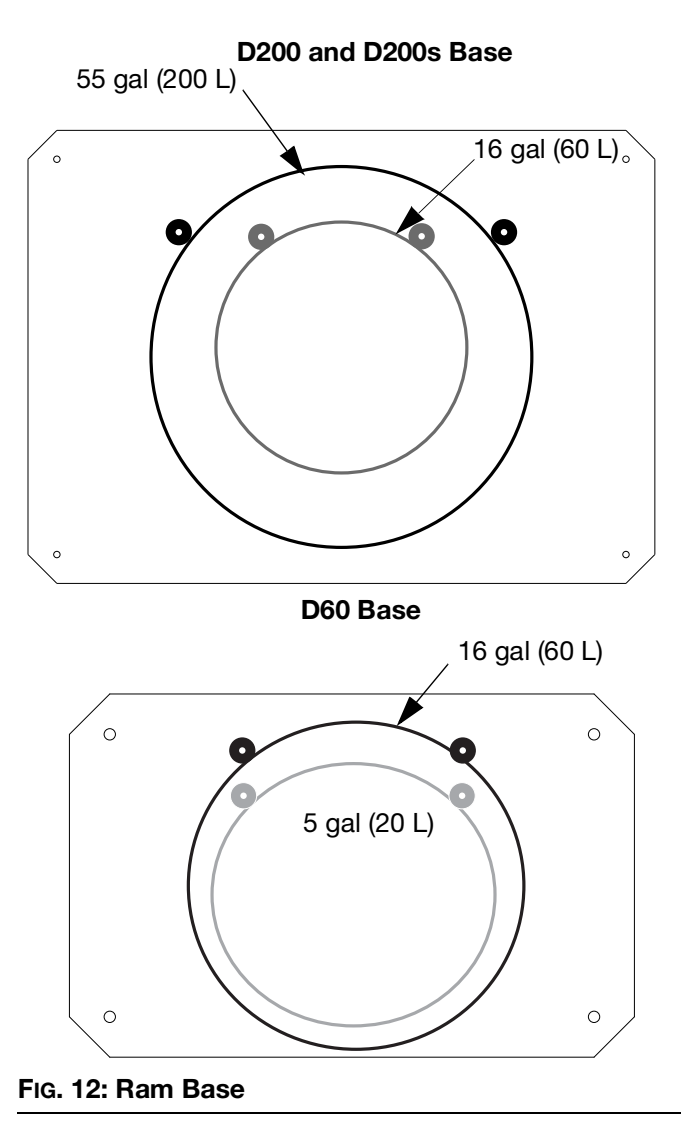

# Setup

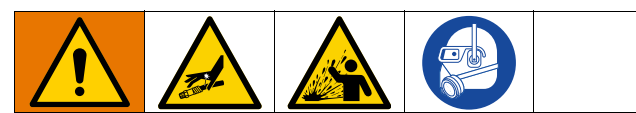

To prevent personal injury from pressurized fluid such as skin injection or splashing fluid, make sure that all components in your system are rated to the maximum pressure the system is capable of attaining. All components must be rated for maximum pressure even if the pump is operated below maximum pressure.

#### NOTICE

To prevent damage to components in the system, all components must be rated to the maximum pressure the system is capable of attaining.

# Low Level and Drum Empty Sensors

**NOTE:** The Drum Low (LL) and Empty Sensors (EL) are used to indicate when a drum is empty.

- 1. Raise or lower the Low Level Sensor (LL) to the desired position to activate the sensor.
- 2. Increase the distance between the Low Level (LL) and the Empty Sensor (EL) to increase the heat up time for the tandem secondary system.

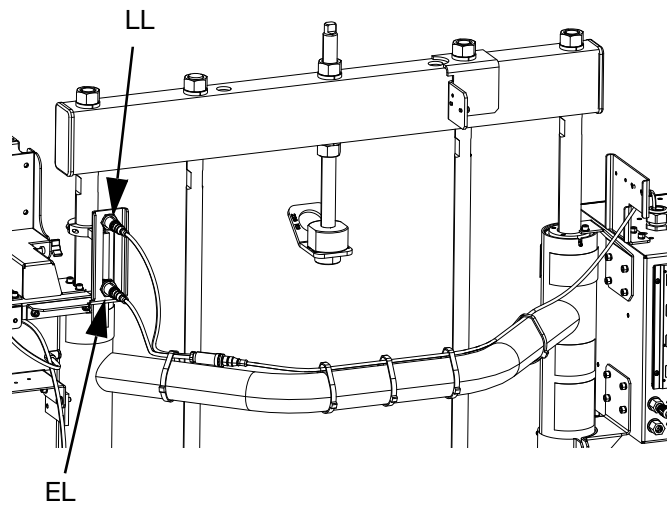

FIG. 13: Low Level and Empty Sensors

#### Wet Cup

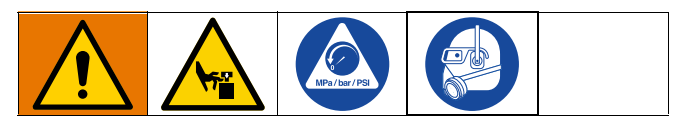

Before starting, fill the Wet Cup (K) 1/3 full with Graco Throat Seal Liquid (TSL) or a compatible solvent.

#### **Torque the Wet Cup**

The Wet Cup (K) is torqued at the factory; however, throat packing seals on Severe Duty pumps may relax over time. Check Wet Cup torque frequently after initial start-up and periodically after the first week of production. Maintaining proper Wet Cup torque is important to extending seal life.

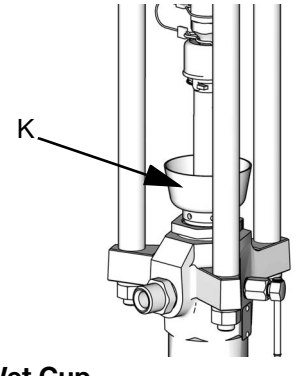

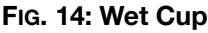

**NOTE:** Checkmate MaxLife pumps use a special u-cup throat seal that is non-adjustable and does not require periodic torquing.

- 1. Follow the **Pressure Relief Procedure** on page 47.
- Torque the Wet Cup (K) 95-115 ft-lbs (128-155 N•m) using the packing nut wrench (supplied) whenever necessary. Do not overtighten the Wet Cup.

### **Connect Heated Accessories**

If your application requires multiple heated accessories, connect heated hose electrical connectors to the Heat Control Box.

#### Example

Heated zones are used to connect a primary and secondary system to a heated block and a single dispense valve. A-# zones are on the Heat A screen and B-# zones are on the Heat B display screen. If an expansion module is used, these would be on Heat A-E or Heat B-E screens.

In this example, Unit A includes the following heated components:

- Hose 1: The circular electrical connector connects to Port 1 on the AMZ located on the Heat Control Box on Unit A. The square electrical connector from hose 1 connects to the heated tandem block.
- Pump Heat: The pump heat connects to Port 4 on the AMZ located on the Heat Control Box on Unit A.
- Platen Heat: The platen heat connects to Port 5 on the AMZ located on the Heat Control Box on Unit A.
- Hose 3: The circular electrical connection connects to Port 6 on the Expansion Module located on Unit A. The square electrical connection connects to the Heated Dispense Valve.

In this example, Unit B includes the following heated components:

- Hose 2: The circular electrical connection connects to Port 1 on the Heat Control Box located on unit B.
- Pump Heat: The pump heat connects to Port 4 on the AMZ located on the Heat Control Box on Unit B.
- Platen Heat: The platen heat connects to Port 5 on the AMZ located on the Heat Control Box on Unit B.

#### Setup

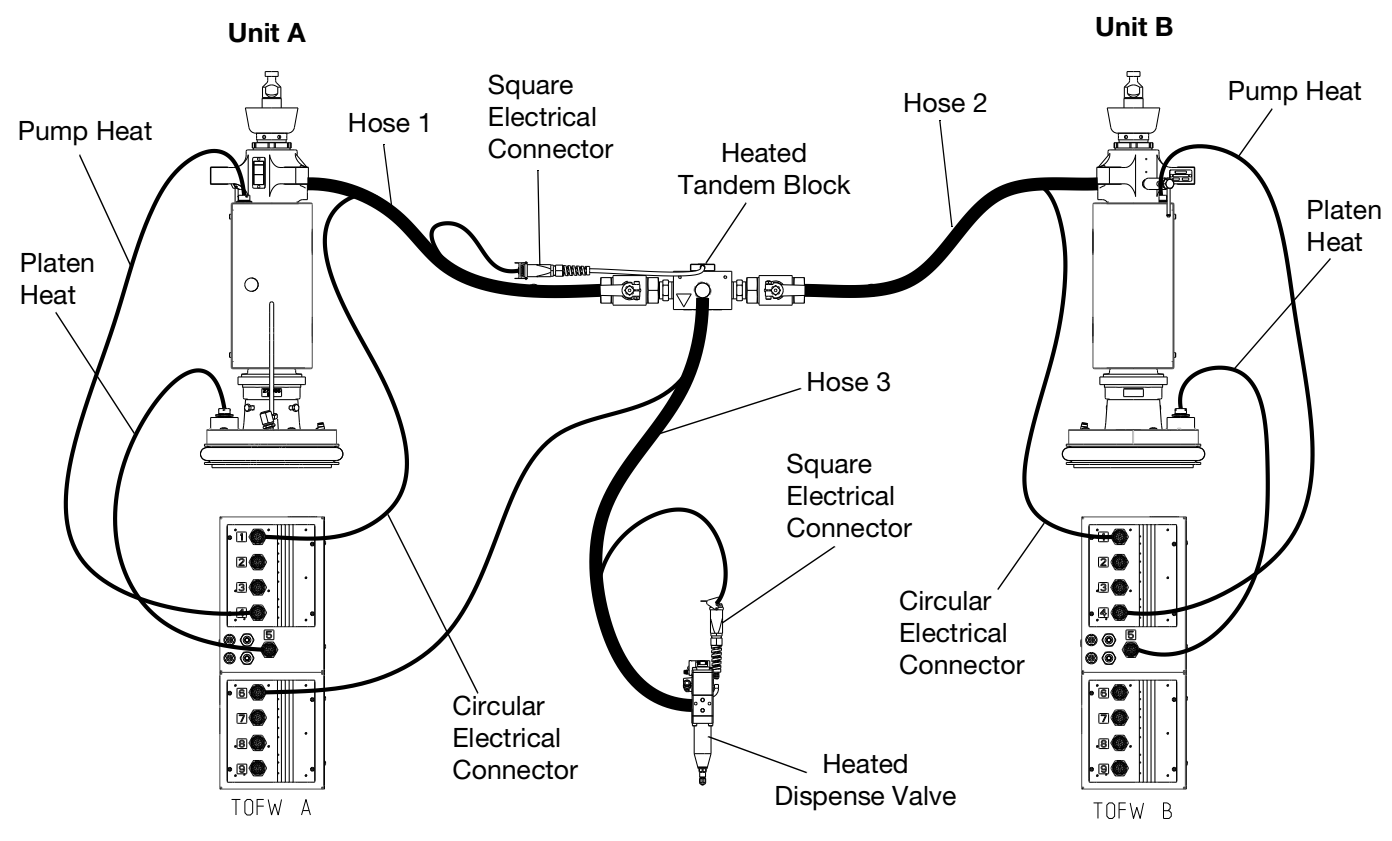

#### FIG. 15

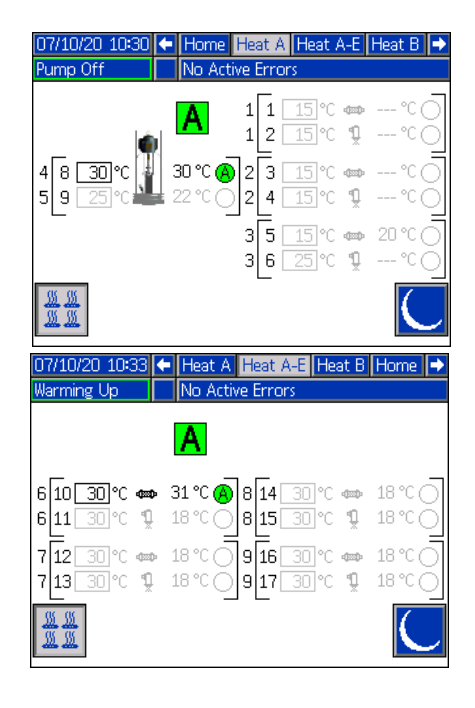

| B 1 1 30 °C ⇔ 26 °C ®<br>1 2 30 °C ⊈ °C<br>4 8 30 °C 24 °C ® 2 3 30 °C ⇔ 26 °C ®<br>5 9 30 °C 22 °C ® 2 4 30 °C ⊈ 21 °C<br>3 5 30 °C ⇔ 21 °C ®<br>3 6 30 °C ⊈ 21 °C<br>3 6 30 °C ⊈ 21 °C<br>3 5 30 °C ⇔ 21 °C ®<br>3 6 30 °C ⊈ 21 °C<br>3 6 30 °C ⊈ 21 °C<br>3 7 7 7 7 7 7 7 7 7 7 7 7 7 7 7 7 7 7 7 |
|----------------------------------------------------------------------------------------------------|
| 07/10/20 10:33 🗲 Heat B Heat B-E Home Heat A 🔿                                                                                                    |
| Warming Up No Active Errors                                                                                                    |
| B                                                                                                    |
| 610 30 ° ← 31 ° ← 8 14 30 ° ← 18 ° ⊂<br>611 30 ° ⊈ 18 ° ⊂ 8 15 30 ° ⊈ 18 ° ⊂<br>7 12 30 ° ← 18 ° ⊂ 9 16 30 ° ← 18 ° ⊂<br>7 13 30 ° ⊈ 18 ° ⊂ 9 17 30 ° ⊈ 18 ° ⊂<br>9 17 30 ° ⊈ 18 ° ⊂                                                                                                    |

### **Install Expansion Module**

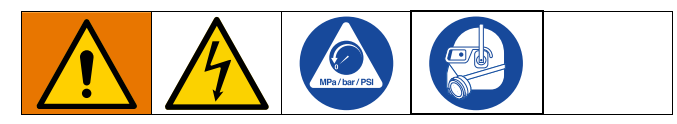

The Therm-O-Flow Warm Melt comes standard with a Heat Control Box (S), which supports up to six heat zones in addition to the Pump and Platen heat zones. When the Expansion Module is added to the system, eight additional heat zones can be added, which increases the maximum current draw of the system.

See **Expansion Module**, **26B238** on page 126 for Expansion Module parts.

See **Power Requirements** on page 24 for the maximum amp rating for a standard system as well as a system with the Expansion Module installed.

- 1. Perform the **Pressure Relief Procedure** on page 47.
- 2. Turn off and disconnect power to the system.
- 3. Loosen the screws and remove the cover (452) on the Heat Control Box (S). See FIG. 9 on page 25.
- 4. Remove the two screws (433) and cover (457) from the bottom of the Heat Control Box (S).

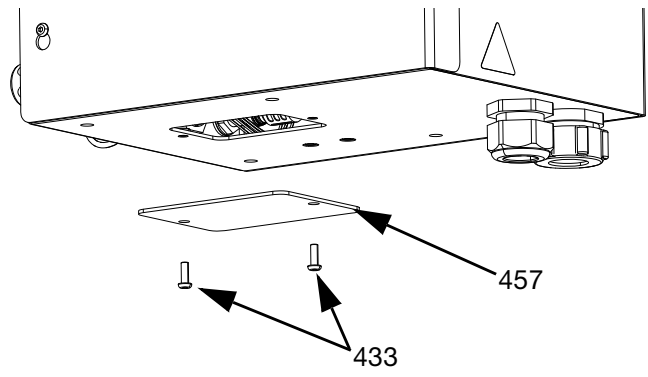

FIG. 16

 Disconnect the wiring harness (447) from AMZ 1 in the Heat Control Box (S) by unscrewing the L1, L2, L3, and L4 wires from the circuit breaker (445). Discard the wiring harness (447).

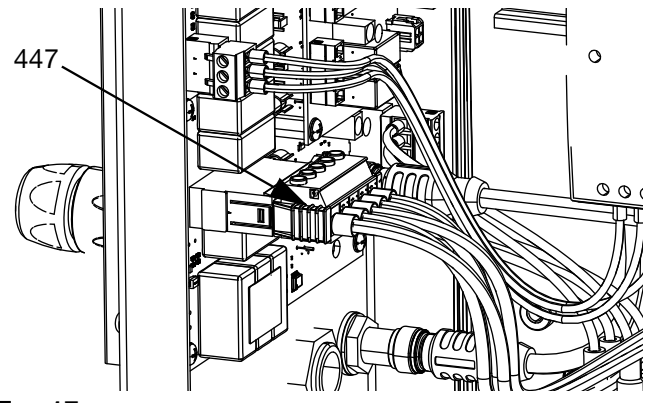

FIG. 17

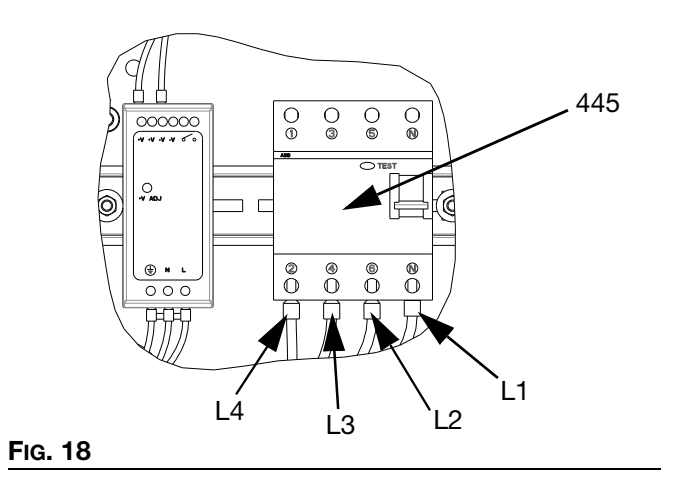

 Disconnect the CAN cable from Bulkhead 2 (B2) on AMZ 1 in the Heat Control Box (S) and reconnect it to Bulkhead 1 (B1) on AMZ 2 in the Expansion Module.

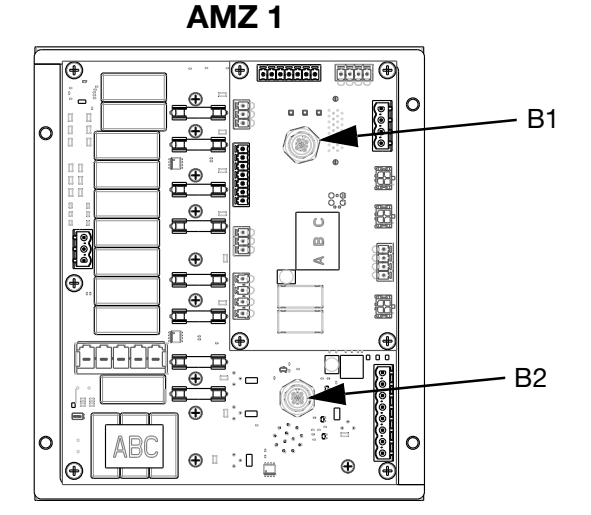

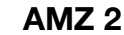

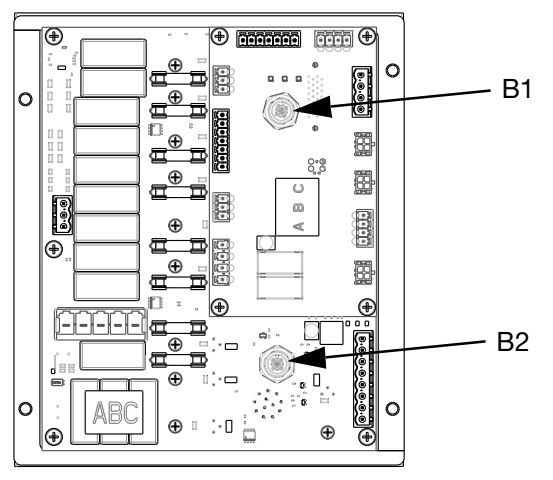

#### Fig. 19

7. Connect the Expansion Module to the Heat Control Box (S) using the four screws included in the kit.

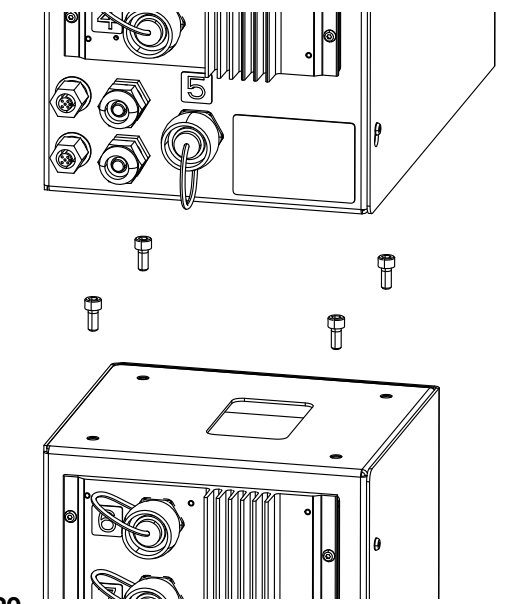

FIG. 20

- 8. Install the protective strip around the opening between the enclosures.
- Connect the CAN cable included with the Expansion Module to Bulkhead 2 (B2) in AMZ 1 in the Heat Control Box (S).
- 10. Connect the wiring harness (479) from the Expansion Module to AMZ1 as shown in Fig. 17.
- 11. Connect the L1, L2, L3, and L4 wires from the Expansion Module to circuit breaker (445) as shown in Fig. 18.

12. Connect the ground wires to the ground terminal (455) by loosening the nut (437) on the wiring harness.

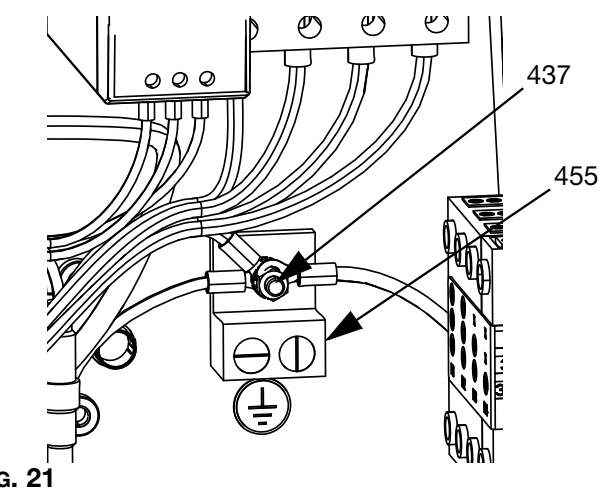

#### FIG. 21

13. In the Expansion Module, set the AMZ rotary switch to position 2 if using a single system, and to position 4 if using a tandem system.

#### **AMZ Dial Position**

Unit A: Dial Position #1 Units A-E (Expansion Module): Dial Position #2 Unit B: Dial Position #3 Units B-E (Expansion Module): Dial Position #4

NOTE: Unit A and B are set at the factory.

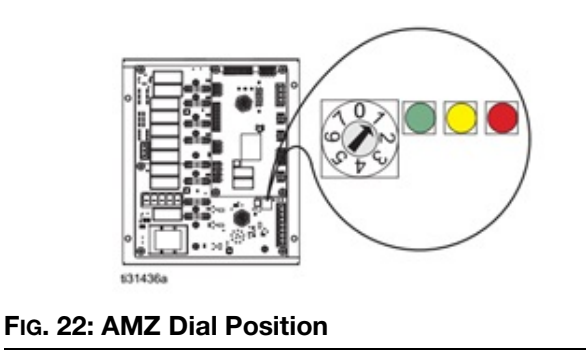

# System Setup Screen

#### NOTICE

To prevent damage to ADM buttons, do not press the buttons with sharp objects such as pens, plastic cards, or fingernails.

Turn the Disconnect Switch (T) ON.

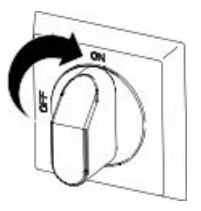

When the ADM is finished starting up, press to T access the Main Menu screens. Use the ADM Directional Keypad (DH) to navigate between screens.

| Press the | a<br>a | soft key to access the System Setup |
|-----------|--------|-------------------------------------|
| screen.   |        |                                     |

#### System Setup Screen 1

Set the following system settings on System Setup screen 1.

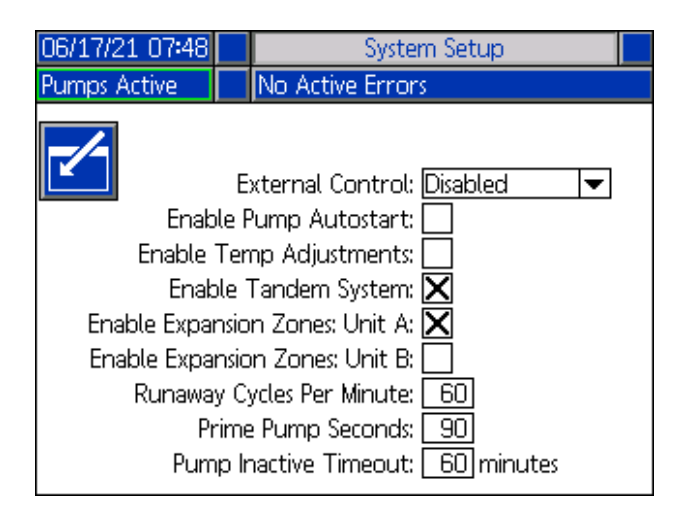

External Control: Select the type of commands the system looks for from a PLC. Options include Disabled, Fieldbus, Discrete, or Scheduler.

To run the Scheduler, select Scheduler from the drop down list. This will enable the Scheduler feature. See page 50 for more information.

Enable Pump Autostart: Once the system is up to temperature, the pump will automatically start.

Enable Temp Adjustments: Allows the temperatures to be edited from the Run screens.

Enable Tandem System: Allows for the use of a tandem system.

Enable Expansion Zones: Enables expansion zones for Unit A or Unit B for additional heat zones.

Runaway Cycles Per Minute: Number of cycles that can pass in one minute before the system declares that the Pump is running away and is shut down.

Prime Pump Seconds: Amount of time the pump will remain in prime mode before timing out.

Pump Inactive Timeout: Provides the capability to place the system into setback after the pump has not moved for a set amount of time.

### **Heat Settings**

Press the was soft key at the Main Menu screen 1 to access the Heat setup screens. These screens allow you to configure the operating settings for the Heat function.

#### **Heat Setup Screen 1**

**NOTE:** For Tandem systems, read this section first, then refer to **Tandem Heat Setup Screen 1** on page **35**.

The heat zone number in the first column corresponds to the connector and heat zone on the Automatic Multi-Zone (AMZ) heat control. For example, heat zone number 4-7 corresponds to connector 4 and heat zone 7. Set the primary system setpoint and setback temperatures for the Pump, Platen, and heat zones on the Heat A screens.

- Select the appropriate "Zone Type" for all installed zones.
- Check the "A" and "B" boxes according to which systems need to use the heated accessory.

**NOTE:** The "B" box only appears when the "Enable Tandem System" box is checked in System Setup Screen 1.

| 07/10/2 | 0 10:31        | ÷    | Heat B    | He        | at A          | He           | at A | -E | ÷ |
|---------|----------------|------|-----------|-----------|---------------|--------------|------|----|---|
| Pump O  | ff             |      | No Active | Erro      | rs            |              |      |    |   |
|         |                | Z    | one Type  | 1         | © <b>∳</b> c( | - <b>₽</b> c | А    | в  | t |
|         | 1-1: Ho        | ise  |           | ▼         | 65            | 55           | X    | X  |   |
|         | 1-2: Ma        | nifc | ld        | •         | 65            | 55           | X    | X  | 1 |
|         | 2-3: Ho        | )se  |           | -         | 65            | 55           |      |    | 1 |
|         | 2-4: Va        | lve  |           | -         | 65            | 55           | X    |    |   |
|         | 3-5: Ho        | )se  |           | -         | 65            | 55           |      |    | = |
|         | <u>3-6: Va</u> | lve  |           | -         | 65            | - 55         |      |    |   |
|         | 4-7: Ho        | ise  |           | -         | 65            | - 55         |      |    | 2 |
|         | 4-8: Pu        | mp   |           | -         | 65            | -55          | X    |    |   |
|         | (5-9; Pla      | aten | - 20L     | $\bullet$ | 65            | -55          | X    |    |   |
|         |                |      |           |           |               |              |      |    | ł |

**NOTE:** To ensure accurate hose temperatures, be sure all heated hoses have their "Zone Type" set to "Hose." Hoses are only present on odd zone numbers: 1, 3, 5, 7, or Heat A. If using an expansion module, Heat A-E zone numbers for hoses are even numbers: 10, 12, 14, or 16.

If a Tandem Therm-O-Flow Warm Melt is used, set temperatures on the Heat B screens.

**NOTE:** Connector 5, zone 9, can be configured for a 20L, 60L or 200L Platen. This is set at the factory, but can be changed as needed.

If using an expansion module, set the primary system setpoint and setback temperatures for heat zones on the Heat-A-E screens.

- Select the appropriate "Zone Type" for all installed zones.
- Check the "A" and "B" boxes according to which systems need to use the heated accessory.

| 07/10/20 10:56 | 6 🗲 🛛 Heat A | -E     |                  | Hea          | t A 👘 | ₽ |
|----------------|--------------|--------|------------------|--------------|-------|---|
| Pump Off       | No Active E  | irrors |                  |              |       |   |
|                | Zone Type    | ۲      | ₽ <sub>C</sub> ( | - <b>₽</b> c | A     | Î |
| 6-10:          | Hose         | ◄      | 65               | 55           | X     |   |
| <u> </u>       | Valve        | ٦      | 65               | 55           |       | 1 |
| 7-12:          | Hose         | ◄      | 65               | 55           |       |   |
| 7-13:          | Valve        |        | 65               | 55           |       |   |
| 8-14:          | Hose         | ◄      | 65               | 55           |       |   |
| 8-15:          | Valve        | ◄      | 65               | 55           |       |   |
| 9-16:          | Hose         | ◄      | 65               | 55           |       | 2 |
| 9-17:          | Valve        | ◄      | 65               | 55           |       |   |
|                |              |        |                  |              |       |   |
|                |              |        |                  |              |       | ÷ |

**NOTE:** To ensure accurate hose temperatures, be sure all heated hoses have their "zone type" set to "Hose." If using an expansion module, Heat-A-E zone numbers for hoses are even numbers: 10, 12, 14, or 16.

To setup the optional Schedule function, see **Schedule**, page 50. The schedule function allows the system to automatically enable and disable heating and setback at specified times.

Optional: Set any remaining settings in the Setup screens before using the system. These are not required for system operation, but include useful functions. Other optional heating zone types include: Hose, Valve, Manifold, PGM, Flow Meter, Press Regulator, and Other.

#### Apply a Heat Setting Globally

While still in Heat A or Heat B Setup screen, press the

globalize soft key to apply a setpoint or setback heat setting across all of the heat zones.

A message will appear prior to completing the change.

Press the soft key to complete applying the

selected parameter. Press the soft key to cancel the globalization.

| 07/10/20 10:38                                                              | Heat A-E                                                 | Heat B        | Heat A                                                      |   |
|-----------------------------------------------------------------------------|----------------------------------------------------------|---------------|-------------------------------------------------------------|---|
| Pump Off                                                                    | No Active Err                                            | rons          |                                                             |   |
| 1-1:<br>1-2:<br>2-3:<br>2-4:<br>3-5:<br>3-6:<br>4-7:<br>4-8: Pu<br>5-9: Pla | Are you su<br>you want to glu<br>Setpoint<br>to<br>65 °C | re<br>obalize | 00<br><b>XX</b><br><b>XX</b><br><b>XX</b><br><b>XX</b><br>8 | 1 |

#### **Tandem Heat Setup Screen 1**

Read all of **Heat Setup Screen 1** starting on page 33 before reading this section.

The Heat Setup screens are the same for Single and Tandem systems, except Tandem systems will shown Heat B in the Menu Bar. Use the ADM's Directional Keypad (DH) to navigate between Heat A and Heat B screens.

One of the advantages of a Tandem system is continuous operation if a pump needs to be shut down for any reason, such as changing a drum of material. In a heated system, it is equally important to maintain heat for the entire system when one of the pumps is shut down.

#### Heat Setup - Heat Soak

Use the ADM Directional Keypad (DH) to navigate to Heat screen 2 for either Heat A or Heat B, or if using the expansion module, for either Heat A-E or Heat B-E.

Press the 🗹 soft key to enter Editing Mode.

The heat soak time in the far right column is the amount of additional time that the heat zone needs to ensure that the material is heated evenly throughout after the zone is up to temperature. Enter a time in minutes.

| 07/10/2 | 0 10:37                                                            |                       | Heat A-E     | Heat B |                  | Heat A                                                  |   |
|---------|--------------------------------------------------------------------|-----------------------|--------------|--------|------------------|---------------------------------------------------------|---|
| Heat Ac | tive                                                               |                       | No Active En | rors   |                  |                                                         |   |
| ~       | 1-1: Ho<br><u>1-2: Va</u><br>2-3: Ho<br>2-4: Va                    | se<br>lve<br>se       | Heat Soal    |        | 3                | minutes<br>]minutes<br>]minutes<br>]minutes             | 2 |
|         | 3-5: Ho<br><u>3-6: Va</u><br>4-7: Ho<br><u>4-8: Pu</u><br>5-9: Pla | se<br>se<br>mp<br>ten | - 60L        |        | 3<br>3<br>3<br>3 | minutes<br> minutes<br> minutes<br> minutes<br> minutes | 1 |

#### Heat Setup - Temp Offset

Use the ADM Directional Keypad (DH) to navigate to Heat screen 3 for either Heat A or Heat B, or if using the expansion module, for either Heat A-E or Heat B-E.

| 06/17/2               | 7/21 07:49 🗲                  |          | Heat B   |    | He         | at A         | He   | at A-E     | ÷ |
|-----------------------|-------------------------------|----------|----------|----|------------|--------------|------|------------|---|
| Heat Active No Active |                               |          |          |    | Error      | rs           |      |            |   |
|                       |                               |          | Units °C |    | + <b>A</b> | <sub>+</sub> | - M  | - <b>A</b> | 1 |
|                       | 1-1: Ho                       | ise      | 011101 0 | ][ | 25         | 15           | 15   | 25         | 2 |
|                       | <u>1-2:</u>  Va<br>  2-3:  Ho |          |          | 25 | 15         | 15<br>15     | 25   |            |   |
|                       | 2-4: Va                       | Valve    |          |    | 25         | 15           | 15   | 25         |   |
|                       | 3-5: Ho                       | Hose     |          |    | 25         | 15           | 15   | 25         | 3 |
|                       | <u>3-6:</u> Va                | 6: Valve |          |    | 25         | 15           | 15   | 25         |   |
|                       | 4-7: Ho                       | Ise      |          | ][ | -25        | 15           | - 15 | 25         |   |
|                       | 4-8: Pu                       | mp       |          | ][ | 25         | 15           | 15   | 25         | 1 |
|                       | 5-9; Pla                      | iten     | - 200L   | ][ | 25         | 15           | 15   | 25         |   |
|                       |                               |          |          |    |            |              |      |            | ÷ |

- 1. Press the **Soft** key to enter Editing Mode.
- 2. Set the variance in degrees allowed from a zone temperature setting before a deviation and alarm is triggered. The default values are 15 for deviations and 25 for alarms. You can enter other temperature values for each zone.

For example, if a zone temperature is set at  $50^{\circ}$  C and you set +15 degrees for a High Deviation and +25 degrees for a High Alarm, the deviation will occur when the temperature reaches  $65^{\circ}$  (50 +15) and the alarm will occur when it reaches  $75^{\circ}$  (50 + 25).

The same applies to the Low Alarm and Low Deviation settings. In the same example at 50 degrees with a Low Deviation of -15 and a Low Alarm of -25, the deviation will occur when the temperature reaches  $35^{\circ}$  (50-15) and the alarm will occur when it reaches  $25^{\circ}$  (50-25).

**NOTE:** The red bell represents the alarm, the white bell represents the deviation, and the +/- represents high and low.

3. Press the soft key to save your changes and exit editing mode.

# **Advanced Setup**

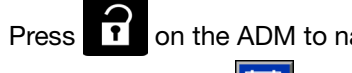

on the ADM to navigate to the Main Menu

screens. Press the soft key to access the Advanced Setup screens. This function allows the user to configure the operating settings for Therm-O-Flow Warm Melt systems.

#### **Advanced Setup Screen 1**

- 1. Press the **1** soft key to enter editing mode.
- Select the Language from the drop down menu. Available languages are English, Spanish, French, German, traditional Chinese, Japanese, Korean, Portuguese, Italian, and Russian.

| 06/30/20 08:13 | Advanced                  |   |
|----------------|---------------------------|---|
| Pump Off       | No Active Errors          |   |
|                |                           | î |
|                | Language: English 💌       | A |
|                | Date Format: mm/dd/yy 🛛 💌 | 4 |
|                | Date: 06 / 30 / 20        | 1 |
|                | Time: 08): [13]           |   |
|                | Screen Saver: 5 minutes   | 2 |
|                | Password: 0000            |   |
| Pa             | ssword Timeout: 0 minutes | 3 |
|                |                           | Ŧ |

- Select a Date Format from the drop down menu. The available formats are mm/dd/yy, dd/mm/yy, yy/mm/dd.
- 4. Enter numeric values for the month, day, and two-digit year in the Date field.
- 5. Enter numeric values in the Time field for the 24-hour clock in hours and minutes.
- 6. Enter the number of minutes of inactivity before the Screen Saver turns off the screen back-lighting. Enter a 0 to leave it on constantly. Press any key to disable the screen saver.
- 7. For the Password, enter any numbers from 0001 to 9999. To remove the password, change the password to 0000. This disables the password function.

- 8. For the Password Timeout, enter the amount of time that can pass before the password is required.
- 9. Press the soft key to save your changes and exit editing mode.

#### **Advanced Setup Screen 2**

Use the ADM Directional Keypad (DH) to navigate to Advanced Screen 2. This screen allows you to select the type of temperature scale to use for the operation of your system, mass units, specific gravity, and heat rate options.

| 06/30/20 08:13 | Advanced           |   |
|----------------|--------------------|---|
| Heat at Temp   | No Active Errors   |   |
|                |                    | 1 |
|                |                    | 1 |
| Temp           | erature: °C 🛛 💌    | 2 |
| Specific       | Weight: g          | з |
| Heat Rate      | Option: Normal 🛛 💌 | 4 |
|                |                    | ÷ |

- 1. Press the 🗹 soft key to enter editing mode.
- 2. Select the Temperature between °C and °F.
- 3. Select the Mass Units between kg, grams, and lbs.
- 4. Enter the Specific Gravity.
- Select the Heat Rate Option between slow, normal, and fast. The Heat Rate controls how fast the material is heated. When running at lower temperatures (26° C - 40° C), use the slow heat rate to ensure temperatures do not overshoot. When running at medium temperatures (41° C - 55° C), use the normal heat rate. When running at higher temperatures (56° C - 70° C), use the fast heat rate.

**NOTE:** If material heat overshoots on a particular heat rate setting, select a slower heat rate.

6. Press the soft key to save your changes and exit editing mode.
#### **Advanced Setup Screen 3**

Use the ADM Directional Keypad (DH) to navigate to Advanced Screen 3. The parameters on this screen pertain to USB downloads.

| 06/30/20 08:13               | Advanced                         |          |  |  |  |
|------------------------------|----------------------------------|----------|--|--|--|
| Pump Off                     | No Active Errors                 |          |  |  |  |
|                              |                                  | <b>1</b> |  |  |  |
|                              |                                  |          |  |  |  |
| Disable USB                  | Disable USB Downloads/Uploads: 📃 |          |  |  |  |
| Disable USB Log Errors: 📃    |                                  |          |  |  |  |
| Download Depth: Last 32 Days |                                  |          |  |  |  |
| Date Range Prompt Enable: 🗌  |                                  |          |  |  |  |
|                              |                                  |          |  |  |  |
|                              |                                  | •        |  |  |  |

- 1. Press the **1** soft key to enter editing mode.
- 2. USB downloads automatically begin when a USB drive is inserted. Use the key to disable this feature in the Disable USB Downloads/Uploads box.
- If you do not want USB log errors to be generated on the ADM, use the key to disable this feature in the Disable USB Log Errors box.
- 4. For the Download Depth: Last feature, set the

desired download depth using the keypad and key to enter the desired number of days. This specifies how many days worth of pump data will

be kept in the USB logs. Once the logs fill up, the oldest recording will be overwritten.

5. To enable a time frame range of data to download

upon insertion of a USB drive, use the key in the Data Range Prompt Enable box.

6. Press the soft key to save your changes and exit editing mode.

#### **Advanced Setup Screen 4**

Use the ADM Directional Keypad (DH) to navigate to Advanced Screen 4.

| 07/10/20 10:27 | Advanced             |   |
|----------------|----------------------|---|
| Pump Off       | No Active Errors     |   |
|                |                      | t |
| R              | <b>6 –</b>           | 3 |
| Softw          | are Part # 186257    | 4 |
| Softwa         | re Version: 0.04.001 | 1 |
| i.9            |                      | 2 |
|                |                      | ÷ |

This screen can be used to view the version of software used in the system. Additionally, this screen is used to update the system software using a USB drive with the latest software and a Graco black token. The latest software is provided on Help.graco.com.

Refer to the ADM Token In-System Programming manual for a detailed description of this screen. See

# **Hose Care Guidelines**

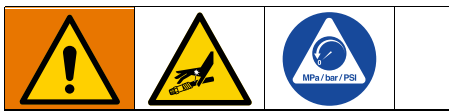

Fluids subjected to heat in confined spaces can create a rapid rise in pressure due to the thermal expansion. Over-pressurization can result in equipment rupture and serious injury.

- Open the Pump Bleed Valve (J) to relieve the fluid expansion during heating.
- Replace hoses proactively at regular intervals based on your operating conditions.

**NOTE:** Pressure check the hose assemblies. Refer to **Prime Pump** on page 39 for instructions on priming the system. Check carefully for leaks at the hose connections. If there are leaks, follow the **Pressure Relief Procedure** on page 47.

Do not use hose to pull the equipment.

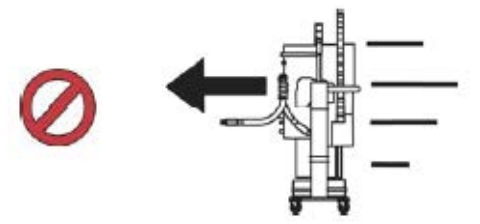

Use 2 wrenches to tighten. Torque to specification:

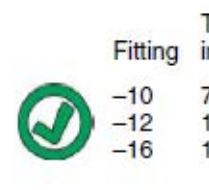

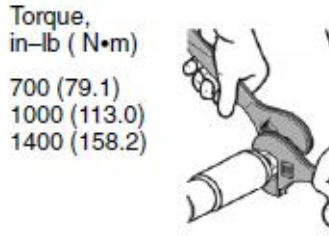

Do not tape or cover hose.

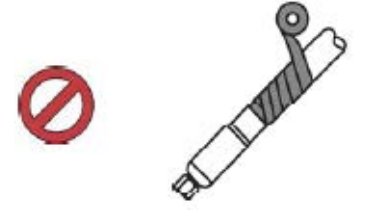

Do not flex hose when cold.

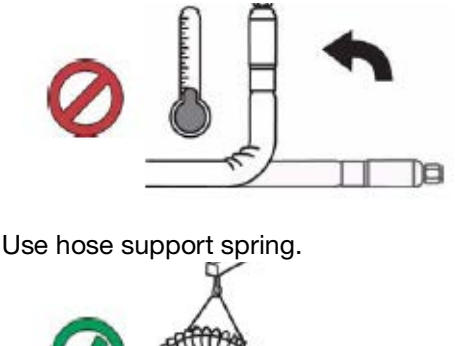

Do not clamp, squeeze, or zip tie hose.

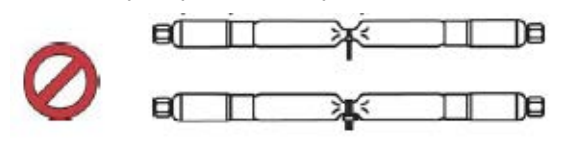

Minimum bend radius:

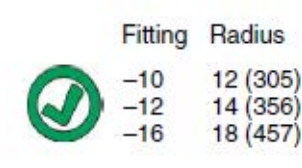

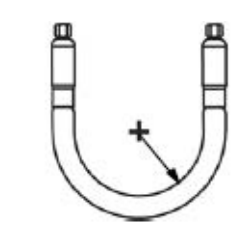

Do not bend or crimp hose.

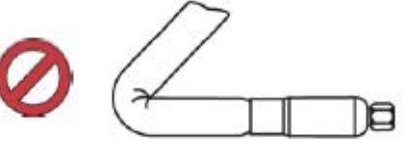

Do not twist hose.

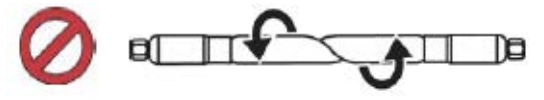

Use proper length hose.

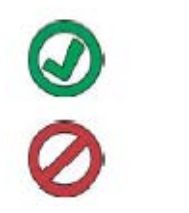

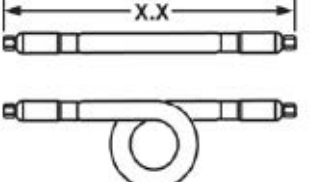

# Startup

Letters in parenthesis are used in this section for reference to callouts in the **Component Identification** section starting on page 11.

# Purge System

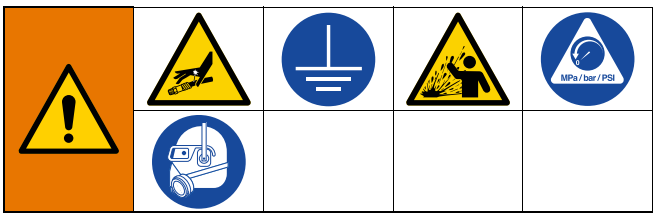

To avoid fire and explosion, always ground the equipment and the waste container. To avoid static sparking and injury from splashing, always flush at the lowest possible pressure.

### NOTICE

Purge the system before initial use and when chemicals are changed to prevent material contamination, which may cause the material to fail or perform poorly. The system was factory- tested using a light soluble oil, a soybean oil, or some other oil as tagged. Flush the system to avoid contaminating the material that has been designated for initial material loading.

#### NOTICE

Use fluids that are chemically compatible with the equipment wetted parts. See **Technical Specifications** in all of the equipment manuals.

- 1. Select the material for the initial material load.
- 2. Verify whether the factory-test oil and the initial material load are compatible:
  - a. If the two substances are compatible, omit the remaining steps in this procedure and refer to step 7.
  - b. If the two substances are incompatible, perform the remaining steps in this procedure to flush the system.

- 3. Select a pail of material that can eliminate the factory-test oil from the system. If necessary, check with Graco or the material supplier for a recommended solvent.
- 4. Before purging, be sure the entire system and waste pail are properly grounded. See **Grounding**, page 23.
- 5. Turn all heat zones' setpoint temperature to the material manufacturer's recommended dispense temperature.

**NOTE:** Remove any dispense valve orifices before purging. Reinstall after purging has been completed.

- 6. Purge the material through the system for approximately 1 to 2 minutes.
- 7. Remove the pail if purge material was used.

### **Prime Pump**

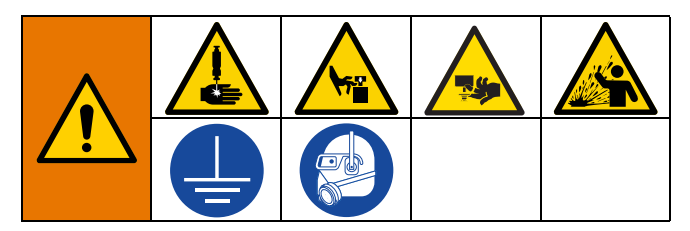

The following steps are required when you are loading material in the system. This procedure should be performed after the Therm-O-Flow Warm Melt is installed, flushed, and ready for operation.

For additional information about the Warm Melt Run screens, see **Operation** on page 41.

### Prepare the Pump

- 1. Turn the Disconnect Switch (T) ON.
- 2. Open the Main Air Slider Valve (AA) on the Integrated Air Controls, and set the Ram Air Regulator (AB) to 40 psi (.20 MPa, 2.0 bar).
- 3. Move the Ram Director Valve (AC) up to raise the Ram Assembly (A) to its full height.
- 4. Set the Ram Director Valve (AC) to neutral (horizontal position).

- 5. Lubricate the Platen wiper with grease or another lubricant compatible with the material being loaded.
- 6. Place a full pail or drum of material on the Ram Assembly base and center it under the Platen (D), then remove the drum cover and smooth the surface of the material with a straightedge.
- To prevent air from being trapped under the platen (D), scoop fluid from the center of the pail/drum to the sides to make the surface concave.
- 8. Adjust the pail/drum to make sure it is aligned with the Platen (D).
- 9. Remove the Platen Bleed Stick to open the Platen Bleed Port (G).
- With your hands away from the pail/drum and the Platen (D), move the Ram Director Valve (AC) down to lower the Ram Assembly (A) until the Platen (D) rests on the lip of the pail/drum.
- 11. Return the Ram Director Valve (AC) to the neutral position.

### Load the Platen

1. Move the Ram Director Valve (AC) down to lower the Ram Assembly (A) until material appears at the Platen Bleed Port (G).

- 2. Return the Ram Director Valve (AC) to the neutral position.
- 3. Replace the Platen Bleed Stick that was removed in step 9 in **Prepare the Pump**.

#### Load the Pump

- 1. Move the Ram Director Valve (AC) down to lower the Ram Assembly (A).
- 2. Adjust the Air Motor Air Regulator (AF) to 10-20 psi (0.69-1.30 bar).
- 3. Open the Pump Bleed Valve (J) and place a waste container below it to catch material.
- 4. At the ADM (E), press the soft key to enable pump priming mode.
- 5. Adjust the Air Motor Air Regulator (AF) as needed.

**NOTE:** Loading the material at a lower pressure keeps the Pump (C) from cavitating while there is no material in the Pump.

**NOTE:** For tandem units, only the inactive system can be loaded and primed through the ADM.

# Operation

1. Turn the Disconnect Switch (T) ON. The Graco logo will display until communication and initialization is complete.

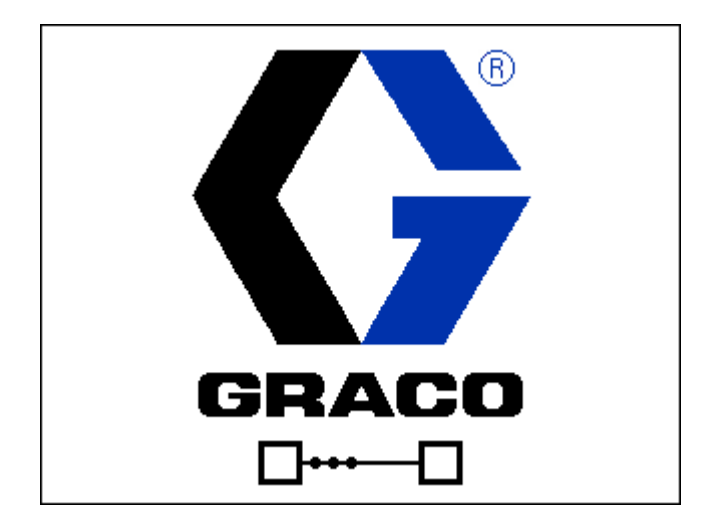

2. Press the button. Verify the machine is in "Warm Up" state, and that the temperatures are increasing. Allow the system to reach the "Ready" state before pumping. The Pump will automatically turn on, if Enable Pump Autostart is enabled in setup screens, when all the heat zones reach their setpoint temperature.

**NOTE:** Pressing the button will only turn the system on when the integration control is disabled.

# **Single Run Screen**

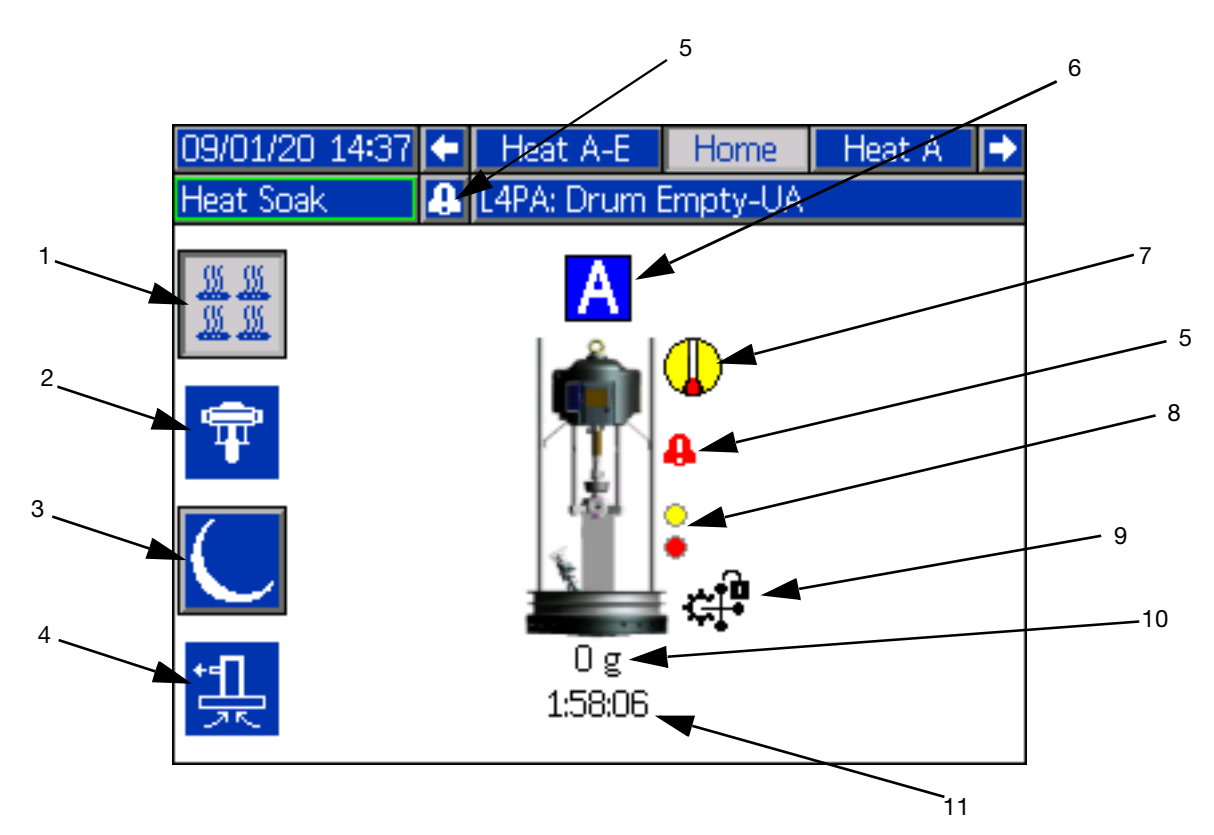

- 1. Heat On/Off: Turns the heat on and off on all active zones.
- 2. Pump Enable ON/OFF: Energizes the Solenoid to enable the Air Motor when all heat zones are up to temperature.
- 3. Temperature Setback: Places all active heat zones to setback temperature.
- 4. Prime Pump: Used to prime the Pump. Energizes the solenoid to enable the Air Motor.
- 5. Active Errors: Displays active errors.
- 6. Unit A

- 7. Heat Status: Displays heat status. Gray is off, yellow is Warmup, Heat Soak, and Setback, and Green is at temperature.
- 8. Low Level: Displays low level and empty level status. Green is inactive, yellow is low level active, and red is empty level active.
- 9. PLC Lockout: Displays the PLC lockout status. When the PLC is in control, the icon displayed is

displayed is .

- 10. Material Dispensed: Displays the weight of the material amount dispensed.
- 11. Heat Soak Timer: Countdown of the heat soak time.

### **Tandem Run Screen**

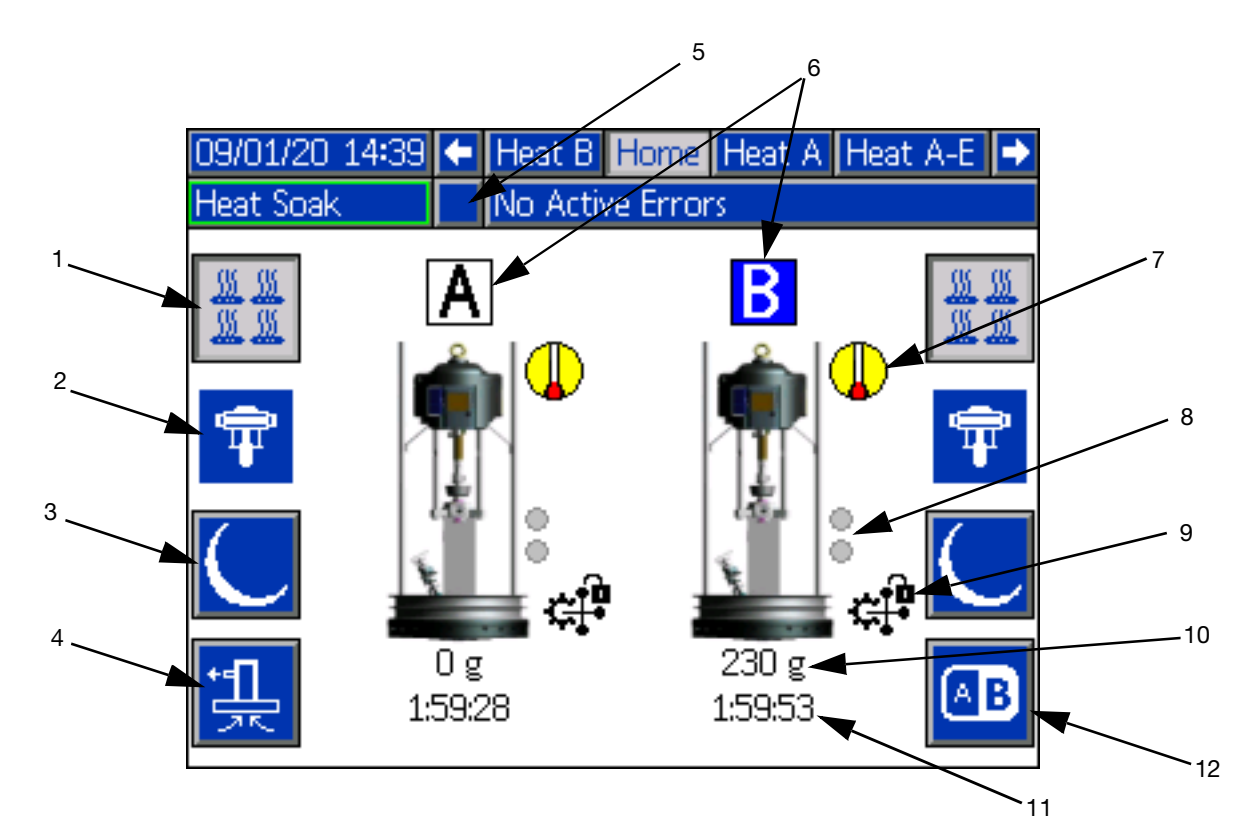

- 1. Heat On/Off: Turns the heat on and off on all active zones.
- 2. Pump Enable ON/OFF: Energizes the Solenoid to enable the Air Motor when all heat zones are up to temperature.
- 3. Temperature Setback: Places all active heat zones to setback temperature.
- 4. Prime Pump: Used to prime the Pump. Energizes the solenoid to enable the Air Motor.
- 5. Active Errors: Displays active errors.
- 6. Unit A or Unit B
- 7. Heat Status: Displays heat status. Gray is off, yellow is Warmup, Heat Soak, and Setback, and Green is at temperature.

- 8. Low Level: Displays low level and empty level status. Green is inactive, yellow is low level active, and red is empty level active.
- 9. PLC Lockout: Displays the PLC lockout status. When the PLC is in control, the icon displayed is

displayed is .

- 10. Material Dispensed: Displays the weight of the material amount dispensed.
- 11. Heat Soak Timer: Countdown of the heat soak time.
- 12. Toggles between Unit A and Unit B.

# Heat Run Screen

When Heat is selected for a pump or accessory at the System Setup screen, a Heat Run screen is available. See **System Setup Screen** on page 32. Use the ADM Directional Keypad (DH) to go to the Heat Run screen.

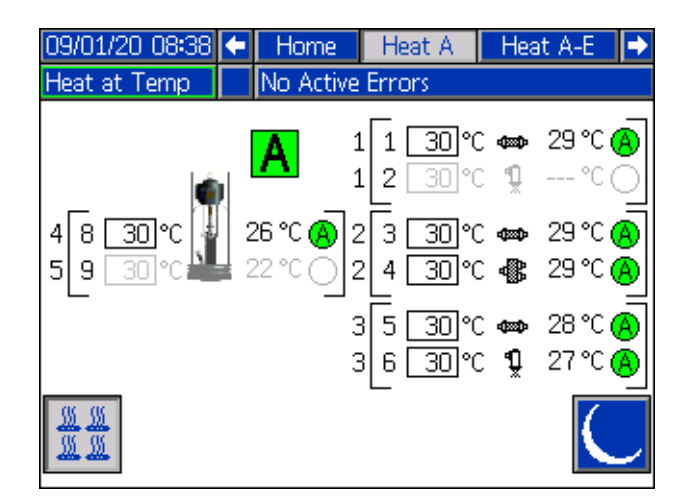

**NOTE:** The zone must be enabled at the Heat Setup screen to be displayed on the Heat Run screen. See **Heat Settings** on page 33.

The Pump and Platen Heat zones are shown on the top left side of the screen and the zones for the other system components are shown on the lower left and right. The letter in the box next to the Ram represents Unit A or Unit B.

For each component, the number outside the left bracket is the connector number. The number just inside the left bracket is the zone number.

The temperature reading inside the box is the zone setpoint/setback temperature. It is the setpoint to which control is heating the zone when the zone is turned on. When the system is placed in setback, the temperature displayed in the box is the setback value.

The temperature units can be changed from °C to °F in the Advanced Settings screens. See **Advanced Setup Screen 2** on page 36.

The Zone Heat Symbols on the right side of the screen correspond to the current type to which the zone is set.

| Zone Heat Symbol                                                                                                    |                 |  |  |  |
|----------------------------------------------------------------------------------------------------|-----------------|--|--|--|
|                                                                                                    | Hose            |  |  |  |
| <b>₽</b> ×                                                                                                    | Valve           |  |  |  |
| фр                                                                                                    | Manifold        |  |  |  |
| ₩<br>N                                                                                                    | PGM             |  |  |  |
| *                                                                                                    | Flowmeter       |  |  |  |
| ٢                                                                                                    | Press Regulator |  |  |  |
| Ŧ                                                                                                    | Pump            |  |  |  |
| La contra da la contra da la co | Platen          |  |  |  |

The number to the right of the Zone Heat Symbol is the zone's actual temperature. The temperature unit is the same as the zone setpoint/setback temperature unit.

The zone heat state is the circle with a number inside of it next to the temperature unit. There are four different colors used in the indicators for the heat zone.

| Color              | Description                                                                                                    |
|--------------------|----------------------------------------------------------------------------------------------------|
| Green              | Heat zone is at temperature.                                                                                                    |
| Yellow             | Heat Zone is in setback.                                                                                                    |
| Yellow to<br>Green | Heat zone is warming up or heat zone is<br>heat soaking. It starts as yellow then<br>progresses clockwise to green as it<br>warms up. The pump number also<br>flashes yellow to green during heatsoak. |
| Green to<br>Red    | Heat zone has a deviation/advisory.                                                                                                    |
| Red                | Heat zone has an alarm.                                                                                                    |
| White              | Heat zone is turned off.                                                                                                    |

1. Press the soft key to turn the heat zones on and off.

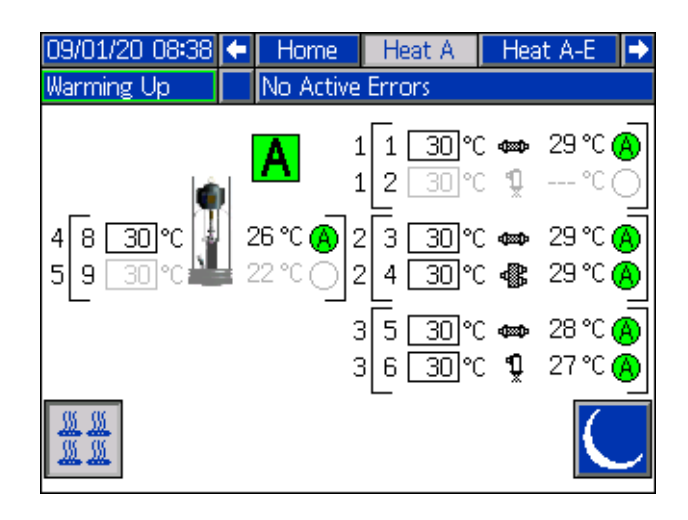

- 09/01/20 08:38 🗲 🛛 Home Heat A Heat A-E Ð Heat Setback No Active Errors 29 °C 15 °C 📾 1 1 2 1 26 °C 🗛 3 15 2 📾 29°C (<mark>A</mark> 4 8 15 °C 5 9 2 4 Γ 29 °C 🖪 15 5 3 15 28°C °C **6** 3 6 Ŷ 15 °C 27 5% <u> %</u> <u>35 35</u>
- 2. When the icon is showing, the user can put

the system into setback by pressing the soft key. This places all of the zones displayed on the screen to setback and shows the setback temperature in the zone setpoint/setback temperature box.

3. Press the soft key to take the system out of setback.

# **Events and Errors**

### **Events Log Screen**

Press the soft key on Main Menu screen 1 to access the Events log.

This screen shows the Date, Time, Event Code, and Description of all events that have occurred on the system. There are 20 pages, each holding 10 events. The 200 most recent events are shown.

Use the ADM directional keypad (DH) to scroll through the pages.

| 07/10/20 10:42     | Events                      |          |
|--------------------|-----------------------------|----------|
| Heat at Temp       | No Active Errors            |          |
| Date Time Coo      | de Description              | ÷        |
| 07/10/20 10:32 EAV | WA-R Heat is Warming Up-UA  | 2        |
| 07/10/20 10:32 ELO | IX-R Power On               | 3        |
| 07/10/20 10:32 EM0 | DX-R Power Off              | <u> </u> |
| 07/10/20 10:31 EBF | PA-R Pump Off-UA            | 4        |
| 07/10/20 10:31 EAG | CA-R Mat. Counter Paused-UA | 5        |
| 07/10/20 10:31 EAF | PA-R Pump On-UA             | 6        |
| 07/10/20 10:31 ECC | JX-R Setup Values Changed   |          |
| 07/10/20 10:30 ECC | JX-R Setup Values Changed   | ſ        |
| 07/10/20 10:30 ECC | JX-R Setup Values Changed   | 8        |
| 07/10/20 10:29 EAV | WB-R Heat is Warming Up-UB  | ÷        |

See **Troubleshoot Errors** on page 55 for instructions on viewing event code descriptions.

All events listed on this screen can be downloaded on a USB flash drive. To download logs, see the **Download Procedure** on page 73.

### Errors Log Screen

Press the **bind** soft key on Main Menu screen 1 to access the Errors log.

This screen shows the Date, Time, Error Code, and Description of all errors that have occurred on the system. There are 20 pages, each holding 10 events. The 200 most recent errors are shown.

Use the ADM directional keypad (DH) to scroll through the pages.

| 07/10/20 10:42                | Errors                       |   |  |
|-------------------------------|------------------------------|---|--|
| Heat at Temp No Active Errors |                              |   |  |
| Date Time Cod                 | e Description                | t |  |
| 07/10/20 10:28 V6H            | 12-A Wiring Error-UAE-D2     |   |  |
| 07/10/20 10:28 CBT            | 2-A Comm. Error-UAE-D2       |   |  |
| 07/10/20 10:27 V6H            | 12-A Wiring Error-UAE-D2     |   |  |
| 07/10/20 10:24 CBV            | 1-A Comm. Error-UA-D1        |   |  |
| 07/10/20 10:24 CBT            | 1-A Comm. Error-UA-D1        | 1 |  |
| 12/05/19 14:51 CBV            | 1-A Comm. Error-UA-D1        |   |  |
| 12/05/19 14:51 CBT            | 1-A Comm. Error-UA-D1        |   |  |
| 12/05/19 14:51 WSU            | IO-A USB Configuration Error |   |  |
|                               |                              |   |  |
|                               |                              | ÷ |  |

See **Troubleshoot Errors** on page 55 for instructions on viewing error code descriptions.

All errors listed on this screen can be downloaded on a USB flash drive. To download logs, see the **Download Procedure** on page 73.

## **Pressure Relief Procedure**

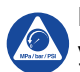

Follow the Pressure Relief Procedure whenever you see this symbol.

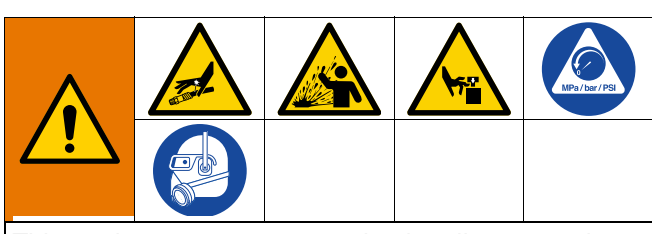

This equipment stays pressurized until pressure is manually relieved. To help prevent serious injury from pressurized fluid, such as skin injection, splashing fluid and moving parts, follow the Pressure Relief Procedure when you stop spraying and before cleaning, checking, or servicing the equipment.

**NOTE:** See the appropriate manual for your specific dispense applicator for pressure relief instructions.

1. Engage the trigger lock.

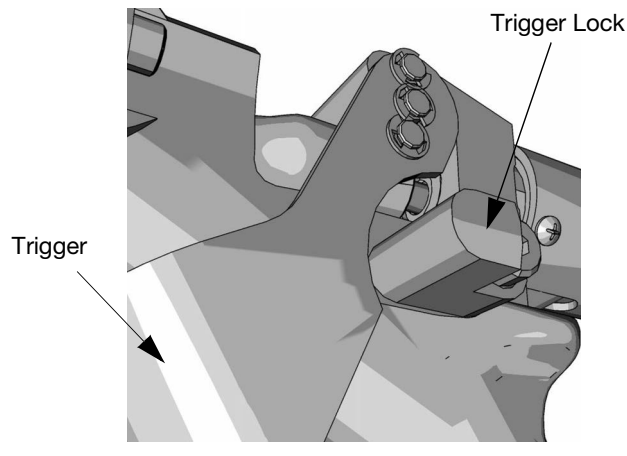

#### FIG. 23

2. Close the system Main Air Slider Valve (AA).

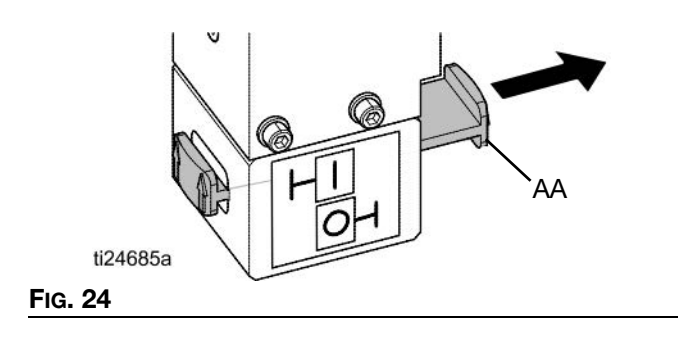

3. Set the Ram Director Valve (AC) to the neutral position.

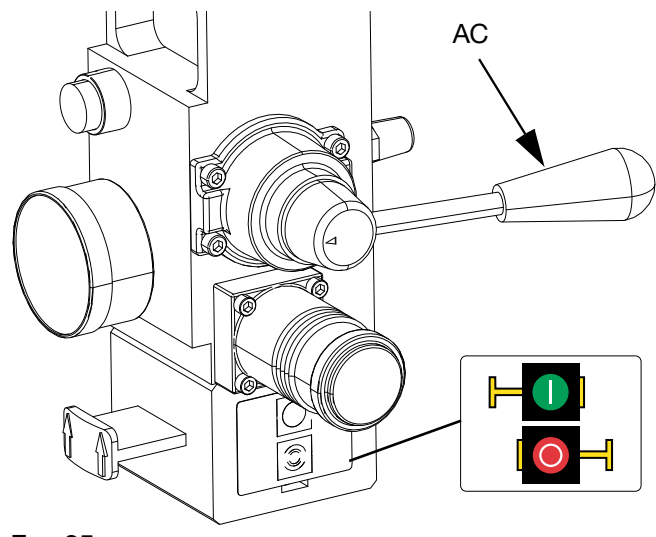

FIG. 25

4. Disengage the trigger lock.

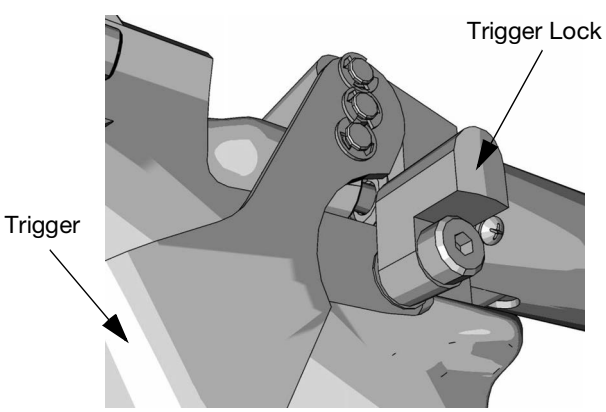

#### FIG. 26

- 5. Hold a metal part of the applicator firmly to a grounded metal pail. Trigger the applicator to relieve pressure.
- 6. Engage the trigger lock.
- 7. Open the Pump Bleed Valve (J), having a waste container ready to catch drainage. Leave the Pump Bleed Valve open until you are ready to dispense again.
- 8. If you suspect the tip or hose is clogged or that pressure has not been fully relieved after following the steps above, VERY SLOWLY loosen hose end coupling to relieve pressure gradually, then loosen completely. Clear the hose or tip obstruction.

Operation

**NOTE:** If work needs to be performed on the Ram Assembly (A) portion, perform the following additional steps to relieve any trapped air in the inactive portion of the Ram Assembly.

9. Validate that the Pump (C) is fully supported and is resting on the bottom plate.

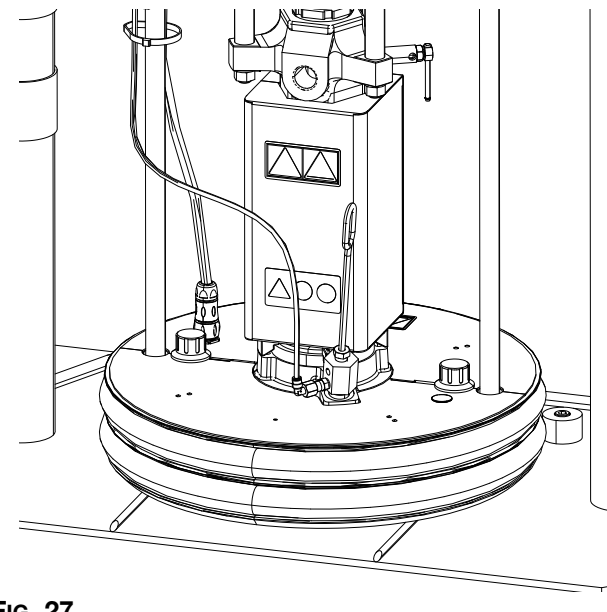

#### FIG. 27

10. Toggle the Ram Director Valve (AC) up and down to relieve any trapped air.

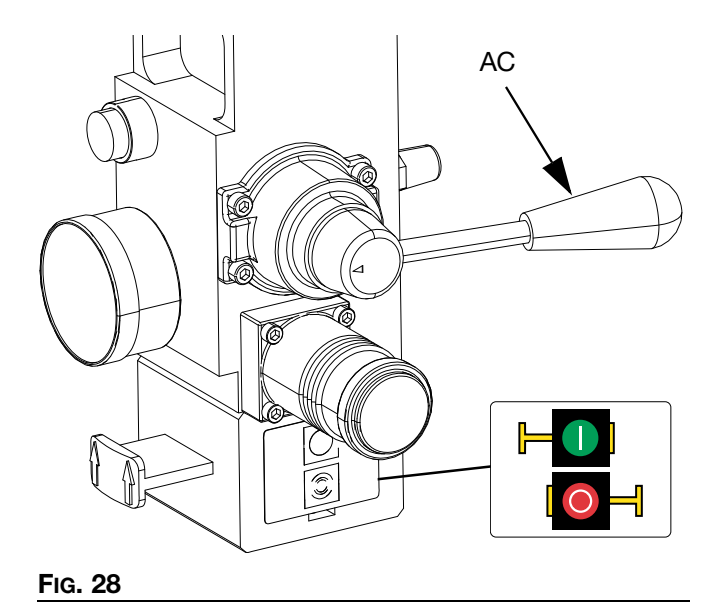

### **Stop Controls**

### **Normal Stop Control**

To stop all electrical and most pneumatic processes,

press the System Soft Stop button We located on the ADM.

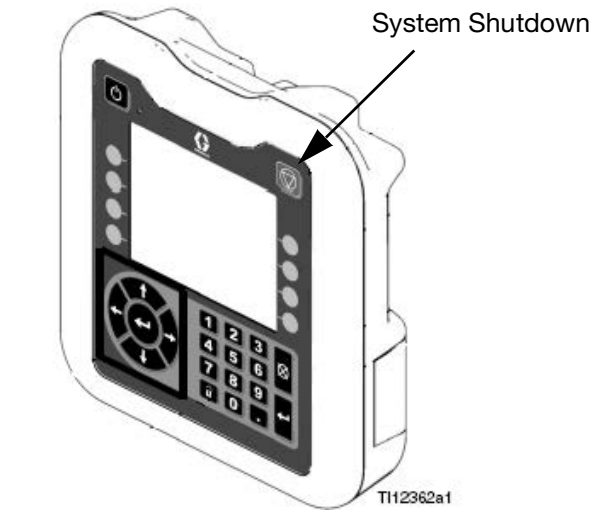

#### FIG. 29

All electrical operations will be shut down and the air pressure to the Air Motor (B) will be immediately relieved, which will stop the movement of the Pump (C) and turn the heat off.

Electrical components located in the Heat Control Box (S) will remain energized, but all operations will stop

until the system Enable/Disable button that been pressed.

The Ram Director Valve (AC) will remain operable.

### Air Motor and Pump Stop

To stop only the Air Motor (B) and Pump (C), close the Air Motor Slider Valve (AH). This is the preferred method while changing drums.

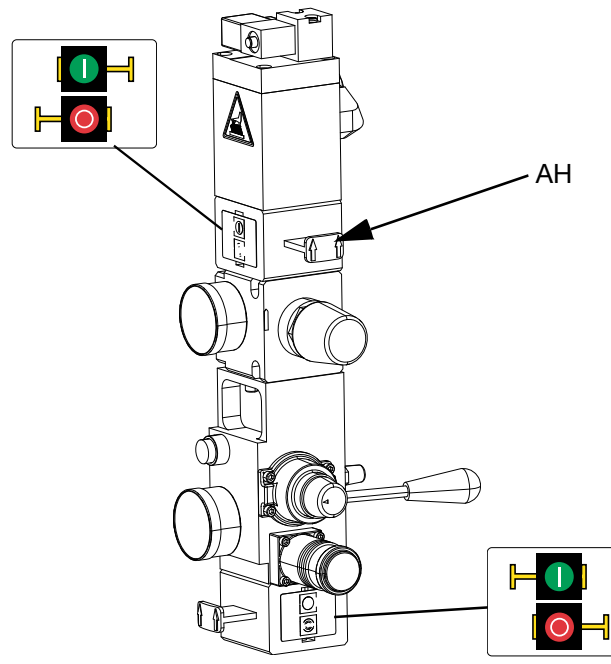

#### Fig. 30

Air pressure to the Air Motor (B) will be immediately relieved, which will stop movement of the Pump (C) but allow the heater to remain operable.

The Ram Director Valve (AC) will also remain operable.

The Air Motor Slider Valve (AH) can be locked in the closed position.

### Shutdown

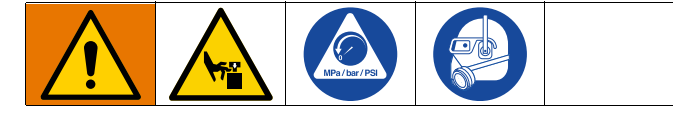

#### NOTICE

To prevent damage to the pump from rust, never leave water or water-based fluid in a carbon steel pump overnight. If you are pumping a water-based fluid, flush with water first. Then flush with a rust inhibitor, such as mineral spirits. Relieve pressure, but leave the rust inhibitor in the pump to protect parts from corrosion. 1. Press to disable the heaters and Pump (C). The screen will toggle between "Pump Inactive" and "Heat Inactive". If using the Schedule function, the heaters and Pump will be disabled automati-

cally at the set time. Only press to disable the heating system before the set time. If the heaters were manually disabled, the Schedule function will automatically enable them at the next set time. The system must be active for the Schedule function to work.

**NOTE:** Do not perform step 2 if using the Schedule function. Leave the power on.

2. Turn the Disconnect Switch (T) OFF.

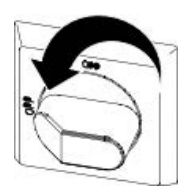

### **Total System Shutdown**

Follow the Pressure Relief Procedure on page 47.

To stop all electrical and most pneumatic processes, turn the Disconnect Switch (T) OFF.

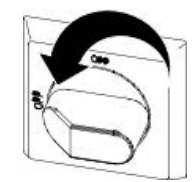

**NOTE:** If using a tandem system, make sure both Disconnect Switches (T) are turned OFF for total system shutdown.

This will remove all electrical power to the system past the Disconnect Switch (T).

Air pressure to the Air Motor (B) will be relieved, which will stop movement of the Pump (C).

The Ram Director Valve (AC) will remain operable.

The Disconnect Switch (T) can be locked in the OFF position.

# Schedule

Press the **D** on the ADM from any run screen to go to the Main Menu Screens.

Press the **I** soft key on the ADM to go to the Schedule screen.

The Schedule function allows the user to specify times when the system will automatically turn ON and OFF the heaters and Pump.

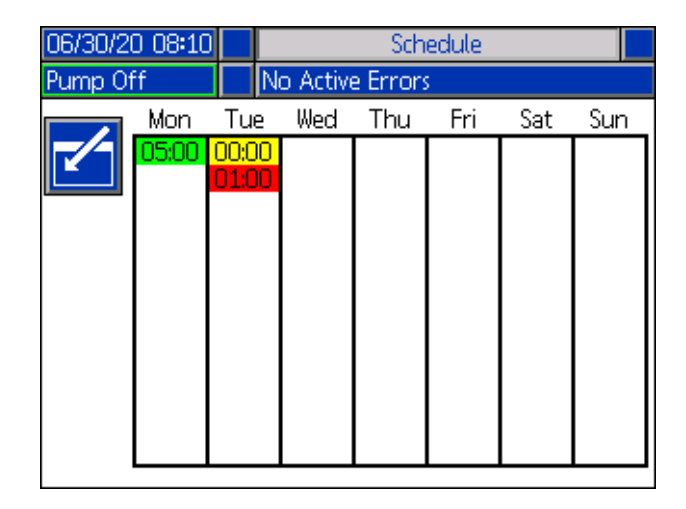

Table 1: Schedule Screen Color Identification

| Color  | Description |
|--------|-------------|
| Green  | System on   |
| Yellow | Setback     |
| Red    | System off  |
| Gray   | Disabled    |

### Set Schedule Times

Times are set using a 24-hour clock. Several on and off times can be set each day.

| 06/30/20  | 0 08:10                  |                | Schedule |        |     |     |     |
|-----------|--------------------------|----------------|----------|--------|-----|-----|-----|
| Heat at i | at Temp No Active Errors |                |          |        |     |     |     |
| K         | Mon                      | Tue            | Wed      | Thu    | Fri | Sat | Sun |
|           | 05:00                    | 00:00<br>01:00 |          |        |     |     |     |
|           |                          |                |          |        |     |     |     |
|           | Time                     | : 01 :[        | 00 He    | at Off |     |     |     |
| ×         |                          |                |          |        |     |     |     |
|           |                          |                |          |        |     |     |     |

- 1. On the Schedule screen (in the Setup screens), set the ON times for each day of the week
- 2. Set the OFF times for each day of the week.
- 3. Set the setback times for each day of the week.

### **Enable Schedule Function**

To enable the Schedule feature, set the external control to Scheduler. See **System Setup Screen** on page 32. The Schedule function is automatically enabled when values are entered in the Schedule screen. To disable a scheduled event, navigate to the event and press the

soft key.

The event will appear gray on the screen when it is disabled. To re-enable an event, navigate to the event and

press the 🛅 soft key.

The event will appear red (system off), yellow (system setback), or green (system on). If no events are needed, turn the Disconnect Switch (T) OFF to prevent system from automatically enabling and disabling the heaters.

### **Use the Schedule Function**

At the end of the work day, leave the Disconnect Switch (T) ON. As long as the system remains active, the Schedule function will automatically enable and disable the heaters and Pump at the specified times.

**NOTE:** The Schedule feature will only work if the integration control is disabled.

# Maintenance

Press the soft key at Main Menu screen 2 to access the Maintenance screens. The Maintenance screens are the same for Single and Tandem systems, except Tandem systems will shown Unit B in the Menu Bar. Use the ADM's Directional Keypad (DH) to navigate to Unit A or Unit B.

### **Maintenance Screen**

The Maintenance screen allows you to set maintenance parameters.

| 07/10/20 1 | 0:41 🗲                                                 |               | Unit A                        | • |
|------------|--------------------------------------------------------|---------------|-------------------------------|---|
| Warming Up |                                                        | No Active Err | rors                          |   |
|            | Limit<br>mp:<br>32000<br>aten:<br>100<br>Curr<br>Lifet | Cycles        | Lifetime<br>0<br>0<br>ht<br>g |   |

- 1. Press the **1** soft key to enter editing mode.
- 2. The Pump field allows the user to enter a limit for the number of cycles the pump can run before a

message is issued that maintenance is needed. Use the navigation arrows to move between selections and enter the number using the numeric keypad (DJ).

- 3. The Platen field displays how many times the material has been changed.
- 4. To reset the Cycles counter, use the navigation arrows to move to each one you want to reset and

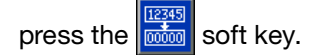

NOTE: Lifetime counters cannot be reset.

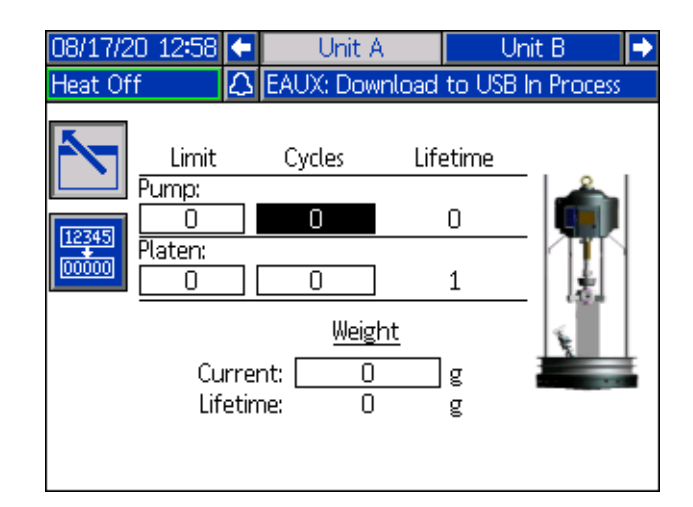

**NOTE**: Reset the counter after maintenance is completed.

# **Diagnostics**

Press the Soft key at Main Menu screen 1 to access the Diagnostics screens. These screens display key parameters that are useful in troubleshooting issues.

These Diagnostics screens are the same for Single and Tandem systems, except Tandem systems show Unit A and Unit B in the Menu Bar.

# **System Diagnostics Screen**

This screen shows the values of the system parameters. This is for informational purposes. No changes can be made at this screen.

| 07/10/20 10:40 🔶 | Heat B Uni                | t A Unit B | Heat A Þ    |  |  |
|------------------|---------------------------|------------|-------------|--|--|
| Pump Off         | Pump Off No Active Errors |            |             |  |  |
|                  | Diagnostic                | s          |             |  |  |
| Parame           | ter                       | Value      | Units       |  |  |
| Pump Sole        | enoid                     | •          |             |  |  |
| Drum L           | ow                        | •          |             |  |  |
| Drum En          | npty                      | •          |             |  |  |
| Pump Dire        | ection                    | +          |             |  |  |
| Pump Cycle       | e Rate                    | 0.00       | Cycles/Hour |  |  |
|                  |                           |            |             |  |  |
|                  |                           |            |             |  |  |
|                  |                           |            |             |  |  |
|                  | I                         |            |             |  |  |

The Pump Solenoid indicates if air to the pump is on (green) or off (gray).

The Drum Empty and Low shows the status of the drum.

The Pump Direction arrow indicates the direction that the pump is moving.

The Pump cycles are shown in cycles per hour.

The icons will appear gray when not active and will turn green when active.

# **Heat Diagnostics Screen**

Use the ADM's Directional Keypad (DH) to navigate to the Heat Diagnostics Screen. This screen displays the current heat state, temperature, current, and duty cycle at which the zone is currently running, along with the heat soak timer and line voltage coming into the AMZ.

This is for informational purposes. No changes can be made at this screen.

| 07/       | 10/20 10:41              | 🗲 Hea | t A-E 🛛          | Heat B 👢 | Init A Unit B 🔿 |  |
|-----------|--------------------------|-------|------------------|----------|-----------------|--|
| Pur       | np Off                   | No /  | No Active Errors |          |                 |  |
|           | Diagnostics              |       |                  |          |                 |  |
| -         | ( <mark>)</mark> 30.1 °C | 0.7 A | 5%               | :        |                 |  |
| Ð,        | Ğ℃                       | 0.0 A | 0%               | :        | Line Voltage:   |  |
| ÷         | 🧿 30.0 °C                | 0.4 A | 3%               | :        | 1: 244.3 V      |  |
| ¶.        | (€) 21.6 °C              | 0.0 A | 0%               | :        | 2: 241.5 V      |  |
| ∞         | 🕃 27.6 °C                | 0.4 A | 6%               | 1:46     | 3: 11.1 V       |  |
| ¶,        | (i) 21.4 °C              | 0.0 A | 0%               | :        |                 |  |
| ÷         | () °C                    | 0.0 A | 0%               | :        |                 |  |
| ₽         | 😮 27.6 °C                | 1.2 A | 13 %             | 1:21     |                 |  |
| <b>**</b> | 🛟 30.1 °C                | 2.1 A | 8%               | 0:03     |                 |  |

| 07/ | /10/20 10:40                | 🗲 Hea | at A   | Heat A-B | 🛛 Heat B 🏼 🔿  |
|-----|-----------------------------|-------|--------|----------|---------------|
| War | Warming Up No Active Errors |       |        |          |               |
|     |                             | D     | iagnos | tics     |               |
| -   | 🔒 32.3 °C                   | 0.0 A | 0%     | :        |               |
| 1   | (ĥ) 18.2 °C                 | 0.0 A | 0%     | :        | Line voltage: |
| ∞   | (j) 18.2 °C                 | 0.0 A | 0%     | :        | 1: 240.0 V    |
| ų.  | (j) 18.2 °C                 | 0.0 A | 0%     | :        | 2: 240.0 V    |
| ÷   | (Ē) 18.2 °C                 | 0.0 A | 0%     | :        | 3: 240.0 V    |
| Ū,  | (Ē) 18.2 °C                 | 0.0 A | 0%     | :        |               |
| ÷   | (Ē) 18.2 ℃                  | 0.0 A | 0%     | :        |               |
| ¶,  | (j) 18.2 °C                 | 0.0 A | 0%     | :        |               |
|     |                             |       |        |          |               |

The Zone Heat Symbol on this screen corresponds to the current type to which the zone is set.

| Zone Heat Symbol |                 |  |  |  |
|------------------|-----------------|--|--|--|
| Hose             |                 |  |  |  |
| <b>Ç</b> ×       | Valve           |  |  |  |
| <del>گ</del>     | Manifold        |  |  |  |
| ₩<br>N           | PGM             |  |  |  |
| *                | Flowmeter       |  |  |  |
| ٢                | Press Regulator |  |  |  |
| Ŧ                | Pump            |  |  |  |
|                  | Platen          |  |  |  |

The zone heat state is the circle with two numbers inside of it next to the zone heat symbol. There are four different color indicators for the heat zone.

| Color | Description                  |
|-------|------------------------------|
| Green | Heat zone is at temperature. |

| Yellow Heat zone is in setback. |                                     |  |  |
|---------------------------------|-------------------------------------|--|--|
| Yellow/Green                    | Heat zone is in warmup or heat zone |  |  |
|                                 | is temperature soaking.             |  |  |
| Green to Red                    | Heat zone has a deviation/advisory. |  |  |
| Red                             | Heat zone has an alarm.             |  |  |
| White                           | Heat zone is turned off.            |  |  |

The zone actual temperature is next to the zone heat state and shows the actual temperature of the zone. The temperature units can be changed from °C to °F in the Advanced Settings screens. See **Advanced Setup Screen 2** on page 36.

Continuing to the right on the screen, the current is the actual use of current for the zone. The current is shown in units of Amps (A).

The zone duty cycle is the actual cycle to which the zone is working. The duty cycle is in units of percentage (%) and is shown to the right of the current.

The heat soak countdown timer, which is next the column on the right, shows the remaining time that the zone will be in heat soak.

The Line Voltage at the far right of the screen shows the current system voltages coming into the AMZ.

# Troubleshooting

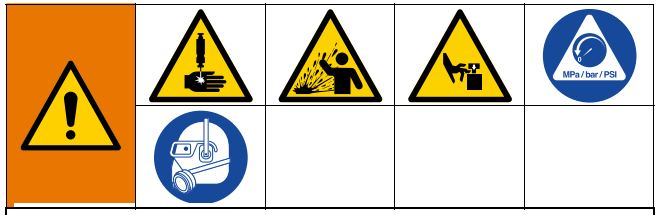

**REMOTE SYSTEM ACTIVATION HAZARD** 

To avoid injury due to remote machine operation, perform the steps below before troubleshooting. This will prevent commands sent from the fieldbus or display module from actuating the air motor/pump.

- 1. Follow **Pressure Relief Procedure**, page 47, before checking or repairing the Therm-O-Flow Warm Melt.
- 2. Turn off the yellow and red Disconnect Switch (T). See **Power Disconnect** on page 13.

## **View Errors**

Press the **Press** soft key at Main Menu screen 1 to access the Troubleshooting screen.

| 08/17/2 | 20 15:1 | 7 Troubleshooting       |  |
|---------|---------|-------------------------|--|
| Pump C  | )ff     | 🔒 L4PB: Drum Empty-UB   |  |
|         | L4PB    | Drum Empty-UB           |  |
|         | CBV3    | Comm. Error-UB-D3       |  |
|         | CBV1    | Comm. Error-UA-D1       |  |
|         | CBT4    | Comm. Error-UBE-D4      |  |
|         | CBT3    | Comm. Error-UB-D3       |  |
|         | CBT2    | Comm. Error-UAE-D2      |  |
| Ч       | CBT1    | Comm. Error-UA-D1       |  |
|         | WSUO    | USB Configuration Error |  |
| 9       | T9A7    | Over Temp Switch-UA-Z7  |  |
| •       | T6A7    | Sensor Err-UA-Z7        |  |

This screen shows the list of errors with error codes and descriptions. Use the arrow soft keys to scroll

through the list and select an error. Press the **?** soft key to advance to the QR Code screen for the selected error. See **Troubleshoot Errors** on page 55.

Press the soft key to advance to a keyboard screen that allows you to search for an error by error

code. Type in the error code, then press the **r** soft key to advance to advance to the QR Code screen.

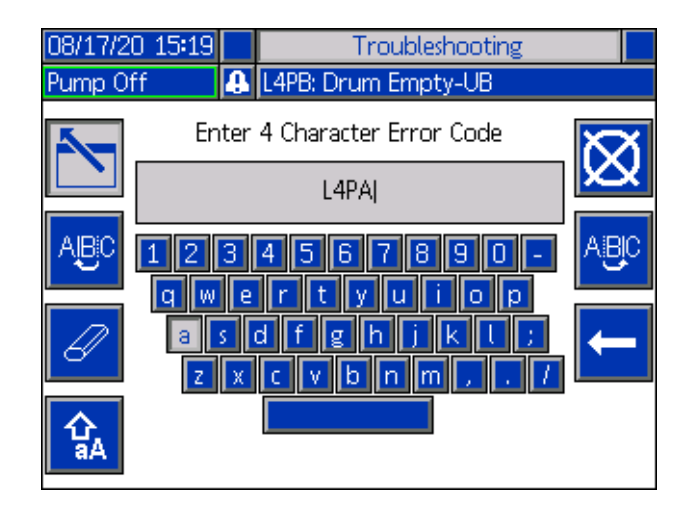

### Error Code Finder

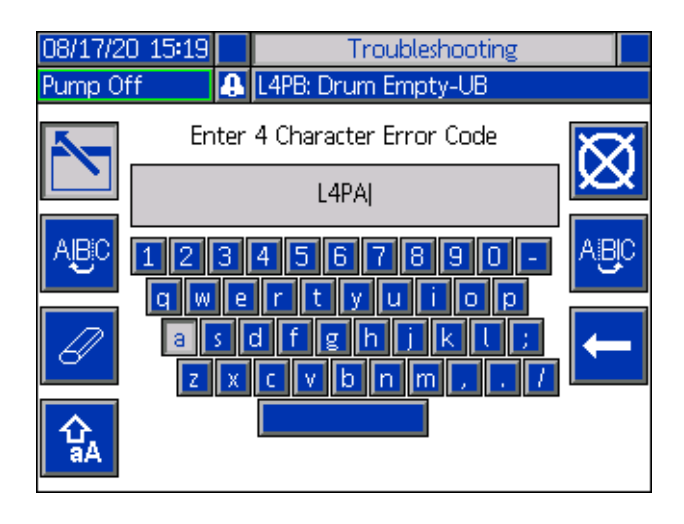

Use the ABC and ABC soft keys to scroll the keyboard to select letters.

The A soft key changes back and forth from lower and upper case.

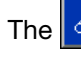

soft key erases everything you have typed.

The **c** soft key is the backspace to delete one letter at a time.

Press the soft key to save the name and exit the

keyboard screen. Press the Soft key to exit the screen without saving. Both actions return you to the Troubleshooting screen.

## **Troubleshoot Errors**

When an error occurs, the error information screen displays the active error code and description.

The error code, alarm bell, and active errors will scroll in the status bar. Error codes are stored in the error log and displayed on the Error and Troubleshooting screens on the ADM.

There are three types of errors that can occur. Errors are indicated on the display as well as by the light tower (optional).

Alarms are indicated by . This condition indicates a a parameter critical to the process has reached a level requiring the system to stop. The alarm needs to be addressed immediately.

Deviations are indicated by A. This condition indicates a parameter critical to the process has reached a level requiring attention, but not sufficient enough to stop the system at this time.

Advisories are indicated by indicates a parameter that is not immediately critical to the process. The advisory needs attention to prevent more serious issues in the future. To troubleshoot the error:

1. Press the soft key next to "Help With This Error" for help with the active error.

| 08/17/20 15:16 | ł   | Heat B-E            | Home     | Heat A      | •  |
|----------------|-----|---------------------|----------|-------------|----|
| Pump Off       | 0   | L4PB: Drum Empty-UB |          |             |    |
|                |     |                     |          |             |    |
|                |     |                     |          |             |    |
|                |     |                     |          |             |    |
|                |     |                     |          |             |    |
|                |     |                     |          |             |    |
|                | L4P | B-A: Drum En        | npty-UB  |             |    |
|                |     |                     |          |             |    |
|                |     |                     |          |             |    |
|                |     |                     |          |             |    |
|                |     |                     | Help Wit | h This Erro | or |
|                |     |                     |          |             |    |

2. The QR Code screen will be displayed. Scan the QR code with your smart phone to be sent directly to online troubleshooting for the active error code.

| 08/17/20 15:17 | Troubleshooting     |
|----------------|---------------------|
| Heat Off 🛛 🔒   | L4PB: Drum Empty-UB |
| Error Code:    | Drum Empty-UB       |
| L4PB           |                     |
|                | 回场的优待回              |
|                |                     |
|                |                     |
|                |                     |
|                |                     |
|                |                     |
|                |                     |
|                | help.graco.com      |

**NOTE:** For causes and solutions for each error code, refer to the **Error Codes** table on page 56. You can also call Graco Technical Assistance or navigate to: http://help.graco.com/en/therm-o-flow-products/therm -o-flow-warm-melt.html.

## **Error Codes**

There are three types of errors that can occur. Errors are indicated on the display as well as by the optional Light Tower.

Alarms are indicated by **A**. This condition indicates a parameter critical to the process has reached a level requiring the system to stop. The alarm needs to be addressed immediately.

Deviations are indicated by  $\mathfrak{L}$ . This condition indicates a parameter critical to the process has reached a level requiring attention, but not sufficient enough to stop the system at this time.

Advisories are indicated by  $\bigcirc$ . This condition indicates a parameter that is not immediately critical to the process. The advisory needs attention to prevent more serious issues in the future.

To acknowledge the error, press

The third digit, or sometimes the last digit of the error code, indicates which unit the error is active on. The " $\star$ " (star) character indicates the code applies to multiple system components.

| Third or Last Digit "★" | Code Relates To: |
|-------------------------|------------------|
| A                       | Unit A           |
| В                       | Unit B           |

The last digit of the error code indicates which system component the error applies. The "#" (pound) character indicates the code applies to multiple system components.

| Last Digit "#" | Code Relates To System<br>Component: |
|----------------|--------------------------------------|
| 1              | AMZ 1 Unit A                         |
| 2              | AMZ 2 Unit A Expansion               |
| 3              | AMZ 3 Unit B                         |
| 4              | AMZ 4 Unit B Expansion               |

The last digit of the error code indicates which heat zone the error applies. The "\_" (underscore) character indicates the code applies to multiple system components.

|                | Code Relates To Heat |
|----------------|----------------------|
| Last Digit "_" | Zone:                |
| 1              | Zone 1               |
| 2              | Zone 2               |
| 3              | Zone 3               |
| 4              | Zone 4               |
| 5              | Zone 5               |
| 6              | Zone 6               |
| 7              | Zone 7               |
| 8              | Zone 8 / Pump        |
| 9              | Zone 9 / Platen      |
| A              | Zone 10              |
| В              | Zone 11              |
| С              | Zone 12              |
| D              | Zone 13              |
| E              | Zone 14              |
| F              | Zone 15              |
| G              | Zone 16              |
| Н              | Zone 17              |

| Error | Location | Туре     | Error Name                 | Error Description                                       | Cause                                                | Solution                                                                                                    |
|-------|----------|----------|----------------------------|---------------------------------------------------------|------------------------------------------------------|----------------------------------------------------------------------------------------------------|
| A1    | AMZ      | Alarm    | Low Current<br>U_Z_        | Heater current is<br>below the minimum<br>allowed value | Fault heater<br>element                              | Check heater resistance<br>and resistance to<br>ground. Replace faulty<br>heater                                                                                                    |
| A2    | AMZ      | Advisory | Low Current<br>U_Z_        | Heater current is<br>below the minimum<br>allowed value | Fault heater<br>element                              | Check heater resistance<br>and resistance to<br>ground. Replace faulty<br>heater                                                                                                    |
| A3    | AMZ      | Alarm    | High Current<br>U_Z_       | Heater current<br>exceeds maximum                       | Heater element is defective                          | Replace heater element                                                                                                    |
|       |          |          |                            | allowed value                                           | Heater element<br>is shorted                         | Check wiring to the<br>heater element to ensure<br>no bare wires are<br>touching and that no<br>wires are shorted to<br>ground                                                                                 |
| A4    | AMZ      | Alarm    | High Current<br>U_Z_       | Heater current<br>exceeds maximum                       | Heater element is defective                          | Replace heater element                                                                                                    |
|       |          |          |                            | allowed value                                           | Heater element<br>is shorted                         | Check wiring to the<br>heater element to ensure<br>no bare wires are<br>touching and that no<br>wires are shorted to<br>ground                                                                                 |
| A7    | AMZ      | Alarm    | Unexpected<br>Current U_Z_ | Heat current has an<br>unexpected current<br>flow       | Unexpected<br>Current flow to<br>the heat<br>element | Fault heater element.<br>Check heater resistance<br>and resistance to<br>ground. Replace heater<br>element                                                                                                    |
|       |          |          |                            |                                                         |                                                      | Faulty AMZ, Replace<br>AMZ                                                                                                    |
| A8    | AMZ      | Alarm    | No Current<br>U_Z_         | Power is not getting to<br>heating element              | Power not<br>getting to<br>heating                   | Check fuse on the AMZ<br>that the error element is<br>connected to                                                                                                    |
|       |          |          |                            |                                                         | element                                              | Check that electrical<br>connector on the heated<br>hose is plugged into the<br>AMZ                                                                                                    |
|       |          |          |                            |                                                         |                                                      | Check continuity of pins<br>on electrical connector<br>at AMZ end of heated<br>element. See heated<br>element manual for<br>impedance<br>measurements and pin<br>outs. Replace hose if<br>readings are to high |

| Error | Location | Туре  | Error Name                   | Error Description                                    | Cause                                  | Solution                                                                                                    |
|-------|----------|-------|------------------------------|------------------------------------------------------|----------------------------------------|----------------------------------------------------------------------------------------------------|
| CAC_  | ADM      | Alarm | Communicati<br>on Error U_   | Communication lost<br>between ADM and<br>Heat Module | No 24 VDC<br>power supply<br>to ADM    | Reconnect or replace<br>CAN cable connecting<br>AMZ and ADM. If CAN<br>connection good, check<br>24V power supply wiring<br>in side the heat box.<br>Make sure AC power to<br>pump is turned off<br>before checking power<br>supply. Yellow LED on<br>AMZ board should be<br>flashing.                                             |
|       |          |       |                              |                                                      | Cross<br>threaded CAN<br>cable.        | CAN cables carry 24 V<br>DC power and<br>communication between<br>modules. A cross<br>threaded CAN cable<br>connector may cause<br>problems with<br>communication and/or<br>power to modules.<br>Carefully check for cross<br>threaded CAN<br>connections on the ADM<br>and AMZ. Yellow LED on<br>AMZ board should be<br>flashing. |
| CBGX  | Gateway  | Alarm | Fieldbus<br>Reset            | The fieldbus has performed a reset                   | Changing the fieldbus setup properties | No action necessary                                                                                                    |
| CBT_  | AMZ      | Alarm | Communicati<br>on Error U_D_ | Communication lost<br>between AMZ MZLP4<br>and ADM   | No AC power<br>to the AMZ<br>MZLP4     | Verify AMZ MZLP4 is<br>turned on by confirming<br>disconnect switch of the<br>heat box is in the ON<br>position.                                                                                                    |
|       |          |       |                              |                                                      | Faulty AMZ<br>MZLP4 control<br>board   | Replace AMZ MZLP4 control board                                                                                                    |
| CBV_  | AMZ      | Alarm | Communicati<br>on Error U_D_ | Communication lost<br>between AMZ DB and<br>ADM      | No AC power<br>to the AMZ DB           | Verify AMZ DB is turned<br>on by confirming<br>disconnect switch of the<br>heat box is in the ON<br>position.                                                                                                    |
|       |          |       |                              |                                                      | Faulty AMZ DB control board            | Replace AMZ DB control board                                                                                                    |

| Error | Location | Туре           | Error Name                           | Error Description                                                                                                    | Cause                                                                 | Solution                                     |
|-------|----------|----------------|--------------------------------------|----------------------------------------------------------------------------------------------------|-----------------------------------------------------------------------|----------------------------------------------|
| CCG_  | Gateway  | Alarm          | Fieldbus<br>Comm. Error<br>U_        | No communication with the fieldbus                                                                                                    | The gateway<br>lost<br>communicatio<br>n with the unit<br>controller  | Restore communications.                      |
| CCT_  | AMZ      | Alarm          | Duplicate<br>Module U_D_             | Multiple AMZ MZLP4s using same module ID                                                                                                    | Two or more<br>AMZ MZLP4s<br>have the same<br>module ID               | Turn dial on AMZ to an non used module ID    |
| CCV_  | AMZ      | Alarm          | Duplicate<br>Module U_D_             | Multiple AMZ DBs<br>using same module ID                                                                                                    | Two or more<br>AMZ DBs have<br>the same<br>module ID                  | Turn dial on AMZ to an non used module ID    |
| EUH_  | AMZ      | Record<br>Only | Pump Inactive<br>Timeout U_          | Automatically turn the<br>heat to setback after<br>the designated<br>amount of time the<br>pump has been<br>inactive. If the pump<br>has been inactive for<br>two times the<br>designated amount of<br>time, the heat will be<br>turned off. | All zones on<br>heat module<br>were<br>successfully<br>turned off     | No action necessary.                         |
| EAUX  | ADM      | Advisory       | Download to<br>USB In<br>Process     | Information is currently<br>being downloaded to<br>USB                                                                                                    | Download to<br>USB initiated                                          | No action necessary.<br>Self-clearing.       |
| EBUX  | ADM      | Advisory       | Download to<br>USB<br>Complete       | Download to USB is complete                                                                                                    | All requested<br>information<br>has finished<br>downloading<br>to USB | No action necessary.<br>Self-clearing.       |
| EBH_  | AMZ      | Record<br>Only | Heat Off U_                          | Unit Heat was turned off                                                                                                    | Unit heat was<br>successfully<br>turned off                           | No action necessary.                         |
| EC0X  | ADM      | Record<br>Only | Setup Values<br>Changed              | A setting in the setup screen was changed                                                                                                    | A setting in the setup screens was changed                            | No action necessary if changes were desired. |
| EDF_  | AMZ      | Record<br>Only | Heat is<br>Temperature<br>Soaking U_ | Unit Heat is in<br>temperature soaking<br>state                                                                                                    | Unit heat went<br>into<br>temperature<br>soaking                      | No action necessary.                         |
| EDS_  | AMZ      | Record<br>Only | Heat in<br>Setback U_                | Unit Heat is in setback state                                                                                                    | Unit heat went<br>into setback                                        | No action necessary.                         |

| Error | Location | Туре           | Error Name                      | Error Description                                             | Cause                                                                                                    | Solution                                                                                                    |
|-------|----------|----------------|---------------------------------|---------------------------------------------------------------|----------------------------------------------------------------------------------------------------|----------------------------------------------------------------------------------------------------|
| EDT_  | AMZ      | Record<br>Only | Heat at<br>Temperature<br>U_    | Unit Heat is at the desired zone temperature                  | Unit heat has<br>successfully<br>reach the<br>desired zone<br>temperature                                     | No action necessary if<br>the desired temperature<br>was reached.                                                                      |
| EAW_  | AMZ      | Record<br>Only | Heat is<br>Warming Up<br>U_     | Unit Heat is warming<br>up to the desired<br>temperature      | Unit heat is<br>was turn on<br>and zones<br>required to<br>warm up to<br>desired<br>temperature               | No action necessary.                                                                                                    |
| ELOX  | ADM      | Record<br>Only | Power On                        | The ADM was<br>powered on                                     | The ADM was powered on                                                                                        | No action necessary.                                                                                                    |
| EM0X  | ADM      | Record<br>Only | Power Off                       | The ADM was<br>powered off                                    | The ADM was powered off                                                                                       | No action necessary.                                                                                                    |
| EKA_  | Pump     | Record<br>Only | Automatic<br>Crossover to<br>U_ | The system has<br>success crossover<br>over to the other unit | Empty alarm in<br>the system<br>requested a<br>crossover to<br>the other unit                                 | No action necessary.                                                                                                    |
| EKM_  | Pump     | Record<br>Only | Manual<br>Crossover to<br>U_    | The system has<br>received a crossover<br>request             | The system<br>has received a<br>crossover<br>request from<br>the ADM or<br>CGM                                | No action necessary.                                                                                                    |
| EVUX  | ADM      | Advisory       | USB Disabled                    | USB<br>downloads/uploads<br>are disabled                      | USB<br>download/uplo<br>ad was<br>attempted, but<br>USB activity is<br>disabled within<br>the setup<br>screen | Advisory will clear when<br>drive is removed. Enable<br>USB downloads/uploads<br>in setup screen if desired<br>and reinsert USB drive. |
| L4P_  | Pump     | Alarm          | Drum Empty<br>U_                | Drum is empty                                                 | Drum is empty<br>and needs to<br>be replaced                                                                  | Replace drum and prime pump if desired.                                                                                                |
|       |          |                |                                 |                                                               | Drum level<br>sensor is<br>disconnected                                                                       | Verify level sensor is<br>connected. Replace<br>sensor if connection is<br>good.                                                       |

| Error | Location | Туре      | Error Name                    | Error Description                             | Cause                                                                                                    | Solution                                                                                            |
|-------|----------|-----------|-------------------------------|-----------------------------------------------|----------------------------------------------------------------------------------------------------|----------------------------------------------------------------------------------------------------|
| L2P_  | Pump     | Deviation | Drum Low U_                   | Drum level is low                             | Fluid level in<br>drum is low.<br>Consider<br>replacing soon                                                     | Clear deviation and return to normal pump operation.                                                |
|       |          |           |                               |                                               | Drum level<br>sensor is<br>disconnected                                                                          | Verify level sensor is<br>connected. Replace<br>sensor if connection is<br>good.                    |
| MMUX  | ADM      | Advisory  | USB Log 90%<br>Full           | One or more USB log<br>is 90% full.           | Data in the<br>jobs or events<br>log has not<br>been<br>downloaded<br>recently and<br>logs are nearly<br>full.   | Download the data or disable USB errors.                                                            |
| MAD_  | Pump     | Advisory  | Maint. Due<br>Pump U_         | Maintenance due for<br>pump of the unit       | The number of<br>pump cycles<br>since last reset<br>has exceeded<br>the<br>maintenance<br>limit set              | Perform desired<br>maintenance and reset<br>the pump cycles in the<br>maintenance screen.           |
| MLC_  | Pump     | Advisory  | Rebuild<br>Platen Seals<br>U_ | Maintenance due for platen seals of the unit  | The number of<br>replaced<br>drums since<br>last cycles<br>reset has<br>exceeded the<br>maintenance<br>limit set | Rebuild the platen seals<br>if desired and reset the<br>platen cycles in the<br>maintenance screen. |
| TA    | AMZ      | Alarm     | Heat Zone<br>Offline Z_U_     | The Heat Zone is off line for the other unit  | The AMZ lost<br>communicatio<br>n with the<br>other Tandem<br>AMZ                                                | Restore communications.                                                                             |
| T1    | AMZ      | Alarm     | Low<br>Temperature<br>U_Z_    | Temperature of the zone is below the setpoint | Zone has<br>reached<br>setpoint but<br>dropped below                                                             | Check resistance of heater rods. Refer to manual for resistance.                                    |
|       |          |           |                               |                                               | setpoint and<br>can not<br>recover                                                                               | Adjust the temp Offset<br>Errors in the Heat setup<br>screen.                                       |

| Error | Location    | Туре                                  | Error Name                                 | Error Description                                    | Cause                                                  | Solution                                                                       |
|-------|-------------|---------------------------------------|--------------------------------------------|------------------------------------------------------|--------------------------------------------------------|--------------------------------------------------------------------------------|
| T2    | AMZ         | Advisory                              | Low<br>Temperature<br>U_Z_                 | Temperature of the<br>zone is below the<br>setpoint  | Zone has<br>reached<br>setpoint but                    | Check resistance of heater rods. Refer to manual for resistance.               |
|       |             |                                       |                                            |                                                      | setpoint and<br>can not<br>recover                     | Adjust the temp Offset<br>Error in the Heat setup<br>screen.                   |
| T3    | AMZ         | Advisory                              | High<br>Temperature<br>U_Z_                | The zone temperature<br>has exceeded the<br>setpoint | Element<br>continues to<br>raise above the<br>setpoint | Defective RTD. Replace.                                                        |
|       |             |                                       |                                            |                                                      | RTD not in<br>correct<br>location on<br>element        | See manual to find correct location of RTD on element.                         |
|       |             |                                       |                                            |                                                      | Temperature<br>reading has<br>risen too high           | Adjust the temp Offset<br>Error in the Heat setup<br>screen                    |
| T4    | T4AMZ Alarm | AMZ Alarm High<br>Temperature<br>U_Z_ | MZ Alarm High<br>Temperature<br>U_Z_       | The zone temperature<br>has exceeded the<br>setpoint | Element<br>continues to<br>raise above the<br>setpoint | Defective RTD. Replace.                                                        |
|       |             |                                       |                                            | RTD not in<br>correct<br>location on<br>element      | See manual to find correct location of RTD on element. |                                                                                |
|       |             |                                       |                                            |                                                      | Temperature<br>reading has<br>risen too high           | Adjust the temp Offset<br>Error in the Heat setup<br>screen.                   |
| T4T_  | DB          | Alarm                                 | High<br>Temperature<br>Transformer<br>U_   | The transformer cord temperature is to high          | Transformer<br>temperature is<br>too high              | Cool down transformer.                                                         |
| Т6    | AMZ         | Alarm                                 | Sensor Error<br>U_Z_                       | The zone has no reading from RTD                     | No reading<br>from the RTD<br>of the heat<br>zone      | Check the wired<br>connections to make<br>sure that RTD is wired<br>correctly. |
|       |             |                                       |                                            |                                                      |                                                        | Defective RTD. Replace.                                                        |
| T6T_  | DB          | DB Alarm S                            | DB Alarm Sensor Error<br>Transformer<br>U_ | The transformer has<br>no temperature<br>reading     | No reading<br>from the RTD<br>of the heat<br>zone      | Check the wired<br>connections to make<br>sure that RTD is wired<br>correctly. |
|       |             |                                       |                                            |                                                      |                                                        | Defective RTD. Replace.                                                        |

| Error | Location | Туре      | Error Name                                  | Error Description                                                                        | Cause                                                            | Solution                                                                                                    |
|-------|----------|-----------|---------------------------------------------|------------------------------------------------------------------------------------------|------------------------------------------------------------------|----------------------------------------------------------------------------------------------------|
| T8    | AMZ      | Alarm     | No<br>Temperature<br>Rise U_Z_              | The zone temperature does not changed                                                    | The zone<br>temperature<br>does not                              | Check fuse on the AMZ that the error element is connected to.                                                                               |
|       |          |           |                                             |                                                                                          | changed                                                          | Check that electrical<br>connector on the heated<br>hose is plugged into the<br>AMZ.                                                        |
|       |          |           |                                             |                                                                                          |                                                                  | Defective heater rods in element. Replace.                                                                                                  |
| T9    | AMZ      | Alarm     | Over<br>Temperature<br>Switch Error<br>U_Z_ | The zone over<br>temperature switch<br>triggered                                         | The zone over<br>temperature<br>switch is wires<br>are unplugged | Plug back in.                                                                                                    |
|       |          |           |                                             |                                                                                          | The zone<br>temperature is<br>to high                            | Cool pump down.                                                                                                    |
|       |          |           |                                             |                                                                                          | Fault over<br>temperature<br>switch                              | Replace over temperature switch.                                                                                                    |
| V2H_  | AMZ      | Deviation | Low Voltage<br>U_D_                         | The incoming power of<br>the unit is below<br>minimum acceptable<br>limit                | Incoming line<br>to line voltage<br>has dropped<br>below 175V    | Verify incoming power is<br>correct gauge for current<br>draw and verify<br>incoming power lines are<br>securely attached to<br>disconnect. |
| V4H_  | AMZ      | Alarm     | High Voltage<br>U_D_                        | The incoming power of<br>the unit is above<br>minimum acceptable<br>limit                | Incoming line<br>to line voltage<br>has increased<br>above 265V  | For 3 phase with neutral have qualified electrician verify neutral wire.                                                                    |
| V6H_  | AMZ      | Alarm     | Wiring Error<br>U_D_                        | The wiring of the unit<br>is invalided from what<br>the AMZ is expecting                 | Wrong wiring<br>of the power<br>source to the<br>AMZ             | Verify incoming power is<br>wired to the disconnect<br>correctly per the manual.                                                            |
| WMG0  | Gateway  | Alarm     | Gateway Error<br>Detected                   | Gateway error<br>detected; includes any<br>error not covered by a<br>more specific error |                                                                  |                                                                                                    |
| WNG0  | Gateway  | Alarm     | Gateway Map<br>Error                        | Missing or invalid gateway map                                                           | Missing or<br>invalid<br>gateway map                             | Install map in gateway.                                                                                                    |
| WSU0  | ADM      | Alarm     | USB<br>Configuration<br>Error               | USB configuration file not detected                                                      | USB<br>congifuration<br>file not loaded<br>or was deleted        | Update software to the latest available on help.graco.com.                                                                                  |

| Error | Location | Туре                   | Error Name                                                                                                | Error Description                   | Cause                                      | Solution                                                                                                   |
|-------|----------|------------------------|----------------------------------------------------------------------------------------------------|-------------------------------------|--------------------------------------------|----------------------------------------------------------------------------------------------------|
| DAP_  | Pump     | Alarm                  | Pump<br>Runaway U_                                                                                        | Pump Runaway<br>Detected            | Pump is trying<br>to feed<br>material, no  | Adjust the drum empty<br>level sensor to detect an<br>empty state.                                         |
|       |          |                        |                                                                                                    |                                     | material to<br>feed                        | Ensure the ram director<br>valve is in the down<br>position and sufficient air<br>is forcing the ram down. |
|       |          |                        |                                                                                                    |                                     | Worn or<br>damaged<br>pump seals           | Inspect pump seals and replace if necessary.                                                               |
| DDP_  | Pump     | Deviation              | Pump Diving<br>U_                                                                                         | Pump Diving Detected                | Pump is trying<br>to feed<br>material, no  | Adjust the drum empty level sensor to detect an empty state.                                               |
|       |          |                        |                                                                                                    |                                     | material to<br>feed                        | Ensure the ram director<br>valve is in the down<br>position and sufficient air<br>is forcing the ram down. |
|       |          |                        |                                                                                                    |                                     | Worn or<br>damaged<br>pump seals           | Inspect pump seals and replace if necessary.                                                               |
| L1P_  | Pump     | Deviation              | Pump Level<br>Sensor Error<br>U_                                                                          | Pump Level Sensor<br>Error Detected | Machine is<br>detecting an<br>empty state, | Make sure the empty<br>level sensor is not<br>covered in material.                                         |
|       | S S      | without a low<br>state | Verify the low level<br>sensor is plugged into<br>correct location. See<br>manual for connection<br>spot. |                                     |                                            |                                                                                                    |
|       |          |                        |                                                                                                    |                                     |                                            | Verify the low level<br>sensor is close enough<br>to the metal bar; adjust if<br>necessary.                |
|       |          |                        |                                                                                                    |                                     |                                            | Replace sensors.                                                                                           |

| Error | Location  | Туре                                                  | Error Name                                              | Error Description                           | Cause                                                                                               | Solution                                                                                            |
|-------|-----------|-------------------------------------------------------|---------------------------------------------------------|---------------------------------------------|----------------------------------------------------------------------------------------------------|----------------------------------------------------------------------------------------------------|
| DEP_  | Pump      | Alarm                                                 | Pump Reed<br>Switch Error<br>U_                         | Pump Reed Switch<br>Failure Detected        | Reed switch<br>failed                                                                               | Check that sensor cable<br>is plugged into correct<br>location. See manual for<br>connection spot.  |
|       |           |                                                       |                                                         |                                             |                                                                                                    | Check for loose<br>connection at reed<br>switch.                                                    |
|       |           |                                                       |                                                         |                                             |                                                                                                    | Ensure reed switch is securely attached to the air motor.                                           |
|       |           |                                                       |                                                         |                                             |                                                                                                    | Replace if necessary.                                                                               |
| WKP_  | Pump      | Pump Alarm Fill Solenoid<br>Disconnection<br>Error U_ | Fill Solenoid<br>Disconnected<br>Detected               | Fill is not<br>turning on<br>when it should | Verify harness is<br>plugged into the<br>correction location. See<br>manual for connection<br>spot. |                                                                                                    |
|       |           |                                                       |                                                         |                                             |                                                                                                    | Verify that the solenoid is secured correctly.                                                      |
|       |           |                                                       |                                                         |                                             |                                                                                                    | Replace Solenoid.                                                                                   |
| WKD_  | Pump      | Pump Alarm F                                          | Alarm Fill Solenoid<br>High Current                     | High Current detected<br>on Fill solenoid   | Solenoid is<br>drawing too<br>much current                                                          | Inspect for short in harness.                                                                       |
|       |           |                                                       | 0_                                                      |                                             |                                                                                                    | Inspect for a shorted solenoid cable/short to ground.                                               |
|       |           |                                                       |                                                         |                                             |                                                                                                    | Replace solenoid.                                                                                   |
| WJP_  | WJP_ Pump | Pump Alarm P<br>S<br>D<br>E                           | ump Alarm Pump<br>Solenoid<br>Disconnection<br>Error U_ | Pump Solenoid<br>Disconnected<br>Detected   | Pump is not<br>turning on<br>when it should                                                         | Verify harness is<br>plugged into the<br>correction location. See<br>manual for connection<br>spot. |
|       |           |                                                       |                                                         |                                             |                                                                                                    | Verify that the solenoid is secured correctly.                                                      |
|       |           |                                                       |                                                         |                                             |                                                                                                    | Replace Solenoid.                                                                                   |
| WJD_  | Pump      | Alarm                                                 | Pump<br>Solenoid High                                   | High Current detected<br>on pump solenoid   | Solenoid is<br>drawing too<br>much current                                                          | Inspect for short in harness.                                                                       |
|       |           | Current U_                                            | Current U_                                              |                                             |                                                                                                    | Inspect for a shorted solenoid cable/short to ground.                                               |
|       |           |                                                       |                                                         |                                             |                                                                                                    | Replace solenoid.                                                                                   |

| Error | Location | Туре           | Error Name                             | Error Description                                     | Cause                                                                                             | Solution             |
|-------|----------|----------------|----------------------------------------|-------------------------------------------------------|---------------------------------------------------------------------------------------------------|----------------------|
| EAP_  | Pump     | Record<br>Only | Pump Power<br>On U_                    | Pump of unit Placed<br>into On State                  | The unit<br>received a<br>command to<br>turn on pump                                              | No action necessary. |
| EBP_  | Pump     | Record<br>Only | Pump Power<br>Off U_                   | Pump of unit Placed<br>into Off State                 | The unit<br>received a<br>command to<br>turn off pump                                             | No action necessary. |
| ERC_  | Pump     | Record<br>Only | Pump Cycle<br>Totalizer<br>Cleared U_  | Unit was told to clear<br>pump cycle totalizer        | The unit<br>received a<br>command to<br>clear pump<br>cycle totalizers                            | No action necessary. |
| ERW_  | Pump     | Record<br>Only | Pump Weight<br>Totalizer<br>Cleared U_ | Unit was told to clear<br>weight totalizer            | The unit<br>received a<br>command to<br>clear weight<br>totalizers                                | No action necessary. |
| ERP_  | Pump     | Record<br>Only | Pump<br>Counter<br>Cleared U_          | Unit was told to clear<br>pump counter                | The unit<br>received a<br>command to<br>clear pump<br>counter                                     | No action necessary. |
| ERD_  | Pump     | Record<br>Only | Pump Drum<br>Counter<br>Cleared U_     | Unit was told to clear<br>drum counter                | The unit<br>received a<br>command to<br>clear drum<br>counter                                     | No action necessary. |
| EPP_  | Pump     | Record<br>Only | Pump Priming<br>U_                     | Pump of unit Placed into Priming State                | The unit<br>received a<br>command to<br>priming.                                                  | No action necessary. |
| ETAX  | ADM      | Record<br>Only | Scheduled<br>Heat On                   | The Scheduler on the<br>ADM has requested<br>Heat On  | The ADM clock<br>has match a<br>time in the<br>schedule that<br>heat was<br>requested into<br>on  | No action necessary. |
| ETBX  | ADM      | Record<br>Only | Scheduled<br>Heat Off                  | The Scheduler on the<br>ADM has requested<br>Heat Off | The ADM clock<br>has match a<br>time in the<br>schedule that<br>heat was<br>requested into<br>off | No action necessary. |

| Error | Location | Туре           | Error Name                | Error Description                                             | Cause                                                                                                 | Solution                                                                             |
|-------|----------|----------------|---------------------------|---------------------------------------------------------------|----------------------------------------------------------------------------------------------------|--------------------------------------------------------------------------------------|
| ETSX  | ADM      | Record<br>Only | Scheduled<br>Heat Setback | The Scheduler on the<br>ADM has requested<br>Setback          | The ADM clock<br>has match a<br>time in the<br>schedule that<br>heat was<br>requested into<br>setback | No action necessary.                                                                 |
| DHP_  | Pump     | Alarm          | Unexpected<br>Movement U_ | The unit has seen an<br>unexpected<br>movement in the<br>pump | The unit has<br>seen an<br>unexpected<br>movement in<br>the pump                                      | Check Pump Solenoid<br>Air valve connections for<br>shorts. Replace if<br>necessary. |

# Ram Assembly Troubleshooting

| Problem                                        | Cause                                          | Solution                                                                             |
|------------------------------------------------|------------------------------------------------|--------------------------------------------------------------------------------------|
| Ram will not raise or lower.                   | Closed main air valve or clogged air line,     | Open air valve; clear air line.                                                      |
|                                                | Not enough Ram air pressure.                   | Increase Ram air pressure.                                                           |
|                                                | Worn or damaged Ram piston.                    | Replace piston. See the Global Ram<br>Instructions-Parts manual.                     |
|                                                | Platen not fully up to temperature.            | Wait for full temperature.                                                           |
|                                                | Ram air pressure too high.                     | Decrease Ram air pressure.                                                           |
|                                                | Dented drum has stopped Platen.                | Fix or replace drum.                                                                 |
| Ram raises or lowers too fast.                 | Ram "up / down" air pressure too<br>high.      | Decrease Ram air pressure.                                                           |
| Air leaks around cylinder rod.                 | Worn rod seal.                                 | Replace o-rings in guide sleeve. See<br>the Global Ram Instructions-Parts<br>manual. |
| Fluid squeezes past Platen wipers.             | Ram air pressure too high.                     | Decrease Ram air pressure.                                                           |
|                                                | Worn or damaged wipers.                        | Replace wipers.                                                                      |
| Pump will not prime properly, or pumps air.    | Closed main air valve or clogged air line.     | Open air valve; clear air line.                                                      |
|                                                | Not enough air pressure.                       | Increase air pressure.                                                               |
|                                                | Worn or damaged Ram piston.                    | Replace piston. See the Global Ram<br>Instructions-Parts manual.                     |
|                                                | Ram directional valve closed or clogged.       | Open valve; clear valve or exhaust.                                                  |
|                                                | Ram directional valve dirty, worn, or damaged. | Clean; repair valve.                                                                 |
|                                                | Directional valve not in the down position.    | Position handle in the down position.                                                |
|                                                | Dented drum has stopped Platen.                | Fix or replace drum.                                                                 |
| Air pressure will not push Platen out of drum. | Closed main air valve or clogged air line.     | Open air valve; clear air line.                                                      |
|                                                | Platen not fully up to temperature.            | Wait for full temperature.                                                           |
|                                                | Not enough blow-off air pressure.              | Increase blow-off air pressure.                                                      |
|                                                | Blow-off valve passage clogged.                | Clean valve passage.                                                                 |
|                                                | Dented drum has stopped Platen.                | Fix or replace drum.                                                                 |
|                                                | Wipers bonded to drum or drum liner.           | Lubricate wipers with high tempera-<br>ture grease at every drum change.             |

# **Pump Troubleshooting**

| See Pump manual for additional | Pump troubleshooting i | information. See Related Manuals, page 3. |
|--------------------------------|------------------------|-------------------------------------------|
|--------------------------------|------------------------|-------------------------------------------|

| Problem                            | Cause                               | Solution                              |
|------------------------------------|-------------------------------------|---------------------------------------|
| Rapid downstroke or upstroke (Pump | Material not heated to proper       | Check and adjust temperature to       |
| cavitation).                       | temperature.                        | proper setpoint. Wait for Pump/Platen |
|                                    |                                     | to heat up.                           |
|                                    | Air is trapped in Pump.             | Bleed air from Pump. See Prime        |
|                                    |                                     | Pump, page 36.                        |
|                                    | Downstroke: Dirty or worn Pump      | Clean or repair. See Pump Manual.     |
|                                    | intake valve.                       |                                       |
|                                    | Upstroke: Dirty or worn Pump piston | Clean or repair.                      |
|                                    | valve.                              |                                       |
|                                    | Machine is out of material          | Adjust empty level sensor.            |
| Material leaks around Pump outlet. | Loose outlet fitting.               | Tighten outlet fitting.               |
| Material leaks around bleed port.  | Loose bleed port fitting.           | Tighten bleed port fitting.           |
| Pump will not move up and down.    | Problem with Air Motor.             | See Air Motor Manual.                 |
|                                    | Foreign object lodged in Pump.      | Relieve pressure. See Pump Manual.    |
|                                    | Platen not fully up to temperature. | Wait for full temperature.            |
|                                    | Valve to Air Motor is off.          | Check gauges and valves to the Air    |
|                                    |                                     | Motor.                                |
| Leak around Pump wet-cup.          | Worn throat seals.                  | Replace throat seals. See Servicing   |
|                                    |                                     | the Throat packings in the            |
|                                    |                                     | Check-Mate Displacement Pumps         |
|                                    |                                     | Instructions-Parts manual and the     |
|                                    |                                     | 200 cc Check-Mate Displacement        |
|                                    |                                     | Pump Repair Parts manual.             |

## Air Motor Troubleshooting

See Air Motor manual for additional Air Motor troubleshooting information. See Related Manuals, page 3.

| Problem                 | Cause                      | Solution                                                         |
|-------------------------|----------------------------|------------------------------------------------------------------|
| Air motor will not run. | Air motor solenoid is off. | Wait for heat zones in use to reach temperature setpoint values. |

| Problem                                                      | Cause                                                    | Solution                                               |
|--------------------------------------------------------------|----------------------------------------------------------|--------------------------------------------------------|
| Air motor stalled.                                           | Damaged main air valve spool or poppets.                 | Inspect and clean poppets. See Air<br>Motor Manual.    |
|                                                              |                                                          | Rebuild main air valve. See Air Motor<br>Manual.       |
| Air continuously exhausting around Air Motor shaft.          | Damaged Air Motor shaft seal.                            | Replace Air Motor shaft seal. See Air<br>Motor Manual. |
| Air continuously exhausting around air valve/slide valve.    | Air valve/slide valve gasket is dam-<br>aged.            | Replace the valve gasket. See Air<br>Motor Manual.     |
| Air continuously exhausting from muffler when motor is idle. | Internal seal damage.                                    | Rebuild Air Motor. See Air Motor<br>Manual.            |
| Icing on muffler.                                            | Air motor operating at high pressure or high cycle rate. | Reduce pressure, cycle rate, or duty cycle of motor.   |

# Heat Control Box Troubleshooting

| Problem                    | Cause                                              | Solution                                                                                                    |  |
|----------------------------|----------------------------------------------------|----------------------------------------------------------------------------------------------------|--|
| System does not heat.      | Blown fuse.                                        | Replace fuse.                                                                                                    |  |
|                            | Over-temperature switch tripped.                   | Measure over-temperature switch<br>resistance. It should read close to 0<br>ohms when at room temperature. If<br>open, replace over-temperature<br>switch.    |  |
|                            | Cable to over-temperature switch is off or broken. | Check connection of cable to<br>over-temperature switch both to<br>main board and to switch. If connec-<br>tion is good, look for a break in the<br>wire.     |  |
|                            | Electrical short.                                  | Check jumpers.                                                                                                    |  |
|                            |                                                    | Check resistances on heater rods and RTDs.                                                                                                    |  |
|                            |                                                    | Check cable connections.                                                                                                    |  |
|                            | Disconnect switched OFF.                           | Check disconnects.                                                                                                    |  |
| Slow warm-up time.         | Low incoming voltage.                              | Verify incoming voltage is 200V L-N or 240V L-C.                                                                                                    |  |
|                            | Insufficient power supplied to sys-<br>tem.        | Connect system to a power supply<br>capable of maximum power per sys-<br>tem specification. All changes must<br>be performed by a qualified electri-<br>cian. |  |
|                            | Zone Types set up incorrectly.                     | Ensure Zone Types are set up cor-<br>rectly in the ADM.                                                                                                    |  |
|                            | Open heater.                                       | Verify resistance of heaters. See<br><b>Main Enclosure Sensors</b> on page<br>72.                                                                             |  |
| ADM off while power is on. | RCD breaker tripped.                               | Verify the RCD breaker is on.                                                                                                    |  |

# Check Resistance (Heated Systems)

### **Check Heater and Sensor Resistance**

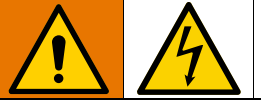

To reduce risk of injury or damage to equipment, conduct these electrical checks with the Disconnect Switch (T) OFF.

**NOTE:** Instructions for checking sensor resistance applies to heated systems only. If an expansion module (26B238) is added, an additional eight sensors are available.

The system includes up to nine heat sensors and controllers for each of the heated zones. To check sensor resistance:

- 1. Turn the Disconnect Switch (T) OFF.
- 2. Wait for components to cool down to ambient room temperature 63°-77°F (17°-25°C). Check electrical resistance for the components.

**NOTE:** Check resistance at ambient room temperature 63°-77°F (17°-25°C).

| AMZ              | Pins | Circular Hose<br>Connector    |
|------------------|------|-------------------------------|
| First Heat Zone  | A, J | J <sub>2</sub> A <sub>2</sub> |
| Second Heat Zone | C, D | M                             |
| First RTD        | G, K | H                             |
| Second RTD       | M, K |                               |
| Earth Ground     | В    |                               |
|                  |      | F                             |
|                  |      | L'E                           |

3. Replace any parts whose resistance readings do not comply with the ranges listed in **Table 2: Main Enclosure Sensors** and **Table 3: Expansion Enclosure Sensors** on page 72.

### **Table 2: Main Enclosure Sensors**

| Port | Zone | Component          | RTD Range<br>(Ohms) | RTD Pin<br>Numbers | Heater Element<br>Resistance (Ohms) | Heater Pin<br>Numbers   |
|------|------|--------------------|---------------------|--------------------|-------------------------------------|-------------------------|
| 1    | 1    | Heated Hose        | 100                 | G, K               | See hose manual                     | See hose manual         |
|      | 2    | Heated Accessory 1 | 100                 | М, К               | See accessory manual                | See accessory<br>manual |
|      | 3    | Heated Hose        | 100                 | G, K               | See hose manual                     | See hose manual         |
| 2    | 4    | Heated Accessory 2 | 100                 | М, К               | See accessory manual                | See accessory<br>manual |
|      | 5    | Heated Hose        | 100                 | G, K               | See hose manual                     | See hose manual         |
| 3    | 6    | Heated Accessory 3 | 100                 | М, К               | See accessory manual                | See accessory<br>manual |
| 4*   | 7    | Not Used           | NA                  | NA                 | NA                                  | NA                      |
|      |      | Heated Hose        | 100                 | G, K               | See hose manual                     | See hose manual         |
|      | 8    | Pump               | 1000                | M, K               | 37                                  | C, D                    |
|      |      | Heated Accessory 4 | 100                 | М, К               | See accessory manual                | See accessory<br>manual |
| 5    | 9    | 5 gallon platen    | 100                 | M, K               | 80                                  | C, D                    |
|      |      | 55 gallon platen   | 1000                | М, К               | 15                                  | C, D (#1)<br>A, J (#2)  |

\* For Ambient Pumps and Platens, Port 4 can be used for a hose or accessory.

### **Table 3: Expansion Enclosure Sensors**

| Port | Zone | Component          | RTD Range<br>(Ohms) | RTD Pin<br>Numbers | Heater Element<br>Resistance (Ohms) | Heater Pin<br>Numbers   |
|------|------|--------------------|---------------------|--------------------|-------------------------------------|-------------------------|
|      | 10   | Heated Hose        | 100                 | G, K               | See hose manual                     | See hose manual         |
| 6    | 11   | Heated Accessory 4 | 100                 | М, К               | See accessory manual                | See accessory<br>manual |
|      | 12   | Heated Hose        | 100                 | G, K               | See hose manual                     | See hose manual         |
| 7    | 13   | Heated Accessory 5 | 100                 | М, К               | See accessory manual                | See accessory<br>manual |
|      | 14   | Heated Hose        | 100                 | G, K               | See hose manual                     | See hose manual         |
| 8    | 15   | Heated Accessory 6 | 100                 | М, К               | See accessory manual                | See accessory<br>manual |
| 9    | 16   | Heated Hose        | 100                 | G, K               | See hose manual                     | See hose manual         |
|      | 17   | Heated Accessory 7 | 100                 | M, K               | See accessory manual                | See accessory<br>manual |
# **USB** Data

# **Download Procedure**

**NOTE:** If log files are not correctly saving to the USB flash drive (for example, missing or empty log files), save the desired data off of the USB flash drive and reformat it before repeating the download procedure.

**NOTE:** System configuration setting files and custom language files can be modified if the files are in the UPLOAD folder of the USB flash drive. See **System Configuration Settings**, page 74, **Custom Language File**, page 74, and **Upload Procedure** on page 75.

1. Insert the USB flash drive into the USB port located on the bottom of the ADM (E).

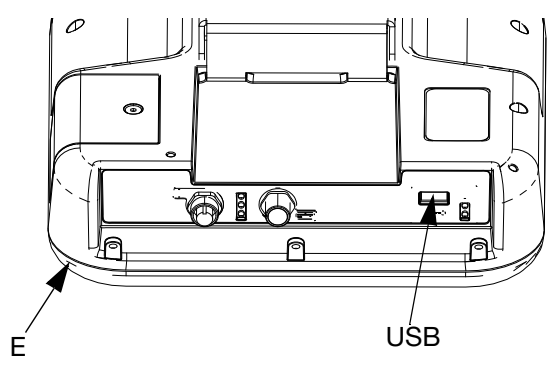

FIG. 31

- 2. The Menu Bar and USB indicator lights indicate that the USB is downloading files. Wait for USB activity to complete.
- 3. Remove the USB flash drive from the USB port.
- 4. Re-insert the USB flash drive into the USB port of computer.
- The USB flash drive window automatically opens. If it does not, open the USB flash drive from within Windows<sup>®</sup> Explorer.
- 6. Open the GRACO folder.
- Open the system folder. If downloading data from more than one system, there will be more than one folder. Each folder is labeled with the corresponding serial number of the ADM

NOTE: The serial number is on back of the ADM.

8. Open the DOWNLOAD folder.

- 9. Open the DATAxxxx folder.
- 10. Open the DATAxxxx folder labeled with the highest number. The highest number indicates the most recent data download.
- 11. Open the log file. Log files open in Microsoft<sup>®</sup> Excel by default as long as the program is installed. However, they can also be opened in any text editor or Microsoft<sup>®</sup> Word.

**NOTE:** All USB logs are saved in Unicode (UFT-16) format. If opening the log file in Microsoft Word, select Unicode encoding.

# **USB** Logs

**NOTE:** The ADM can read/write to FAT (File Allocation Table) storage devices. NTFS, used by 32 GB or greater storage devices, is not supported.

During operation, the ADM stores system and performance related information to memory in the form of log files. The ADM maintains six log files:

- Event Log
- Data Log

Follow the **Download Procedure**, page 73, to retrieve log files.

Each time a USB flash drive is inserted into the ADM USB port, a new folder named DATAxxxx is created. The number at the end of the folder name increases each time a USB flash drive is inserted and data is downloaded or uploaded.

# **Event Log**

The event log file name is 1-EVENT.CSV and is stored in the DATAxxxx folder.

The event log maintains a record of the last 1,000 events and errors. Each event record contains:

- Date of event code
- Time of event code
- Event code
- Event Type
- Event Description

Event codes include both error codes (alarms, deviations, and advisories) and record only events.

# Data Log

The Data log file name is 2-DATA.csv and is stored in the DATAxxxx folder.

The Data log records system information every 15 seconds when the system is active. The following information is included for Units A and B:

- Weight (g)
- Pump cycles
- Platen cycles
- Zone temperatures for zones 1-17 (°C)

**NOTE:** "--" will be displayed if the unit is not installed, the unit is offline, the temperature zone is uninstalled, or the sensor is not plugged in.

# **System Configuration Settings**

The system configuration settings file name is SETTINGS.TXT and is stored in the DOWNLOAD folder.

A system configuration settings file automatically downloads each time a USB flash drive is inserted into the ADM. Use this file to back up system settings for future recovery or to easily replicate settings across multiple systems. Refer to the **Upload Procedure** on page 75 for instructions on how to use this file.

# **Custom Language File**

The custom language file name is DISPTEXT.TXT and is stored in the DOWNLOAD folder.

A custom language file automatically downloads each time a USB flash drive is inserted into the ADM. If desired, use this file to create a user-defined set of custom language strings to be displayed within the ADM. The system is able to display the following Unicode characters. For characters outside of this set, the system will display the Unicode replacement character, which appears as a white question mark inside of a black diamond.

- U+0020 U+007E (Basic Latin)
- U+00A1 U+00FF (Latin-1 Supplement)

U+0100 - U+017F (Latin Extended-A)

# Create Custom Language Strings

The custom language file is a tab-delimited text file that contains two columns. The first column consists of a list of strings in the language selected at the time of download. The second column can be used to enter the custom language strings. If a custom language was previously installed, this column contains the custom strings. Otherwise the second column is blank.

Modify the second column of the custom language file as needed and the follow the **Upload Procedure** on page 75 to install the file.

The format of the custom language file is critical. The following rules must be followed for the installation process to succeed.

• Define a custom string for each row in the second column.

**NOTE:** If the custom language file is used, you must define a custom string for each entry in the DISPTEXT.TXT file. Blank second-column fields will be displayed blank on the ADM.

- The file name must be DISPTEXT.TXT.
- The file format must be a tab-delimited text file using Unicode (UTF-16) character representation.
- The file must contain only two columns, with columns separated by a single tab character.
- Do not add or remove rows to the file.

# **Upload Procedure**

Use this procedure to install a system configuration file and/or a custom language file.

- 1. If necessary, follow the **Download Procedure** on page 73 to automatically generate the proper folder structure on the USB flash drive.
- 2. Insert a USB flash drive into the USB port of computer.
- 3. The USB flash drive window automatically opens. If it does not, open the USB flash drive from within Windows Explorer.
- 4. Open the GRACO folder.
- 5. Open the system folder. If working with more than one system, there will be more than one folder within the GRACO folder. Each folder is labeled with the corresponding serial number of the ADM (the serial number is on the back of the module).

- 6. If installing the system configuration settings file, place the SETTINGS.TXT file into the UPLOAD folder.
- 7. If installing the custom language file, place the DISPTEXT.TXT file into the UPLOAD folder.
- 8. Remove the USB flash drive from the computer.
- 9. Install the USB flash drive into the ADM USB port.
- 10. The Menu Bar and USB indicator lights indicate that the USB is downloading files. Wait for USB activity to complete.
- 11. Remove the USB flash drive from the USB port.

**NOTE:** If the custom language file was installed, you can select the new language from the Language drop-down menu in **Advanced Setup Screen 1** on page 36.

# Integration

# **Connect PLC Inputs**

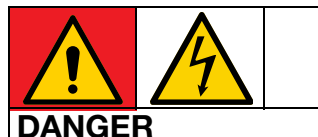

SEVERE ELECTRIC SHOCK HAZARD

This equipment can be powered by more than 240V. Contact with this voltage will cause death or serious injury.

• Turn off and disconnect power at main switch before disconnecting any cables and before servicing equipment.

The Therm-O-Flow Warm Melt can integrate with core functionality to a PLC. By supplying a 10-30VDC signal to the inputs, key features such as Heat On, Setback, and Pump On can be controlled.

A PLC can control and monitor all items shown in the customer Digital Inputs and Outputs shown on the integration screen when the integration control is set to discrete.

Each Therm-O-Flow Warm Melt is equipped with six PLC inputs. The following table shows all PLC inputs:

| Machine Control |                                                         |  |  |
|-----------------|---------------------------------------------------------|--|--|
| PLC Input (J9)  | Description                                             |  |  |
| 1               | PLC Lockout Enable                                      |  |  |
| 2               | Heat On Request                                         |  |  |
| 3               | Pump On Request                                         |  |  |
| 4               | Map Selection (0 = Machine States, 1 =<br>Error States) |  |  |
| 5               | Not Used                                                |  |  |
| 6               | Not Used                                                |  |  |

If using a Tandem Ram Therm-O-Flow Warm Melt, both Unit A and Unit B are controlled by the PLC inputs through Unit A.

When Discrete Integration is selected on System Setup, functionality is restricted from the ADM.

**NOTE:** PLC inputs are only fed on Unit A.

**NOTE:** Holding the inputs shown above at a logic high (10-30VDC) will keep the requests to the machine active.

**NOTE:** In order to use the controls above, the machine global power must be on (green light on the ADM), Discrete must be selected on the setup screen, and Input 1 (PLC Lockout Enabled) must have voltage applied to it.

**NOTE:** If using a Single Ram Therm-O-Flow Warm Melt, after a drum change (Drum Empty error occurred), the Pump On Request but must be pulled low and reset high in order to re-enable the pump.

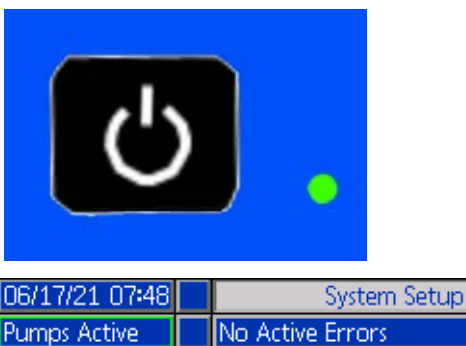

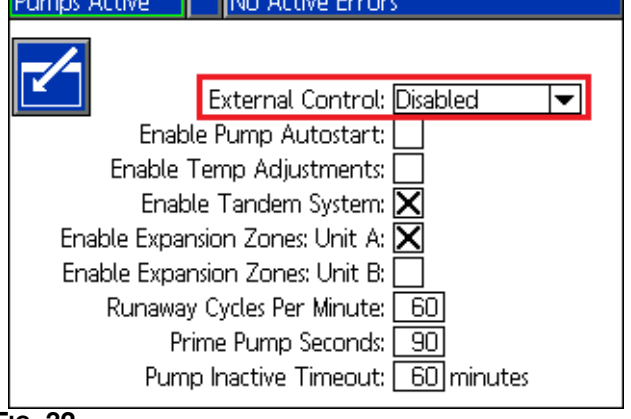

FIG. 32

J9, Pin4 - Because Discrete Outputs are always provided, this input will always function regardless of the conditions listed above.

**NOTE:** When "Discrete" is selected on the setup screen, the ADM will no longer turn heat on with the global power button. The "Enable Pump Autostart" and "Scheduler" features will also be ignored. As long as the PLC Lockout input is "low" the buttons on the ADM can be used to control the machine.

**NOTE:** The Therm-O-Flow Warm Melt is provided with two screw terminal connectors that plug into the AMZ System I/O Board (J9 and J11) located inside of the Heat Control Box (S).

## Wire the PLC Inputs

- 1. Turn off and disconnect power to the system.
- 2. Route a multi-conductor cable through one of the cable grommets (CG) on the back of the Heat Control Box (S).

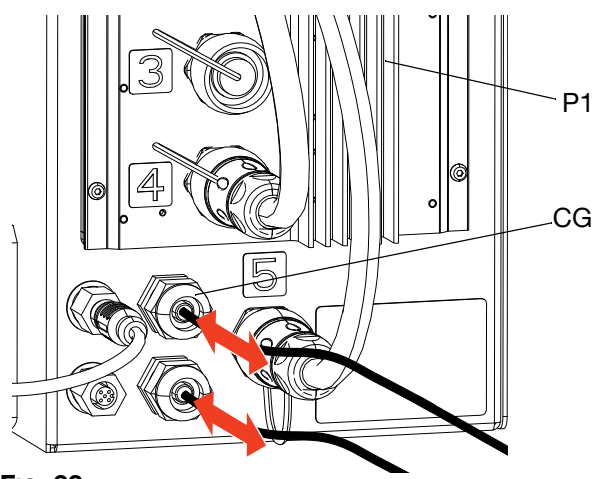

#### FIG. 33

 Refer to the following sections (Digital Inputs (0 -30 VDC) and Dry Contact Inputs (Open/Closed Circuit), depending on the input type needed) to wire the PLC inputs to the System I/O Board on AMZ #1 (P1).

**NOTE:** On Therm-O-Flow Warm Melt systems with expansion modules, an additional System I/O board is included on AMZ #2 (Unit A-E). Do not wire PLC inputs to the System I/O Board on AMZ #2 (Unit A-E), or AMZ #4 (Unit B-E) if using the expansion module.

**NOTE:** PLC I/O should only wire to AMZ #1 for single systems, or AMZ #1 and AMZ #3 on tandem systems. See **AMZ Dial Position** on page 32.

## **Discrete Input Signal Specifications**

The Therm-O-Flow Warm Melt will accept the following input types:

| Input Type    | Specifications              |
|---------------|-----------------------------|
| Digital Input | 0-30 VDC                    |
|               | Signal Low: 0-2.5 V         |
|               | Signal High: 10-30 V        |
| Dry Contact   | Open/Closed Circuit         |
|               | Signal Low: Open Circuit    |
|               | Signal High: Closed Circuit |

## Digital Inputs (0 - 30 VDC)

- 1. Connect the PLC GND wire (16-28 AWG) to the "ISO GND" terminal on J9.
- 2. Connect the input signal wire to the desired input terminal on J9 (labeled by input number).
- 3. Repeat step 2 for remaining inputs.

#### NOTICE

The system I/O board and/or the PLC could become damaged if connections are made to J8. Do not connect any wires to J8 while using Digital Input type PLC inputs. Signals on J8 are provided for Dry Contact type inputs only.

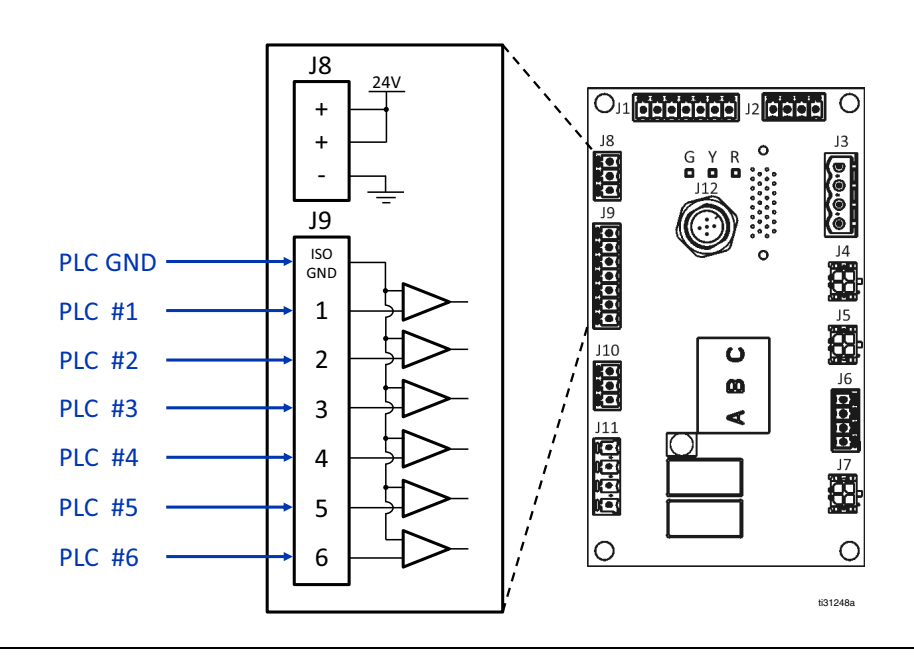

#### FIG. 34

## Dry Contact Inputs (Open/Closed Circuit)

- 1. Connect a jumper wire (16-28 AWG) between "-" terminal on J8 and "ISO GND" terminal on J9.
- 2. Connect one side of the input to one of the "+" terminals on J8.
- 3. Connect the other side of the input to the desired input terminal on J9 (labeled by input number).
- 4. Repeat steps 2 and 3 for remaining inputs.

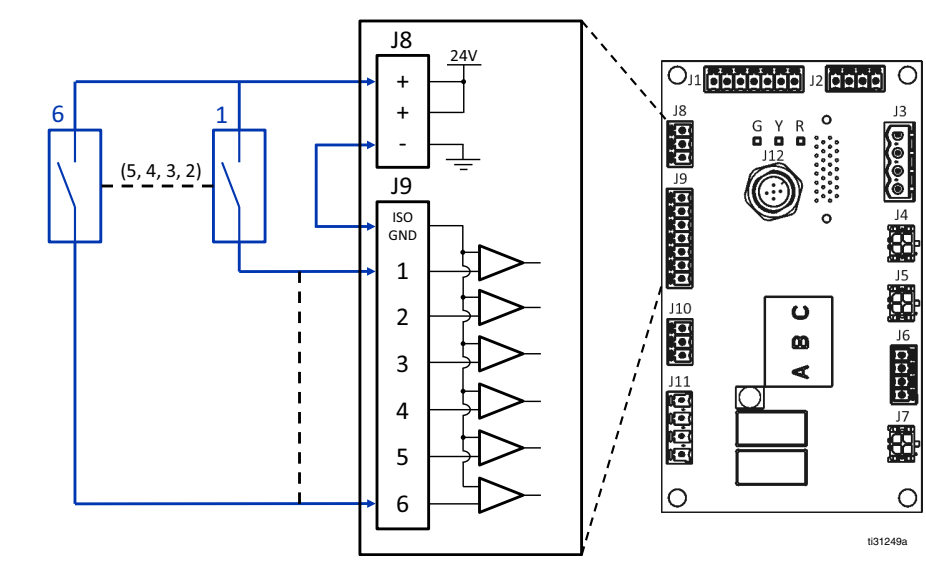

# **Connect PLC Outputs**

# DANGER SEVERE ELECTRIC SHOCK HAZARD

This equipment is powered by more than 240V. Contact with this voltage will cause death or serious injury.

• Turn off and disconnect power at main switch before disconnecting any cables and before servicing equipment.

Each Therm-O-Flow Warm Melt is equipped with two PLC outputs.

Discrete Output data will always be provided regardless of the system's setup. Output data is structured in a state format as shown in the table below.

By setting "Map Selection" (J9, Pin 4 of the discrete inputs) to either high or low logic levels, the machine will either provide the overall machine state or error states.

If the map selection signal is low, the PLC outputs will return machine states. See table below.

| Map Selection - Machine States (J9, Pin 4 = Low) |                        |                     |  |
|--------------------------------------------------|------------------------|---------------------|--|
| PLC Output 2                                     | PLC Output 1<br>(.I11) | Description         |  |
| 0                                                | 0                      | Heat OFF. Pump OFF  |  |
| 0                                                | 1                      | Heat ON, Not Ready  |  |
| 1                                                | 0                      | Heat ON, Heat Ready |  |
| 1                                                | 1                      | Heat ON, Pump ON    |  |

If the map selection signal is high, the PLC outputs will return error states. See table below.

| Map Selection - Error States (J9, Pin 4 = High) |                            |               |  |
|-------------------------------------------------|----------------------------|---------------|--|
| PLC Dry<br>Contact 2 (J11)                      | PLC Dry<br>Contact 1 (J11) | Description   |  |
| 0                                               | 0                          | No Errors     |  |
| 0                                               | 1                          | Drum Low      |  |
| 1                                               | 0                          | Drum Empty    |  |
| 1                                               | 1                          | Alarm Present |  |

When Discrete Integration is selected on System Setup:

- Functionality is restricted from the ADM.
- Automatic crossover is disabled. Rely on the PLC and Machine State indicators to know when to cross over using the I/O.

# **Discrete Output Signal Specifications**

The Therm-O-Flow Warm Melt will accept the following output specifications:

| Item        | Specifications                                                 |
|-------------|----------------------------------------------------------------|
| Output Type | Dry Contact (Open/Closed Circuit)<br>Signal Low (Open Circuit) |
|             | Signal High (Closed Circuit)                                   |
| Max Voltage | 24 VDC / 240 VAC                                               |
| Max Current | 2A                                                             |

## Wire the PLC Outputs

- 1. Turn off and disconnect power to the system.
- 2. Route a multi-conductor cable through one of the cable grommets (CG) on the back of the Therm-O-Flow Warm Melt enclosure.

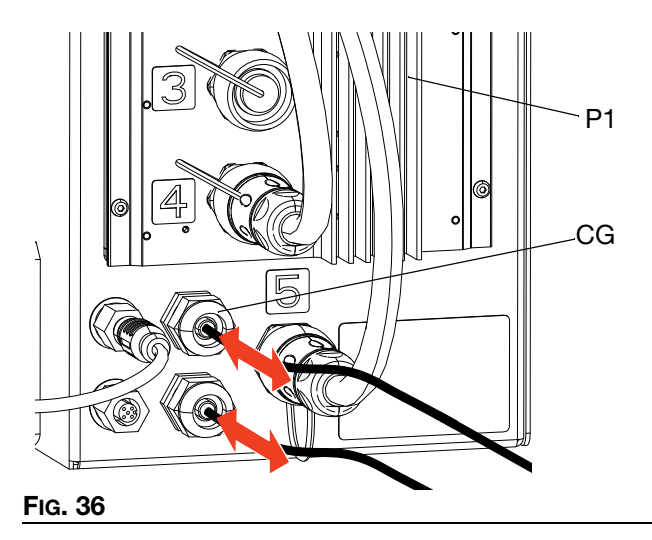

3. Refer to the image below to wire PLC outputs to the system I/O Board on AMZ #1 (P1).

**NOTE:** On Therm-O-Flow Warm Melt systems with an Expansion Module, an additional System I/O board is included on AMZ #2 (P2). Do not wire PLC outputs to the System I/O Board on AMZ #2, or AMZ #4 if using the expansion module.

NOTE: PLC I/O should only wire to AMZ #1 for single systems, or AMZ #1 and AMZ #3 on tandem systems.

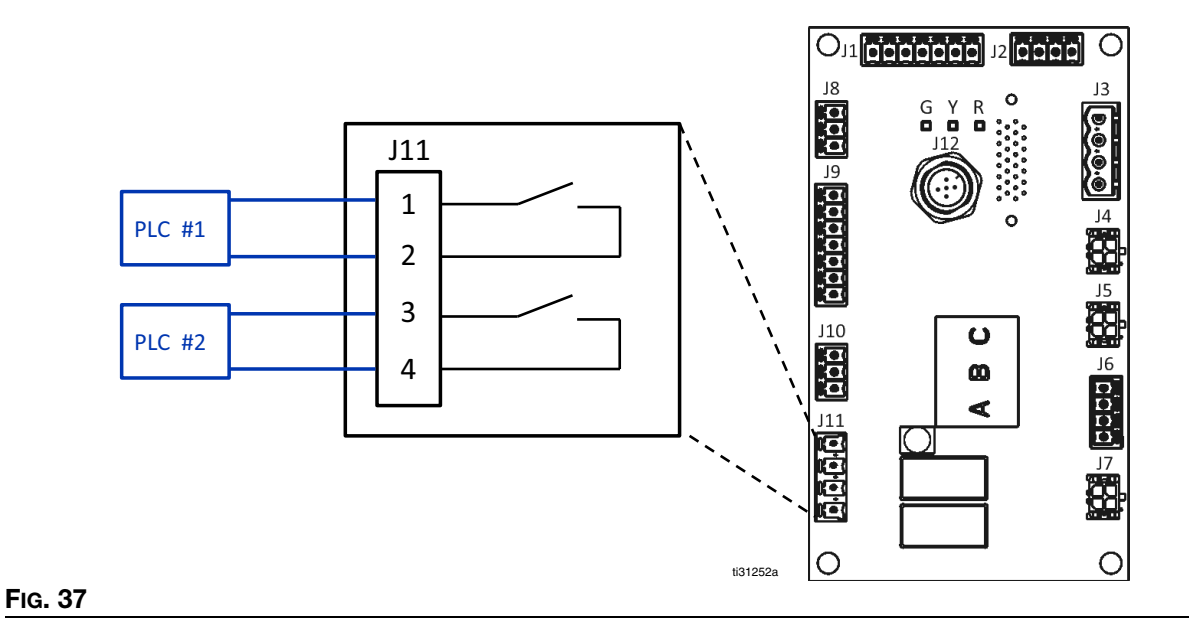

# **Communications Gateway Module (CGM)**

#### **Overview**

The Communications Gateway Module (CGM) provides a control link between the Therm-O-Flow Warm Melt system and a selected fieldbus. This provides the means for report monitoring and control by external automation systems.

NOTE: The following system network configuration files are available at help.graco.com.

- EDS file: DeviceNet or EtherNet/IP fieldbus networks
- GSD file: PROFIBUS fieldbus networks
- GSDML: PROFINET fieldbus networks

NOTE: See Installation on page 23. See Related Manuals on page 3.

#### Therm-O-Flow Warm Melt and PLC Connection Setup

Verify that the PLC parameters are set up correctly, see the Gateway Map table.

**NOTE:** If the PLC connection parameters are not setup correctly, the connection between the Therm-O-Flow Warm Melt and PLC will not be made.

| Gateway Map: Therm-O-Flow Warm Melt Heated<br>Advanced Fieldbus Map |           |  |  |
|---------------------------------------------------------------------|-----------|--|--|
| Comm. Format                                                        | Data-SINT |  |  |
| Input Assembly Instance:                                            | 100       |  |  |
| Input Instance Size:                                                | 32        |  |  |
| Output Assembly Instance:                                           | 150       |  |  |
| Output Instance Size:                                               | 18        |  |  |

#### **Available Internal Data**

Unless stated otherwise, bytes are stored in each instance in little endian order (byte order within instance: most significant to least significant).

**NOTE:** Automation Outputs can be monitored by the corresponding Automation Inputs to verify that the Therm-O-Flow Warm Melt received the data.

See the PLC Inputs on page 82 and the PLC Outputs on page 85.

# **PLC Inputs**

| Therm-O-Flow Warm Melt Heated Advanced Fieldbus Map |                                                               |           |      |      |  |
|-----------------------------------------------------|---------------------------------------------------------------|-----------|------|------|--|
|                                                     | Automation Inputs (signal from Therm-O-Flow Warm Melt to PLC) |           |      |      |  |
| Instance ID                                         | Description                                                   | Data Type | Bit  | Byte |  |
| 1                                                   | Heartbeat To PLC                                              | Boolean   | 0    |      |  |
| 2                                                   | Fieldbus Integration Control Selected                         | Boolean   | 1    |      |  |
| 3                                                   | System Active                                                 | Boolean   | 2    |      |  |
| 4                                                   | PLC Control Active                                            | Boolean   | 3    | 0    |  |
| 5                                                   | Pump On                                                       | Boolean   | 4    |      |  |
| 6                                                   | Pump Off                                                      | Boolean   | 5    |      |  |
| 7                                                   | Pump Priming                                                  | Boolean   | 6    |      |  |
| 8                                                   | Drum is Low                                                   | Boolean   | 7    | -    |  |
| 9                                                   | Drum is Empty                                                 | Boolean   | 0    |      |  |
| 10                                                  | Active Tandem Unloader (0 = Pump A, 1 = Pump B)               | Boolean   | 1    | •    |  |
| 11                                                  | Heat is On                                                    | Boolean   | 2    |      |  |
| 12                                                  | Heat is Warming Up                                            | Boolean   | 3    | 1    |  |
| 13                                                  | Heat is At Temperature                                        | Boolean   | 4    |      |  |
| 14                                                  | Heat is in Temperature Soak Mode                              | Boolean   | 5    |      |  |
| 15                                                  | Heat is in Setback Mode                                       | Boolean   | 6    |      |  |
| 16                                                  | Heat is Off                                                   | Boolean   | 7    |      |  |
| 17                                                  | Pump Okay to Prime                                            | Boolean   | 0    |      |  |
| 18                                                  | Pump Inactive Timeout Happened                                | Boolean   | 1    |      |  |
| 19                                                  | No Module Alarms Active                                       | Boolean   | 2    |      |  |
| 20                                                  | No Module Deviations Active                                   | Boolean   | 3    | 0    |  |
| 21                                                  | No Module Advisories Active                                   | Boolean   | 4    | 2    |  |
| 22                                                  | No Heat Zone(s) Alarms Active                                 | Boolean   | 5    |      |  |
| 23                                                  | No Heat Zone(s) Deviations Active                             | Boolean   | 6    |      |  |
| 24                                                  | No Heat Zone(s) Advisories Active                             | Boolean   | 7    |      |  |
| 25                                                  | Reserved Bit 1                                                | Boolean   | 0    |      |  |
| 26                                                  | Reserved Bit 2                                                | Boolean   | 1    |      |  |
| 27                                                  | Reserved Bit 3                                                | Boolean   | 2    |      |  |
| 28                                                  | Reserved Bit 4                                                | Boolean   | 3    |      |  |
| 29                                                  | Reserved Bit 5                                                | Boolean   | 4    |      |  |
| 30                                                  | Reserved Bit 6                                                | Boolean   | 5    |      |  |
| 31                                                  | Reserved Bit 7                                                | Boolean   | 6    | 1    |  |
| 32                                                  | Reserved Bit 8                                                | Boolean   | 7    |      |  |
| 33                                                  | Unit Heat Soak Time Remaining (xx seconds)                    | uint16    | 0-15 | 4-5  |  |
| 34                                                  | Weight Dispensed (xxx grams)                                  | uint32    | 0-31 | 6-9  |  |

| Therm-O-Flow Warm Melt Heated Advanced Fieldbus Map           |                                                 |           |      |       |
|---------------------------------------------------------------|-------------------------------------------------|-----------|------|-------|
| Automation Inputs (signal from Therm-O-Flow Warm Melt to PLC) |                                                 |           |      |       |
| Instance ID                                                   | Description                                     | Data Type | Bit  | Byte  |
| 35                                                            | *Module Data Exchange Active Command            | uint16    | 0-15 | 10-11 |
| 36                                                            | +Module Data Exchanged Active Command Value     | uint32    | 0-31 | 12-15 |
| 37                                                            | Heartbeat to PLC                                | Boolean   | 0    |       |
| 38                                                            | Fieldbus Integration Control Selected           | Boolean   | 1    |       |
| 39                                                            | System Active                                   | Boolean   | 2    |       |
| 40                                                            | PLC Control Active                              | Boolean   | 3    | 16    |
| 41                                                            | Pump On                                         | Boolean   | 4    | 10    |
| 42                                                            | Pump Off                                        | Boolean   | 5    |       |
| 43                                                            | Pump Priming                                    | Boolean   | 6    |       |
| 44                                                            | Drum is Low                                     | Boolean   | 7    |       |
| 45                                                            | Drum is Empty                                   | Boolean   | 0    |       |
| 46                                                            | Active Tandem Unloader (0 = Pump A, 1 = Pump B) | Boolean   | 1    |       |
| 47                                                            | Heat is On                                      | Boolean   | 2    |       |
| 48                                                            | Heat is Warming Up                              | Boolean   | 3    | 17    |
| 49                                                            | Heat is At Temperature                          | Boolean   | 4    |       |
| 50                                                            | Heat is in Temperature Soak Mode                | Boolean   | 5    |       |
| 51                                                            | Heat is in Setback Mode                         | Boolean   | 6    |       |
| 52                                                            | Heat is Off                                     | Boolean   | 7    |       |
| 53                                                            | Pump Okay to Prime                              | Boolean   | 0    |       |
| 54                                                            | Pump Inactive Timeout Happened                  | Boolean   | 1    |       |
| 55                                                            | No Module Alarms Active                         | Boolean   | 2    |       |
| 56                                                            | No Module Deviations Active                     | Boolean   | 3    | 10    |
| 57                                                            | No Module Advisories Active                     | Boolean   | 4    | 10    |
| 58                                                            | No Heat Zone(s) Alarms Active                   | Boolean   | 5    |       |
| 59                                                            | No Heat Zone(s) Deviations Active               | Boolean   | 6    |       |
| 60                                                            | No Heat Zone(s) Advisories Active               | Boolean   | 7    |       |
| 61                                                            | Reserved Bit 1                                  | Boolean   | 0    |       |
| 62                                                            | Reserved Bit 2                                  | Boolean   | 1    |       |
| 63                                                            | Reserved Bit 3                                  | Boolean   | 2    |       |
| 64                                                            | Reserved Bit 4                                  | Boolean   | 3    | 10    |
| 65                                                            | Reserved Bit 5                                  | Boolean   | 4    | 19    |
| 66                                                            | Reserved Bit 6                                  | Boolean   | 5    |       |
| 67                                                            | Reserved Bit 7                                  | Boolean   | 6    | 1     |
| 68                                                            | Reserved Bit 8                                  | Boolean   | 7    |       |
| 69                                                            | Unit Heat Soak Time Remaining (xx seconds)      | uint16    | 0-15 | 20-21 |

|             | Therm-O-Flow Warm Melt Heated Advanced Fieldbus Map           |           |      |       |
|-------------|---------------------------------------------------------------|-----------|------|-------|
|             | Automation Inputs (signal from Therm-O-Flow Warm Melt to PLC) |           |      |       |
| Instance ID | Description                                                   | Data Type | Bit  | Byte  |
| 70          | Weight Dispensed (xxx grams)                                  | uint32    | 0-31 | 22-25 |
| 71          | *Module Data Exchange Active Command                          | uint16    | 0-15 | 26-27 |
| 72          | +Module Data Exchanged Active Command Value                   | uint32    | 0-31 | 28-31 |

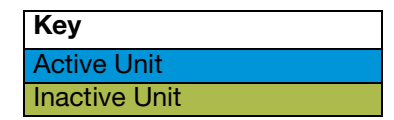

- + Whenever a crossover happens in tandem or at system start up an invalid command value (0xFFFFFFF) will be returned.
- \* Whenever a crossover happens in tandem or at system start up an invalid command value (0xFFFF) will be returned.

## **PLC Outputs**

|             | Therm-O-Flow Warm Melt Heated Advanced Fieldbus Map            |           |     |      |  |
|-------------|----------------------------------------------------------------|-----------|-----|------|--|
|             | Automation Outputs (signal from PLC to Therm-O-Flow Warm Melt) |           |     |      |  |
| Instance ID | Description                                                    | Data Type | Bit | Byte |  |
| 1           | System Enabled Request                                         | Boolean   | 0   |      |  |
| 2           | System Disabled Request                                        | Boolean   | 1   |      |  |
| 3           | System Enabled PCL Control                                     | Boolean   | 2   |      |  |
| 4           | System Tandem Crossover Request                                | Boolean   | 3   | 0    |  |
| 5           | Reserved Bit 1                                                 | Boolean   | 4   | U    |  |
| 6           | Reserved Bit 2                                                 | Boolean   | 5   |      |  |
| 7           | Reserved Bit 3                                                 | Boolean   | 6   |      |  |
| 8           | Reserved Bit 4                                                 | Boolean   | 7   |      |  |
| 9           | Reserved Bit 5                                                 | Boolean   | 0   |      |  |
| 10          | Reserved Bit 6                                                 | Boolean   | 1   |      |  |
| 11          | Reserved Bit 7                                                 | Boolean   | 2   |      |  |
| 12          | Reserved Bit 8                                                 | Boolean   | 3   | 1    |  |
| 13          | Reserved Bit 9                                                 | Boolean   | 4   |      |  |
| 14          | Reserved Bit 10                                                | Boolean   | 5   |      |  |
| 15          | Reserved Bit 11                                                | Boolean   | 6   |      |  |
| 16          | Reserved Bit 12                                                | Boolean   | 7   |      |  |
| 17          | Heat On Request                                                | Boolean   | 0   |      |  |
| 18          | Heat Off Request                                               | Boolean   | 1   |      |  |
| 19          | Heat Setback Request                                           | Boolean   | 2   |      |  |
| 20          | Pump On Request                                                | Boolean   | 3   | 2    |  |
| 21          | Pump Off Request                                               | Boolean   | 4   | ۷    |  |
| 22          | Pump Prime Request                                             | Boolean   | 5   |      |  |
| 23          | Acknowledge/Clear Heat Errors                                  | Boolean   | 6   |      |  |
| 24          | Reserved Bit 1                                                 | Boolean   | 7   |      |  |

|             | Therm-O-Flow Warm Melt Heated Advanced Fieldbus Map                                                                                                    |                  |       |       |
|-------------|----------------------------------------------------------------------------------------------------|------------------|-------|-------|
|             | Automation Outputs (signal from PLC to The second second sec | nerm-O-Flow Warm | Melt) |       |
| Instance ID | Description                                                                                                    | Data Type        | Bit   | Byte  |
| 25          | Reserved Bit 2                                                                                                    | Boolean          | 0     |       |
| 26          | Reserved Bit 3                                                                                                    | Boolean          | 1     | l I   |
| 27          | Reserved Bit 4                                                                                                    | Boolean          | 2     |       |
| 28          | Reserved Bit 5                                                                                                    | Boolean          | 3     | 3     |
| 29          | Reserved Bit 6                                                                                                    | Boolean          | 4     |       |
| 30          | Reserved Bit 7                                                                                                    | Boolean          | 5     | -     |
| 31          | Reserved Bit 8                                                                                                    | Boolean          | 6     | -     |
| 32          | Reserved Bit 9                                                                                                    | Boolean          | 7     | -     |
| 33          | Data Exchange Command                                                                                                    | uint16           | 0-15  | 4-5   |
| 34          | Data Exchanged Command Desired Value                                                                                                    | uint32           | 0-31  | 6-9   |
| 35          | Heat On Request                                                                                                    | Boolean          | 0     |       |
| 36          | Heat Off Request                                                                                                    | Boolean          | 1     |       |
| 37          | Heat Setback Request                                                                                                    | Boolean          | 2     | -     |
| 38          | Pump Off Request                                                                                                    | Boolean          | 3     | -     |
| 39          | Pump Prime Request                                                                                                    | Boolean          | 4     | 10    |
| 40          | Acknowledge/Clear Heat Errors                                                                                                    | Boolean          | 5     |       |
| 41          | Reserved Bit 1                                                                                                    | Boolean          | 6     |       |
| 42          | Reserved Bit 2                                                                                                    | Boolean          | 7     |       |
| 43          | Reserved Bit 3                                                                                                    | Boolean          | 0     |       |
| 44          | Reserved Bit 4                                                                                                    | Boolean          | 1     |       |
| 45          | Reserved Bit 5                                                                                                    | Boolean          | 2     |       |
| 46          | Reserved Bit 6                                                                                                    | Boolean          | 3     |       |
| 47          | Reserved Bit 7                                                                                                    | Boolean          | 4     |       |
| 48          | Reserved Bit 8                                                                                                    | Boolean          | 5     |       |
| 49          | Reserved Bit 9                                                                                                    | Boolean          | 6     | 1     |
| 50          | Reserved Bit 10                                                                                                    | Boolean          | 7     |       |
| 51          | Data Exchange Command                                                                                                    | uint16           | 0-15  | 12-13 |
| 52          | Data Exchanged Command Desired Value                                                                                                    | uint32           | 0-31  | 14-17 |

| Кеу           |  |
|---------------|--|
| System        |  |
| Active Unit   |  |
| Inactive Unit |  |

# Data Exchange

| Therm-O-Flow Warm Melt Heated Advanced Fieldbus Map |                                             |                                                               |  |
|-----------------------------------------------------|---------------------------------------------|---------------------------------------------------------------|--|
|                                                     | Data Exchange                               |                                                               |  |
| Command Value<br>(hexadecimal)                      | Name                                        | Units/Format                                                  |  |
| 0x0000                                              | AMZ Active Module Alarms                    | Bitfield                                                      |  |
| 0x0001                                              | AMZ Active Module Deviations                | Bitfield                                                      |  |
| 0x0002                                              | AMZ Active Module Advisories                | Bitfield                                                      |  |
| 0x0003                                              | AMZ Expansion Active Module Alarms          | Bitfield                                                      |  |
| 0x0004                                              | AMZ Expansion Active Module Deviations      | Bitfield                                                      |  |
| 0x0005                                              | AMZ Expansion Active Module Advisories      | Bitfield                                                      |  |
| 0x0006                                              | I/O Daughter Board Active Module Alarms     | Bitfield                                                      |  |
| 0x0007                                              | I/O Daughter Board Active Module Deviations | Bitfield                                                      |  |
| 0x0008                                              | I/O Daughter Board Active Module Advisories | Bitfield                                                      |  |
| 0x0009                                              | Drum/Platen Size                            | Enum Number:<br>0: 20 Liters<br>1: 60 Liters<br>2: 200 Liters |  |
| 0x000A                                              | Pump Inactive Timeout                       | xx minutes                                                    |  |
| 0x000B                                              | AMZ Line Voltage, Leg #1                    | xxx.x Volts                                                   |  |
| 0x000C                                              | AMZ Line Voltage, Leg #2                    | xxx.x Volts                                                   |  |
| 0x000D                                              | AMZ Line Voltage, Leg #3                    | xxx.x Volts                                                   |  |
| 0x000E                                              | AMZ Expansion Line Voltage, Leg #1          | xxx.x Volts                                                   |  |
| 0x000F                                              | AMZ Expansion Line Voltage, Leg #2          | xxx.x Volts                                                   |  |
| 0x0010                                              | AMZ Expansion Line Voltage, Leg #3          | xxx.x Volts                                                   |  |
| 0x0011                                              | System Specific Gravity                     | X.XXX                                                         |  |
| 0x0012                                              | Pump Cycles Limit                           | xx Cycles                                                     |  |
| 0x0013                                              | Drum/ Platen Limit                          | xx Cycles                                                     |  |
| 0x0014                                              | + Pump Current Pump Cycles                  | xx Cycles                                                     |  |
| 0x0015                                              | + Pump Current Platen Cycles                | xx Cycles                                                     |  |
| 0x0016                                              | +Pump Current Weight Dispensed              | xx grams                                                      |  |
| 0x0017                                              | Pump Lifetime Pump Cycles                   | xx Cycles                                                     |  |
| 0x0018                                              | Pump Lifetime Platen Cycles                 | xx Cycles                                                     |  |
| 0x0019                                              | Pump Lifetime Weight Dispensed              | xx grams                                                      |  |
| 0x001A                                              | System Runway Cycles Per Minute             | xxx cpm                                                       |  |
| 0x001B                                              | System Prime Pump Timeout                   | xx seconds                                                    |  |
| 0x001C                                              | System Enable Pump Autostart                | Boolean<br>TRUE = Enabled<br>FALSE = Disabled                 |  |
| 0x001D                                              | Pump Prime Timeout Remaining                | xx seconds                                                    |  |
| 0x001E                                              | System Heat Rate                            | Enum Number:<br>0: 20 Liters<br>1: 60 Liters<br>2: 200 Liters |  |
|                                                     | Transition to Zones                         |                                                               |  |
| 0xZ00                                               | AMZ Active Zone #Z Alarms                   | Bitfield                                                      |  |
| 0xZ01                                               | AMZ Active Zone #Z Deviations               | Bitfield                                                      |  |
| 0xZ02                                               | AMZ Active Zone #Z Advisories               | Bitfield                                                      |  |

| Therm-O-Flow Warm Melt Heated Advanced Fieldbus Map |                                                      |                                                                                                    |  |
|-----------------------------------------------------|------------------------------------------------------|----------------------------------------------------------------------------------------------------|--|
| Data Exchange                                       |                                                      |                                                                                                    |  |
| Command Value<br>(hexadecimal)                      | Name                                                 | Units/Format                                                                                                    |  |
| 0xZ03                                               | Zone #Z Heat State                                   | Bit Number:<br>0: Heat Zone Off<br>1: Heat Zone On<br>2. Heat Zone Warming up<br>3. Heat Zone At Temperature<br>4. Heat Zone is Heat Soaking<br>5. Heat Zone is in Setback<br>6. Heat Zone has a Deviation<br>7. Heat Zone has an Alarm |  |
| 0xZ04                                               | Zone #Z Actual Temperature                           | xx.x deg C                                                                                                    |  |
| 0xZ05                                               | Zone #Z Actual Current Usage                         | xx.xxx A                                                                                                    |  |
| 0xZ06                                               | Zone #Z Actual Duty Cycle                            | xxx %                                                                                                    |  |
| 0xZ07                                               | Zone #Z Soak Time Remaining                          | xx seconds                                                                                                    |  |
| 0xZ08                                               | Zone #Z Setpoint Temperature                         | xx.x deg C                                                                                                    |  |
| 0xZ09                                               | Zone #Z Setback Temperature                          | xx.x deg C                                                                                                    |  |
| 0xZ0A                                               | Zone #Z Heat Soak Time                               | xx minutes                                                                                                    |  |
| 0xZ0B                                               | Zone #Z Heat Enabled/ Installed State                | boolean                                                                                                    |  |
| 0xZ0C                                               | Zone #Z Other Tandem Heat Enabled/Installed<br>State | boolean                                                                                                    |  |
| 0xZ0D                                               | Zone #Z Type State                                   | Enum Number:<br>0: Hose<br>1: Valve<br>2: Manifold<br>3: PGM<br>4: Flowmeter<br>5: Press Regulator<br>6: Other<br>7: Pump<br>8: Platen                                                                                                  |  |
| 0xZ0E                                               | Zone #Z High Temperature Alarm Offset                | xx.x deg C                                                                                                    |  |
| 0xZ0F                                               | Zone #Z High Temperature Deviation Offset            | xx.x deg C                                                                                                    |  |
| 0xZ10                                               | Zone #Z Low Temperature Alarm Offset                 | xx.x deg C                                                                                                    |  |
| 0xZ11                                               | Zone #Z Low Temperature Deviation Offset             | xx.x deg C                                                                                                    |  |

- + Sending a 1 back across the value will request that the counter be reset to zero.
- \* Z corresponds to zone number, starting with zone one at 0x100. Each zone has an offset of 0x100. See table below.

**NOTE:** If an invalid command is requested, a invalid value will be returned to the Automation Outputs Data Exchange Elements.

| Zone Z's hex Number<br>(corresponds to the Z location) | Actual Zone<br>Number |
|--------------------------------------------------------|-----------------------|
| 0x01                                                   | Zone 1                |
| 0x02                                                   | Zone 2                |
| 0x03                                                   | Zone 3                |
| 0x04                                                   | Zone 4                |
| 0x05                                                   | Zone 5                |
| 0x06                                                   | Zone 6                |
| 0x07                                                   | Zone 7                |

#### Integration

| 0x08 | Zone 8  |
|------|---------|
| 0x09 | Zone 9  |
| 0x0A | Zone 10 |
| 0x0B | Zone 11 |
| 0x0C | Zone 12 |
| 0x0D | Zone 13 |
| 0x0E | Zone 14 |
| 0x0F | Zone 15 |
| 0x10 | Zone 16 |
| 0x11 | Zone 17 |
|      |         |

# System Error Codes

| AMZ Active Module Alarms |            |                   |
|--------------------------|------------|-------------------|
| Bit<br>Number            | Alarm Code | Alarm Name        |
| 0                        | V6H _      | Wiring Error U_D_ |
| 1                        | V4H _      | High Voltage U_D_ |
| 2                        | -          | reserved          |
| 3                        | -          | reserved          |
| 4                        | -          | reserved          |
| 5                        | -          | reserved          |
| 6                        | -          | reserved          |
| 7                        | -          | reserved          |
| 8                        | -          | reserved          |
| 9                        | -          | reserved          |
| 10                       | -          | reserved          |
| 11                       | -          | reserved          |
| 12                       | -          | reserved          |
| 13                       | -          | reserved          |
| 14                       | -          | reserved          |
| 15                       | -          | reserved          |
| 16                       | -          | reserved          |
| 17                       | -          | reserved          |
| 18                       | -          | reserved          |
| 19                       | -          | reserved          |
| 20                       | -          | reserved          |
| 21                       | -          | reserved          |
| 22                       | -          | reserved          |
| 23                       | -          | reserved          |
| 24                       | -          | reserved          |
| 25                       | -          | reserved          |
| 26                       | -          | reserved          |
| 27                       | -          | reserved          |
| 28                       | -          | reserved          |
| 29                       | -          | reserved          |
| 30                       | -          | reserved          |
| 31                       | -          | reserved          |

| AMZ Active Module Deviation |           |                  |
|-----------------------------|-----------|------------------|
| Bit                         | Deviation |                  |
| Number                      | Code      | Deviation Name   |
| 0                           | V2H_      | Low Voltage U_D_ |
| 1                           | -         | reserved         |
| 2                           | -         | reserved         |
| 3                           | -         | reserved         |
| 4                           | -         | reserved         |
| 5                           | -         | reserved         |
| 6                           | -         | reserved         |
| 7                           | -         | reserved         |
| 8                           | -         | reserved         |
| 9                           | -         | reserved         |
| 10                          | -         | reserved         |
| 11                          | -         | reserved         |
| 12                          | -         | reserved         |
| 13                          | -         | reserved         |
| 14                          | -         | reserved         |
| 15                          | -         | reserved         |
| 16                          | -         | reserved         |
| 17                          | -         | reserved         |
| 18                          | -         | reserved         |
| 19                          | -         | reserved         |
| 20                          | -         | reserved         |
| 21                          | -         | reserved         |
| 22                          | -         | reserved         |
| 23                          | -         | reserved         |
| 24                          | -         | reserved         |
| 25                          | -         | reserved         |
| 26                          | -         | reserved         |
| 27                          | -         | reserved         |
| 28                          | -         | reserved         |
| 29                          | -         | reserved         |
| 30                          | -         | reserved         |
| 31                          | -         | reserved         |

| AMZ Active Module Advisories |          |               |
|------------------------------|----------|---------------|
| Bit                          | Advisory |               |
| Number                       | Code     | Advisory Name |
| 0                            | -        | reserved      |
| 1                            | -        | reserved      |
| 2                            | -        | reserved      |
| 3                            | -        | reserved      |
| 4                            | -        | reserved      |
| 5                            | -        | reserved      |
| 6                            | -        | reserved      |
| 7                            | -        | reserved      |
| 8                            | -        | reserved      |
| 9                            | -        | reserved      |
| 10                           | -        | reserved      |
| 11                           | -        | reserved      |
| 12                           | -        | reserved      |
| 13                           | -        | reserved      |
| 14                           | -        | reserved      |
| 15                           | -        | reserved      |
| 16                           | -        | reserved      |
| 17                           | -        | reserved      |
| 18                           | -        | reserved      |
| 19                           | -        | reserved      |
| 20                           | -        | reserved      |
| 21                           | -        | reserved      |
| 22                           | -        | reserved      |
| 23                           | -        | reserved      |
| 24                           | -        | reserved      |
| 25                           | -        | reserved      |
| 26                           | -        | reserved      |
| 27                           | -        | reserved      |
| 28                           | -        | reserved      |
| 29                           | -        | reserved      |
| 30                           | -        | reserved      |
| 31                           | -        | reserved      |

| I/O Daughter Board Active Module Alarms |            |                                |
|-----------------------------------------|------------|--------------------------------|
| Bit                                     |            |                                |
| Number                                  | Alarm Code | Alarm Name                     |
| 0                                       | TA1_       | Heat Zone Offline Z1 U_        |
| 1                                       | TA2_       | Heat Zone Offline Z2 U_        |
| 2                                       | TA3_       | Heat Zone Offline Z3 U_        |
| 3                                       | TA4_       | Heat Zone Offline Z4 U_        |
| 4                                       | TA5_       | Heat Zone Offline Z5 U_        |
| 5                                       | TA6_       | Heat Zone Offline Z6 U_        |
| 6                                       | TA7_       | Heat Zone Offline Z7 U_        |
| 7                                       | TA8_       | Heat Zone Offline Z8 U_        |
| 8                                       | TA9_       | Heat Zone Offline Z9 U_        |
| 9                                       | TAA_       | Heat Zone Offline Z10 U_       |
| 10                                      | TAB_       | Heat Zone Offline Z11 U_       |
| 11                                      | TAC_       | Heat Zone Offline Z12 U_       |
| 12                                      | TAD_       | Heat Zone Offline Z13 U_       |
| 13                                      | TAE_       | Heat Zone Offline Z14 U_       |
| 14                                      | TAF_       | Heat Zone Offline Z15 U_       |
| 15                                      | TAG_       | Heat Zone Offline Z16 U_       |
| 16                                      | TAH_       | Heat Zone Offline Z17 U_       |
| 17                                      | -          | reserved                       |
| 18                                      | -          | reserved                       |
| 19                                      | CCG_       | Fieldbus Comm. Error U_        |
| 20                                      | CAC_       | Display Comm. Error U_         |
| 21                                      | DAP_       | Pump Runaway U_                |
| 22                                      | DHP_       | Pump Unexpected                |
|                                         |            | Movement U_                    |
| 23                                      | WJP_       | Pump Solenoid Error No         |
|                                         |            | Current U_                     |
| 24                                      | WJD_       | Pump Solenoid Error High       |
|                                         |            | Current U_                     |
| 25                                      | WKP_       | Fill Solenoid Error No Current |
|                                         |            | U_                             |
| 26                                      | WKD_       | Fill Solenoid Error High       |
|                                         |            | Current U_                     |
| 27                                      | T6T_       | Sensor Error Transformer U_    |
| 28                                      | T4T_       | High Temp Transformer U_       |
| 29                                      | L4P_       | Drum Empty U_                  |
| 30                                      | -          | reserved                       |
| 31                                      | -          | reserved                       |

| I/O Daughter Board Active Module Deviation |           |                       |
|--------------------------------------------|-----------|-----------------------|
| Bit                                        | Deviation |                       |
| Number                                     | Code      | Deviation Name        |
| 0                                          | L2P_      | Drum Low U_           |
| 1                                          | L1P_      | Level Sensor Error U_ |
| 2                                          | A2V_      | Low Current Fan U_    |
| 3                                          | A3V_      | High Current Fan U_   |
| 4                                          | DDP_      | Pump Diving U_        |
| 5                                          | -         | reserved              |
| 6                                          | -         | reserved              |
| 7                                          | -         | reserved              |
| 8                                          | -         | reserved              |
| 9                                          | -         | reserved              |
| 10                                         | -         | reserved              |
| 11                                         | -         | reserved              |
| 12                                         | -         | reserved              |
| 13                                         | -         | reserved              |
| 14                                         | -         | reserved              |
| 15                                         | -         | reserved              |
| 16                                         | -         | reserved              |
| 17                                         | -         | reserved              |
| 18                                         | -         | reserved              |
| 19                                         | -         | reserved              |
| 20                                         | -         | reserved              |
| 21                                         | -         | reserved              |
| 22                                         | -         | reserved              |
| 23                                         | -         | reserved              |
| 24                                         | -         | reserved              |
| 25                                         | -         | reserved              |
| 26                                         | -         | reserved              |
| 27                                         | -         | reserved              |
| 28                                         | -         | reserved              |
| 29                                         | -         | reserved              |
| 30                                         | -         | reserved              |
| 31                                         | -         | reserved              |

| I/O Daughter Board Active Module Advisories |          |                         |
|---------------------------------------------|----------|-------------------------|
| Bit                                         | Advisory |                         |
| Number                                      | Code     | Advisory Name           |
| 0                                           | MAD_     | Maint. Due Pump U_      |
| 1                                           | MLC_     | Rebuild Platen Seals U_ |
| 2                                           | DEP_     | Cycle Switch Error U_   |
| 3                                           | MGF_     | Clean Fan Filter U_     |
| 4                                           | -        | reserved                |
| 5                                           | -        | reserved                |
| 6                                           | -        | reserved                |
| 7                                           | -        | reserved                |
| 8                                           | -        | reserved                |
| 9                                           | -        | reserved                |
| 10                                          | -        | reserved                |
| 11                                          | -        | reserved                |
| 12                                          | -        | reserved                |
| 13                                          | -        | reserved                |
| 14                                          | -        | reserved                |
| 15                                          | -        | reserved                |
| 16                                          | -        | reserved                |
| 17                                          | -        | reserved                |
| 18                                          | -        | reserved                |
| 19                                          | -        | reserved                |
| 20                                          | -        | reserved                |
| 21                                          | -        | reserved                |
| 22                                          | -        | reserved                |
| 23                                          | -        | reserved                |
| 24                                          | -        | reserved                |
| 25                                          | -        | reserved                |
| 26                                          | -        | reserved                |
| 27                                          | -        | reserved                |
| 28                                          | -        | reserved                |
| 29                                          | -        | reserved                |
| 30                                          | -        | reserved                |
| 31                                          | -        | reserved                |

| AMZ Active Zone #x Alarms |            |                          |
|---------------------------|------------|--------------------------|
| Bit                       |            |                          |
| Number                    | Alarm Code | Alarm Name               |
| 0                         | T4         | High Temperature U_Z_    |
| 1                         | T4         | High Temperature U_Z_    |
| 2                         | T1         | Low Temperature U_Z_     |
| 3                         | T8         | No Temperature Rise U_Z_ |
| 4                         | Т9         | Over Temperature Switch  |
| 5                         | A4         | High Current UZ          |
| 6                         | A1         | Low Current U Z          |
| 7                         |            | No Current U Z           |
| 8                         | A7         | Unexpected Current U Z   |
| 9                         |            | Sensor Error U Z         |
| 10                        | -          | reserved                 |
| 11                        | -          | reserved                 |
| 12                        | -          | reserved                 |
| 13                        | -          | reserved                 |
| 14                        | -          | reserved                 |
| 15                        | -          | reserved                 |
| 16                        | -          | reserved                 |
| 17                        | -          | reserved                 |
| 18                        | -          | reserved                 |
| 19                        | -          | reserved                 |
| 20                        | -          | reserved                 |
| 21                        | -          | reserved                 |
| 22                        | -          | reserved                 |
| 23                        | -          | reserved                 |
| 24                        | -          | reserved                 |
| 25                        | -          | reserved                 |
| 26                        | -          | reserved                 |
| 27                        | -          | reserved                 |
| 28                        | -          | reserved                 |
| 29                        | -          | reserved                 |
| 30                        | -          | reserved                 |
| 31                        | -          | reserved                 |

| AMZ Active Zone #x Deviation |           |                |
|------------------------------|-----------|----------------|
| Bit                          | Deviation |                |
| Number                       | Code      | Deviation Name |
| 0                            | -         | reserved       |
| 1                            | -         | reserved       |
| 2                            | -         | reserved       |
| 3                            | -         | reserved       |
| 4                            | -         | reserved       |
| 5                            | -         | reserved       |
| 6                            | -         | reserved       |
| 7                            | -         | reserved       |
| 8                            | -         | reserved       |
| 9                            | -         | reserved       |
| 10                           | -         | reserved       |
| 11                           | -         | reserved       |
| 12                           | -         | reserved       |
| 13                           | -         | reserved       |
| 14                           | -         | reserved       |
| 15                           | -         | reserved       |
| 16                           | -         | reserved       |
| 17                           | -         | reserved       |
| 18                           | -         | reserved       |
| 19                           | -         | reserved       |
| 20                           | -         | reserved       |
| 21                           | -         | reserved       |
| 22                           | -         | reserved       |
| 23                           | -         | reserved       |
| 24                           | -         | reserved       |
| 25                           | -         | reserved       |
| 26                           | -         | reserved       |
| 27                           | -         | reserved       |
| 28                           | -         | reserved       |
| 29                           | -         | reserved       |
| 30                           | -         | reserved       |
| 31                           | -         | reserved       |

| AMZ Active Zone #x Advisories |               |                       |
|-------------------------------|---------------|-----------------------|
| Bit                           |               |                       |
| Number                        | Advisory Code | Advisory Name         |
| 0                             | Т3            | High Temperature U_Z_ |
| 1                             | T3            | High Temperature U_Z_ |
| 2                             | T2            | Low Temperature U_Z_  |
| 3                             | -             | reserved              |
| 4                             | A3            | High Current U_Z_     |
| 5                             | A2            | Low Current U_Z_      |
| 6                             | -             | reserved              |
| 7                             | -             | reserved              |
| 8                             | -             | reserved              |
| 9                             | -             | reserved              |
| 10                            | -             | reserved              |
| 11                            | -             | reserved              |
| 12                            | -             | reserved              |
| 13                            | -             | reserved              |
| 14                            | -             | reserved              |
| 15                            | -             | reserved              |
| 16                            | -             | reserved              |
| 17                            | -             | reserved              |
| 18                            | -             | reserved              |
| 19                            | -             | reserved              |
| 20                            | -             | reserved              |
| 21                            | -             | reserved              |
| 22                            | -             | reserved              |
| 23                            | -             | reserved              |
| 24                            | -             | reserved              |
| 25                            | -             | reserved              |
| 26                            | -             | reserved              |
| 27                            | -             | reserved              |
| 28                            | -             | reserved              |
| 29                            | -             | reserved              |
| 30                            | -             | reserved              |
| 31                            | -             | reserved              |

# **Timing Diagrams**

NOTE: It is recommended to use a 50 ms delay between bits.

**NOTE:** Fieldbus Integration Control Selected means that the fieldbus option is selected for integration on the setup screen. In order for any Automation Outputs to be accepted by the Therm-O-Flow Warm Melt, the fieldbus Integration must be High.

**NOTE:** When in Fieldbus Integration Control, pressing the button on the ADM will not turn the heat on. The "Enable Pump Autostart," "External Pump Control," and the Scheduler function will be ignored. When the PLC lock out input is low, the ADM controls the system. When the PLC lockout input is high, the PLC controls the system.

## Turn Pump On and Off Diagram

#### Turn Pump On and Off

Automation Inputs (Therm-O-Flow Warm Melt Outputs)

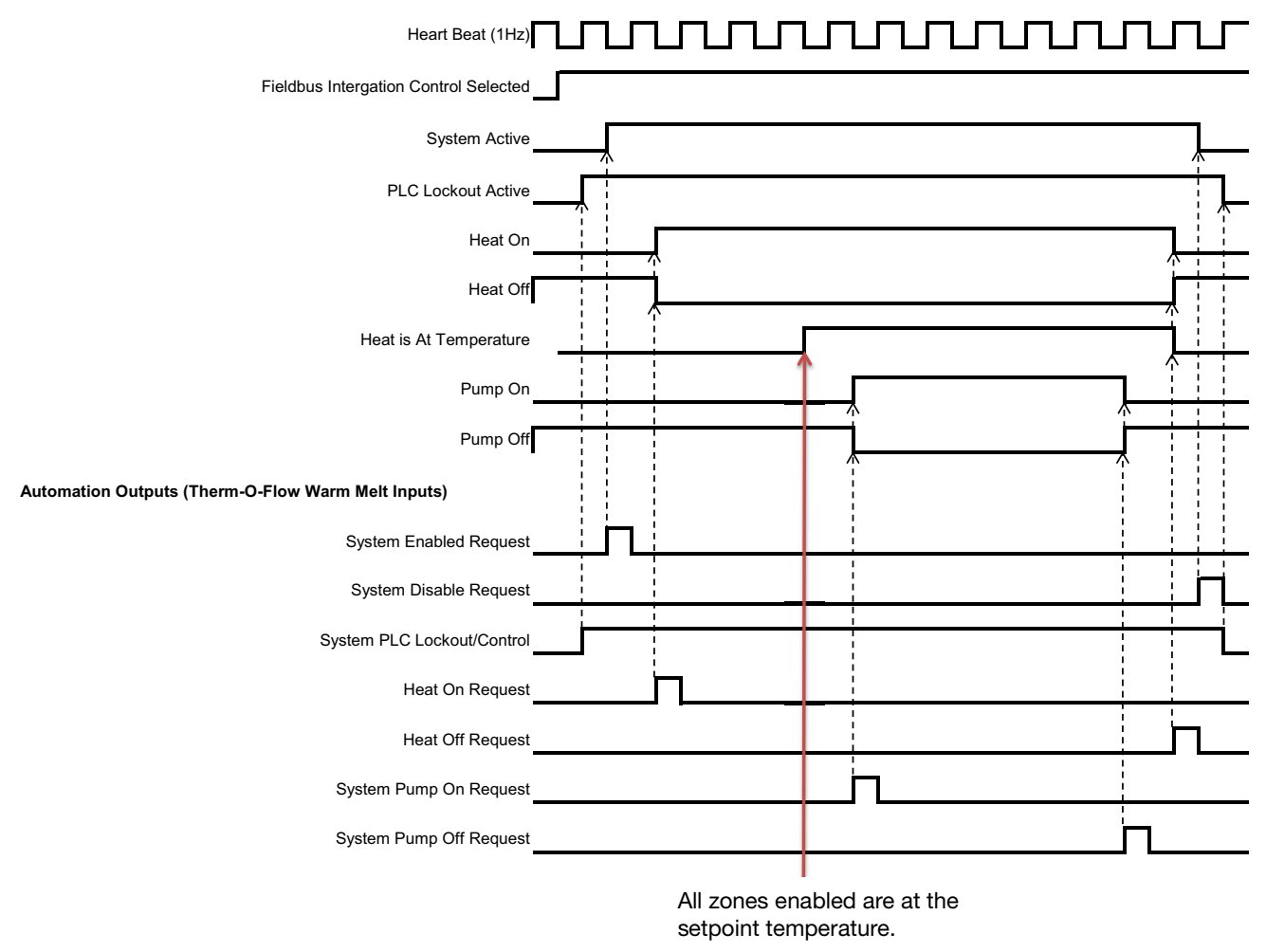

## Manual Crossover Diagram

#### Manual Crossover

| Automation Inputs (Warm Melt SP Outputs) |                 |                 |  |
|------------------------------------------|-----------------|-----------------|--|
| Fieldbus Intergation Control Selected    |                 |                 |  |
| Drum is Low - Pump A (example)           |                 |                 |  |
| Heart Beat (1Hz)                         |                 |                 |  |
| Tandem Active Pump                       | (Pump A Active) | (Pump B Active) |  |
|                                          |                 |                 |  |
| Automation Outputs (warm Melt SP Inputs) |                 |                 |  |
| System PLC Lockout/Control               |                 |                 |  |
| System Tandem Crossover Request          |                 | j               |  |

## **Priming Diagram**

#### **Priming**

Automation Inputs (Therm-O-Flow Warm Melt Outputs)

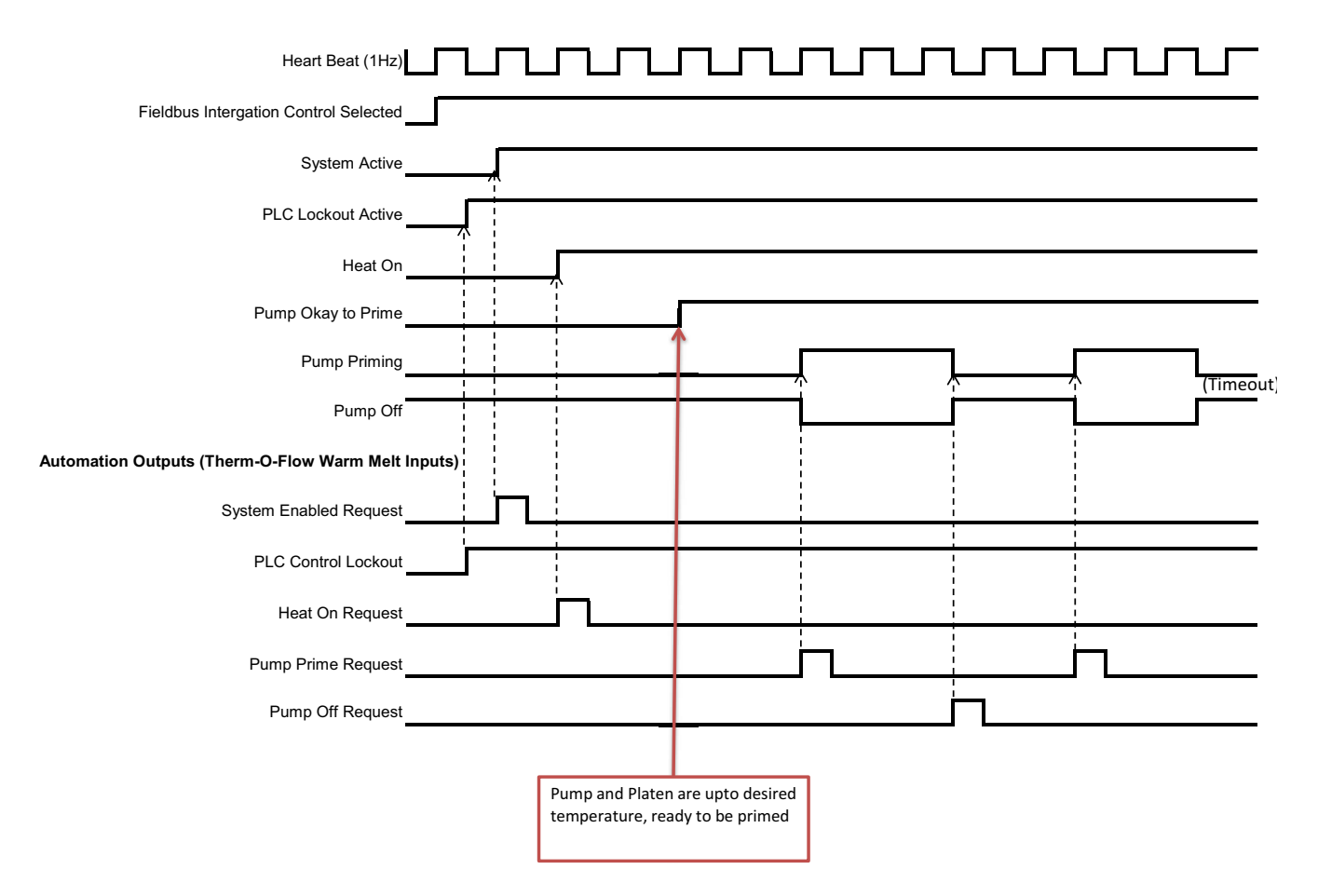

### **Overall CGM Timing Diagram**

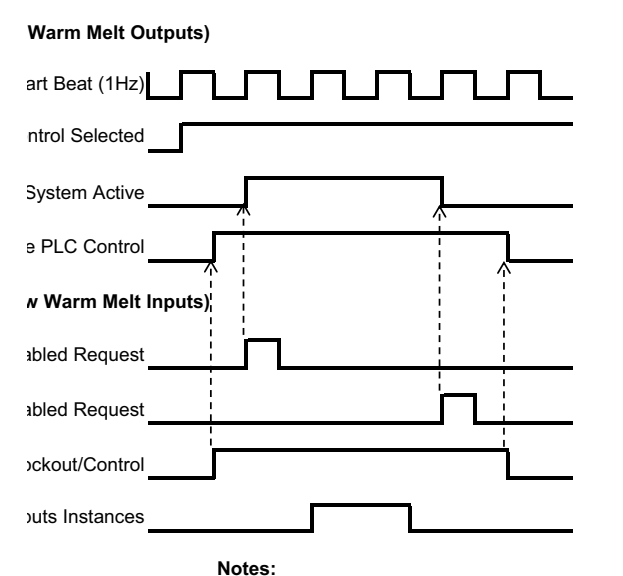

"System Disable Request" and Module Data Exchange Corr be accepted with out the "PLC Lockout/Control" set high, an Automation Outputs Instance needs to have the " PLC Lock set high for the Automation Output Instance to be accepted Therm-O-Flow Warm Melt Controller

### Module Acknowledge/Clear Error Diagram

| puts)      |  |
|------------|--|
| I Selected |  |
| ∍#x Alarms |  |
|            |  |
| 3eat (1Hz) |  |
| ms Active  |  |
|            |  |
| puts)      |  |
| ear errors |  |
|            |  |
|            |  |

Zone Acknowledge/Clear Error Diagram

for errors before send the Acknowledge/clear errors bit esolved/fixed the bit will reminder high, once the system has or has been resolved, the bit will go low

deviations and advisories

## **CGM Data Exchange Diagram**

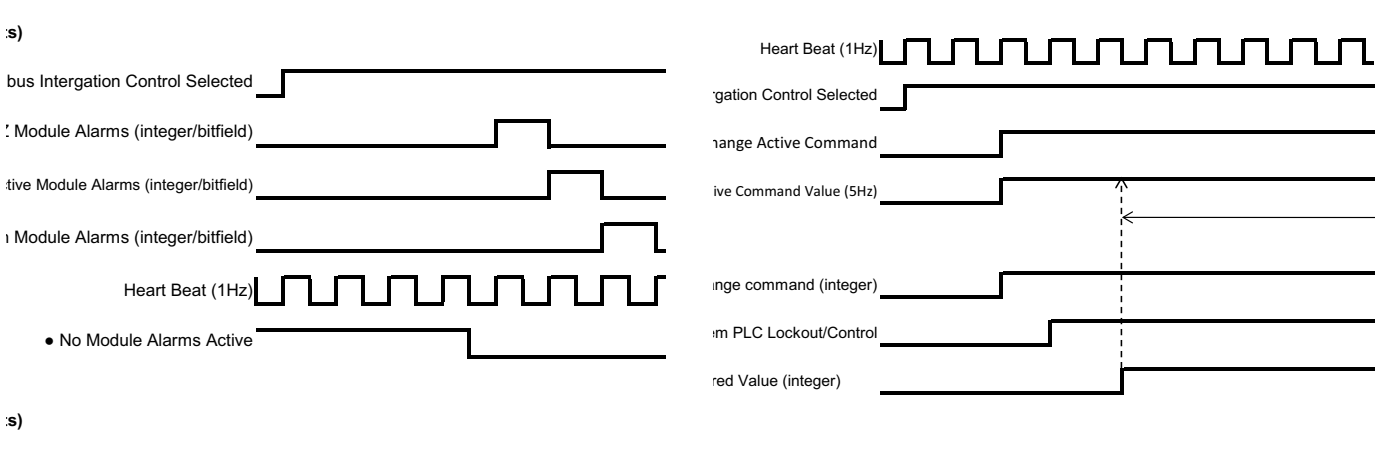

Acknowledge/clear errors

:s)

:s)

xed the bit will reminder high, once the system has en resolved, the bit will go low odule is installed and advisories

# **Connection Details**

## Fieldbus

Connect cables to the fieldbus module per fieldbus standards. See the Communications Gateway Module Instructions-Parts manual. See **Related Manuals** on page 3.

## PROFINET

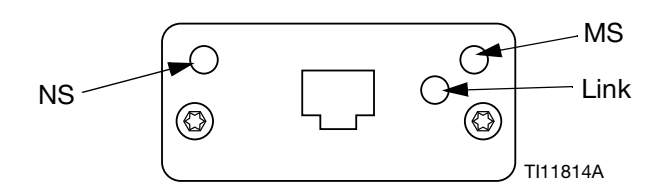

The EtherNet interface operates at 100M bit, full duplex, as required by PROFINET. The EtherNet interface is auto-polarity sensing and auto-crossover capable.

### Network Status (NS)

| State             | Description        | Comments                                                                                                    |
|-------------------|--------------------|----------------------------------------------------------------------------------------------------|
| Off               | Off-line           | <ul> <li>No power</li> <li>No connection with IO<br/>Controller</li> </ul>                                  |
| Green             | On-line,<br>(RUN)  | <ul> <li>Connection with IO<br/>Controller established</li> <li>IO Controller with RUN<br/>state</li> </ul> |
| Flashing<br>Green | On-line,<br>(STOP) | <ul> <li>Connection with IO<br/>Controller established</li> <li>IO Controller in STOP<br/>state</li> </ul>  |

#### Module Status (MS)

| State              | Description                                       | Comments                                                       |
|--------------------|---------------------------------------------------|----------------------------------------------------------------|
| Off                | Not initialized                                   | No power or module in<br>"SETUP" or "NW_INIT"<br>state         |
| Green              | Normal operation                                  | Diagnostic event(s)<br>present                                 |
| Flashing<br>Green  | Initialized,<br>diagnostic<br>event(s)<br>present | Used by engineering<br>tools to identify node on<br>network    |
| Red                | Exception<br>error                                | Module in state<br>"EXCEPTION"                                 |
| Red<br>(1 flash)   | Configuration<br>error                            | Expected Identification<br>differs from Real<br>Identification |
| Red<br>(2 flashes) | IP Address not set                                | Set IP address via system<br>monitor or DNS server             |
| Red<br>(3 flashes) | Station Name<br>not set                           | Set Station Name via system monitor                            |
| Red<br>(4 flashes) | Major Internal<br>Error                           | Cycle system power;<br>replace module                          |

## Link/Activity (Link)

| State              | Description                                |
|--------------------|--------------------------------------------|
| Off                | No Link, no communication present          |
| Green              | Link established, no communication present |
| Green,<br>flashing | Link established, communication present    |

## EtherNet/IP

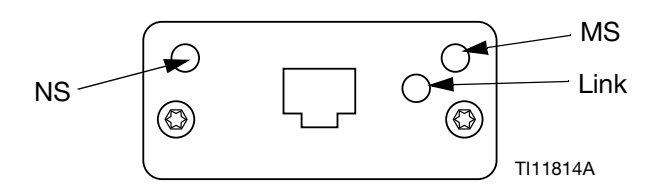

The EtherNet interface operates at 100Mbit, full duplex, as required by PROFINET. The EtherNet interface is auto-polarity sensing and auto-crossover capable.

#### **Network Status (NS)**

| State             | Description                                                     |
|-------------------|-----------------------------------------------------------------|
| Off               | No power or no IP address                                       |
| Green             | On-line, one or more connections established (CIP Class 1 or 3) |
| Flashing<br>Green | On-line, no connections established                             |
| Red               | Duplicate IP address, FATAL error                               |
| Flashing<br>Red   | One or more connections timed out (CIP Class 1 or 3)            |

#### Module Status (MS)

| State             | Description                                     |
|-------------------|-------------------------------------------------|
| Off               | No power                                        |
| Green             | Controlled by a Scanner in Run state            |
| Flashing<br>Green | Not configured, or Scanner in Idle state        |
| Red               | Major fault (EXCEPTION-state, FATAL error etc.) |
| Flashing<br>Red   | Recoverable fault(s)                            |

#### LINK/Activity (Link)

| State             | Description          |
|-------------------|----------------------|
| Off               | No link, no activity |
| Green             | Link established     |
| Flashing<br>Green | Activity             |

## **DeviceNet**

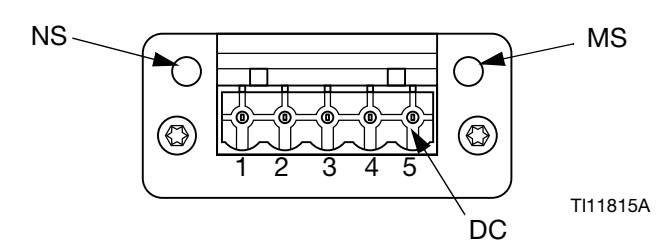

#### Network Status (NS)

| State                       | Description                                      |
|-----------------------------|--------------------------------------------------|
| Off                         | Not online / No power                            |
| Green                       | On-line, one or more connections are established |
| Flashing<br>Green<br>(1 Hz) | On-line, no connections established              |
| Red                         | Critical link failure                            |
| Flashing<br>Red (1 Hz)      | One or more connections timed-out                |
| Alternating<br>Red/Green    | Self test                                        |

#### Module Status (MS)

| State                    | Description                                                     |
|--------------------------|-----------------------------------------------------------------|
| Off                      | No power or not initialized                                     |
| Green                    | Initialized                                                     |
| Flashing<br>Green (1 Hz) | Missing or incomplete configuration, device needs commissioning |
| Red                      | Unrecoverable Fault(s)                                          |
| Flashing<br>Red (1 Hz)   | Recoverable Fault(s)                                            |
| Alternating<br>Red/Green | Self test                                                       |

#### DeviceNet Connector (DC)

| Pin | Signal | Description                 |
|-----|--------|-----------------------------|
| 1   | V-     | Negative bus supply voltage |
| 2   | CAN_L  | CAN low bus line            |
| 3   | SHIELD | Cable shield                |
| 4   | CAN_H  | CAN high bus line           |
| 5   | V+     | Positive bus supply voltage |

## PROFIBUS

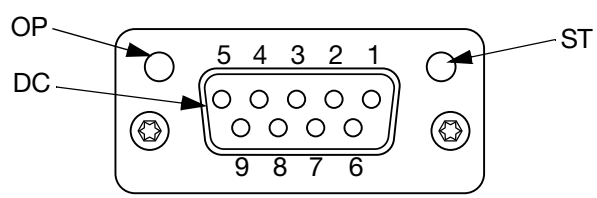

TI11816A

#### **Operation Mode (OP)**

| State                       | Description                  |
|-----------------------------|------------------------------|
| Off                         | Not online / No power        |
| Green                       | On-line, data exchange       |
| Flashing<br>Green           | On-line, clear               |
| Flashing Red<br>(1 flash)   | Parameterization error       |
| Flashing Red<br>(2 flashes) | PROFIBUS Configuration error |

#### Status Mode (ST)

| State             | Description                              |
|-------------------|------------------------------------------|
| Off               | No power or not initialized              |
| Green             | Initialized                              |
| Flashing<br>Green | Initialized, diagnostic event(s) present |
| Red               | Exception error                          |

#### **PROFIBUS Connector (DC)**

| Pin     | Signal            | Description                                                                                                    |
|---------|-------------------|----------------------------------------------------------------------------------------------------|
| 1       | -                 | -                                                                                                    |
| 2       | -                 | -                                                                                                    |
| 3       | B Line            | Positive RxD/TxD, RS485 level                                                                                             |
| 4       | RTS               | Request to send                                                                                                    |
| 5       | GND Bus           | Ground (isolated)                                                                                                    |
| 6       | +5V Bus<br>Output | +5V termination power (isolated)                                                                                          |
| 7       | -                 | -                                                                                                    |
| 8       | A Line            | Negative RxD/TxD, RS485 level                                                                                             |
| 9       | -                 | -                                                                                                    |
| Housing | Cable<br>Shield   | Internally connected to the<br>Anybus protective earth via cable<br>shield filters according to the<br>PROFIBUS standard. |

# **Gateway Setup Screens**

Press the soft key at Main Menu screen 2 to access the Fieldbus screens. The Fieldbus screens are shown only if a Fieldbus CGM is installed. If one is not installed, a Fieldbus Comm Error screen will be displayed.

| 11/04/19 17:00 | Fieldbus                |  |
|----------------|-------------------------|--|
| Pumps Active   | No Active Errors        |  |
|                | Fieldbus<br>Comm. Error |  |

**NOTE:** The screens that will be shown here depend on the type of network you are using.

Some screens are informational only. For those that can

be edited, press the soft key to enter editing mode. Use the Directional Keypad (DH) and Numeric Keypad (DJ) to make changes.

## PROFINET

#### **PROFINET Screen 1**

This screen allows you to set the IP Address, DHCP settings, Subnet Mask, Gateway, and DNS information.

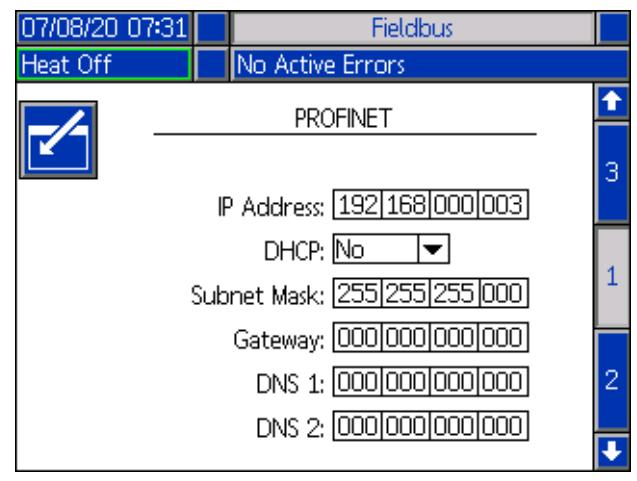

#### **PROFINET Screen 2**

This screen allows you to set the Station Name, Install Date, Location Tag, Function Tag, and Description.

| 07/08/20 07:31 |                       | Fieldbus                    |   |  |
|----------------|-----------------------|-----------------------------|---|--|
| Heat Off       | ♪                     | No Active Errors            |   |  |
|                |                       |                             | î |  |
|                |                       | PROFINET                    | 4 |  |
| S              | Station Name: GCA-CGM |                             |   |  |
|                | Ins                   | tall Date: 0000-00-00 00:00 |   |  |
| Location Tag:  |                       |                             |   |  |
| F              | unc                   | tion Tag:                   |   |  |
|                | De                    | escription:                 | 3 |  |
|                |                       |                             |   |  |
|                |                       |                             | • |  |

#### **PROFINET Screen 3**

This screen displays the Hardware Revision, System Serial number, and data map identification information.

| 07/08/20 07:31                                                    |             | Fieldbus                                 |   |
|-------------------------------------------------------------------|-------------|------------------------------------------|---|
| Pump Off                                                          | 4           | No Active Errors                         |   |
|                                                                   |             | PROFINET                                 | 1 |
| Hardv<br>Sys                                                      | vare<br>tem | e Revision: 0001<br>n Serial #: 00264632 | 2 |
| Map ID: 00000<br>Map Name: WM Heated Adv<br>Map Revision: 001.004 |             |                                          |   |
| Map Date: 06/23/20                                                |             |                                          |   |
|                                                                   |             |                                          |   |

## EtherNet/IP

#### **EtherNet Screen 1**

This screen allows you to set the IP Address, DHCP settings, subnet mask, gateway, and DNS information.

| 07/08/20 06:47 | Fieldbus                                                                                               |   |  |  |  |
|----------------|----------------------------------------------------------------------------------------------------|---|--|--|--|
| Pump Off       | No Active Errors                                                                                       |   |  |  |  |
| -              | EtherNet/IP                                                                                            |   |  |  |  |
|                | IP Address: 192 168 000 003<br>DHCP: No                                                                |   |  |  |  |
|                | Subnet Mask: 255255255000<br>Gateway: 00000000000000<br>DNS 1: 00000000000000<br>DNS 2: 00000000000000 | 2 |  |  |  |

#### EtherNet Screen 2

You can view the Hardware Revision, System Serial number, and data map identification information at this screen.

| 07/08/20 06:49 |                  | Fieldbus                                                                            |   |
|----------------|------------------|-------------------------------------------------------------------------------------|---|
| Heat at Temp   |                  | No Active Errors                                                                    |   |
|                |                  | EtherNet/IP                                                                         | t |
| Hardv<br>Sys   | vare<br>tem<br>M | : Revision: 0001<br>1 Serial #: 00264632<br>Map ID: 00000<br>ap Name: WM Heated Adv | 2 |
| h              | lap<br>I         | Revision: 001.004<br>/lap Date: 06/23/20                                            | 1 |
|                |                  |                                                                                     | • |

## PROFIBUS

#### **PROFIBUS Screen 1**

This screen allows you to set the Device Address, Install Date, Location Tag, Function Tag, and Description.

| 07/08/20   | 07:35  | Fie               | ldbus |   |
|------------|--------|-------------------|-------|---|
| Heat at Te | emp    | No Active Error   | S     |   |
|            |        |                   |       | î |
|            |        | PROFIBUS          |       |   |
|            | Device | e Address: 126    |       | 1 |
|            | Ins    | tall Date: 07/08; | /2020 |   |
|            | Loca   | ition Tag:        |       | Γ |
|            | Fund   | tion Tag:         |       | 2 |
|            | De     | escription: Warm  | Melt  |   |
|            |        |                   |       |   |
|            |        |                   |       |   |

#### PROFIBUS Screen 2

You can view the Hardware Revision, System Serial number, and data map identification information at this screen.

| 07/08/20 07:36 |                         | Fieldbus                                                                                                    |   |
|----------------|-------------------------|----------------------------------------------------------------------------------------------------|---|
| Heat at Temp   |                         | No Active Errors                                                                                                    |   |
|                |                         | PROFIBUS                                                                                                    | Ŷ |
| Hardw<br>Sys   | vare<br>ten<br>M<br>lap | e Revision: 0001<br>h Serial #: 00242410<br>Map ID: 00000<br>ap Name: WM Heated Adv<br>Revision: 001.004<br>Map Date: 06/23/20 | 2 |
|                |                         |                                                                                                    | ÷ |

## DeviceNet

At this screen, you can set the Device Address and Baud Rate and view the Hardware Revision, System Serial number, and data map identification information

| 07/08/20 0                | )7:29 |      | Fieldbus            |  |
|---------------------------|-------|------|---------------------|--|
| Heat Off                  |       |      | No Active Errors    |  |
|                           |       |      | DeviceNet           |  |
|                           | De    | vice | Address: 63         |  |
|                           |       | B    | aud Rate: 500 💌     |  |
| Hardware Revision: 0001   |       |      |                     |  |
| System Serial #: 00242410 |       |      |                     |  |
| Map ID: 00000             |       |      |                     |  |
| Map Name: WM Heated Adv   |       |      |                     |  |
| Map Revision: 001.004     |       |      |                     |  |
|                           |       | N    | /lap Date: 06/23/20 |  |
|                           |       |      |                     |  |

# Repair

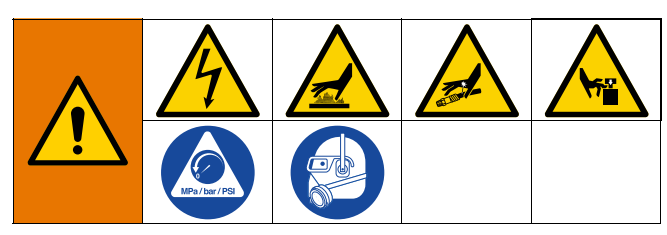

# **Disconnect Pump from Platen**

The Pump (C) is mounted to the Platens (D) by different mounting kits. See the **Kits and Accessories** on page 134.

# 200 Liter Platen

- 1. Follow the **Pressure Relief Procedure** on page 47.
- 2. Turn the Disconnect Switch (T) OFF. If using a Tandem Ram Therm-O-Flow Warm Melt, turn the Disconnect Switch (T) OFF on the Ram that requires repair only.
- 3. Remove four hex screws (497) and four clamps (498).
- 4. Carefully pull Pump away to prevent damage to Pump inlet and remove o-ring (499).

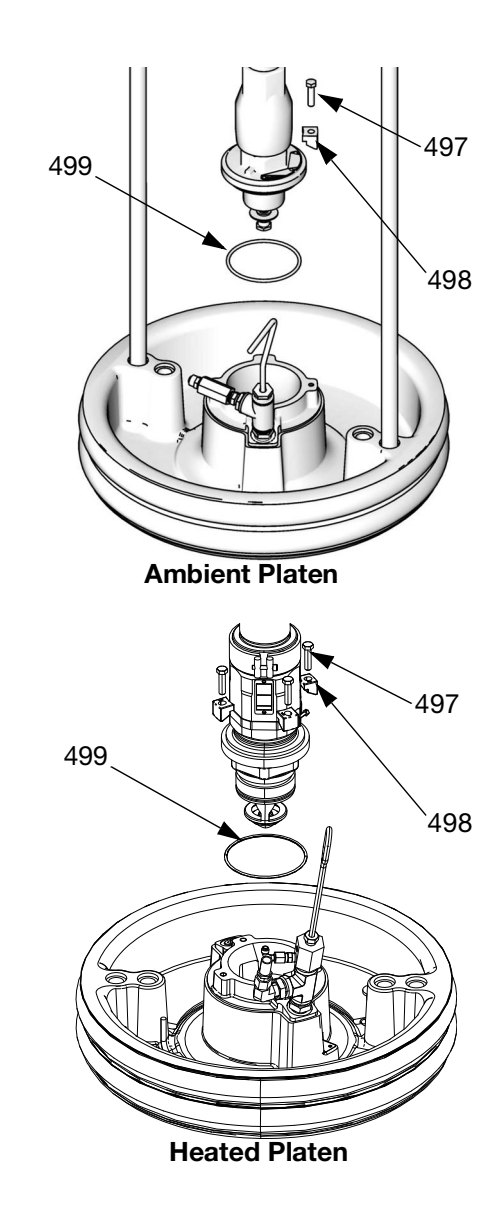

FIG. 38: 200 Liter Mounting Kit

## 20 and 60 Liter Platen

- 1. Follow the Pressure Relief Procedure on page 47.
- 2. Turn the Disconnect Switch (T) OFF. If using a Tandem Ram Therm-O-Flow Warm Melt, turn the Disconnect Switch (T) OFF on the Ram that requires repair only.
- 3. Loosen two 5/16 in. screws (548) from Platen (D).
- 4. Carefully pull Pump away to prevent damage to Pump inlet. If using a Pump with an intake adapter, remove screws (548) and o-ring (558) from Pump inlet.

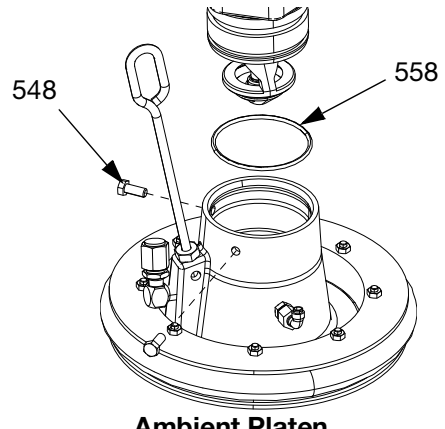

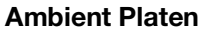

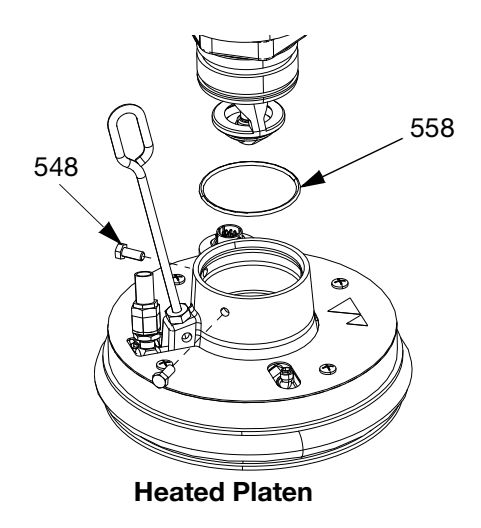

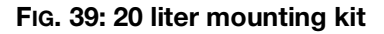

# **Repair Platen**

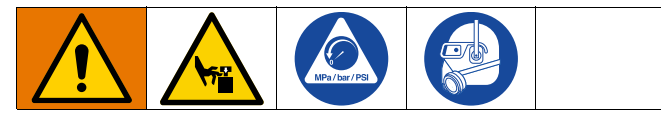

- 1. Follow the Pressure Relief Procedure on page 47.
- 2. Refer to parts illustration on page 130 and remove the platen check valve (549) as shown.
- 3. Clear air assist tube (AT) in Platen (D).
- 4. Clean all parts of the platen check valve (549) and replace if necessary.
- 5. Remove Bleed Stick (BF) from Platen (D). Push Bleed Stick through Bleed Relieve Ports (BG) to remove material residue.

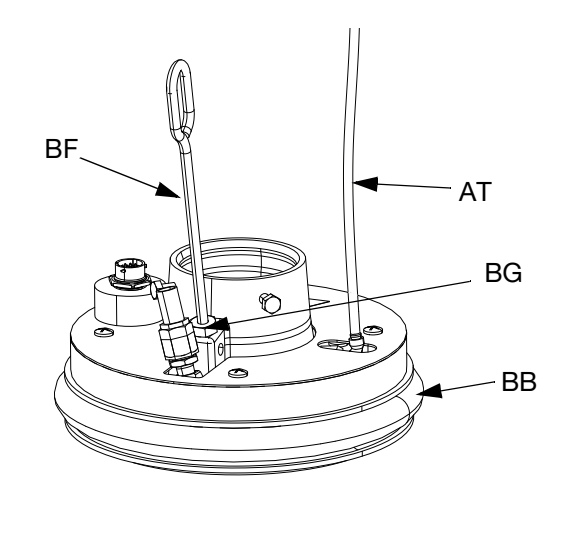

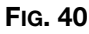

## **Remove and Reinstall Wipers**

#### **Remove Platen Wipers**

**NOTE:** Five gallon Platens have a single Wiper that must be removed, and 55 gallon Platens have a top and bottom Wiper that must be removed.

- 1. Follow the **Pressure Relief Procedure** on page 47.
- 2. If using an ambient system, turn the Disconnect Switch (T) OFF.
- 3. To replace worn or damaged Wipers (BB), raise Platen up out of drum. Remove drum from base. Wipe fluid off of Platen.
- 4. Cut the Wiper(s) (BB) with knife and remove from Platen. See FIG. 41.

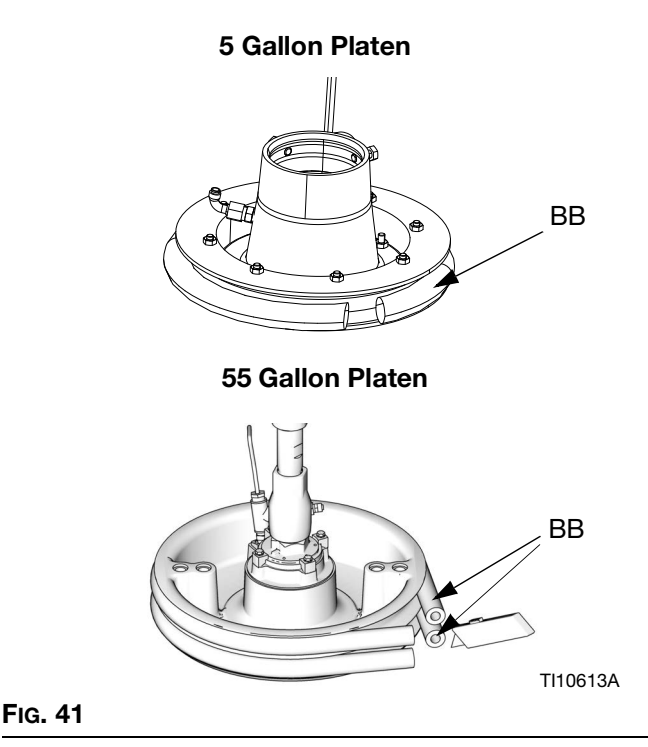

## **Reinstall Platen Wipers**

**NOTE:** Five gallon Platens have a single Wiper that must be reinstalled, and 55 gallon Platens have a top and bottom Wiper that must be reinstalled.

- 1. Using a wooden or plastic tool to prevent damage to the Wiper (BB), clean all material from the seal grooves.
- 2. Working from the bottom, angle one Wiper (BB) over the back of the Platen (D). See Fig. 42.
- 3. Insert the Wiper (BB) in the top groove and run the front of the Wiper into the groove.
- If using a 55 gallon Platen, insert the second Wiper (BB) in the lower groove and run the front of the Wiper into the groove.
- 5. Lubricate the outside of the Wiper with lubricant compatible with the material being pumped. Check with the material supplier.

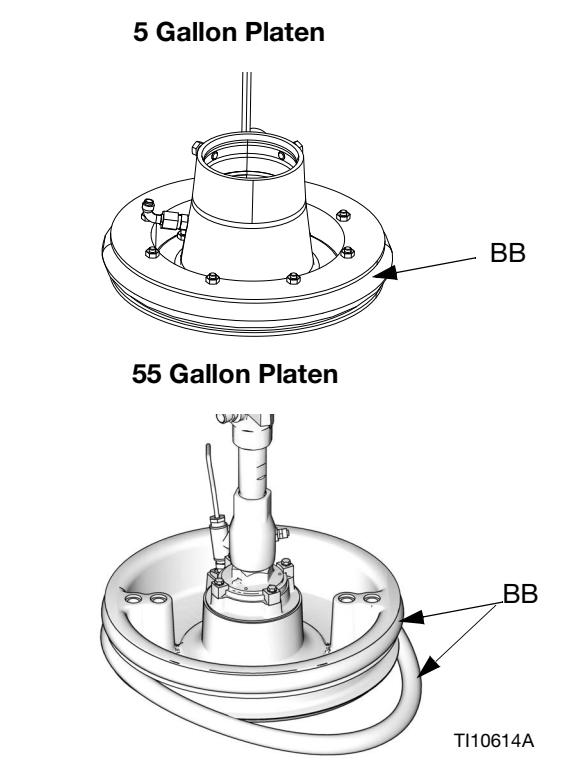

FIG. 42

# **Connect Platen**

#### 200 Liter Platen

- Place o-ring (499) from mounting kit on the Platen (D). If attached to plate, place Displacement Pump (C) onto Platen (D). See FIG. 38.
- 2. Secure Pump's intake flange to plate with screws (497) and clamps (498) included in mounting kit 255392.

#### 20 Liter Platen

# **Remove Displacement Pump**

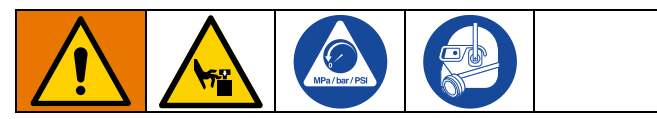

The procedure for removing the Displacement Pump (C) depends on which Air Motor (B) and Platen (D) the unit uses. Find your Ram Assembly (A), Air Motor (B), and Platen (D) below to remove the Displacement Pump (C). Refer to your Displacement Pump manual to repair the Displacement Pump.

If the Air Motor (B) does not require servicing, leave it attached to its mounting. If the Air Motor does need to be removed, see **Remove Air Motor** on page 110.

### D200 3 in. and D200s 6.5 in. Ram

- 1. Follow the Pressure Relief Procedure on page 47.
- 2. Turn off power to the Ram Assembly (A):
  - a. Turn the Disconnect Switch (T) OFF.
  - b. If using a Tandem Ram Therm-O-Flow Warm Melt, turn the Disconnect Switch (T) OFF on the Ram that requires repair only.
- 3. See **Disconnect Displacement Pump** in your Pump package manual.
- 4. Open the Main Air Slider Valve (AA).
- 5. Raise the Air Motor (B):
  - Loosen nut (405) under tie bar and thread it down the threaded rod (406) to the lift ring adapter (407) holding the Air Motor (B). Use wrench on nut (105) on top of tie bar to raise Air Motor (B).

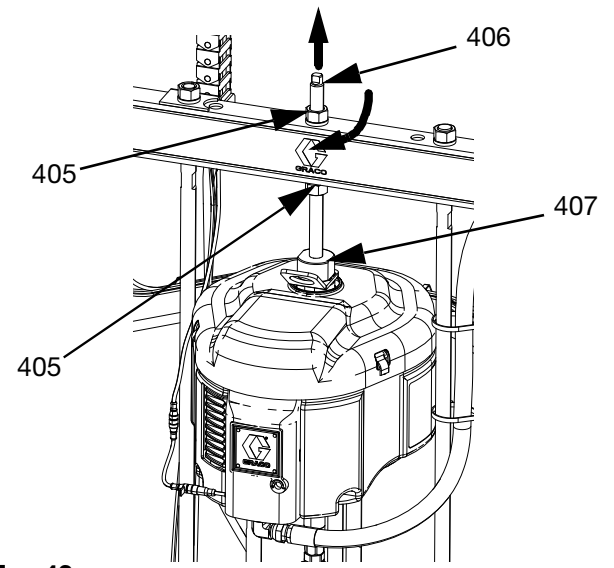

FIG. 43

- b. For Air Motor (B) with smaller Platens (D) and all rams: See procedure for D60 3 in. Dual Post
   Rams on page 109.
- 6. See **Disconnect Pump from Platen** on page 104 to disconnect the Platen (D) from the Displacement Pump (C).
- 7. Use two people to lift out the Displacement Pump (C).

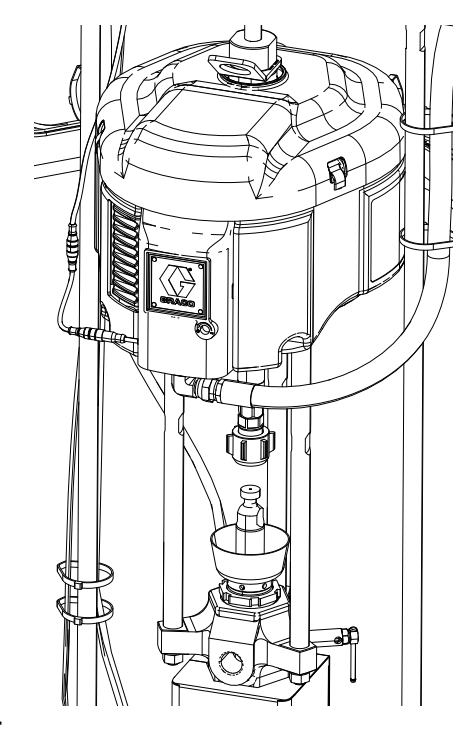

Fig. 44
#### D60 3 in. Dual Post Rams

- 1. Follow the Pressure Relief Procedure on page 47.
- 2. Turn the Disconnect Switch (T) OFF. If using a Tandem Ram Therm-O-Flow Warm Melt, turn the Disconnect Switch (T) OFF on the Ram that requires repair only.
- 3. See **Disconnect Displacement Pump** in your Pump packages manual.
- 4. See **Disconnect Pump from Platen** on page 104 to disconnect the Platen (D) from the Displacement Pump (C).
- 5. Open the Main Air Slider Valve (AA).
- 6. Raise the Ram Assembly (A) to lift the Air Motor (B) away from the Displacement Pump (C).
- 7. Remove Displacement Pump (C) and service as needed.

### **Install Displacement Pump**

#### D200 3 in. and D200s 6.5 in. Rams

- 1. Insert Displacement Pump (C) on Platen (D). Follow **Connect Platen** steps on page 107.
- 2. See **Reconnect Displacement Pump** in your Pump package manual.
- 3. Connect Air Motor (B):
  - a. Use wrench on nut (405) on top of tie bar to lower Air Motor (B) onto Displacement Pump (C). See FIG. 43 on page 108. Thread nut (405) up and tighten it under tie bar. Tighten nut (405) below the tie bar to 25 ft-lb (34 N•m) maximum.

#### D60 3 in. Dual Post Rams

- 1. Raise the Ram Assembly (A) to install the Displacement Pump (C) to the Platen (D).
- 2. Insert Displacement Pump (C) on Platen (D). Follow **Connect Platen** steps on page 107.
- 3. See **Reconnect Displacement Pump** in your Pump packages manual.

### **Remove Air Motor**

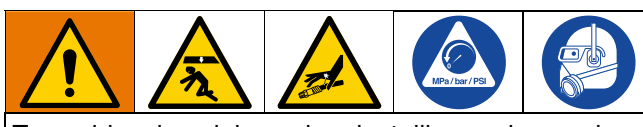

To avoid serious injury when installing and removing the Air Motor, make sure the Air Motor is supported at all times.

- 1. Turn the Disconnect Switch (T) OFF.
- 2. Perform the **Pressure Relief Procedure** on page 47 and follow the Pressure Relief Procedure in your pump manual.
- 3. Perform the **Disconnect Displacement Pump procedure** in the Check-Mate Pump Packages, Instructions-Parts manual.
- 4. Disconnect the air hose from the Air Motor (B).
- 5. Remove Quick Coupler: Remove the clip (GC), and slide the coupling cover (GB) up to remove the coupling (GA).

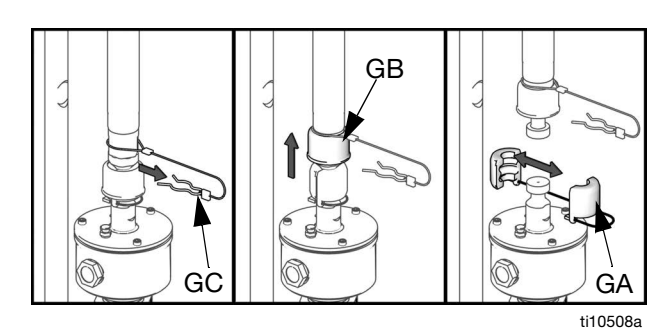

FIG. 45: Remove Quick Coupler

6. *D60 3 in Rams:* Disconnect Air Motor: Remove the screws and washers securing the Air Motor (B) to the mounting bracket. See FIG. 46.

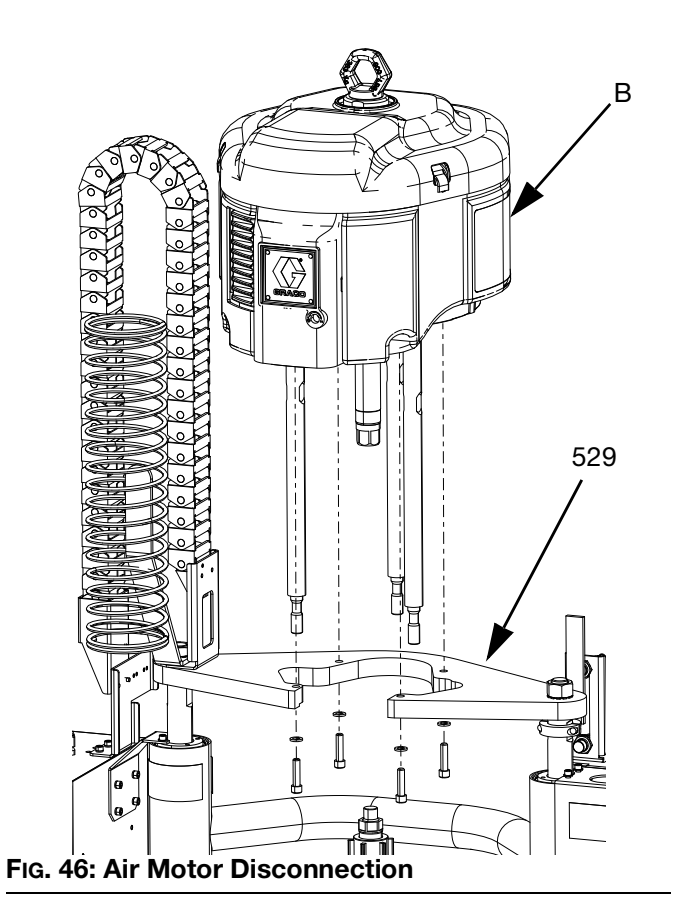

### **Install Air Motor**

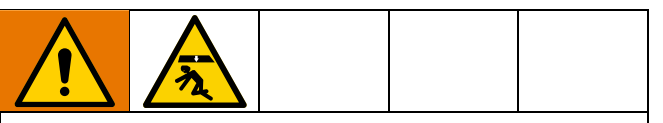

To avoid serious injury when installing and removing the Air Motor, make sure the Air Motor is supported at all times.

- 1. Attach tie rods to the Air Motor (B) according to the procedure in the Check-Mate Pump Packages, Instructions-Parts manual. See **Related Manuals** on page 3.
- 2. Connect the air hose to the Air Motor (B).

#### D200 3 in. and D200s 6.5 in. Rams

#### 200 liter platen:

Using a capable hoist, insert tie rods into the Displacement Pump (C) and secure the Air Motor (B) to the Pump (C).

- a. See **Reconnect Displacement Pump** in your Pump package manual.
- b. Install threaded rod (406) through center hole in the Ram. Install lock washers (404) and nuts (405) onto threaded rod (406), both above and below tie bar. Use a wrench to hold lift ring adapter (407) and tighten threaded rod (406) into lift ring adapter (407) using another wrench. See FIG. 47.

- c. Tighten nut (405) below tie bar to 25 ft-lb (34 N•m) maximum.
- d. Tighten nut (405) above tie bar to lock Air Motor (B) in place.

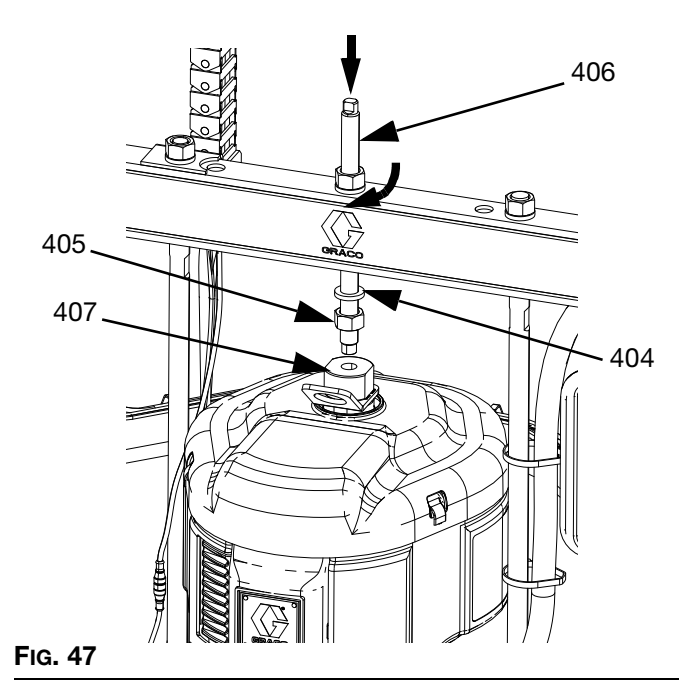

#### D60 3 in. Dual Post Rams

- 1. Using a secure hoist, attach Air Motor (B) to mounting plate (409) with screws (413) and washers (412).
- 2. See **Reconnect Displacement Pump** in your Pump package manual.

### **Ram Repair**

**NOTE:** For repair of D60, D200, and D200s rams see manual 334198. See **Related Manuals** page 3.

### Replace Heat Control Box Electrical Component(s)

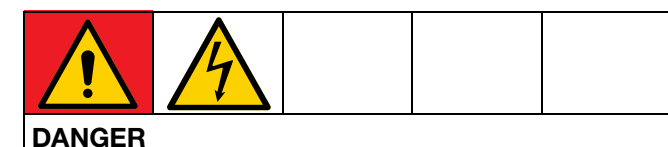

#### SEVERE ELECTRIC SHOCK HAZARD

This equipment can be powered by more than 240 V. Contact with this voltage will cause death or serious injury.

 Turn the Disconnect Switch (T) OFF before disconnecting any cables and before servicing equipment.

#### Replace Auto Multi-Zone (AMZ) Fuse(s)

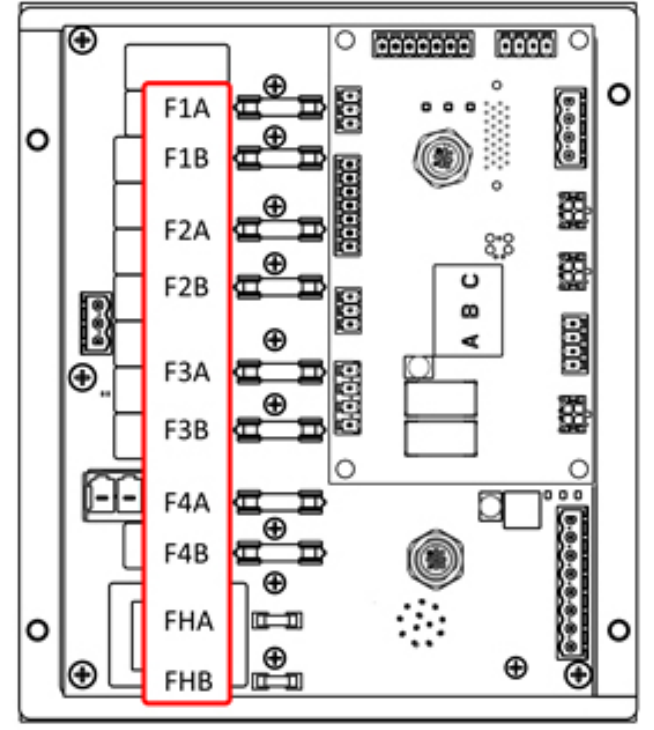

FIG. 48

#### NOTICE

To prevent system damage, always use fast acting fuses. Fast acting fuses are required for short-circuit protection.

| Fuse    | Part   | Identification             |
|---------|--------|----------------------------|
| F1A-F4B | 129346 | 250VAC, 12.5A, fast acting |
| FHA-FHB |        | 250VAC, 25A                |

- 1. Turn the Disconnect Switch (T) OFF.
- 2. Remove the door (452) on the Heat Control Box (S).
- 3. Use a non-conductive fuse puller tool to remove the blown fuse.

#### NOTICE

Using an improper tool, such as a screwdriver or pliers may break the fuse or cause damage to board.

**NOTE:** Fuses FHA and FHB are not replaceable. If FHA or FHB fuses are blown, order AMZ Replacement Kit, 25R533.

- 4. Install a new fuse into the empty fuse holder.
- 5. Install the Heat Control Box door (452).

#### **Replace Auto Multi-Zone (AMZ)**

- 1. Turn the Disconnect Switch (T) OFF.
- 2. Loosen screws and remove the door (452) on the Heat Control Box (S).

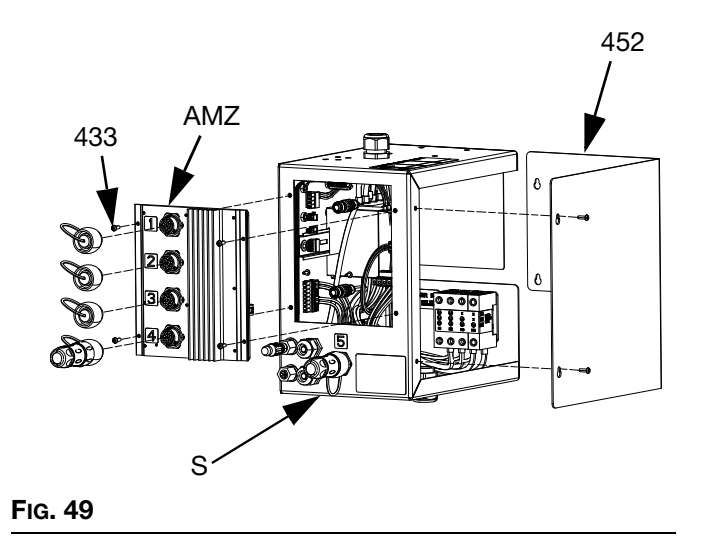

- 3. Remove the AMZ:
  - a. Disconnect the heated electrical connections from the back of the AMZ.
  - b. Disconnect the cables from the AMZ on the inside of the Heat Control Box (S).
  - c. Remove the four screws (433) used to mount the AMZ to the back of the Heat Control Box (S) and remove the AMZ.
- 4. Insert the new AMZ:
  - a. Set the AMZ dial position according to the image below. See AMZ Dial Position on page 32.
  - Mount the AMZ to the back of the Heat Control Box (S) using the four screws (433) removed from the original AMZ.
  - c. Reconnect the cables on the inside of the Heat Control Box (S) to the AMZ.

- d. Reconnect the heated electrical connections to the back of the AMZ.
- 5. Replace the Heat Control Box door (452).

### Replace Advanced Display Module (ADM)

#### NOTICE

The ADM stores useful lifetime and diagnostic data that will be lost when it is replaced. To keep this data, perform a USB download prior to replacing the ADM.

- 1. Turn the Disconnect Switch (T) OFF.
- 2. Disconnect the cable from the bottom of the ADM (E).
- 3. Remove the ADM (E) from the bracket (114). See **Parts** on page 116.
- 4. Install the new ADM (E) into the bracket (114).
- 5. Connect the cable to the bottom of the new ADM (E).

#### **Replace Power Supply**

**NOTE:** Instructions for replacing the power supply applies to heated systems only.

- 1. Turn the Disconnect Switch (T) OFF.
- 2. Loosen the screws and remove the door (452) on the Heat Control Box (S).
- 3. Disconnect the power supply harness from the AMZ (headers J3 and J21).
- 4. Remove the power supply (438) from the din rail in the Heat Control Box (S).
- 5. Disconnect the power supply harness from the power supply.
- 6. Mount the new power supply to the din rail in the Heat Control Box (S).
- 7. Connect the power supply harness to the AMZ (headers J3 and J21).
- 8. Close the Heat Control Box door (452).

# Replace Fuses in Harness (25R652)

The harness comes with fuses installed. Follow these steps to replace a fuse.

- 1. Turn the Disconnect Switch (T) OFF.
- 2. Remove the Heat Control Box door (452).
- 3. Unscrew the spring-loaded fuse holder to open it. The fuse can be easily removed by hand.

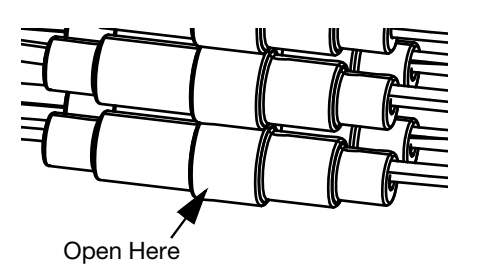

FIG. 50

- 4. Install the new fuse.
- 5. Reconnect and tighten the fuse holder.
- 6. Install the Heat Control Box Door (452).

#### NOTICE

To prevent damage to the AMZ circuit board, use only 5 x 20 mm, 10 Amp AC, fast acting fuses. Fast acting fuses are required for short-circuit protection.

### **Recycling and Disposal**

### **End of Product Life**

At the end of the product's useful life, dismantle and recycle it in a responsible manner.

- Perform the Pressure Relief Procedure.
- Drain and dispose of fluids according to applicable regulations. Refer to the material manufacturer's Safety Data Sheet.
- Remove motors, batteries, circuit boards, LCDs (liquid crystal displays), and other electronic components. Recycle according to applicable regulations.
- Do not dispose of batteries or electronic components with household or commercial waste.
  - X
- Deliver remaining product to a recycling facility.

### Parts D200s 6.5 in. Rams

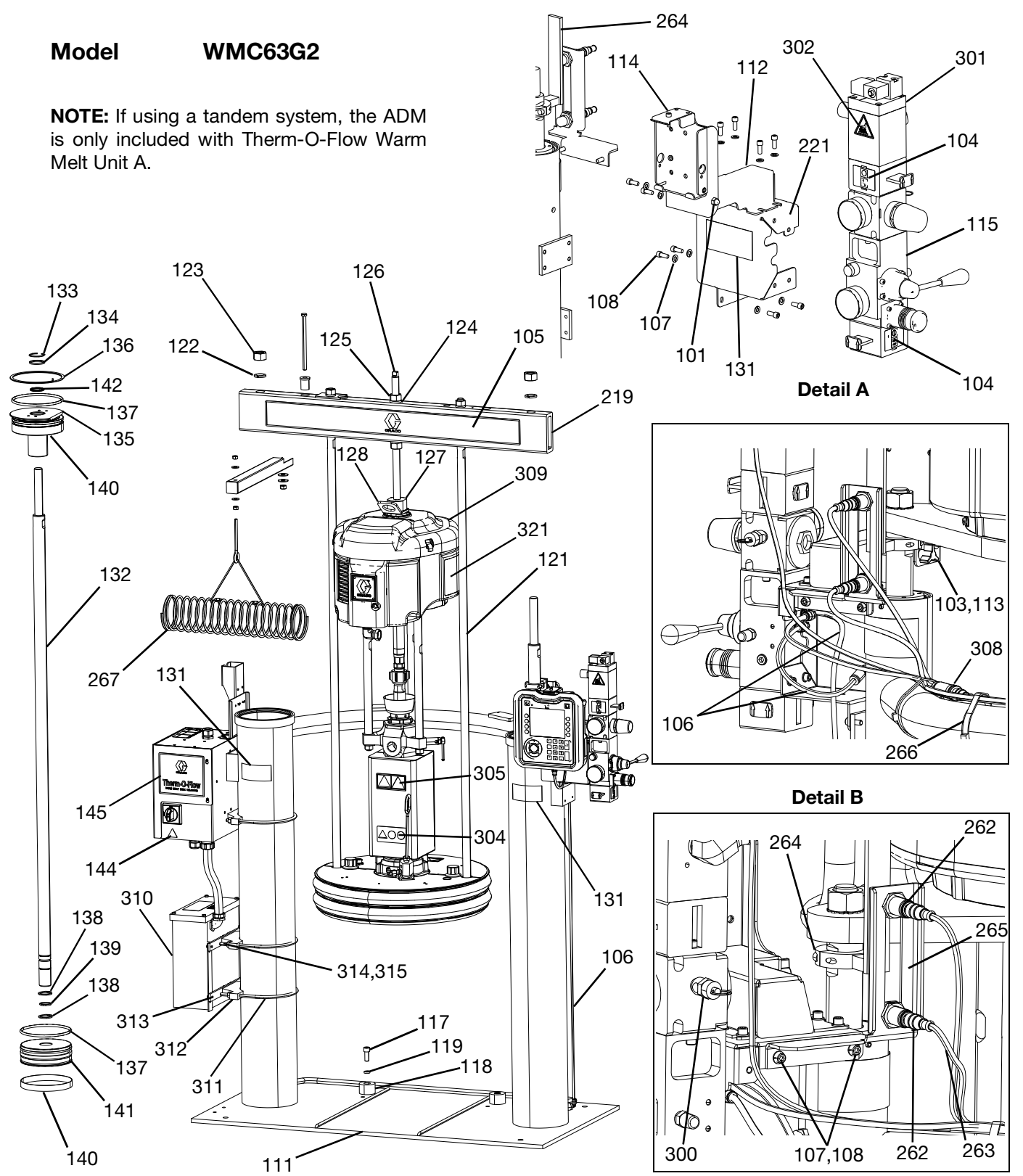

#### D200s 6.5 in. Rams, WMC63G2

| Ref. | Part        | Description                | Qty. |
|------|-------------|----------------------------|------|
| 101  | 102040      | NUT                        | 1    |
| 103  | 117017      | WASHER                     | 1    |
| 104  | 1 5 1 0 5 4 | LABEL, valve, shutoff, air | 4    |
| 104  | 157954      | control                    | 1    |
| 105  |             | LABEL, cross bar           | 1    |
| 106  | C12509      | TUBE, nylon                | 15   |
| 107  | 100016      | WASHER, lock               | 15   |
| 108  | 121112      | SCREW                      | 15   |
| 111  |             | RAM, 6.5 in.               | 1    |
| 112  |             | BRACKET, pendant pivot,    | 1    |
| 113  |             | FASTENER knob              | 2    |
| 110  |             | BRACKET mounting           |      |
| 114  |             | assembly                   | 1    |
| 115  | 255650      | KIT, air control           | 1    |
| 117  | C19853      | SCREW                      | 2    |
| 118  | C32467      | STOP, drum                 | 2    |
| 119  | C38185      | WASHER, lock               | 2    |
| 120¥ |             | SEALANT, pipe, sst         | 1    |
| 121  | 15M531      | ROD, follower              | 2    |
| 122  | 101015      | WASHER, lock               | 2    |
| 123  | C19187      | NUT                        | 2    |
| 124  | 101533      | WASHER, spring lock        | 2    |
| 125  | 101535      | NUT                        | 2    |
| 126  | 15J992      | ROD, threaded              | 1    |
| 127  | 15J991      | ADAPTER, lift ring         | 1    |
| 128  | 15J993      | RING, lift, plate          | 1    |
| 129¥ |             | LUBRICANT, anti-seize      | 1    |
| 131▲ | 15J074      | LABEL, safety, crush &     | 3    |
| 100  | 000404      | pinch                      |      |
| 132  | C32401      | ROD                        | 2    |
| 133^ | C03043      | RING, snap                 | 2    |
| 134^ | C31001      | WIPER, rod                 | 2    |
| 135  | 251845      | SLEEVE, guide              | 2    |
| 136^ | C32409      | RING, retaining            | 2    |
| 137" | 038132      | PACKING, o-ring            | 4    |
| 138" | 620417      | Ring, retaining            | 4    |
| 139^ | 158776      | PACKING, o-ring            | 2    |
| 140" | 032408      | BAND, guide                | 2    |
| 141  | C32405      | PISTON, elevator air       | 2    |
| 142^ | C02073      | PACKING, quad ring         | 2    |
| 144  | 15G303      | LABEL, warning, electrical | 1    |
| 145  |             | CONTROL, box, heat         |      |
| 219  | 167646      | BEAM, tie                  | 1    |
| 221  | 255296      | BRACKEI, mounted, painted  | 1    |
| 262  | 130787      | SENSOR, barrel             | 1    |
| 263  | 123673      | HARNESS                    | 1    |

| Ref. | Part        | Description                | Qty. |
|------|-------------|----------------------------|------|
| 264  | 055001      | ACTUATOR, sensor,          | -    |
| 204  | 200001      | low/empty, painted         |      |
| 265  |             | BRACKET, IvI sensor, dual, | 1    |
| 205  |             | D200                       |      |
| 266  |             | TIE, cable                 | 4    |
| 267  | 234966      | KIT, accessory, hose       | 1    |
| 201  | 204000      | hanger                     |      |
| 300  |             | VALVE, safety              | 1    |
| 301  | 121235      | SOLENOID, air motor, ram   | 1    |
| 001  | 121200      | pkg                        | 1    |
| 302  | 189285      | LABEL, safety, burn        | 1    |
| 303  | 17C255      | CABLE                      | 1    |
| 304▲ | 15J075      | LABEL, safety, hot surface | 1    |
| 305▲ | 17V667      | LABEL, safety              | 1    |
| 306  | 15N061PKG   | HARNESS, switch, reed,     | 1    |
| 300  |             | amz                        |      |
| 307  | 15N061PKG   | HARNESS, solenoid, amz     | 1    |
| 308  | 15N062PKG   | HARNESS, sensor, level,    | 1    |
| 000  | 10110021110 | amz                        |      |
| 309  | P36RCS      | PUMP, 36:1, Severe Duty    | 1    |
|      | P36RCM      | PUMP, 36:1, MaxLife        | 1    |
|      | P36RCE      | PUMP, 36:1, Elite          | 1    |
|      | P68RCS      | PUMP, 68:1, Severe Duty    | 1    |
|      | P68RCM      | PUMP, 68:1, MaxLife        | 1    |
| 310  |             | MODULE, transformer,       | 1    |
| 510  |             | 480V, 6" ram               | '    |
| 311  | C32424      | BOLT, U, 7"                | 3    |
| 312  | 617395      | CLAMP, saddle              | 3    |
| 313  |             | BAR, xformer mtg, 6" ram   | 3    |
| 314  |             | WASHER, lock               | 6    |
| 315  |             | NUT                        | 6    |
| 321  | 15F674      | LABEL, safety, motor       | 1    |

- ▲ Replacement safety labels, tags, and cards are available at no cost.
  - Parts included in Ram Supply Units Repair Kit 918432 (purchase separately).
- X Not shown.

\*

### D200 3 in. Rams

### Model WMC62G2 Shown

NOTE: If using a tandem system, the ADM is only included with Therm-O-Flow Warm Melt Unit A.

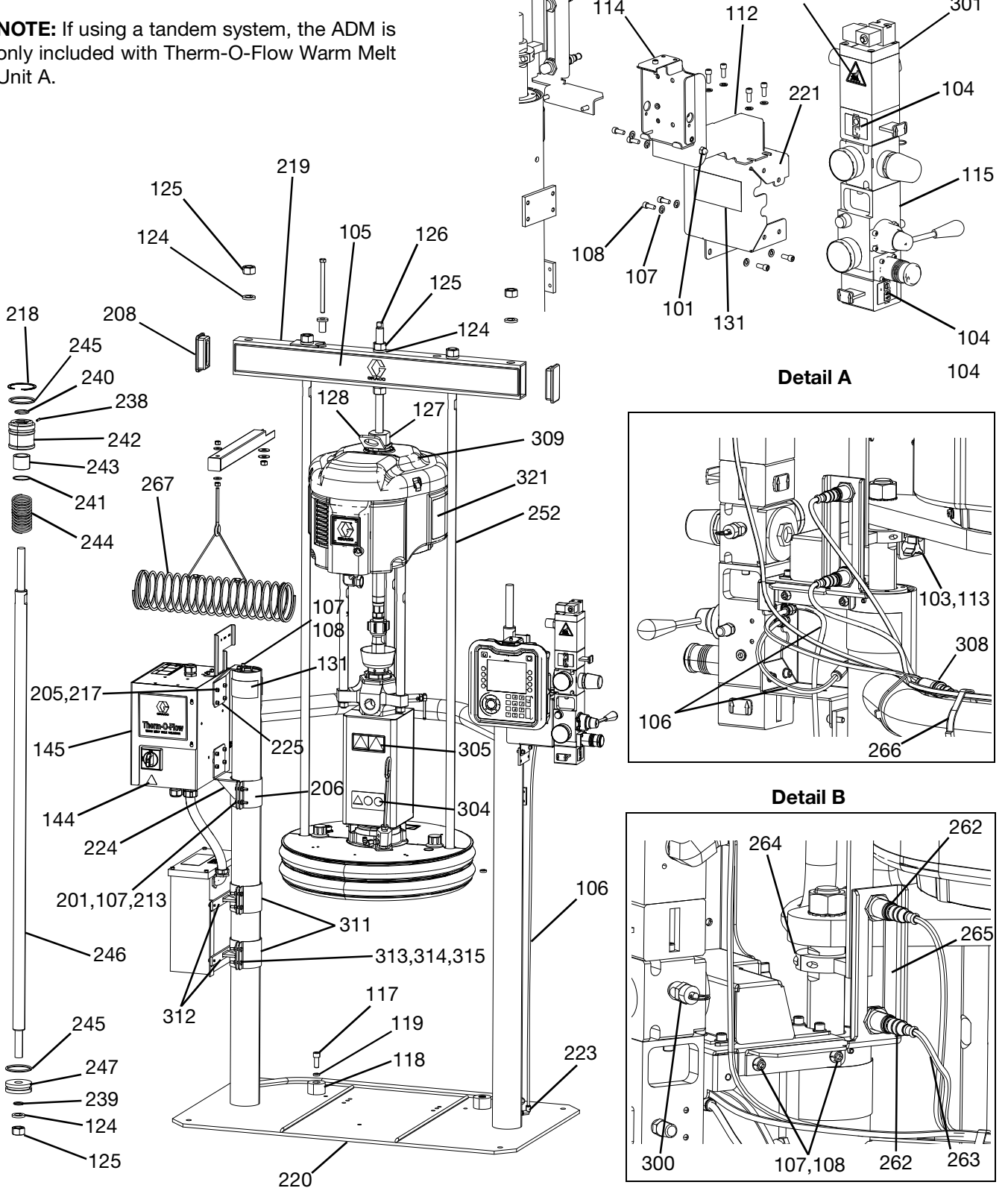

264

114

302

301

#### D200 3 in. Rams, WMC62G2

| Ref. | Part   | Description                              | Qty. |
|------|--------|------------------------------------------|------|
| 101  | 102040 | NUT                                      | 1    |
| 103  | 117017 | WASHER                                   | 1    |
| 104  | 15V954 | LABEL, valve, shutoff, air con-<br>trol  | 1    |
| 105  |        | LABEL, cross bar                         | 1    |
| 106  | C12509 | TUBE, nylon                              | 15   |
| 107  | 100016 | WASHER, lock                             | 16   |
| 108  | 121112 | SCREW                                    | 12   |
| 110  |        | BRACKET, pendant pivot,                  |      |
| 112  |        | painted                                  | 1    |
| 113  |        | FASTENER, knob                           | 1    |
| 114  |        | BRACKET, mounting, assembly              | 1    |
| 115  | 255650 | KIT, air control                         | 1    |
| 117  | C19853 | SCREW                                    | 2    |
| 118  | C32467 | STOP, drum                               | 2    |
| 119  | C38185 | WASHER, lock                             | 2    |
| 120× |        | SEALANT, pipe, sst                       | 1    |
| 124* | 101533 | WASHER, spring lock                      | 6    |
| 125* | 101535 | NUT, full hex                            | 6    |
| 126  | 15J992 | ROD, threaded                            | 1    |
| 127  | 15J991 | ADAPTER, lift ring                       | 1    |
| 128  | 15J993 | RING, lift, plate                        | 1    |
| 129¥ |        | LUBRICANT, anti-seize                    | 1    |
| 131▲ | 15J074 | LABEL, safety, crush & pinch             | 4    |
| 144▲ | 15G303 | LABEL, warning, electrical               | 1    |
| 145  |        | CONTROL, box, heat                       | 1    |
| 201  | 100014 | SCREW                                    | 4    |
| 205  | 108050 | WASHER, lock, spring                     | 6    |
| 208  | 189559 | CAP, end                                 | 2    |
| 213  | 100015 | NUT                                      | 4    |
| 217  | 121518 | SCREW                                    | 6    |
| 218* | 127510 | RING, retaining, internal                | 2    |
| 219  | 167646 | BEAM, tie                                | 1    |
| 220  |        | RAM, weldment, 3"                        | 1    |
| 221  | 255296 | BRACKET, mounted, painted                | 1    |
| 223  | 597151 | FITTING, elbow                           | 2    |
| 224  |        | BRACKET, mounting, top                   | 1    |
| 225  |        | BRACKET, mounting, acc. box              | 1    |
| 226  |        | BRACKET, mounting, ram,<br>warm melt. 3" | 1    |
| 234¥ |        | LUBRICANT, grease                        | 1    |
| 235× |        | LUBRICANT, oil                           | 1    |
| 237× |        | SEALANT, thread, med strength            | 1    |
| 238* |        | BEARING, ram end cap                     | 1    |
| 239* | 156401 | PACKING, o-ring                          | 1    |
| 240* | 156698 | PACKING, o-ring                          | 1    |
| 241* | 15F453 | RETAINER, retaining ring                 | 1    |

| Ref. | Part      | Description                                 | Qty. |
|------|-----------|---------------------------------------------|------|
| 242  | 15M295    | BEARING, ram end cap                        | 1    |
| 243  | 15U979    | PIN, spring, straight                       | 1    |
| 244* | 160138    | SPRING, compression                         | 1    |
| 245* | 160258    | PACKING, o-ring                             | 2    |
| 246  | 167651    | ROD, piston ram                             | 1    |
| 247  | 183943    | PISTON                                      | 1    |
| 251× | C20987    | PACKING, o-ring                             | 1    |
| 252  | 167652    | ROD, tie ram                                | 2    |
| 262  | 130787    | SENSOR, barrel                              | 1    |
| 263  | 15N018PKG | HARNESS, level                              | 1    |
| 264  | 255381    | ACTUATOR, sensor,<br>low/empty, painted     | 1    |
| 265  |           | BRACKET, Ivl sensor, dual,<br>D200, pnt     | 1    |
| 266  |           | TIE, cable                                  | 4    |
| 267  | 234966    | KIT, accessory, hose hanger                 | 1    |
| 300  |           | VALVE, safety                               | 1    |
| 301  | 121235    | SOLENOID, air motor, ram pkg                | 1    |
| 302  | 189285    | LABEL, safety, burn                         | 1    |
| 303  | 17C255    | CABLE                                       | 1    |
| 304  | 15J075    | LABEL, safety, hot surface                  | 1    |
| 305  | 17V667    | LABEL, safety                               | 1    |
| 306  | 15N061PKG | HARNESS, switch, reed, amz                  | 1    |
| 307  | 15N061PKG | HARNESS, solenoid, amz                      | 1    |
| 308  | 15N062PKG | HARNESS, sensor, level, amz                 | 1    |
| 309  | P36RCS    | PUMP, 36:1, Severe Duty                     | 1    |
|      | P36RCM    | PUMP, 36:1, MaxLife                         | 1    |
|      | P36RCE    | PUMP, 36:1, Elite                           | 1    |
|      | P68RCS    | PUMP, 68:1, Severe Duty                     | 1    |
|      | P68RCM    | PUMP, 68:1, MaxLife                         | 1    |
| 310  |           | MODULE, transformer, 480V, 6" ram           | 1    |
| 316  |           | BRACKET, mounting, ram, warm melt, 3"       | 2    |
| 317  |           | BRACKET, mounting, xformer, 3" ram, painted | 2    |
| 318  |           | NUT                                         | 8    |
| 319  |           | SCREW                                       | 8    |
| 320  |           | WASHER, lock                                | 8    |
| 321  | 15F674    | LABEL, safety, motor                        | 1    |

- ▲ Replacement safety labels, tags, and cards are available at no cost.
- \* Parts included in Ram Supply Units Repair Kit 255687 (purchase separately).
- ✗ Not shown.

### D60 3 in. Rams

### Model WMC61G2 Shown

**NOTE:** If using a tandem system, the ADM is only included with Therm-O-Flow Warm Melt Unit A.

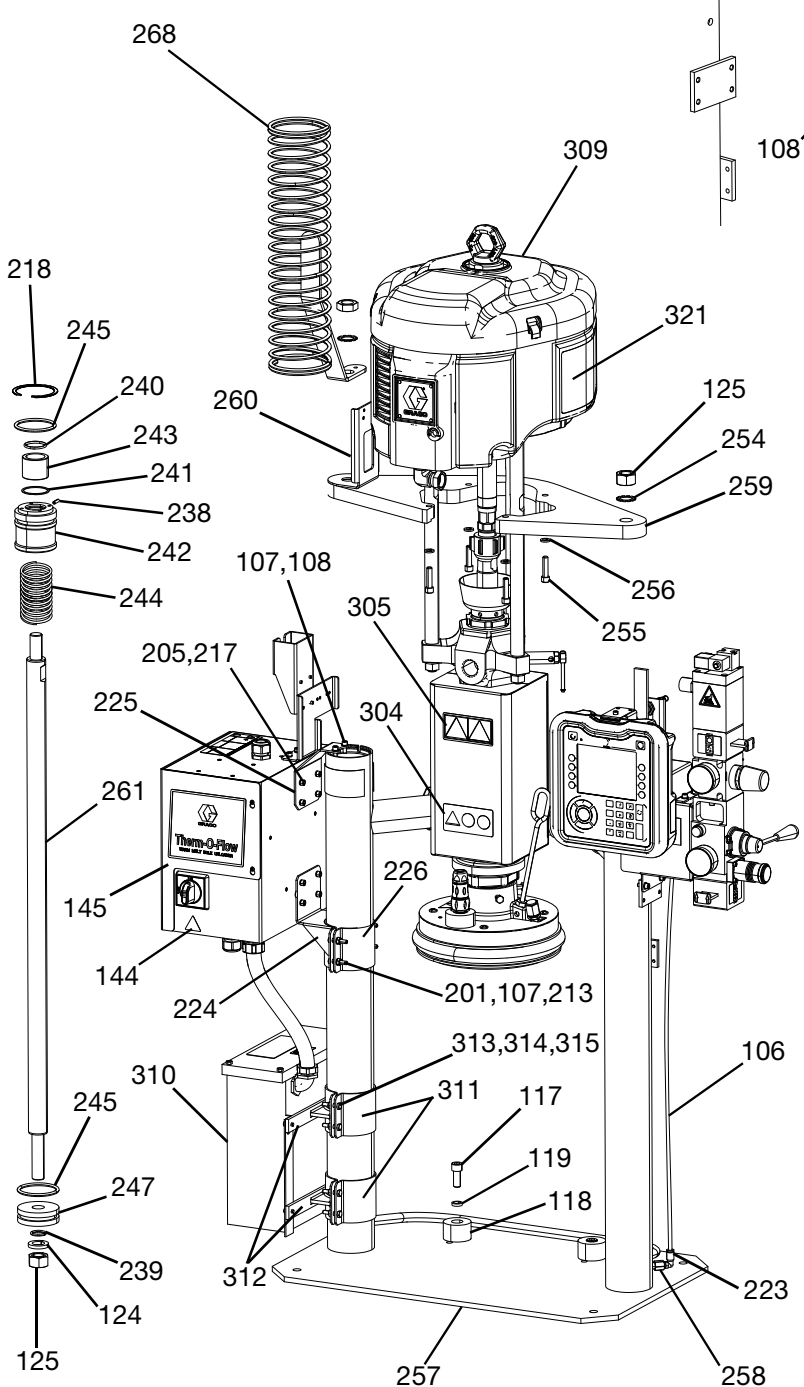

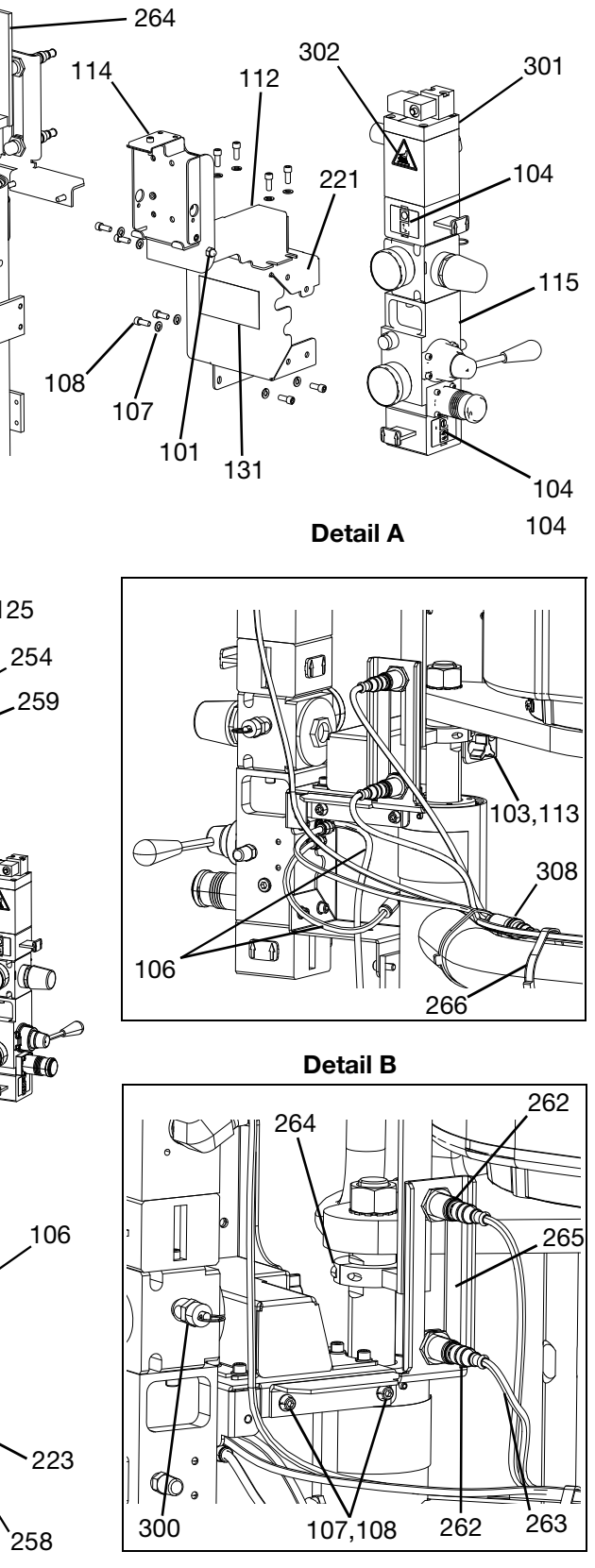

#### D60 3 in. Rams, WMC61G2

| 101         102040         NUT           103         117017         WASHER           104         15V954         LABEL, valve, shutoff, air control           106         C12509         TUBE, nylon, rnd           107         100016         WASHER, lock           108         121112         SCREW           112          BRACKET, pendant pivot, painted           113          FASTENER, knob           114          BRACKET, mounting, assembly           115         255650         CONTROL, air, ram, hyd driver           117         C19853         SCREW           118         C32467         STOP, drum           119         C38185         WASHER, lock           120 <b>X</b> SEALANT, pipe, sst           124*         101533         WASHER, spring lock           125*         101535         NUT           131▲         15J074         LABEL, warning, electrical           145          CONTROL, box, electric, heat           201         100014         SCREW           213         100015         NUT           213         100015         NUT <t< th=""><th>-</th></t<>            | -   |
|----------------------------------------------------------------------------------------------------|-----|
| 103       117017       WASHER         104       15V954       LABEL, valve, shutoff, air control         106       C12509       TUBE, nylon, rnd         107       100016       WASHER, lock         108       121112       SCREW         112        BRACKET, pendant pivot, painted         113        FASTENER, knob         114        BRACKET, mounting, assembly         115       255650       CONTROL, air, ram, hyd driver         117       C19853       SCREW         118       C32467       STOP, drum         119       C38185       WASHER, lock         120*        SEALANT, pipe, sst         124*       101533       NUT         131▲       15J074       LABEL, safety, crush & pinch         144▲       15G303       LABEL, warning, electrical         145        CONTROL, box, electric, heat         201       100014       SCREW         213       100015       NUT         214*       127510       RING, retaining, internal         221       255296       BRACKET, mounted, painted         223       597151       FITTING, elbow                                                   | 1   |
| 104       15V954       LABEL, valve, shutoff, air control         106       C12509       TUBE, nylon, rnd         107       100016       WASHER, lock         108       121112       SCREW         112        BRACKET, pendant pivot, painted         113        FASTENER, knob         114        BRACKET, mounting, assembly         115       255650       CONTROL, air, ram, hyd driver         117       C19853       SCREW         118       C32467       STOP, drum         119       C38185       WASHER, lock         120 <b>x</b> SEALANT, pipe, sst         124*       101533       NUT         131▲       15J074       LABEL, safety, crush & pinch         144▲       15G303       LABEL, warning, electrical         145        CONTROL, box, electric, heat         201       100014       SCREW         203       108050       WASHER, lock, spring         213       100015       NUT         217       121518       SCREW         218*       127510       RING, retaining, internal         221       255296       BRACKET, mounted, painted <td>1</td>                                  | 1   |
| 106       C12509       TUBE, nylon, md         107       100016       WASHER, lock         108       121112       SCREW         112        BRACKET, pendant pivot, painted         113        FASTENER, knob         114        BRACKET, mounting, assembly         115       255650       CONTROL, air, ram, hyd driver         117       C19853       SCREW         118       C32467       STOP, drum         119       C38185       WASHER, lock         120 <b>x</b> SEALANT, pipe, sst         124*       101533       NUT         131▲       15J074       LABEL, safety, crush & pinch         144▲       15G303       LABEL, warning, electrical         145        CONTROL, box, electric, heat         201       100014       SCREW         201       100015       NUT         213       100015       NUT         214*       127510       RING, retaining, internal         221       255296       BRACKET, mounted, painted         223       597151       FITTING, elbow         224        BRACKET, mounting, ram, </td <td>1</td>                                                             | 1   |
| 107       100016       WASHER, lock         108       121112       SCREW         112        BRACKET, pendant pivot, painted         113        FASTENER, knob         114        BRACKET, mounting, assembly         115       255650       CONTROL, air, ram, hyd driver         117       C19853       SCREW         118       C32467       STOP, drum         119       C38185       WASHER, lock         120 <b>X</b> SEALANT, pipe, sst         124*       101533       WASHER, spring lock         125*       101535       NUT         131▲       15J074       LABEL, safety, crush & pinch         144▲       15G303       LABEL, warning, electrical         145        CONTROL, box, electric, heat         201       100014       SCREW         205       108050       WASHER, lock, spring         213       100015       NUT         217       121518       SCREW         218*       127510       RING, retaining, internal         221       255296       BRACKET, mounted, painted         223       597151       FITTING, elbow                                                             | 2   |
| 108         121112         SCREW           112          BRACKET, pendant pivot, painted           113          FASTENER, knob           114          BRACKET, mounting, assembly           115         255650         CONTROL, air, ram, hyd driver           117         C19853         SCREW           118         C32467         STOP, drum           119         C38185         WASHER, lock           120 <b>x</b> SEALANT, pipe, sst           124*         101533         WASHER, spring lock           125*         101535         NUT           131▲         15J074         LABEL, safety, crush & pinch           144▲         15G303         LABEL, warning, electrical           145          CONTROL, box, electric, heat           201         100014         SCREW           205         108050         WASHER, lock, spring           213         100015         NUT           217         121518         SCREW           218*         127510         RING, retaining, internal           221         255296         BRACKET, mounted, painted           223         597151         FITTIN | 18  |
| 112          BRACKET, pendant pivot, painted           113          FASTENER, knob           114          BRACKET, mounting, assembly           115         255650         CONTROL, air, ram, hyd driver           117         C19853         SCREW           118         C32467         STOP, drum           119         C38185         WASHER, lock           120 <b>x</b> SEALANT, pipe, sst           124*         101533         WASHER, spring lock           125*         101535         NUT           131▲         15J074         LABEL, safety, crush & pinch           144▲         15G303         LABEL, warning, electrical           145          CONTROL, box, electric, heat           201         100014         SCREW           203         108050         WASHER, lock, spring           213         100015         NUT           217         121518         SCREW           218*         127510         RING, retaining, internal           221         255296         BRACKET, mounted, painted           223         597151         FITTING, elbow           224                      | 14  |
| Image: Painted           113          FASTENER, knob           114          BRACKET, mounting, assembly           115         255650         CONTROL, air, ram, hyd driver           117         C19853         SCREW           118         C32467         STOP, drum           119         C38185         WASHER, lock           120#          SEALANT, pipe, sst           124*         101533         WASHER, spring lock           125*         101535         NUT           131▲         15J074         LABEL, safety, crush & pinch           144▲         15G303         LABEL, warning, electrical           145          CONTROL, box, electric, heat           201         100014         SCREW           205         108050         WASHER, lock, spring           213         100015         NUT           217         121518         SCREW           218*         127510         RING, retaining, internal           221         255296         BRACKET, mounted, painted           223         597151         FITTING, elbow           224          BRACKET, mounting, ram, warm <td>1</td>  | 1   |
| 110         In Kitcler, Midd           114          BRACKET, mounting, assembly           115         255650         CONTROL, air, ram, hyd driver           117         C19853         SCREW           118         C32467         STOP, drum           119         C38185         WASHER, lock           120#          SEALANT, pipe, sst           124*         101533         WASHER, spring lock           125*         101535         NUT           131▲         15J074         LABEL, safety, crush & pinch           144▲         15G303         LABEL, warning, electrical           145          CONTROL, box, electric, heat           201         100014         SCREW           205         108050         WASHER, lock, spring           213         100015         NUT           217         121518         SCREW           218*         127510         RING, retaining, internal           221         255296         BRACKET, mounted, painted           223         597151         FITTING, elbow           224          BRACKET, mounting, ram, warm                                     | 1   |
| 111         Diricitie r, mounting, docombry           115         255650         CONTROL, air, ram, hyd driver           117         C19853         SCREW           118         C32467         STOP, drum           119         C38185         WASHER, lock           120#          SEALANT, pipe, sst           124*         101533         WASHER, spring lock           125*         101535         NUT           131▲         15J074         LABEL, safety, crush & pinch           144▲         15G303         LABEL, warning, electrical           145          CONTROL, box, electric, heat           201         100014         SCREW           205         108050         WASHER, lock, spring           213         100015         NUT           217         121518         SCREW           218*         127510         RING, retaining, internal           221         255296         BRACKET, mounted, painted           223         597151         FITTING, elbow           224          Warm molt 2"                                                                                         | / 1 |
| 117       C19853       SCREW         118       C32467       STOP, drum         119       C38185       WASHER, lock         120#        SEALANT, pipe, sst         124*       101533       WASHER, spring lock         125*       101535       NUT         131▲       15J074       LABEL, safety, crush & pinch         144▲       15G303       LABEL, warning, electrical         145        CONTROL, box, electric, heat         201       100014       SCREW         205       108050       WASHER, lock, spring         213       100015       NUT         217       121518       SCREW         218*       127510       RING, retaining, internal         221       255296       BRACKET, mounted, painted         223       597151       FITTING, elbow         224        BRACKET, mounting, ram, warm molt _2"                                                                                                    | 1   |
| 111         C13030         CONEW           118         C32467         STOP, drum           119         C38185         WASHER, lock           120#          SEALANT, pipe, sst           124*         101533         WASHER, spring lock           125*         101535         NUT           131▲         15J074         LABEL, safety, crush & pinch           144▲         15G303         LABEL, warning, electrical           145          CONTROL, box, electric, heat           201         100014         SCREW           205         108050         WASHER, lock, spring           213         100015         NUT           217         121518         SCREW           218*         127510         RING, retaining, internal           221         255296         BRACKET, mounted, painted           223         597151         FITTING, elbow           224          Warm molt 2"                                                                                                    | 2   |
| 110       C38185       WASHER, lock         120#        SEALANT, pipe, sst         124*       101533       WASHER, spring lock         125*       101535       NUT         131▲       15J074       LABEL, safety, crush & pinch         144▲       15G303       LABEL, warning, electrical         145        CONTROL, box, electric, heat         201       100014       SCREW         205       108050       WASHER, lock, spring         213       100015       NUT         217       121518       SCREW         218*       127510       RING, retaining, internal         221       255296       BRACKET, mounted, painted         223       597151       FITTING, elbow         224        warm molt 2"                                                                                                    | 2   |
| 120#        SEALANT, pipe, sst         124*       101533       WASHER, spring lock         125*       101535       NUT         131▲       15J074       LABEL, safety, crush & pinch         144▲       15G303       LABEL, warning, electrical         145        CONTROL, box, electric, heat         201       100014       SCREW         205       108050       WASHER, lock, spring         213       100015       NUT         217       121518       SCREW         218*       127510       RING, retaining, internal         221       255296       BRACKET, mounted, painted         223       597151       FITTING, elbow         224        warm molt 2"                                                                                                    | 2   |
| 124*       101533       WASHER, spring lock         125*       101535       NUT         131▲       15J074       LABEL, safety, crush & pinch         144▲       15G303       LABEL, warning, electrical         145        CONTROL, box, electric, heat         201       100014       SCREW         205       108050       WASHER, lock, spring         213       100015       NUT         217       121518       SCREW         218*       127510       RING, retaining, internal         221       255296       BRACKET, mounted, painted         223       597151       FITTING, elbow         224        warm molt 2"                                                                                                    | 1   |
| 124       101333       WASHER, spling lock         125*       101535       NUT         131▲       15J074       LABEL, safety, crush & pinch         144▲       15G303       LABEL, warning, electrical         145        CONTROL, box, electric, heat         201       100014       SCREW         205       108050       WASHER, lock, spring         213       100015       NUT         217       121518       SCREW         218*       127510       RING, retaining, internal         221       255296       BRACKET, mounted, painted         223       597151       FITTING, elbow         224        warm molt 2"                                                                                                    | 1   |
| 123       101333       IN01         131▲       15J074       LABEL, safety, crush & pinch         144▲       15G303       LABEL, warning, electrical         145        CONTROL, box, electric, heat         201       100014       SCREW         205       108050       WASHER, lock, spring         213       100015       NUT         217       121518       SCREW         218*       127510       RING, retaining, internal         221       255296       BRACKET, mounted, painted         223       597151       FITTING, elbow         224        warm molt _2"                                                                                                    | 1   |
| 131▲       150074       LABEL, safety, crush a pinch         144▲       15G303       LABEL, warning, electrical         145        CONTROL, box, electric, heat         201       100014       SCREW         205       108050       WASHER, lock, spring         213       100015       NUT         217       121518       SCREW         218*       127510       RING, retaining, internal         221       255296       BRACKET, mounted, painted         223       597151       FITTING, elbow         224        warm molt _2"                                                                                                    |     |
| 144       136303       LABEL, warning, electrical         145        CONTROL, box, electric, heat         201       100014       SCREW         205       108050       WASHER, lock, spring         213       100015       NUT         217       121518       SCREW         218*       127510       RING, retaining, internal         221       255296       BRACKET, mounted, painted         223       597151       FITTING, elbow         224        BRACKET, mounting, ram, warm molt -2"                                                                                                    | 4   |
| 145          CONTROL, box, electric, neat           201         100014         SCREW           205         108050         WASHER, lock, spring           213         100015         NUT           217         121518         SCREW           218*         127510         RING, retaining, internal           221         255296         BRACKET, mounted, painted           223         597151         FITTING, elbow           224          warm molt _2"                                                                                                    |     |
| 201         100014         SCREW           205         108050         WASHER, lock, spring           213         100015         NUT           217         121518         SCREW           218*         127510         RING, retaining, internal           221         255296         BRACKET, mounted, painted           223         597151         FITTING, elbow           224          warm molt _2"                                                                                                    | 1   |
| 205         108050         WASHER, lock, spring           213         100015         NUT           217         121518         SCREW           218*         127510         RING, retaining, internal           221         255296         BRACKET, mounted, painted           223         597151         FITTING, elbow           224          warm molt 2"                                                                                                    | 4   |
| 213         100015         NUT           217         121518         SCREW           218*         127510         RING, retaining, internal           221         255296         BRACKET, mounted, painted           223         597151         FITTING, elbow           224          BRACKET, mounting, ram, warm molt 2"                                                                                                    | 6   |
| 217     121518     SCREW       218*     127510     RING, retaining, internal       221     255296     BRACKET, mounted, painted       223     597151     FITTING, elbow       224      BRACKET, mounting, ram, warm molt 2"                                                                                                    | 4   |
| 218*     127510     RING, retaining, internal       221     255296     BRACKET, mounted, painted       223     597151     FITTING, elbow       224      BRACKET, mounting, ram, warm molt 2"                                                                                                    | 6   |
| 221     255296     BRACKE I, mounted, painted       223     597151     FITTING, elbow       224      BRACKET, mounting, ram, warm molt 2"                                                                                                    | 2   |
| 223     597151     FITTING, elbow       224      BRACKET, mounting, ram,<br>warm molt 2"                                                                                                    | 1   |
| 224 BRACKET, mounting, ram,                                                                                                    | 2   |
| waili illeit, S                                                                                                    | 1   |
| 225 BRACKET, mounting, acc. box                                                                                                    | 1   |
| 226 BRACKET, mounting, top                                                                                                    | 1   |
| 234 <b>×</b> LUBRICANT, grease                                                                                                    | 1   |
| 235 <b>×</b> LUBRICANT, oil                                                                                                    | 1   |
| 237 <b>苯</b> SEALANT, thread, med strengt                                                                                                    | h 1 |
| 238* BEARING, ram end cap                                                                                                    | 1   |
| 239* 156401 PACKING, o-ring                                                                                                    | 1   |
| 240* 156698 PACKING, o-ring                                                                                                    | 1   |
| 241* 15F453 RETAINER, retaining ring                                                                                                    | 1   |
| 242 15M295 BEARING, ram end cap                                                                                                    | 1   |
| 243 15U979 PIN, spring, straight                                                                                                    | 1   |
| 244* 160138 SPRING, compression                                                                                                    | 1   |
| 245* 160258 PACKING, o-ring, buna-n                                                                                                    | 2   |
| 247 183943 PISTON                                                                                                    | 1   |
| 254 104395 WASHER, lock, tooth, external                                                                                                    | 2   |
| 255 110141 SCREW                                                                                                    | 4   |
| 256 100133 WASHER, lock                                                                                                    | 4   |
| 257 RAM, dp, weldment                                                                                                    | 1   |
| 258 16T421 ADAPTER, pipe hex                                                                                                    | 1   |
| 259 BRACKET, shelf, D60,<br>3400/6500 paint                                                                                                    | 1   |

| Ref. | Part      | Description                   | Qty. |
|------|-----------|-------------------------------|------|
| 260  |           | BRACKET, cable track, D60     | - 1  |
| 200  |           | ram, paint                    | 1    |
| 261  |           | ROD, piston, dp ram           | 1    |
| 262  | 130787    | SENSOR, barrel                | 1    |
| 263  | 15N018PKG | HARNESS, level                | 1    |
| 264  | 255291    | ACTUATOR, sensor, low/empty,  | 1    |
| 204  | 200001    | painted                       | '    |
| 265  |           | BRACKET, Ivl sensor, dual,    | 1    |
| 200  |           | D200, pnt                     |      |
| 266  |           | TIE, cable                    | 4    |
| 268  | 26B203    | BRACKET, hose, spring         | 1    |
| 300  |           | VALVE, safety                 | 1    |
| 301  | 121235    | SOLENOID, air motor, ram pkg  | 1    |
| 302  | 189285    | LABEL, safety, burn           | 1    |
| 303  | 17C255    | CABLE                         | 1    |
| 304  | 15J075    | LABEL, safety, hot surface    | 1    |
| 305  | 17V667    | LABEL, safety                 | 1    |
| 306  | 15N061PKG | HARNESS, switch, reed, amz    | 1    |
| 307  | 15N061PKG | HARNESS, solenoid, amz        | 1    |
| 308  | 15N062PKG | HARNESS, sensor, level, amz   | 1    |
| 309  | P36RCS    | PUMP, 36:1, Severe Duty       | 1    |
|      | P36RCM    | PUMP, 36:1, MaxLife           | 1    |
|      | P36RCE    | PUMP, 36:1, Elite             | 1    |
|      | P68RCS    | PUMP, 68:1, Severe Duty       | 1    |
|      | P68RCM    | PUMP, 68:1, MaxLife           | 1    |
| 310  |           | MODULE, transformer, 480V, 6" | 1    |
| 510  |           | ram                           | 1    |
| 316  |           | BRACKET, mounting, ram,       | 2    |
| 010  |           | warm melt, 3"                 | 2    |
| 317  |           | BRACKET, mounting, xformer,   | 2    |
| 017  |           | 3" ram, painted               | 2    |
| 318  |           | NUT                           | 8    |
| 319  |           | SCREW                         | 8    |
| 320  |           | WASHER, lock                  | 8    |
| 321  | 15F674    | LABEL, safety, motor          | 1    |

- ▲ Replacement safety labels, tags, and cards are available at no cost.
- \* Parts included in Ram Supply Units Repair Kit 255687 (purchase separately).
- **★** Not shown.

### 2D200, D200s Pump Mounts for 55 Gallon (200 Liter) Platen

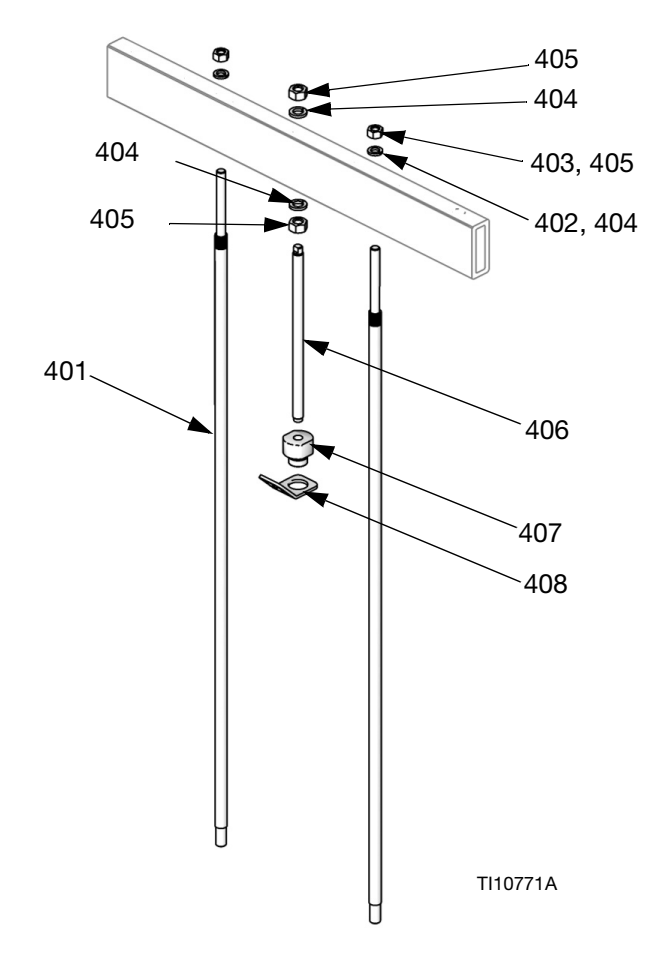

**Note:** See page 59 for kit configuration table.

| Ref. | Part   | Description         | Qty. |
|------|--------|---------------------|------|
| 401  | 15M531 | ROD, platen         | 2    |
| 402  | 101015 | WASHER, lock        | 2    |
| 403  | C19187 | NUT                 | 2    |
| 404  | 101533 | WASHER, spring lock | 2    |
| 405  | 101535 | NUT                 | 2    |
| 406  |        | ROD, threaded       | 1    |
| 407  | 15J991 | ADAPTER, lift, ring | 1    |
| 408  | 15J993 | RING, lift, plate   | 1    |

### D60 Pump Mount for 5 Gallon (20 Liter) Platen

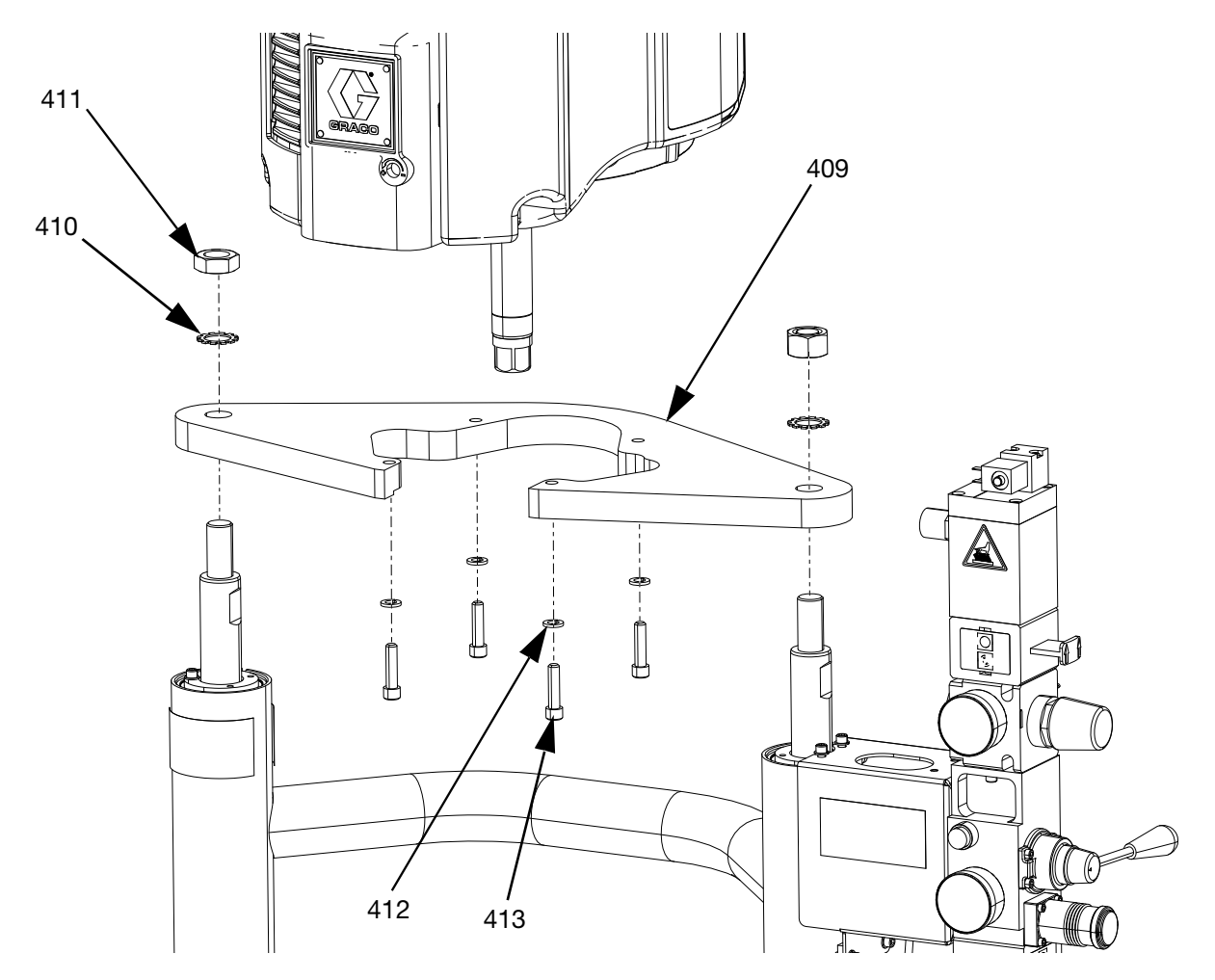

| Ref. | Part   | Description         | Qty. |
|------|--------|---------------------|------|
| 409  |        | BRACKET, shelf      | 1    |
| 410  | 101533 | WASHER, spring lock | 2    |
| 411  | 101535 | NUT                 | 2    |
| 412  | 100133 | WASHER, lock        | 4    |
| 413  | 110141 | SCREW               | 4    |

### D200s Pump Mounts for 16 Gallon (60 Liter) Platens

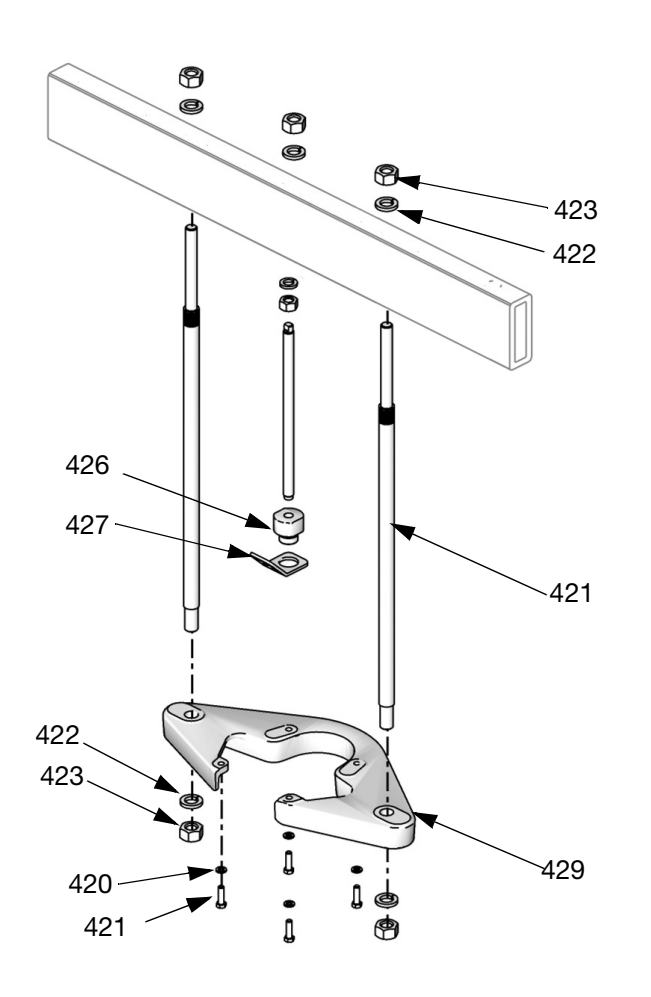

| Ref. | Part   | Description         | Qty. |
|------|--------|---------------------|------|
| 421  | 15M298 | ROD, tie bar, shelf | 2    |
| 422  | 101533 | WASHER, lock        | 4    |
| 423  | 101535 | NUT, hex            | 4    |
| 424  |        | BRACKET, shelf      | 1    |
| 425  | 100133 | WASHER, lock        | 4    |
| 426  |        | SCREW, cap, hex hd  | 4    |
| 427  |        | ROD, threaded       | 1    |
| 428  |        | ADAPTER, lift, ring | 1    |
| 429  |        | RING, lift, plate   | 1    |

### **Heat Control Box**

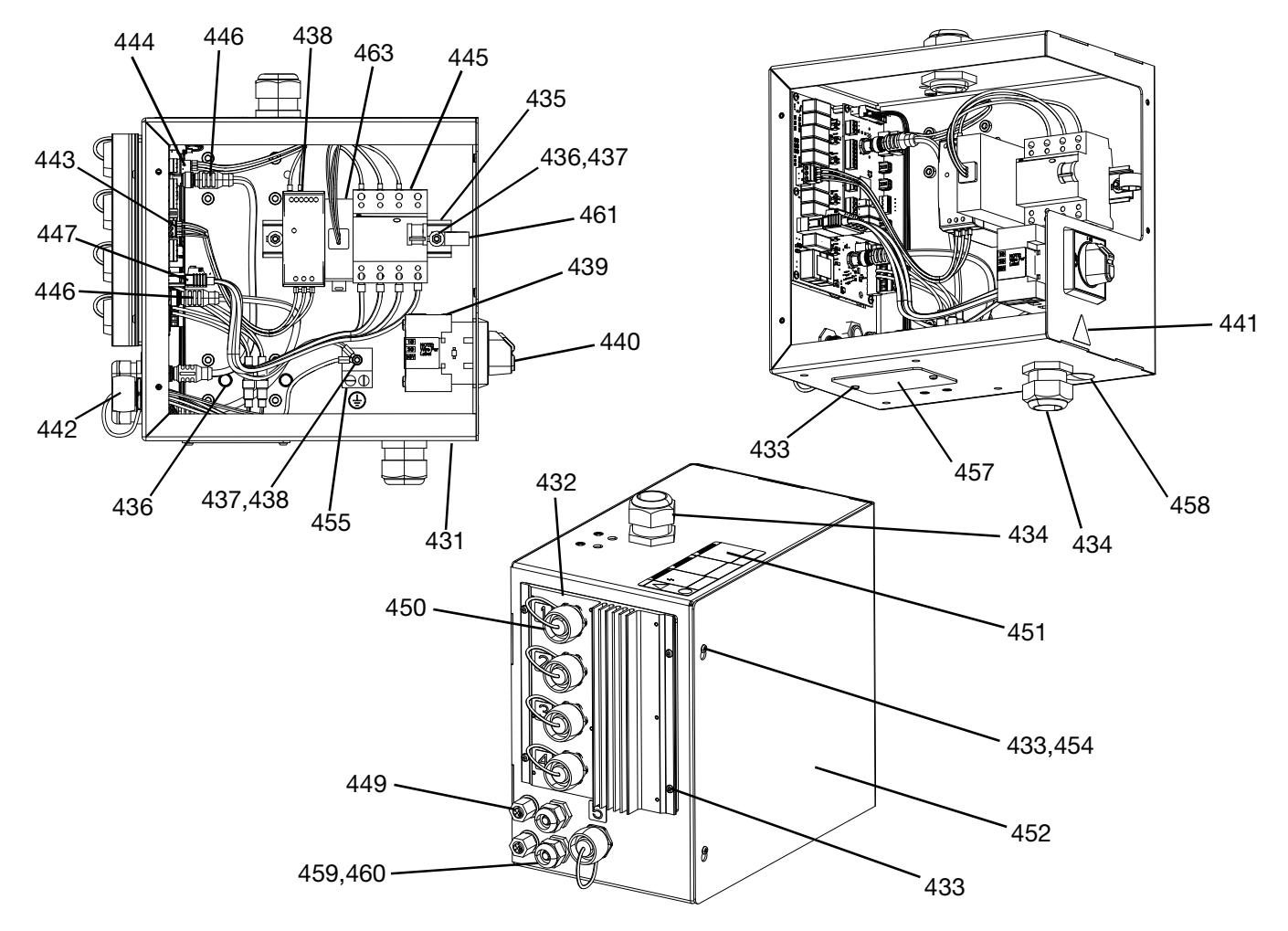

| Ref. | Part      | Description                          | Qty. |
|------|-----------|--------------------------------------|------|
| 431  |           | ENCLOSURE, electrical, heat, painted | 1    |
| 432  | 26B438    | KIT, repair, AMZ, TOF warm melt      | 1    |
| 433  | 116595    | SCREW, M4                            | 10   |
| 434  | 117682    | BUSHING, strain relief               | 2    |
| 435  | 514014    | RAIL, mt.                            | 0.6' |
| 436  | 112776    | WASHER, plain                        | 2    |
| 437  | 110911    | NUT, hex                             | 4    |
| 438  | 126453    | POWER SUPPLY, 24V                    | 1    |
| 439  | 123967    | KNOB, operator disconnect            | 1    |
| 440  |           | SWITCH, disconnect                   | 1    |
| 441▲ | 15G303    | LABEL, warning, electrical           | 1    |
| 442  | 25R652    | HARNESS, heat, control               | 1    |
| 443  |           | HARNESS, power, heat                 | 1    |
| 444  |           | HARNESS, 24V, heat                   | 1    |
| 445  |           | CIRCUIT, breaker                     | 1    |
| 446  | 121000    | CABLE, can                           | 2    |
| 447  | 15N079PKG | HARNESS, power, AMZ                  | 1    |
| 448  | 111307    | WASHER, lock, external               | 5    |
| 449  | 121612    | CONNECTOR                            | 2    |
| 450  | 16T440    | CAP                                  | 5    |

| Ref. | Part      | Description                            | Qty. |
|------|-----------|----------------------------------------|------|
| 451▲ | 19B283    | LABEL, danger, multiple, control, heat | 1    |
| 452  |           | COVER, electrical, heat, painted       | 1    |
| 453  | 105334    | NUT, lock, hex                         | 4    |
| 454  | 125946    | PLUG, hole                             | 2    |
| 455  | 117666    | TERMINAL, ground                       | 1    |
| 456  |           | CONTACT, auxiliary, disconnect         | 1    |
| 457  |           | PLATE, cover, enclosure, painted       | 1    |
| 458  | 15U544    | PLUG, hole                             | 1    |
| 459  | 114421    | BUSHING, strain relief                 | 2    |
| 460  |           | PIN, dowel                             | 2    |
| 461  | 123601    | CLAMP, wire, harness, nylon            | 1    |
| 462  |           | LABEL, identification                  | 1    |
| 463* | 132971PKG | FILTER, 240VAC, 3phase                 | 1    |

▲ Replacement safety labels, tags, and cards are available at no cost.

\* Parts for 480V Rams only.

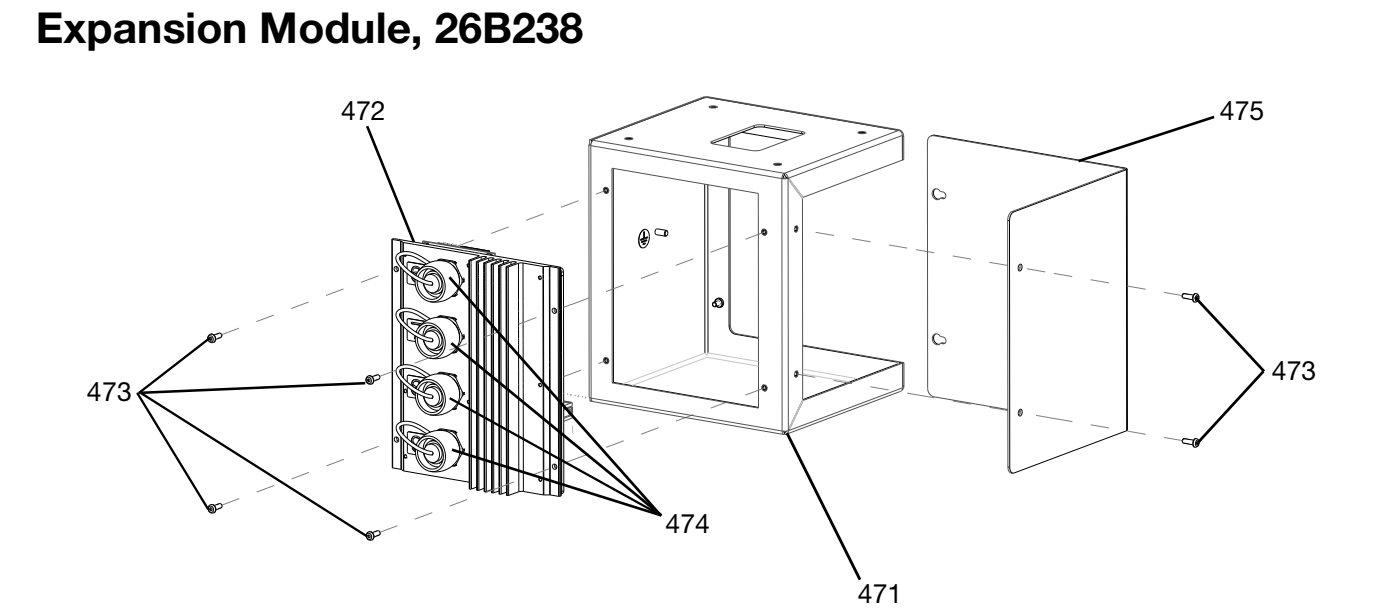

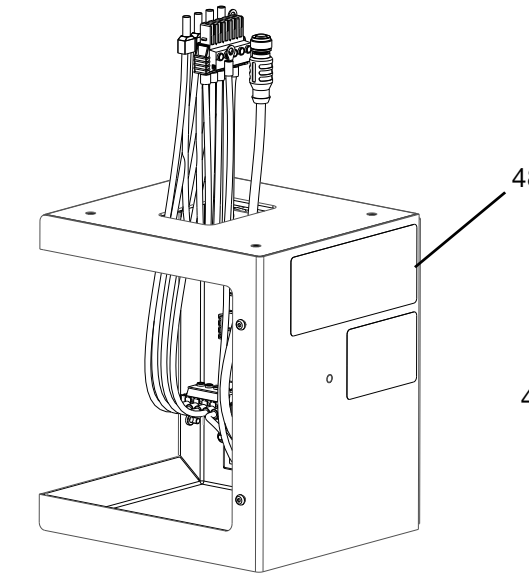

| 82  |     |   |
|-----|-----|---|
| 479 |     | 1 |
|     |     |   |
|     | 470 |   |

| Ref. | Part      | Description                | Qty.      |
|------|-----------|----------------------------|-----------|
| 171  |           | ENCLOSURE, expansion,      | 1         |
| 471  |           | heat, painted              | · ·       |
| 172  | 26B3/8    | KIT, repair, AMZ, TOF warm | -         |
| 472  | 200040    | melt                       |           |
| 473  | 116595    | SCREW, M4                  | 8         |
| 474  | 16T440    | CAP                        | 1         |
| 475  |           | COVER, expansion, painted  | 1         |
| 476  | 121000    | CABLE, can                 | 1         |
| 477* | 121518    | SCREW, cap                 | 4         |
| 478* | 108050    | WASHER, lock, spring       | 4         |
| 479  | 180767PKG | HARNESS, power, heat,      | -         |
|      | 100/0/PKG | 100/0/PKG                  | expansion |

| Ref. | Part   | Description                                 | Qty.      |
|------|--------|---------------------------------------------|-----------|
| 480  | 110911 | NUT, hex                                    | 2         |
| 481  | 111307 | WASHER, lock, external                      | 2         |
| 482▲ | 18C768 | LABEL, danger, multiple, con-<br>trol, heat | 1         |
| 483* | 114225 | TRIM, edge protection                       | 0.75<br>, |
| 484  |        | HARNESS, ground, heat                       | 1         |

- ▲ Replacement safety labels, tags, and cards are available at no cost.
- \* Not shown.

### 55 Gallon Platen, 255663

#### 200 Liter (55 Gallon) Platen

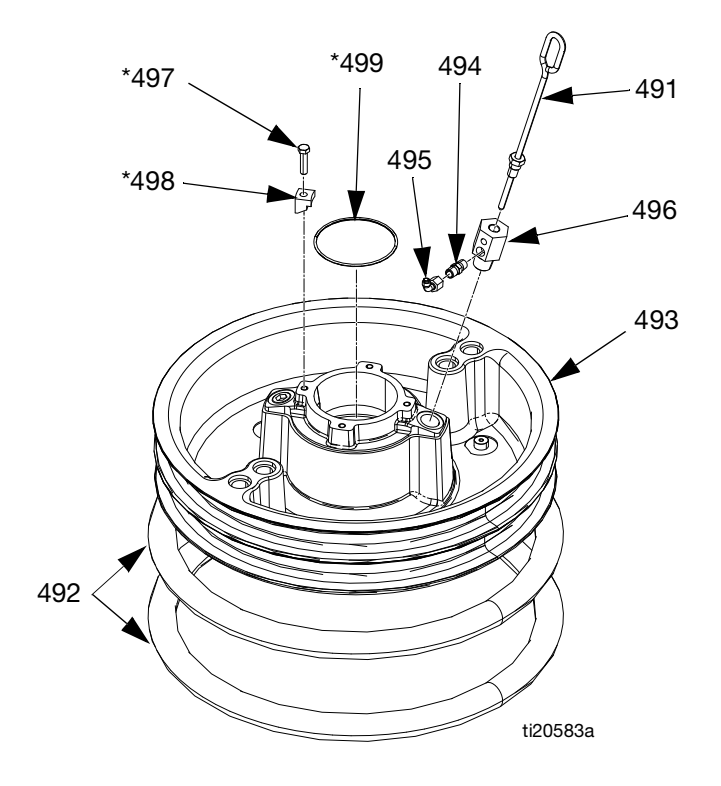

#### 200 Liter (55 Gallon) Platen Parts

| Ref.            | Part   | Description                                      | Qty. |
|-----------------|--------|--------------------------------------------------|------|
| 491             | 257697 | HANDLE, bleed assy                               | 1    |
| 492             | 255653 | SEAL, wiper, drum, 55 gal.,<br>EPDM              | 2    |
| 103             | 256663 | PLATE, ram 55 gal.                               | 1    |
| 430             |        | PLATE, ram 55 gal., PTFE                         | 1    |
| 494             | 122056 | VALVE, check, 1/4, for 255662<br>and 255663 only | 1    |
| 495             | C20350 | FITTING, TUBE, quick discon-<br>nect             | 1    |
| 496             |        | ADAPTER, for 255663, 255664, and 25N344          | 1    |
|                 | 16W974 | ADAPTER, for 255662 only                         | 1    |
| 497* <b>+</b> ♦ | 102637 | SCREW, cap                                       | 4    |
| 498* <b>+</b> ♦ |        | CLAMP                                            | 4    |
| 499* <b>+</b> ♦ | 109495 | O-RING                                           | 1    |

\* Parts included in 255392 Kit (purchase separately).

✤ Parts not included with 255662, 663, and 664.

• Parts not included with 25N344.

### 200 Liter (55 Gallon) Platen Specifically for Drums Used in Japan (GKK), 26D174 and 26D175

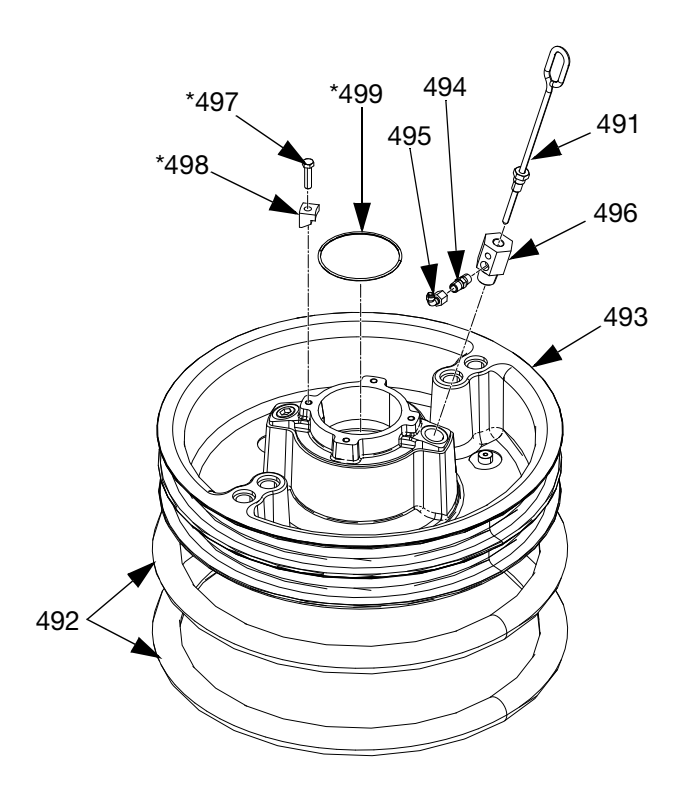

#### 200 Liter (55 Gallon) Platen Specifically for Drums Used in Japan (GKK) 26D174 and 26D175 Parts

**NOTE:** The Japanese drums are smaller in diameter than standard drums.

| Ref.          | Part   | Description                                 | Qty. |
|---------------|--------|---------------------------------------------|------|
| 491           | 257697 | HANDLE, bleed assy                          | 1    |
| 492           | 255653 | SEAL, wiper, drum, 55 gal.,<br>EPDM         | 2    |
| 103           |        | PLATE, RAM 55 GAL                           | 1    |
| 490           |        | PLATE, ram 55 gal, PTFE                     | 1    |
| 494           | 122056 | VALVE, check, 1/4, for 26D174<br>and 26D175 | 1    |
| 495           | C20350 | FITTING, tube, quick disconnect             | 1    |
| 106           | 15W032 | ADAPTER, for 26D174                         | 1    |
| 490           | 16W974 | ADAPTER for 26D175                          | 1    |
| 497* <b>+</b> | 102637 | SCREW, cap                                  | 4    |
| 498* <b>+</b> |        | CLAMP                                       | 4    |
| 499* <b>+</b> | 109495 | O-RING                                      | 1    |

\* Parts included in 255392 Kit (purchase separately).

✤ Parts not included with26D174, and 26D175.

### **Cable Track Assemblies**

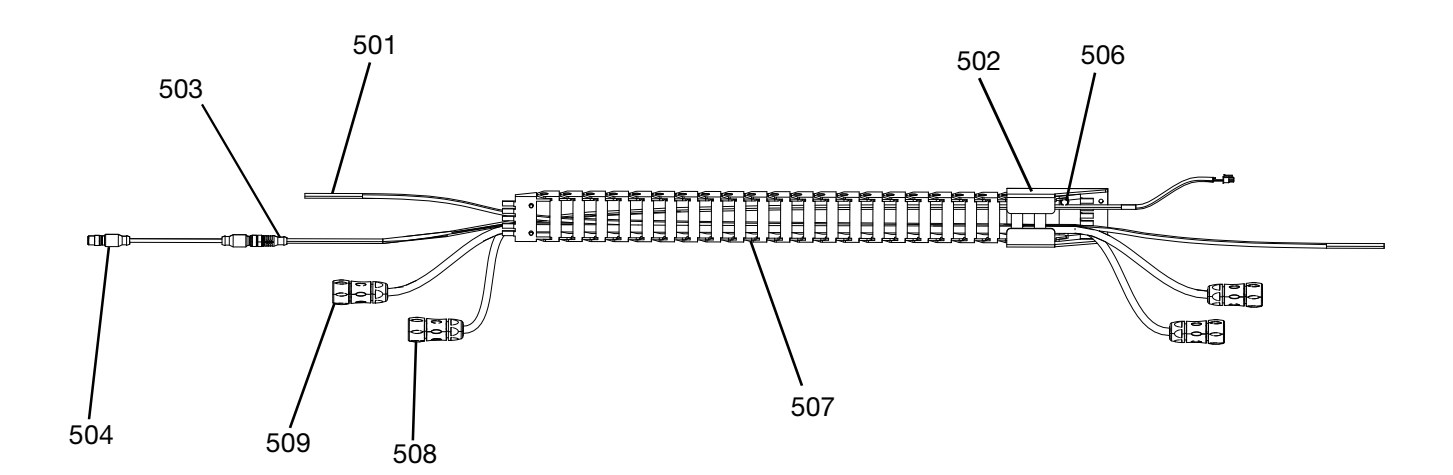

| Ref. | Part      | Description                                                                | Qty.      |
|------|-----------|----------------------------------------------------------------------------|-----------|
| 501  | C12509    | TUBE, nylon, round                                                         | 17.5<br>, |
| 502  | 15N075PKG | BRACKET, track, cable, painted                                             | 1         |
| 503  | 15N063PKG | HARNESS, switch, reed, AMZ                                                 | 1         |
| 504  | 17C255    | CABLE, M12                                                                 | 1         |
| 505* | C38321    | TIE, cable                                                                 | 6         |
| 506  | 128670    | BOLD FLANGE HD, serrated                                                   | 8         |
| 507  |           | CABLE, track                                                               | 1         |
| 508  | 25R662    | HARNESS, heat,<br>paten/pump, 10' (for heated<br>D60 rams only)            | 1         |
|      | 25R664    | HARNESS, heat,<br>paten/pump, 14' (for heated<br>D200 and D200s rams only) | I         |
| 509  | 25R663    | HARNESS, heat,<br>paten/pump, 12' (for heated<br>D60 rams only)            | 1         |
|      | 25R665    | HARNESS, heat,<br>paten/pump, 16' (for heated<br>D200 and D200s rams only) | I         |

\* Not shown.

### 20 Liter (5 Gallon) Platens

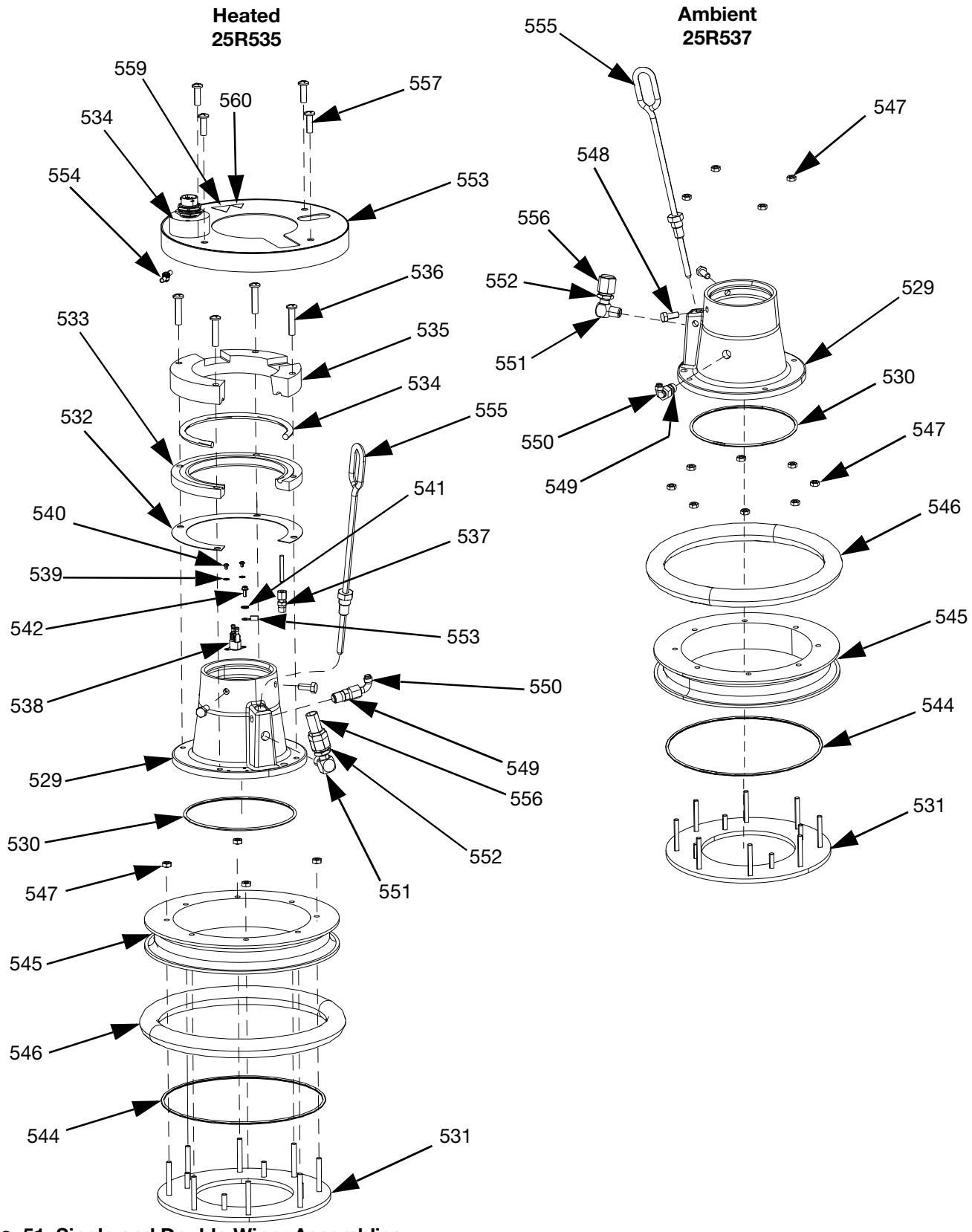

FIG. 51: Single and Double Wiper Assemblies

## 20 Liter (5 Gallon) Platen Parts, Heated (25R535)

| Ref. | Part   | Description                     | Qty |
|------|--------|---------------------------------|-----|
| 529  |        | BASE, platen, heated, recharge  | -   |
| 530  | 121829 | O-RING, packing                 | -   |
| 531  |        | PLATE, btm, 20 30L platen,      | -   |
| 551  |        | warm melt                       |     |
| 532  | 16C499 | GASKET, heat transfer, D60,     | -   |
| 002  | 100100 | warm melt                       |     |
| 533  |        | PLATE, heater, lower, D60 warm  | -   |
| 504  | 055050 | melt                            |     |
| 534  | 25R653 | HARNESS, heat, wiper, 5 gallon  |     |
| 535  |        | PLATE, heater, upper, D60       | -   |
| 500  | 100711 | warm meit                       |     |
| 536  | 123744 | SCREW                           | 4   |
| 537  |        |                                 |     |
| 538  |        | SWITCH, over-temperature        |     |
| 539  | 103181 | WASHER, lock external           | 2   |
| 540  | 104/14 | SCREW                           | 2   |
| 541  | 111307 | WASHER, lock, external          | 4   |
| 542  | 111593 | SCREW                           |     |
| 543  |        | HARNESS, ground, 14AWG,12"      | -   |
|      | 1      | long                            |     |
| 544  | 1/13/1 | SEAL                            |     |
| 545  |        |                                 | -   |
| 546  | 25R654 | SEAL, drum, wiper, 5 gallon,    |     |
|      |        | neoprene                        |     |
|      | 25R656 | EPDM                            | -   |
| 547  | 113504 | NUT                             | 8   |
| 548  | 100057 | SCREW                           | 2   |
| 549  | 122056 | VALVE, check                    | -   |
| 550  | C20350 | FITTING, elbow 90°              | -   |
| 551  | 100840 | FITTING, elbow, street          | -   |
| 552  | 121310 | FITTING, connector              | -   |
| 553  |        | COVER, wiper, 5 gallon, heated, | -   |
| 000  |        | painted                         |     |
| 554  | 110911 | NUT                             | -   |
| 555  | 257697 | HANDLE, bleed, SST, assembly    | -   |
| 556  | 123140 | FITTING                         |     |
| 557  | 132371 | SCREW                           | 4   |
| 558* | 109482 | PACKING, o-ring                 | •   |
| 559▲ | 15K616 | LABEL, caution                  |     |
| 560▲ | 189930 | LABEL, caution                  | -   |

## 20 Liter (5 Gallon) Platen Parts, Ambient (25R537)

| Ref. | Part   | Description                          | Qty. |
|------|--------|--------------------------------------|------|
| 529  |        | BASE, platen, heated, recharge       | 1    |
| 530  | 121829 | O-RING, packing                      | 1    |
| 531  |        | PLATE, btm, 20 30L platen, warm melt | 1    |
| 544  | 17T371 | SEAL                                 | 1    |
| 545  |        | PLATE                                | 1    |
| 546  | 25R656 | SEAL, drum, wiper, 5 gallon,<br>EPDM | 1    |
| 547  | 113504 | NUT                                  | 12   |
| 548  | 100057 | SCREW                                | 2    |
| 549  | 122056 | VALVE, check                         | 1    |
| 550  | C20350 | FITTING, elbow 90°                   | 1    |
| 551  | 100840 | FITTING, elbow, street               | 1    |
| 552  | 121310 | FITTING, connector, NPT x JIC        | 1    |
| 555  | 257697 | HANDLE, bleed, SST, assembly         | 1    |
| 556  | 123140 | FITTING, cap, 1/2 JIC, CS            | 1    |
| 558* | 109482 | PACKING, o-ring                      | 1    |

\* Not shown.

▲ Replacement safety labels, tags, and cards are available at no cost.

\* Not shown.

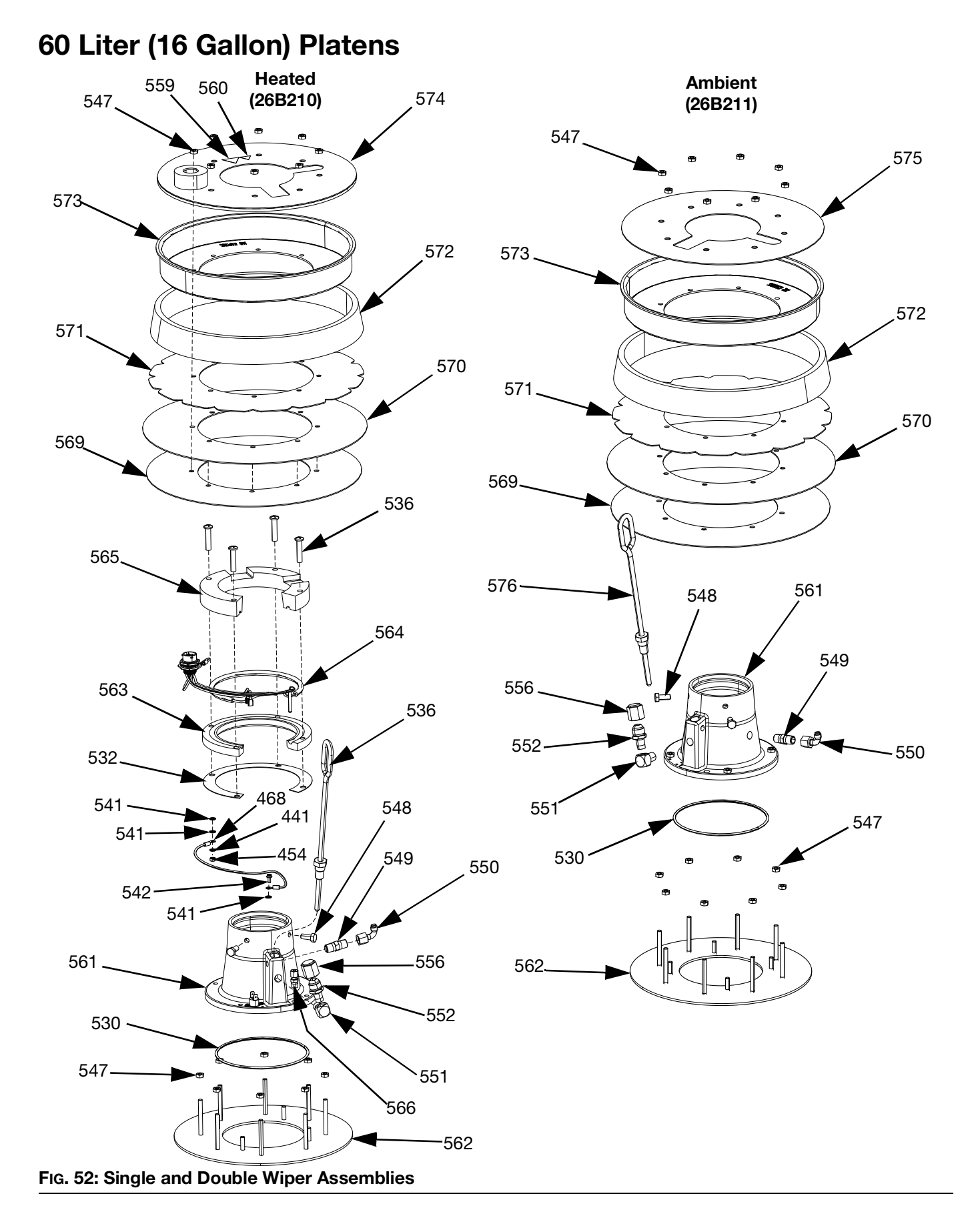

## 60 Liter (16 Gallon) Platen Parts, Heated (26B210)

| Ref. | Part   | Description                     | Qty. |
|------|--------|---------------------------------|------|
| 561  |        | BASE, platen, heated, recharge  | 1    |
| 530  | 121829 | O-RING, packing                 | 1    |
| 562  |        | PLATE, bottom, platen           | 1    |
| 532  | 160/00 | GASKET, heat transfer, D60,     | -    |
| 552  | 100499 | warm melt                       |      |
| 563  |        | PLATE, heater, lower, D60,      | 1    |
| 000  |        | warm melt                       | •    |
| 564  | 25R653 | HARNESS, heat, wiper, 5 gal     | 1    |
| 565  |        | PLATE, heater, upper, D60,      | 1    |
| 000  |        | warm melt                       | •    |
| 536  | 123744 | SCREW                           | 4    |
| 566  |        | FITTING, 1/8" NPT               | 1    |
| 567  | 15B137 | SWITCH, over temperature        | 1    |
| 539  | 103181 | WASHER, lock external           | 2    |
| 540  | 104714 | SCREW                           | 2    |
| 541  | 111307 | WASHER, lock, external          | 4    |
| 542  | 111593 | SCREW                           | 1    |
| 569  | 257683 | KIT, wiper, PE support          | 1    |
| 570  | 257677 | KIT, wiper, main                | 1    |
| 571  | 257691 | KIT, wiper, support             | 1    |
| 572  | 257684 | KIT, spacer                     | 1    |
| 573  | 257685 | KIT, clamp, retaining           | 1    |
| 547  | 113504 | NUT                             | 16   |
| 548  | 100057 | SCREW, cap                      | 2    |
| 549  | 122056 | VALVE, check                    | 1    |
| 550  | C20350 | FITTING, elbow 90 deg           | 1    |
| 551  | 100840 | FITTING, elbow, street          | 1    |
| 552  | 121310 | FITTING, connector, NPT x JIC   | 1    |
| 556  | 123140 | FITTING, CAP, 1/2 JIC, cs       | 1    |
| 574  |        | COVER, wiper, 60L, heated       | 1    |
| 560▲ | 189930 | LABEL, caution                  | 1    |
| 559▲ | 15K616 | LABEL, caution                  | 1    |
| 554  | 110911 | NUT, hex                        | 1    |
| 576  | 057607 | HANDLE, bleed, stainless steel, | -    |
| 576  | 257697 | assembly                        |      |
| 558* | 109482 | PACKING, o-ring                 | 1    |
| 577  |        | SEALANT, pipe, stainless steel  | 1    |
| 578  |        | LUBRICANT, grease               | 1    |
| 579  |        | LUBRICANT, grease               | 1    |

▲ Replacement safety labels, tags, and cards are available at no cost.

\* Not shown.

## 60 Liter (16 Gallon) Platen Parts, Ambient (26B211)

| Ref. | Part   | Description                    | Qty. |
|------|--------|--------------------------------|------|
| 561  |        | BASE, platen, heated, recharge | 1    |
| 530  | 121829 | O-RING, packing                | 1    |
| 562  |        | PLATE, bottom, platen          | 1    |
| 547  | 113504 | NUT                            | 20   |
| 569  | 257683 | KIT, wiper, PE support         | 1    |
| 570  | 257677 | KIT, wiper, main               | 1    |
| 571  | 257691 | KIT, wiper, support            | 1    |
| 572  | 257684 | KIT, spacer                    | 1    |
| 573  | 257685 | KIT, clamp, retaining          | 1    |
| 548  | 100057 | SCREW, cap                     | 2    |
| 549  | 122056 | VALVE, check                   | 1    |
| 550  | C20350 | FITTING, elbow 90 deg          | 1    |
| 551  | 100840 | FITTING, elbow, street         | 1    |
| 552  | 121310 | FITTING, connector, NPT x JIC  | 1    |
| 556  | 123140 | FITTING, CAP, 1/2 JIC, cs      | 1    |
| 575  |        | COVER, wiper, 60L              | 1    |
| 576  | 257685 | HANDLE, bleed, sst, assy       | 1    |
| 558* | 109482 | PACKING, o-ring                | 1    |
| 577  |        | SEALANT, pipe, sst             | 1    |
| 578  |        | LUBRICANT, grease              | 1    |
| 579  |        | LUBRICANT, grease              | 1    |

\* Not shown.

### **Kits and Accessories**

Accessories are available from Graco. Make certain all accessories are adequately sized and pressure-rated to meet the system's requirements.

### **System Kits and Accessories**

#### Light Tower Kit, 255468

For D200s, D200, and D60 single supply systems.

## 200 Liter (55 Gallon) Platen Cover Kits, 255691

See the Platen Cover Kit manual for more information.

#### ADM Kit, 26B363

| Part   | Description             | Qty. |
|--------|-------------------------|------|
|        | MODULE, gca, adm        | 1    |
| 18A258 | TOKEN, gca, upgrade, WM | 1    |

#### **Enclosed Wet Cup Recirculation Kit**

See the Enclosed Wet Cup Recirculation Kit manual for more information.

#### Tandem Block Stand, 26B177

For use with tandem systems only.

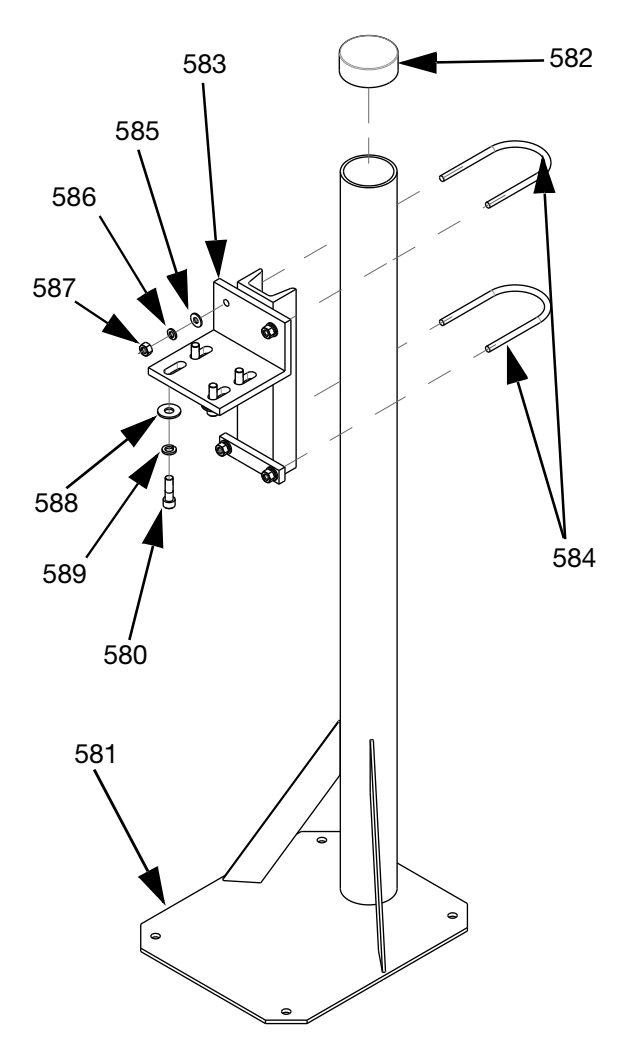

| Ref. | Part   | Description          | Qty. |
|------|--------|----------------------|------|
| 581  |        | SUPPORT, stand       | 1    |
| 582  |        | CAP PLUG, vinyl      | 1    |
| 583  |        | BASE, mounting       | 1    |
| 584  | C30021 | BOLT, u              | 2    |
| 585  | 100023 | WASHER, flat         | 4    |
| 586  | 100133 | WASHER, lock         | 4    |
| 587  | 100131 | NUT                  | 4    |
| 588  | 101044 | WASHER, plain        | 4    |
| 589  | 100018 | WASHER, lock, spring | 4    |
| 580  | 117638 | SCREW                | 4    |

To install the Tandem Block Stand:

- 1. Use the holes in the Tandem Block Stand support (581) as a guide and drill holes for 1/2 in. (13 mm) anchors.
- Secure the support (581) to the floor using 1/2 in. (13 mm) anchors that are long enough to prevent the Tandem Block Stand from tipping.
- 3. Attach the Heated Tandem Block to the Tandem Block Stand mounting base (583) using the supplied screws (580). The warning labels should be pointing away from the stand so they are visible after attaching the Heated Tandem Block.

### **Drum Kits and Accessories**

## Drum Roller Kits for D200 and D200S Rams, 255627

See the Drum Roller Kit manual for more information.

## Drum Position Clamp Set for D200 Rams, 206537

Includes two clamps.

### **Platen/Pump Heat Harness**

| Part   | Description                | Length |
|--------|----------------------------|--------|
| 25R662 | HARNESS, heat, platen/pump | 3.0 m  |
| 25R663 | HARNESS, heat, platen/pump | 3.7 m  |
| 25R664 | HARNESS, heat, platen/pump | 4.3 m  |
| 25R665 | HARNESS, heat, platen/pump | 4.9 m  |

### **Fittings**

| Part    | А                     | В                   | Pressure<br>Rating |
|---------|-----------------------|---------------------|--------------------|
| 15M805* | 1 in. NPT Male        | 3/4 in. NPT<br>Male | 5400 psi           |
| 124903* | 3/4 in. NPT<br>Female | #8 JIC Male         | 5000 psi           |
| 130992  | 1 in. NPT Male        | #10 JIC Male        | 4500 psi           |
| 123135  | 1 in. NPT Male        | #12 JIC Male        | 5000 psi           |
| 123854  | 1 in. NPT Male        | #16 JIC Male        | 5000 psi           |
| 15D936  | 1 in. NPT Male        | #20 JIC Male        | 3500 psi           |

**NOTE:** 15M805 and 124903 are used together to go from 1 in. NPT male to #8 JIC.

### Tandem Cable Kit, 26B339

| Part   | Description                       | Qty. |
|--------|-----------------------------------|------|
| 15N084 | CABLE, GCA, M12, 5-pin, 5 m, 24 V | 1    |
| 15G476 | LABEL, A-B identification         | 1    |

To install the Tandem Cable Kit:

- 1. Add the "A" label (15G476) onto the Ram with an ADM installed.
- 2. Add a "B" label (15G476) onto the Ram that does not have an ADM installed.
- 3. Connect one end of the Tandem Cable to the lower port on the back of the Heat Control Box (S) on Unit A as shown below.

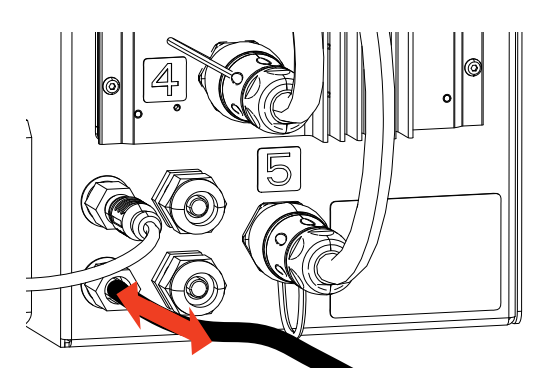

4. Connect the other end of the Tandem Cable to the top port on the back of the Heat Control Box (S) on Unit B.

### Heated Tandem Block, 26B346

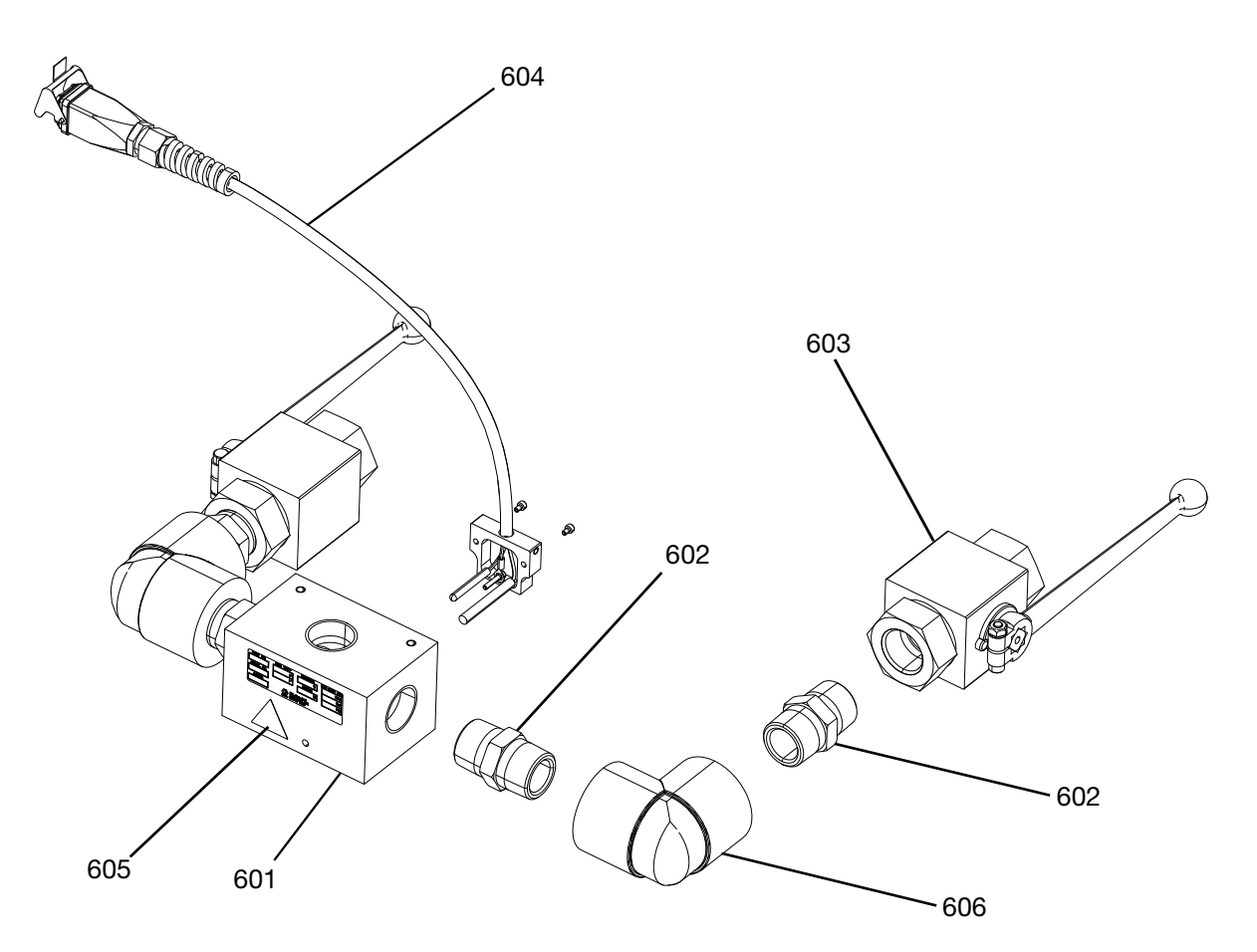

| Ref. | Part   | Description                 | Qty. |
|------|--------|-----------------------------|------|
| 601  |        | BLOCK, 3 way, cs, 1" NPT    | 1    |
| 602  | C38302 | FITTING, nipple, cs, 1" NPT | 4    |
| 603  | 521477 | VALVE, ball 1"              | 2    |
| 604  | 24E413 | KIT, heat, PGM, inlet       | 1    |
| 605▲ | 15K616 | LABEL, caution              | 1    |
| 606  | C19441 | FITTING, elbow              | 2    |

▲ Replacement safety labels, tags, and cards are available at no cost.

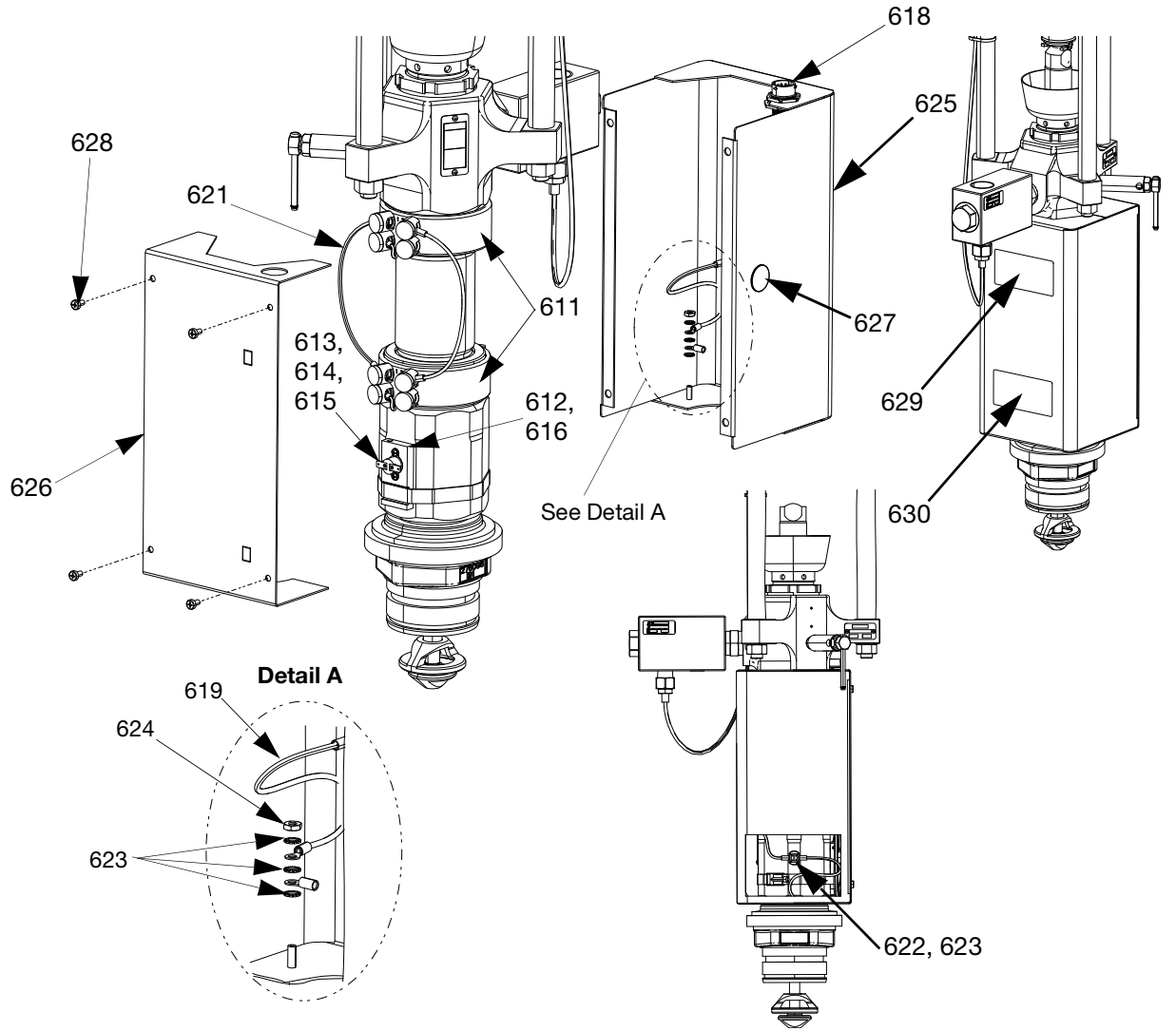

### Check-Mate 200 CS Pump Heater Kit, 25R450

#### FIG. 53: Check-Mate 200 CS Pump Heater Kit, 25R450

| Ref. | Part   | Description                          | Qty. |
|------|--------|--------------------------------------|------|
| 611  | 121980 | HEATER, pump, 725 watt               | 2    |
| 612  |        | HOLDER, rtd, overtemp                | 1    |
| 613  | 16K094 | SWITCH, overtemp, horizontal         | 1    |
| 614  | 103181 | WASHER                               | 2    |
| 615  | 104714 | SCREW                                | 2    |
| 616  | 102273 | SCREW                                | 1    |
| 617  | C31012 | CLAMP                                | 1    |
| 618  | 25R660 | HARNESS, heater, pump, rtd, overtemp | 1    |
| 619  |        | HARNESS, ground                      | 2    |
| 620  |        | HARNESS, heater, pump #1             | 1    |
| 621  |        | HARNESS, heater, pump #2             | 1    |
| 622  | 116343 | SCREW                                | 1    |

| 623  | 111307 | WASHER                                      | 7 |
|------|--------|---------------------------------------------|---|
| 624  | 100166 | NUT                                         | 2 |
| 625  | 15W706 | ENCLOSURE, pump, front                      | 1 |
| 626  | 25R658 | COVER, enclosure, pump, heat                | 1 |
| 627  |        | PLUG                                        | 1 |
| 628  | 110637 | SCREW                                       | 4 |
| 629▲ | 15J075 | LABEL, safety, hot surface and<br>energized | 1 |
| 630▲ | 17V667 | LABEL, safety, warning, amputa-<br>tion     | 1 |

▲ Replacement safety labels, tags, and cards are available at no cost.

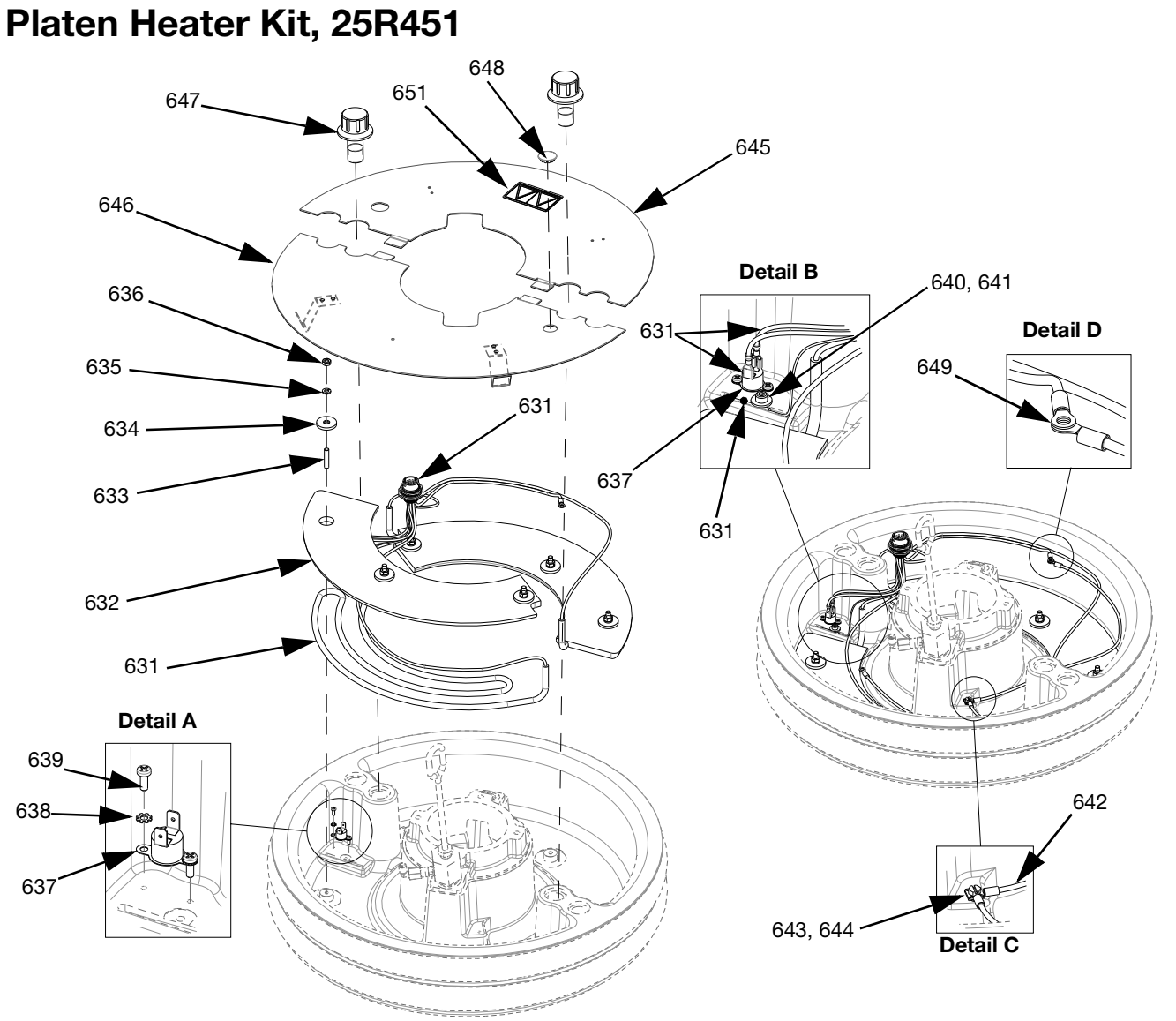

FIG. 54: Platen Heater Kit, 25R451

| Ref. | Part    | Description              | Qty. |
|------|---------|--------------------------|------|
| 631  | 25B666  | HARNESS, heat, wiper, 55 | 1    |
| 001  | 2011000 | gallon                   | -    |
| 632  |         | CONDUCTOR, block, heater | 2    |
| 633  |         | STUD                     | 6    |
| 634  |         | WASHER, flat             | 6    |
| 635  |         | WASHER, lock             | 6    |
| 636  | 100015  | NUT                      | 6    |
| 637  | 15B137  | SWITCH, over temperature | 1    |
| 638  | 103181  | WASHER                   | 2    |
| 639  | 124131  | SCREW                    | 2    |
| 640  |         | WASHER                   | 1    |
| 641  | 117026  | SCREW                    | 1    |

| 642  |        | HARNESS, ground, 14awg, 18" long         | 1 |
|------|--------|------------------------------------------|---|
| 643  |        | WASHER                                   | 7 |
| 644  | 116343 | SCREW                                    | 1 |
| 645  |        | COVER, platen, heated, rear              | 1 |
| 646  |        | COVER, platen front, assy                | 1 |
| 647  |        | FASTENER, platen, cover                  | 2 |
| 648  |        | PLUG                                     | 1 |
| 649  | 100166 | NUT                                      | 2 |
| 650  |        | LUBRICANT, thermal                       | 1 |
| 651▲ | 15J075 | LABEL, safety, hot surface and energized | 1 |

▲ Replacement safety labels, tags, and cards are available at no cost.

### **Communications Gateway Module (CGM) Kits**

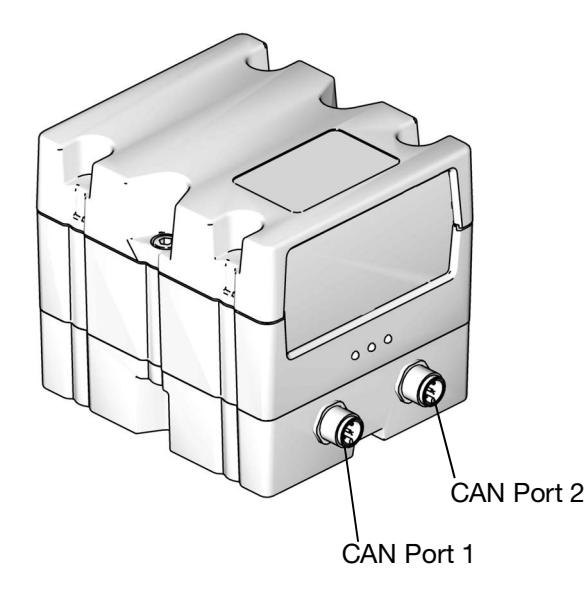

#### FIG. 55: CGM CAN Connections

#### **CGM Kits**

| Part Number | Description          | Heat Option |
|-------------|----------------------|-------------|
| 26B343      | CGM Kit, EtherNet/IP | Heated      |
| 26B282      | CGM Kit, DeviceNet   | Heated      |
| 26B345      | CGM Kit, PROFINET    | Heated      |
| 26B344      | CGM Kit, PROFIBUS    | Heated      |

**NOTE:** CGM kits come with the Therm-O-Flow Warm Melt map and software installed.

#### Installing a CGM Kit

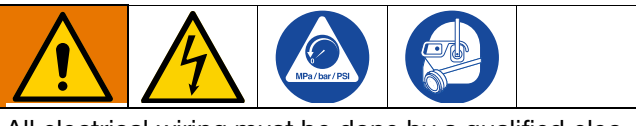

All electrical wiring must be done by a qualified electrician and comply with all local codes and regulations

- 1. Follow the **Pressure Relief Procedure** on page 47.
- 2. Verify the power is off to the system.
- 3. Install the CGM bracket to the Ram post bracket using the four 1/4 -20 x 0.50 in. screws included with the kit.
- 4. Remove the access cover from the CGM (EA). Loosen the two screws (EB) and remove the CGM (EC) from the base (ED) as shown in Fig. 56.

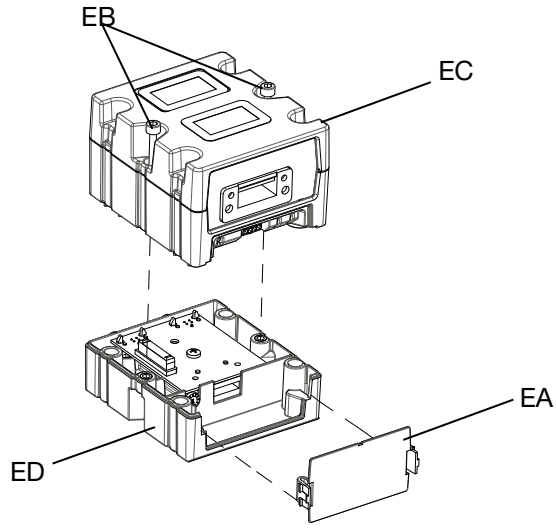

#### FIG. 56: Disassembling the CGM

- 5. Using the four M4 x .7 x 20 mm mounting screws included with the kit, mount the base (ED) to the CGM bracket.
- 6. Reattach the CGM (EC) on the base (ED) with the two screws (EB) that were removed in step 4.
- 7. Reattach the access cover (EA).
- 8. Unplug the cable from the ADM (E) and plug it into the CGM (EC).
- 9. Plug the 3.0 m cable (121003) included in the CGM kit from the CGM to the ADM.

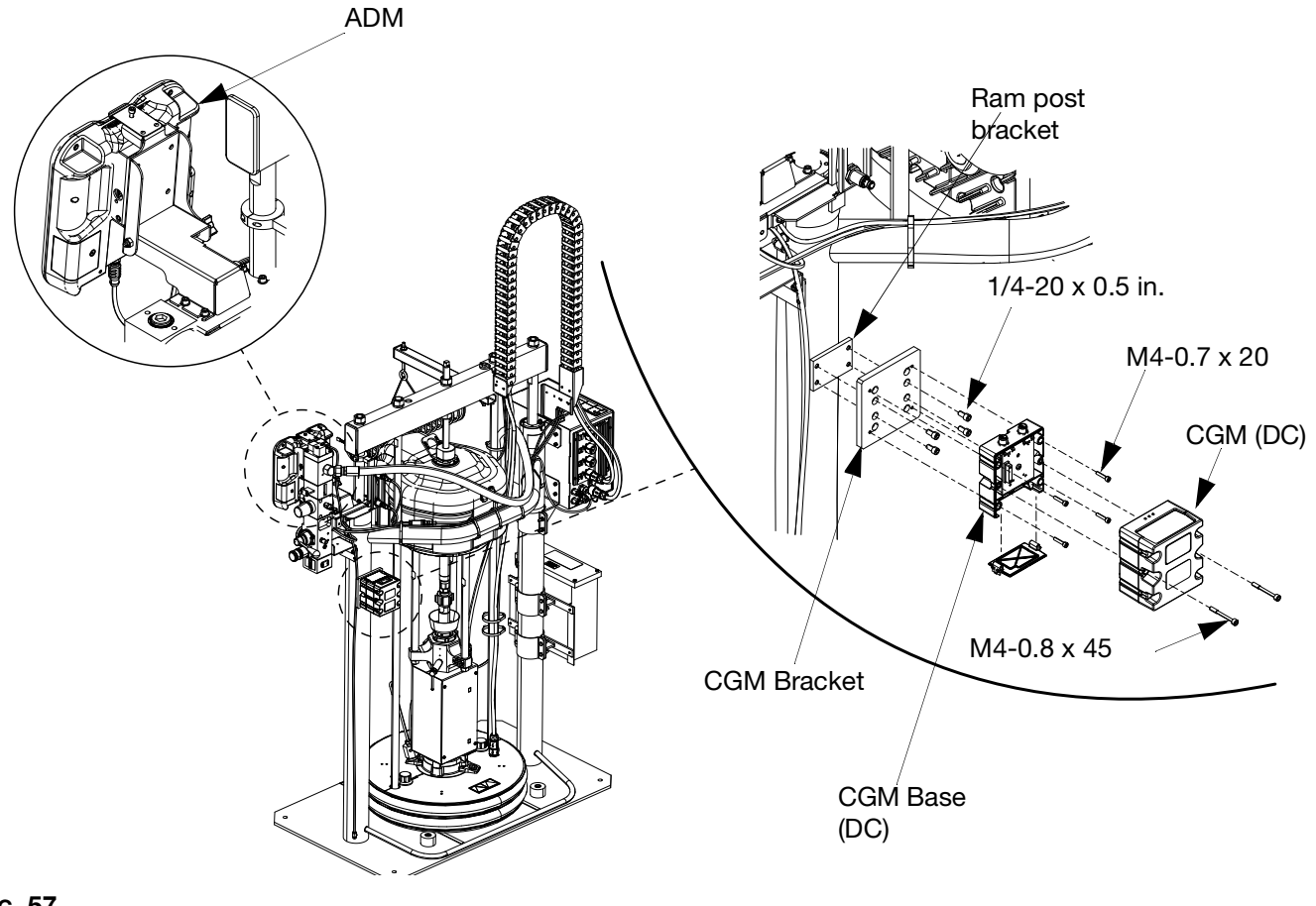

#### FIG. 57

10. Connect the EtherNet/IP, DeviceNet, or PRIFIBUS cable to the fieldbus connection on the CGM as applicable. See FIG. 58.

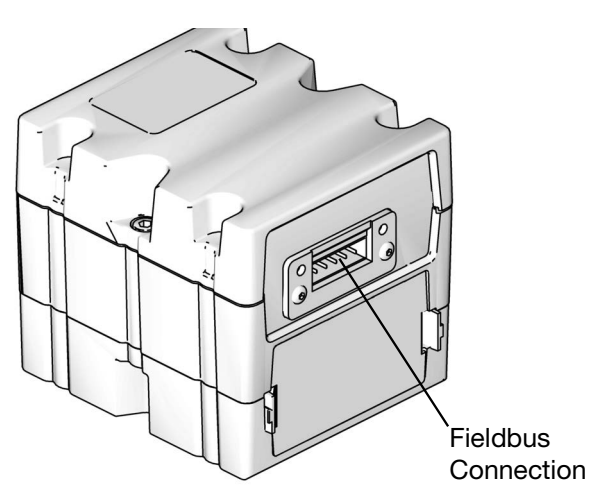

FIG. 58: CGM Fieldbus Connection

11. Connect the other end of the cable to the fieldbus device.

12. Refer to the Graco Control Architecture Module Programming manual for step-by-step instructions on how to update the software version of GCA modules. See **Related Manuals** on page 3.

### **Dimensions**

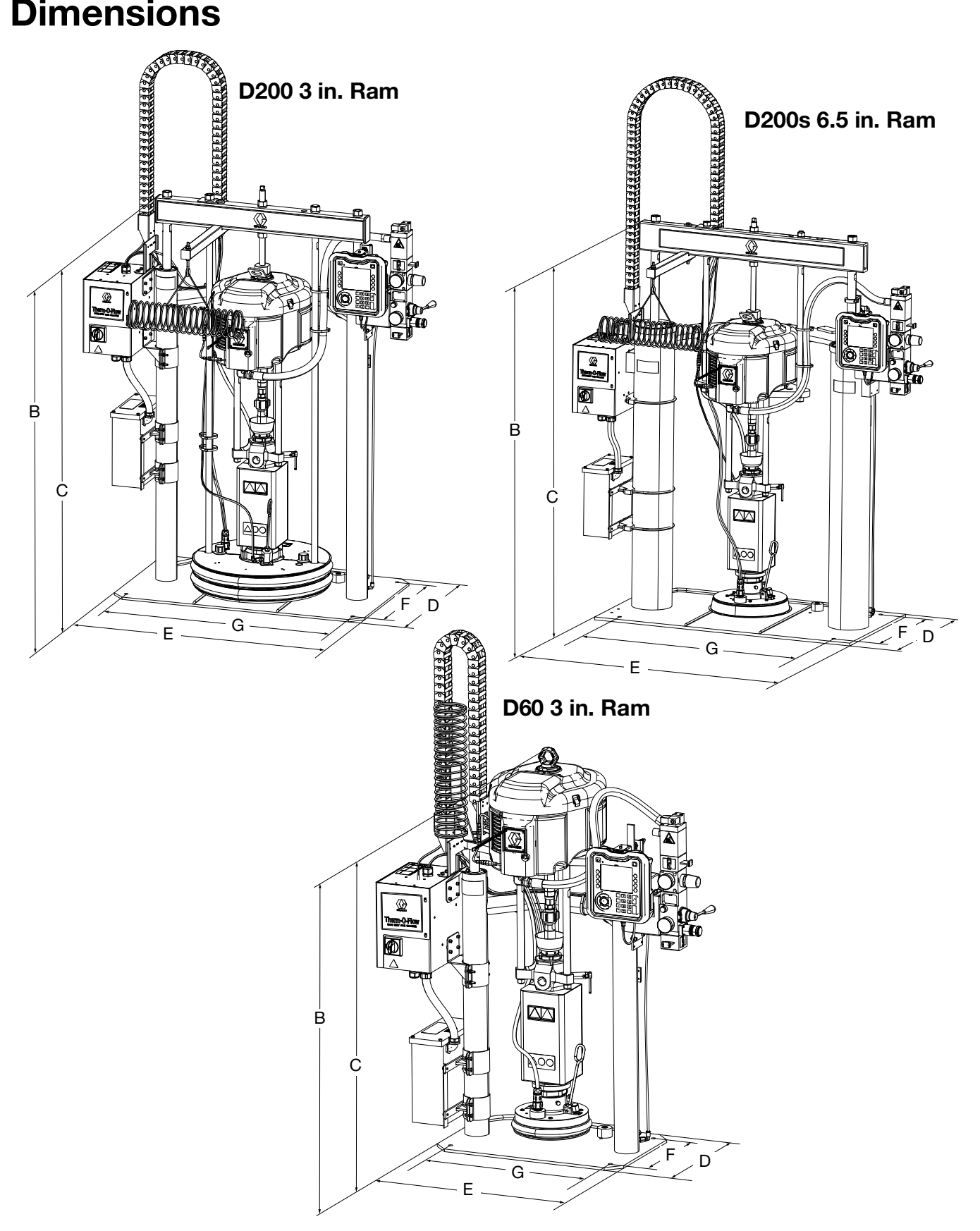

### Dimensions

|                            | Ram Size<br>in. (mm) |            |            |
|----------------------------|----------------------|------------|------------|
|                            | D60                  | D200       | D200s      |
| Total Height (A)           | 70 (1778)            | 88 (2235)  | 96 (2438)  |
| Ram Height (B)             | 57 (1448)            | 63 (1600)  | 69 (1753)  |
| Extended Ram<br>Height (C) | 89 (2261)            | 118 (2997) | 125 (3175) |
| Base Depth (D)             | 20 (508)             | 25 (635)   | 25 (635)   |
| Machine Width (E)          | 45 (1143)            | 55 (1397)  | 64 (1626)  |
| Mounting Hole<br>Depth (F) | 14 (356)             | 21 (533)   | 23 (584)   |
| Mounting Hole<br>Width (G) | 24 (610)             | 38 (965)   | 45 (1143)  |

|             | Ram Weight<br>Ib (kg) |           |             |
|-------------|-----------------------|-----------|-------------|
|             | D60                   | D200      | D200s       |
| Heated/240V | 398 (180.5)           | 521 (236) | 802 (363.8) |
| Heated/480V | 468 (212.3)           | 601 (273) | 872 (395.5) |

See the identification plate (ID) for the weight of the Ram.

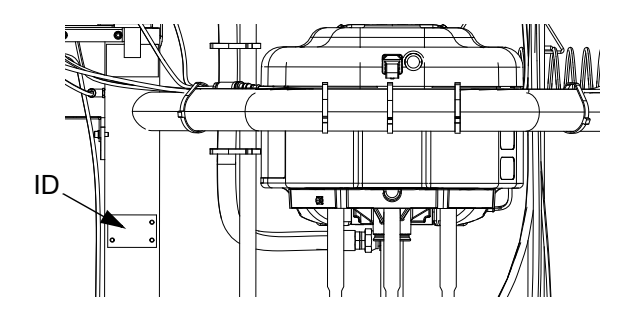

### **Wiring Diagrams**

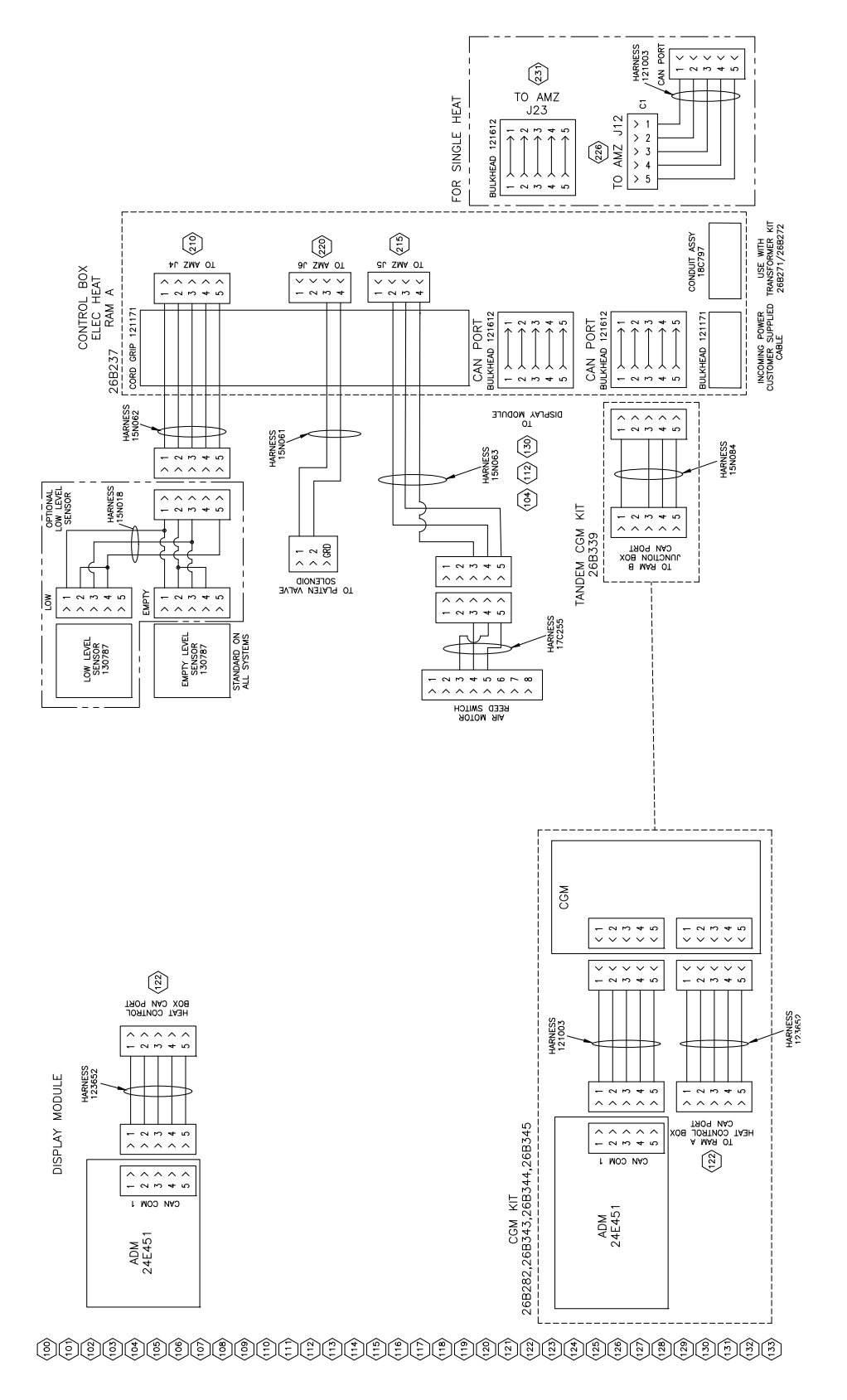

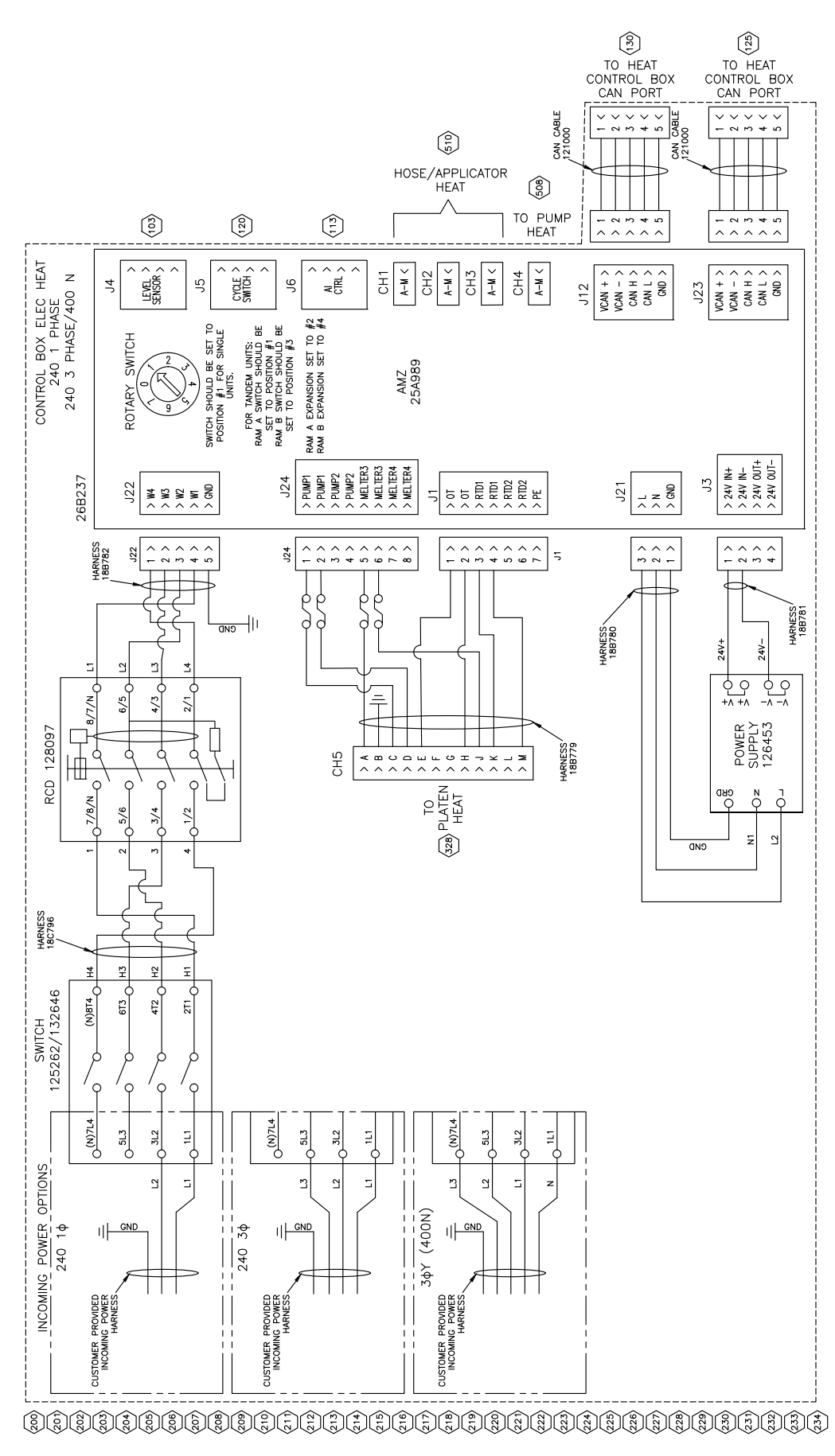

| (130        | (125)       |
|-------------|-------------|
| TO HEAT     | TO HEAT     |
| CONTROL BOX | CONTROL BOX |
| CAN PORT    | CAN PORT    |
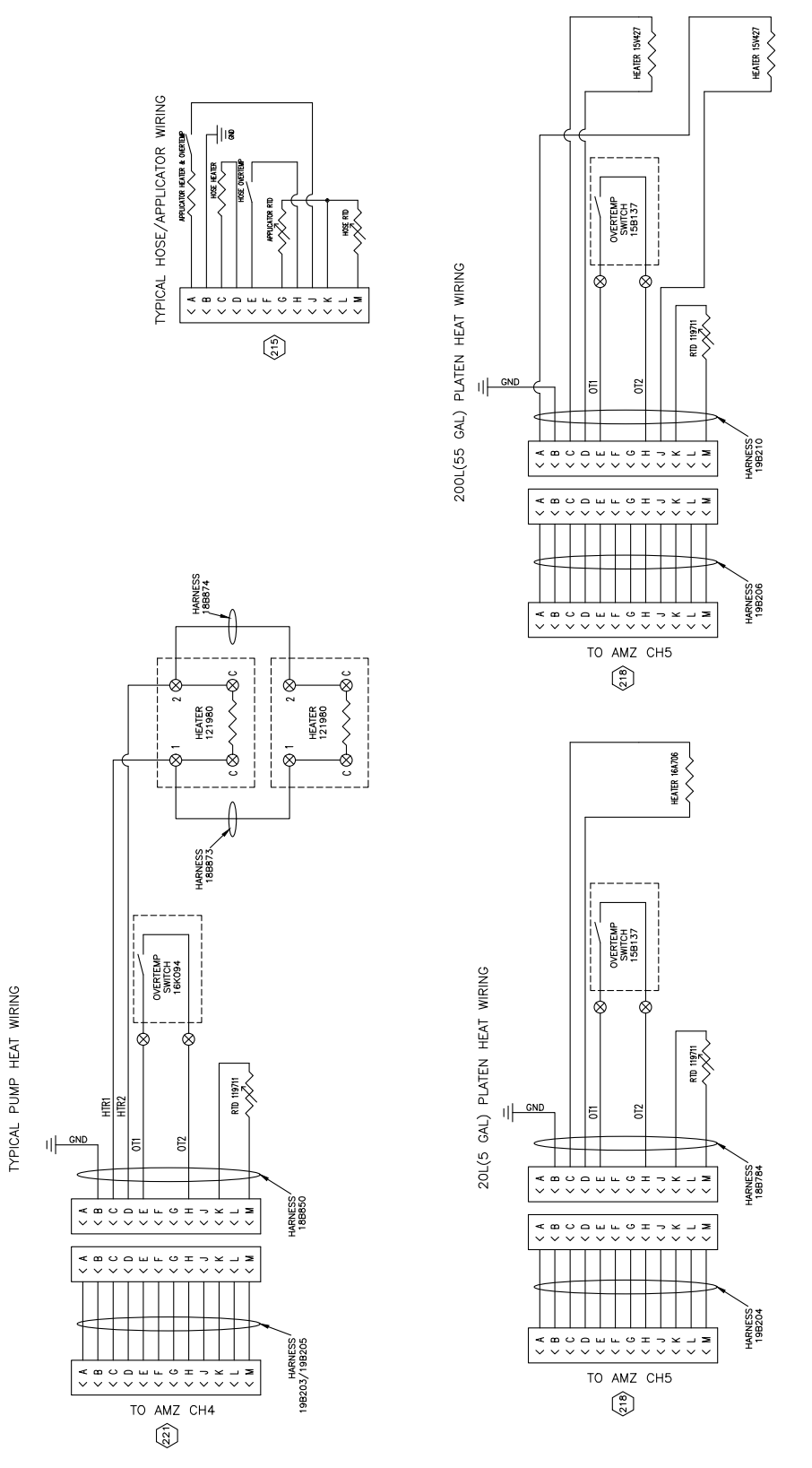

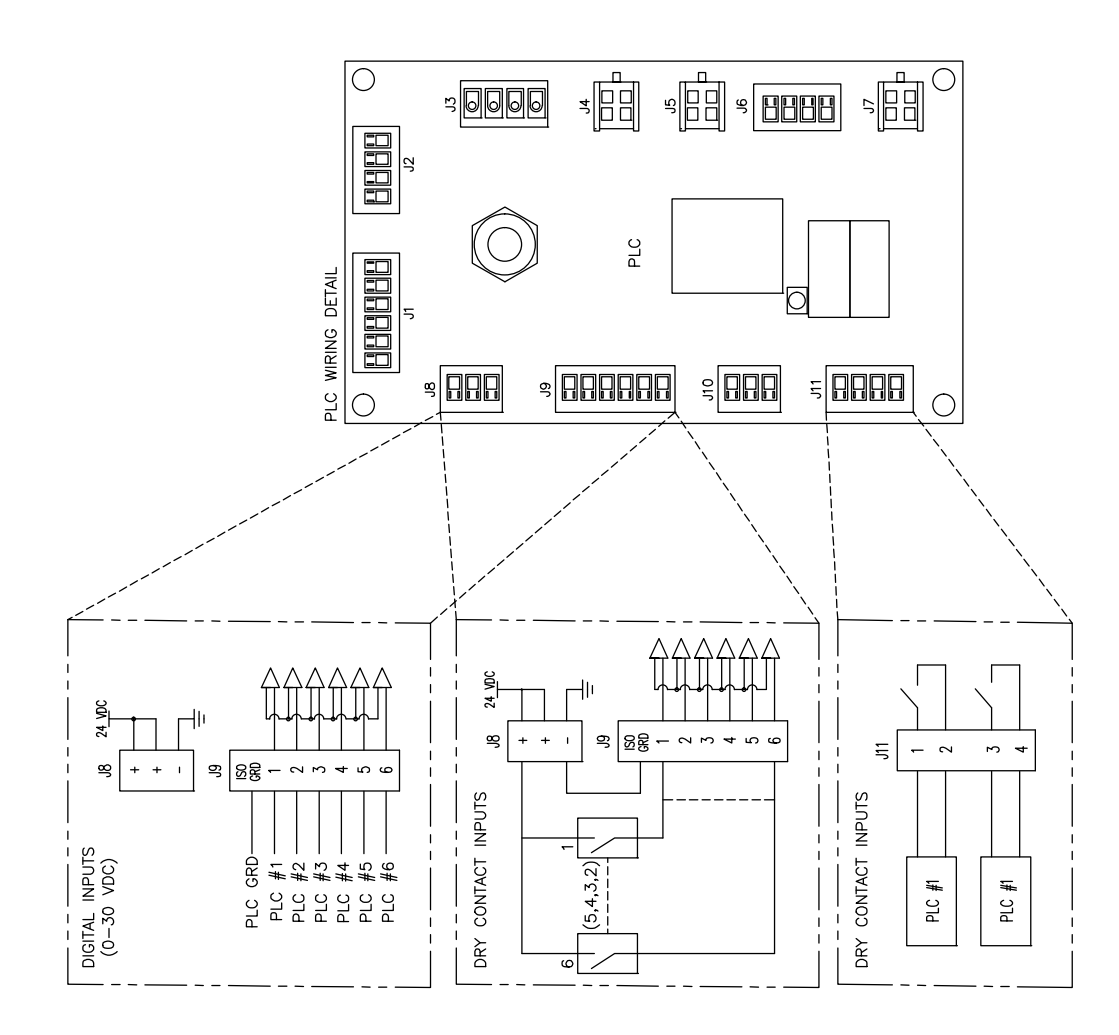

\$\$\$\$\$\$\$\$\$\$\$\$\$\$\$\$\$\$\$\$\$\$\$\$\$\$\$\$\$\$\$\$\$\$\$

| <br> |
|------|
|      |
| <br> |
|      |
|      |
|      |
| <br> |
|      |
|      |
|      |
|      |
|      |
|      |
|      |
|      |
| <br> |
| <br> |
|      |
|      |
|      |
|      |
|      |
| <br> |
|      |

# **Technical Specifications**

| Therm-O-Flow Warm Melt                              |                                                                                                    |                   |  |
|-----------------------------------------------------|----------------------------------------------------------------------------------------------------|-------------------|--|
|                                                     | US                                                                                                    | Metric            |  |
| Maximum fluid operating temperature                 | 158°F                                                                                                    | 70°C              |  |
| Maximum air motor cycle rate                        | 60 cycles per minute                                                                                                    |                   |  |
| Air inlet size (supply system)                      | 3/4 npt(f)                                                                                                    |                   |  |
| Air motor sound data                                | See Air Motor instruction manual.                                                                                                    |                   |  |
| Ambient operating temperature range (supply system) | 32-120°F                                                                                                    | 0-49°C            |  |
| Displacement pump effective area                    | See pump manual.                                                                                                    |                   |  |
| Wetted parts                                        | See component manual. See Related Manuals on page 3.                                                                                                    |                   |  |
| Maximum working pressure                            |                                                                                                    |                   |  |
| 36:1                                                | 3600 psi                                                                                                    | 24.8 MPa, 248 bar |  |
| 68:1                                                | 5000 psi                                                                                                    | 34.4 MPa, 344 bar |  |
| Platen wetted materials                             |                                                                                                    |                   |  |
| 26B210, 26B211, 16 Gallon (60 Liter)                | Electroless nickel plated ductile iron, EPDM, PTFE coated<br>aluminum, 6061 aluminum, Buna, Viton, Zinc plated steel, 316<br>stainless steel, 17-4 stainless steel |                   |  |
| 25R535, 25R537, 5 Gallon (20 Liter)                 | Electroless nickel plated ductile iron, EPDM, PTFE coated<br>aluminum, 6061 aluminum, Buna, Viton, Zinc plated steel, 316<br>stainless steel, 17-4 stainless steel |                   |  |
| 255663 and 26D174, 55 Gallon (200 Liter)            | 319 cast aluminum, EPDM, Zinc plated carbon steel, 17-4 stainless steel                                                                                            |                   |  |
| Electrical requirements                             |                                                                                                    |                   |  |
| Heated 5 Gallon (20 Liter)                          | 200-240 VAC, 1 phase, 50/60 Hz, 19 A                                                                                                    |                   |  |
|                                                     | 200-240 VAC, 3 phase, 50/60 Hz, 8 A                                                                                                    |                   |  |
|                                                     | 380-420 VAC, 3 phase (YN), 50/60 Hz, 8 A                                                                                                    |                   |  |
|                                                     | 480 VAC, 3 phase, 50/60 Hz, 4 A                                                                                                    |                   |  |
| Ambient 5 Gallon (20 Liter)                         | 200-240 VAC, 1 phase, 50/60 Hz, 16 A                                                                                                    |                   |  |
|                                                     | 200-240 VAC, 3 phase, 50/60 Hz, 8 A                                                                                                    |                   |  |
|                                                     | 380-420 VAC, 3 phase (YN), 50/60 Hz, 8 A                                                                                                    |                   |  |
|                                                     | 480 VAC, 3 phase, 50/60 Hz, 4 A                                                                                                    |                   |  |
| Heated 55 Gallon (200 Liter)                        | 200-240 VAC, 1 phase, 50/60 Hz, 28 A                                                                                                    |                   |  |
|                                                     | 200-240 VAC, 3 phase, 50/60 Hz, 16 A                                                                                                    |                   |  |
|                                                     | 380-420 VAC, 3 phase (YN), 50/60 Hz, 16 A                                                                                                    |                   |  |
|                                                     | 480 VAC, 3 phase, 50/60 Hz, 8 A                                                                                                    |                   |  |
| Ambient 55 Gallon (200 Liter)                       | 200-240 VAC, 1 phase, 50/60 Hz, 16 A                                                                                                    |                   |  |
|                                                     | 200-240 VAC, 3 phase, 50/60 Hz, 8 A                                                                                                    |                   |  |
|                                                     | 380-420 VAC, 3 phase (YN), 50/60 Hz, 8 A                                                                                                    |                   |  |
|                                                     | 480 VAC, 3 phase, 50/60 Hz, 4 A                                                                                                    |                   |  |
| Fluid outlet size                                   | 1                                                                                                    |                   |  |
| Check-Mate 200                                      | 1" NPT female                                                                                                    |                   |  |
| Maximum air input pressure (supply system           | 1)                                                                                                    |                   |  |
| D60 - 3 in. dual post, 5 gal. (20 L)                | 150 psi                                                                                                    | 1.0 MPa, 10 bar   |  |
| D200 - 3 in. dual post, 55 gal. (200 L)             | 150 psi                                                                                                    | 1.0 MPa, 10 bar   |  |
| D200s - 6.5 in. dual post, 55 gal. (200 L)          | 125 psi                                                                                                    | 0.9 MPa, 9 bar    |  |

### **California Proposition 65**

#### **CALIFORNIA RESIDENTS**

**WARNING:** Cancer and reproductive harm – www.P65warnings.ca.gov.

# **Graco Standard Warranty**

Graco warrants all equipment referenced in this document which is manufactured by Graco and bearing its name to be free from defects in material and workmanship on the date of sale to the original purchaser for use. With the exception of any special, extended, or limited warranty published by Graco, Graco will, for a period of twelve months from the date of sale, repair or replace any part of the equipment determined by Graco to be defective. This warranty applies only when the equipment is installed, operated and maintained in accordance with Graco's written recommendations.

This warranty does not cover, and Graco shall not be liable for general wear and tear, or any malfunction, damage or wear caused by faulty installation, misapplication, abrasion, corrosion, inadequate or improper maintenance, negligence, accident, tampering, or substitution of non-Graco component parts. Nor shall Graco be liable for malfunction, damage or wear caused by the incompatibility of Graco equipment with structures, accessories, equipment or materials not supplied by Graco, or the improper design, manufacture, installation, operation or maintenance of structures, accessories, equipment or materials not supplied by Graco.

This warranty is conditioned upon the prepaid return of the equipment claimed to be defective to an authorized Graco distributor for verification of the claimed defect. If the claimed defect is verified, Graco will repair or replace free of charge any defective parts. The equipment will be returned to the original purchaser transportation prepaid. If inspection of the equipment does not disclose any defect in material or workmanship, repairs will be made at a reasonable charge, which charges may include the costs of parts, labor, and transportation.

## THIS WARRANTY IS EXCLUSIVE, AND IS IN LIEU OF ANY OTHER WARRANTIES, EXPRESS OR IMPLIED, INCLUDING BUT NOT LIMITED TO WARRANTY OF MERCHANTABILITY OR WARRANTY OF FITNESS FOR A PARTICULAR PURPOSE.

Graco's sole obligation and buyer's sole remedy for any breach of warranty shall be as set forth above. The buyer agrees that no other remedy (including, but not limited to, incidental or consequential damages for lost profits, lost sales, injury to person or property, or any other incidental or consequential loss) shall be available. Any action for breach of warranty must be brought within two (2) years of the date of sale.

GRACO MAKES NO WARRANTY, AND DISCLAIMS ALL IMPLIED WARRANTIES OF MERCHANTABILITY AND FITNESS FOR A PARTICULAR PURPOSE, IN CONNECTION WITH ACCESSORIES, EQUIPMENT, MATERIALS OR COMPONENTS SOLD BUT NOT MANUFACTURED BY GRACO. These items sold, but not manufactured by Graco (such as electric motors, switches, hose, etc.), are subject to the warranty, if any, of their manufacturer. Graco will provide purchaser with reasonable assistance in making any claim for breach of these warranties.

In no event will Graco be liable for indirect, incidental, special or consequential damages resulting from Graco supplying equipment hereunder, or the furnishing, performance, or use of any products or other goods sold hereto, whether due to a breach of contract, breach of warranty, the negligence of Graco, or otherwise.

#### FOR GRACO CANADA CUSTOMERS

The Parties acknowledge that they have required that the present document, as well as all documents, notices and legal proceedings entered into, given or instituted pursuant hereto or relating directly or indirectly hereto, be drawn up in English. Les parties reconnaissent avoir convenu que la rédaction du présente document sera en Anglais, ainsi que tous documents, avis et procédures judiciaires exécutés, donnés ou intentés, à la suite de ou en rapport, directement ou indirectement, avec les procédures concernées.

## **Graco Information**

#### **Sealant and Adhesive Dispensing Equipment**

For the latest information about Graco products, visit www.graco.com.

For patent information, see www.graco.com/patents.

**TO PLACE AN ORDER,** contact your Graco distributor, go to www.graco.com, or call to identify the nearest distributor.

If calling from the USA: 1-800-746-1334

If calling from outside the USA: 0-1-330-966-3000

All written and visual data contained in this document reflects the latest product information available at the time of publication. Graco reserves the right to make changes at any time without notice.

Original instructions. This manual contains English. MM 3A8005

Graco Headquarters: Minneapolis International Offices: Belgium, China, Japan, Korea

GRACO INC. AND SUBSIDIARIES • P.O. BOX 1441 • MINNEAPOLIS MN 55440-1441 • USA Copyright 2020, Graco Inc. All Graco manufacturing locations are registered to ISO 9001.

www.graco.com Revision H, March 2024